# U KNIGHT

To Easily Navigate this Presentation

See that the Full Page is Showing and then Use Page Up and Page Down Keys or Right and Left Keyboard Arrow Keys

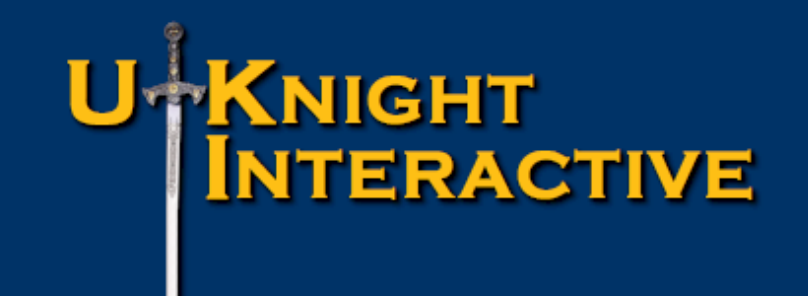

The comprehensive Web Solution for Promotion, Participation, Recognition and Validation for all Knights of Columbus Councils

### U-KNIGHT INTERACTIVE

# UKnight Interactive Features and Benefits Directory

Go To Benefits of the UKnight Platform

Go To Home Page

Go ToInter-Council FeaturesGo ToDegree SchedulesGo ToUKnight Job CenterGo ToUKnight Market Center

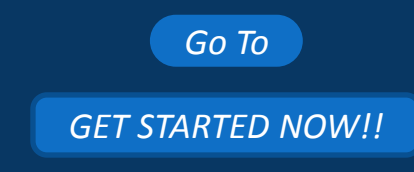

Go To Event Calendar with Volunteer Sign-ups

Go To Prayer Requests

- Go To News & Announcements
- Go To Photo & Video Galleries

Go To Officers

#### UKnight Interactive Features and Benefits **ERACTIVE** Directory Go To Members List Go To Safe Environment Center Go To Newsletters – Current and Newsletter Library Go To About Our Council Go To **GET STARTED NOW!!** Go To Recognition (Family & Knight of the Month) Directions Go To Links of Interest Go To

- Go To E-mail Center (for Site Administrators)
- Go To Event Center (for Event Managers)

Go To Summary

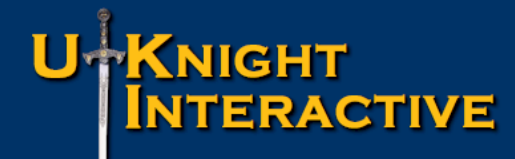

**Attract New Members** 

**Activate Current Members** 

Support Current Members

**Improve Member Retention** 

**Streamline Communication** 

Manage and Promote Council Events

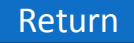

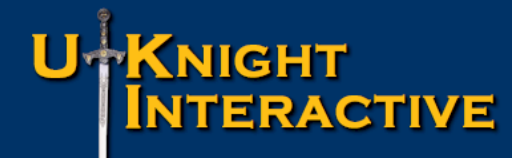

**Attract New Members** 

**Activate Current Members** 

Support Current Members

**Improve Member Retention** 

**Streamline Communication** 

Manage and Promote Council Events

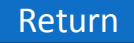

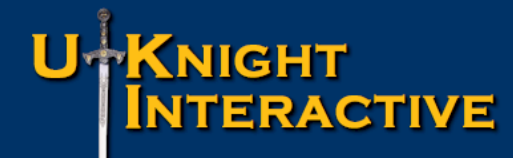

**Attract New Members** 

**Activate Current Members** 

Support Current Members

**Improve Member Retention** 

Streamline Communication

Manage and Promote Council Events

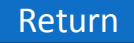

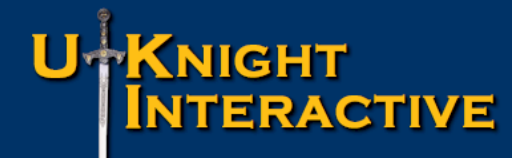

**Attract New Members** 

**Activate Current Members** 

Support Current Members

**Improve Member Retention** 

**Streamline Communication** 

Manage and Promote Council Events

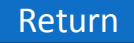

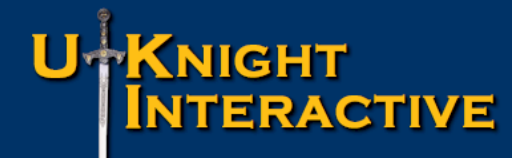

**Attract New Members** 

**Activate Current Members** 

Support Current Members

**Improve Member Retention** 

Streamline Communication

Manage and Promote Council Events

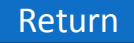

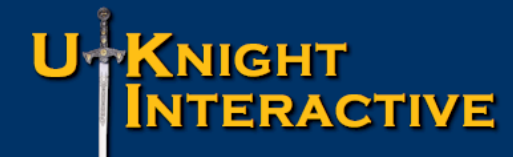

**Attract New Members** 

**Activate Current Members** 

Support Current Members

**Improve Member Retention** 

**Streamline Communication** 

Manage and Promote Council Events

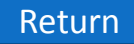

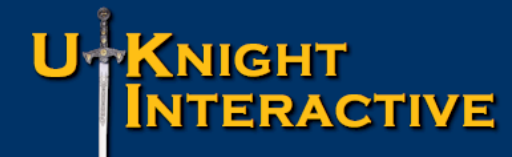

**Attract New Members** 

**Activate Current Members** 

Support Current Members

**Improve Member Retention** 

**Streamline Communication** 

Manage and Promote Council Events

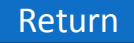

### U-KNIGHT INTERACTIVE

# FEATURES OF THE COUNCIL SITE

#### Welcome to the 21<sup>st</sup> Century and <u>www.kofcmobile.org</u>

Your GPS identifies your location, and you choose the range of dates and distance to find a:

Field Agent;

Council;

Degree Event;

Council Event;

Market Center Merchant;

Council Hall; or

Assembly.

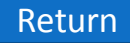

### U-KNIGHT INTERACTIVE

# FEATURES OF THE COUNCIL SITE

Return

### **Council Site Features Managed by Admin Center :**

- Home Page
- Inter-Council Features
- Event Calendar with Volunteer Sign-ups
- Prayer Requests
- News & Announcements
- Photo & Video Galleries
- Officers
- Members List
- Safe Environment Center
- Newsletters Current and Newsletter Library
- About Our Council
- Recognition (Family & Knight of the Month)
- Directions
- Links of Interest
- E-mail Center (for Site Administrators)
- Event Center (for Event Managers)

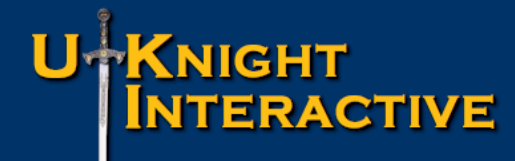

- Council Top Announcements Area
- Highlights Upcoming Events
- Auto-Play Council Slide Show with Captions
- Auto-Play Officers Slide Show
- Current Newsletter
- Current Council Meeting Minutes (for members only)
- Family of the Month
- Knight of the Month

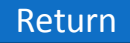

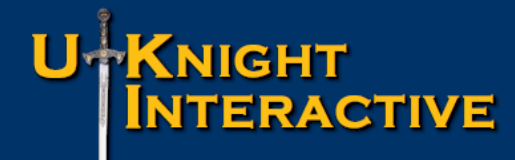

- Council Top Announcements Area
- Highlights Upcoming Events
- Auto-Play Council Slide Show with Captions
- Auto-Play Officers Slide Show
- Current Newsletter
- Current Council Meeting Minutes (for members only)
- Family of the Month
- Knight of the Month

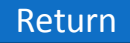

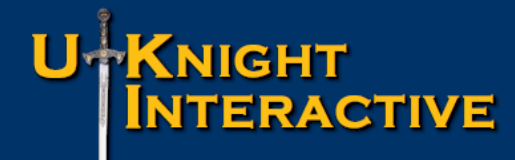

- Council Top Announcements Area
- Highlights Upcoming Events
- Auto-Play Council Slide Show with Captions
- Auto-Play Officers Slide Show
- Current Newsletter
- Current Council Meeting Minutes (for members only)
- Family of the Month
- Knight of the Month

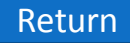

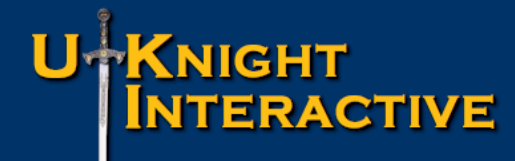

- Council Top Announcements Area
- Highlights Upcoming Events
- Auto-Play Council Slide Show with Captions
- Auto-Play Officers Slide Show
- Current Newsletter
- Current Council Meeting Minutes (for members only)
- Family of the Month
- Knight of the Month

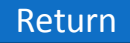

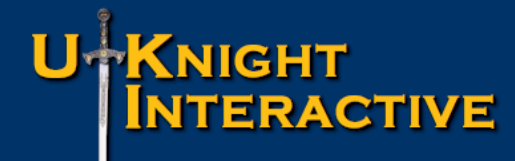

- Council Top Announcements Area
- Highlights Upcoming Events
- Auto-Play Council Slide Show with Captions
- Auto-Play Officers Slide Show
- Current Newsletter
- Current Council Meeting Minutes (for members only)
- Family of the Month
- Knight of the Month

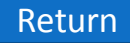

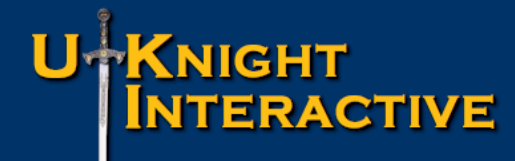

- Council Top Announcements Area
- Highlights Upcoming Events
- Auto-Play Council Slide Show with Captions
- Auto-Play Officers Slide Show
- Current Newsletter
- Current Council Meeting Minutes (for members only)
- Family of the Month
- Knight of the Month

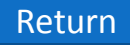

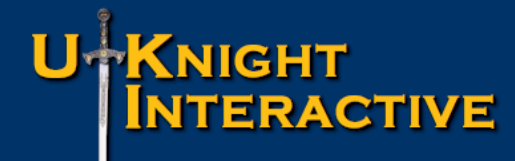

- Council Top Announcements Area
- Highlights Upcoming Events
- Auto-Play Council Slide Show with Captions
- Auto-Play Officers Slide Show
- Current Newsletter
- Current Council Meeting Minutes (for members only)
- Family of the Month
- Knight of the Month

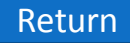

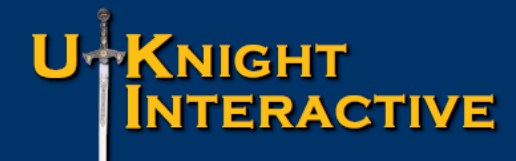

- Council Top Announcements Area
- Highlights Upcoming Events
- Auto-Play Council Slide Show with Captions
- Auto-Play Officers Slide Show
- Current Newsletter
- Current Council Meeting Minutes (for members only)
- Family of the Month
- Knight of the Month

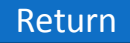

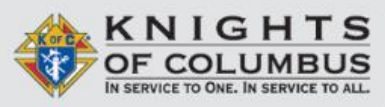

IMMACULATE CONCEPTION COUNCIL COUNCIL #5237 LAFAYETTE, CO US

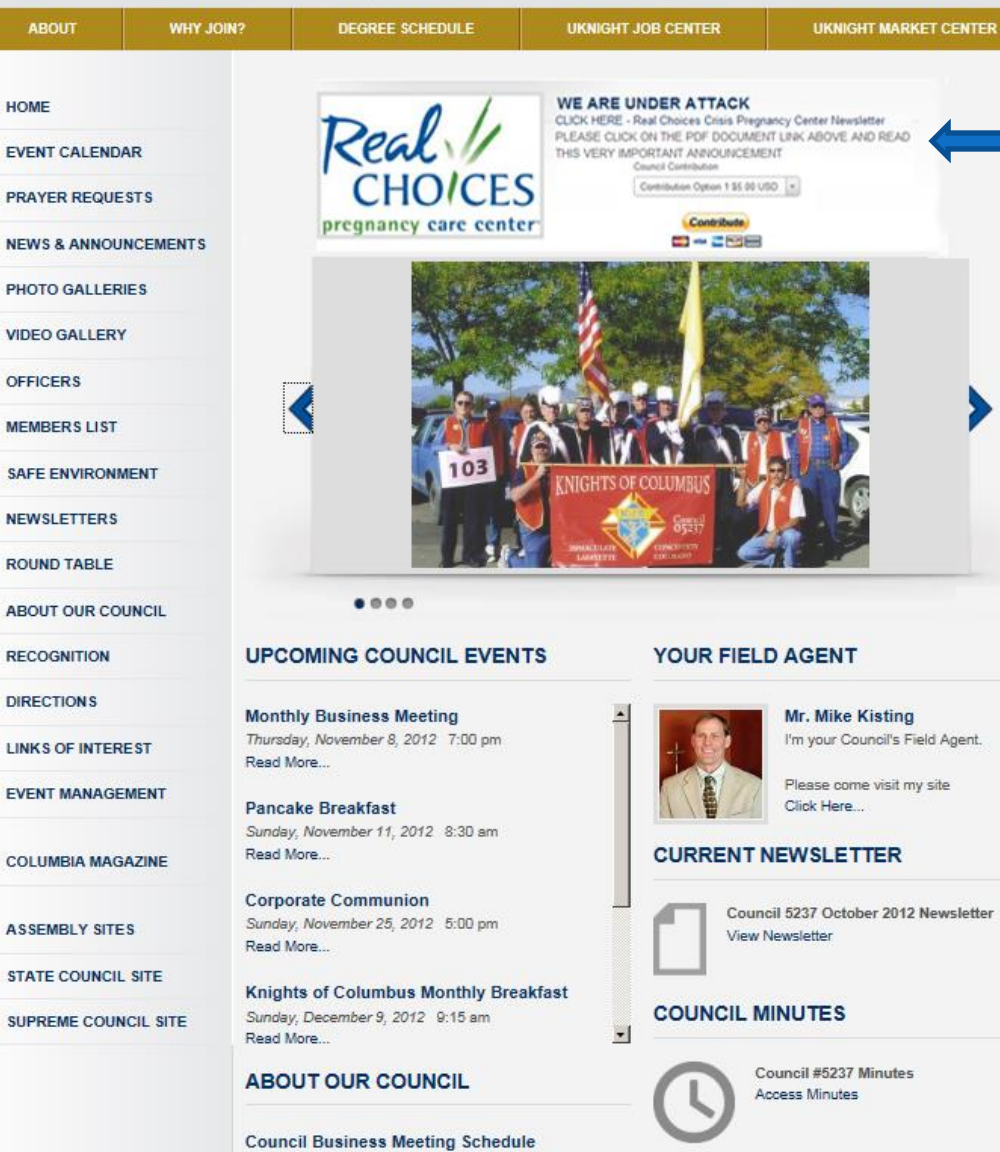

2nd Thursday of the month

Meetings Location Immaculate Conception 715 Cabrini Drive

#### **Top Announcement Area Highlight a Top Council Priority**

#### **Top Announcement Area**

This section demonstrates what is perhaps most exciting about UKnight.

For those with little to no programming experience, UKnight Tools will enable your Council to post articles, pictures, videos, payment buttons, or links.

For those with programming experience, this blank HTLM worksheet allows you to create whatever your imagination and talent allows.

Return

OTHER COUNCILS

Council 5237 October 2012 Newsletter

CAST YOUR VOTE FOR NOVEMBER FOR FAMILY & KNIGHT OF THE MONTH

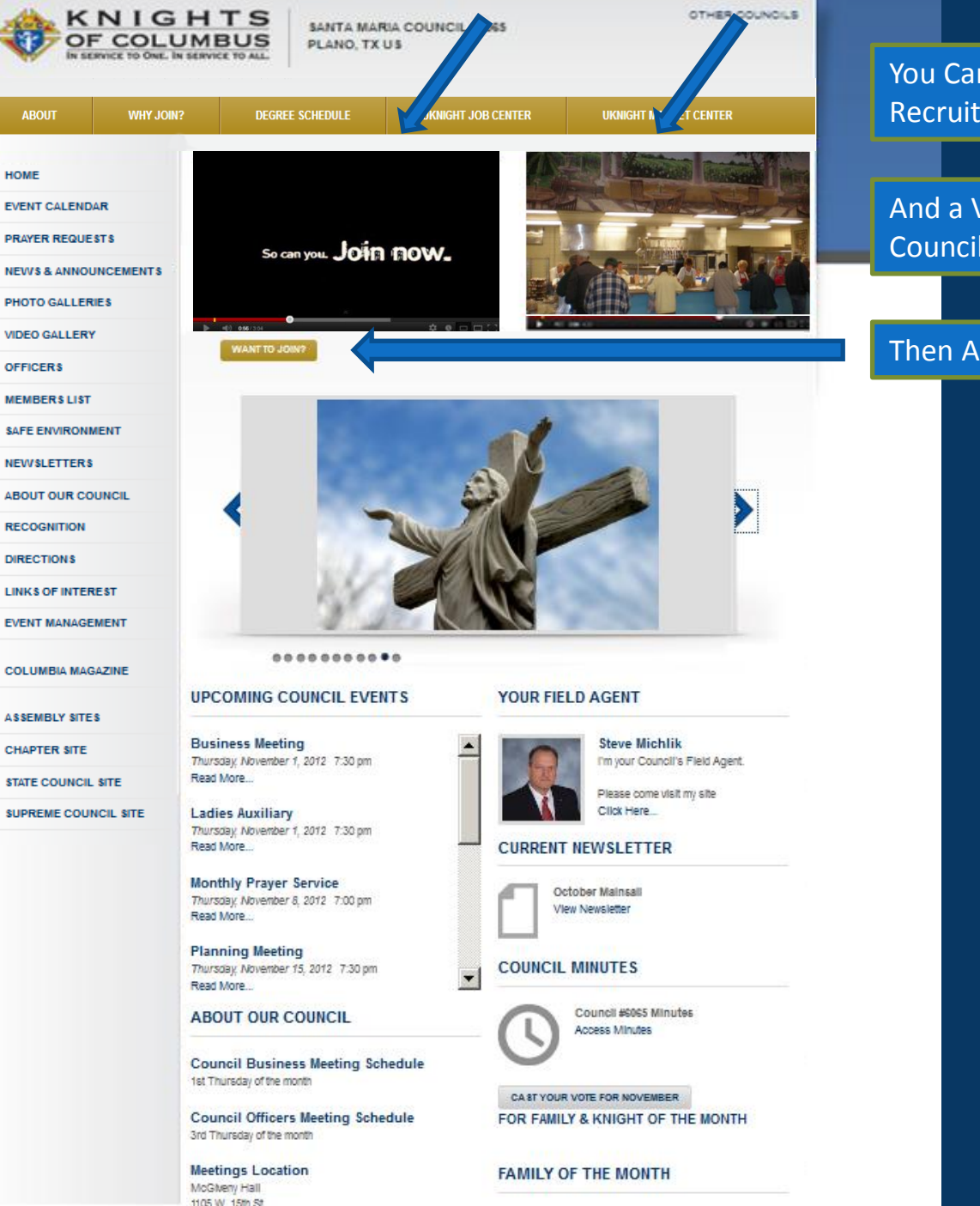

You Can Show a Professionally Produced Recruiting Video from Supreme

And a Video of Knights from Your Local Council Working the Soup Kitchen

#### Then Ask Men if they, Want To Join?

Return

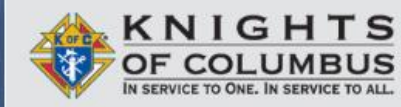

WHY JOIN?

#### ST. JUDE COUNCIL #11293 ALLEN, TX US

UKNIGHT JOB CENTER

UKNIGHT MARKET CENTER

OTHER COUNCILS

#### COUNCIL ANNOUNCEMENTS

Thursday October 18th @ 7:30pm.

Rosary before at 7:05pm EB Room 131

· Check out our new Mobile Website

\* To pay your annual council #11293 dues,

· To pay your annual assembly #3004 dues,

 To buy KofC Shirts, Mystic Monk Coffee, Brisket & Tamales (When Available) - Check

 out the StJudeKoC Store
Send any requests or issues with webmaster@stjudekofc.com

Next meeting:

Quick Links

click here.

click here.

DEGREE SCHEDULE

#### HOME

ABOUT

EVENT CALENDAR

PRAYER REQUESTS

**NEWS & ANNOUNCEMENTS** 

PHOTO GALLERIES

#### VIDEO GALLERY

OFFICERS

MEMBERS LIST

SAFE ENVIRONMENT

NEWSLETTERS

ABOUT OUR COUNCIL

RECOGNITION

DIRECTIONS

LINKS OF INTEREST

EVENT MANAGEMENT

COLUMBIA MAGAZINE

ASSEMBLY SITES

CHAPTER SITE

STATE COUNCIL SITE

SUPREME COUNCIL SITE

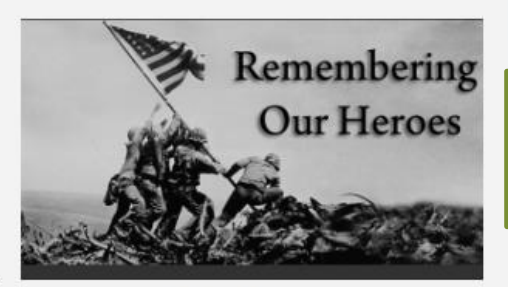

Honoring Our Heros

This Council actually has a Council store right on their UKnight website

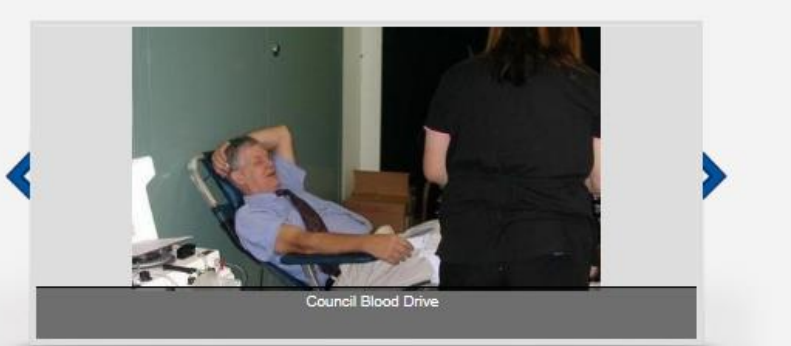

...............

#### UPCOMING COUNCIL EVENTS

Pro Life Prayer w/Side-Walk Counselors Saturday, November 3, 2012 7:30 sm Read More...

KofC Council #11293 Officers Meeting Thursday, November 8, 2012 7:00 pm Read More...

### Mr. Raffaele Gerace

YOUR FIELD AGENT

I'm your Council's Field Agent.

Please come visit my site Click Here...

#### CURRENT NEWSLETTER

You can Post an Inspiring Video from Supreme together with Quick Links to Content inside your site.

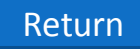

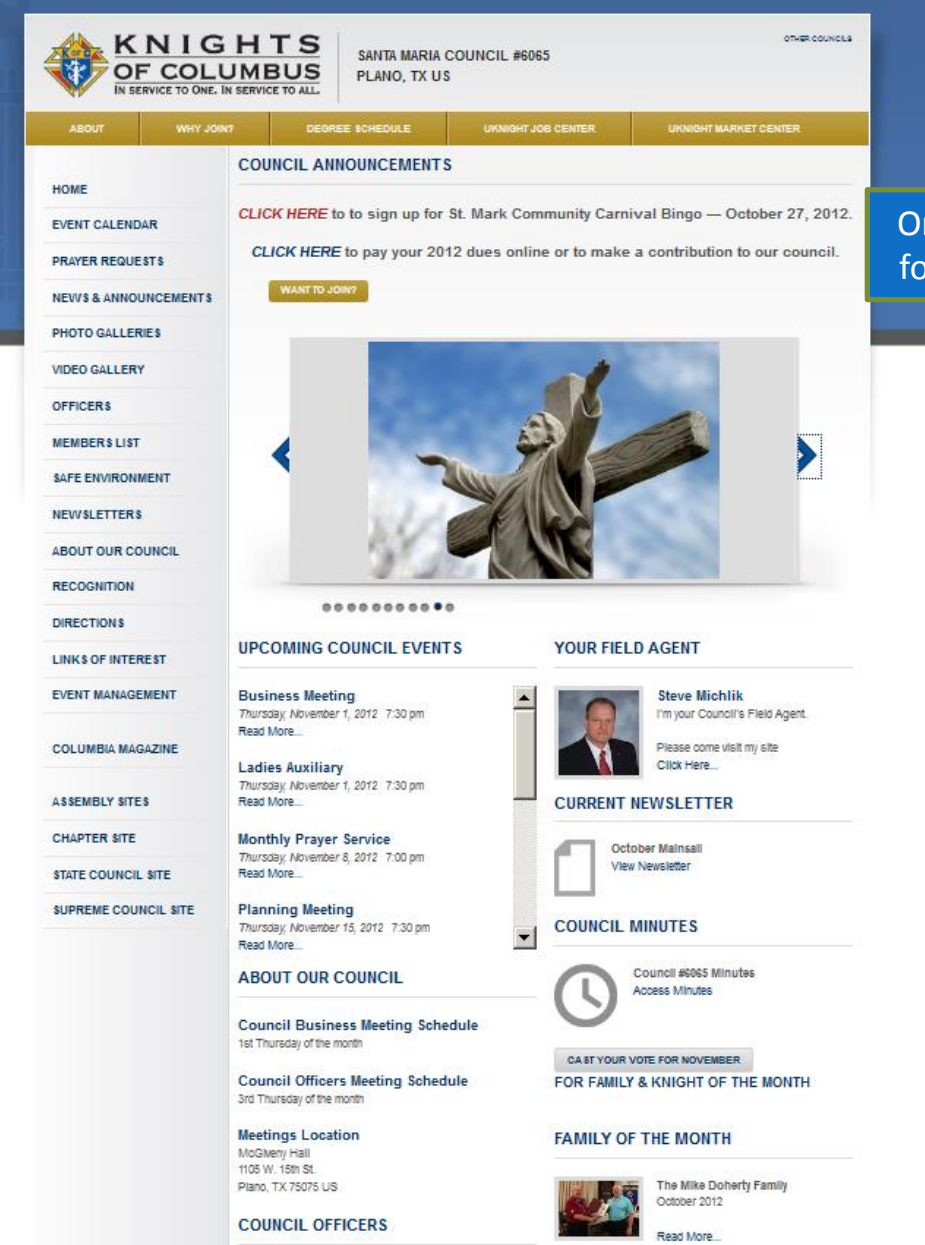

#### CIL OFFICERS Chancellor John C Vasquez

KNIGHT OF THE MONTH

Omar Bonassin August 2012

ADMIN

# Or You Can Simply Call Attention to the Need for Volunteers and Collect Dues On the Spot.

Return

### ST. ELIZABETH ANN SETON COUNCIL #7850

PLANO, TX US

KNIGHTS OF COLUMBUS IN SERVICE TO ONE. IN SERVICE TO ALL.

| ABOUT             | WHY JOIN?    | DEGREE SCHEDULE                                                                                                    | UKNIGHT JOB CENTER                                                 | UKNIGHT MARKET CENTER                                           |  |
|-------------------|--------------|----------------------------------------------------------------------------------------------------|--------------------------------------------------------------------|-----------------------------------------------------------------|--|
| HOME              |              | WANT TO JOIN?                                                                                                    | E-MAIL WEBMASTER                                                   |                                                                 |  |
| EVENT CALENDA     | R            |                                                                                                    | are the state                                                      |                                                                 |  |
| PRAYER REQUESTS   |              |                                                                                                    |                                                                    |                                                                 |  |
| NEWS & ANNOU      | NCEMENTS     | There are three very important communication<br>buttons that you will see on some UKnight<br>Websites and not on others. These are the |                                                                    |                                                                 |  |
| PHOTO GALLERI     | IES          |                                                                                                    |                                                                    |                                                                 |  |
| VIDEO GALLERY     |              | Websites a<br>Want to Joir                                                                                                    | <i>n?</i> button, the <i>E</i> - <b>A</b>                          | Aail Webmaster                                                  |  |
| OFFICERS          |              | button, and                                                                                                    | the <i>Go to our Cou</i>                                           | <i>incil Hall</i> button.                                       |  |
| MEMBERS LIST      |              | Brothers, welcome our nev<br>Vazquez, Abel M                                                                                           | w Brother Knights, who joined o<br>lorales, Fred Morón, Jonathan ( | ur Council on May 21, 2012: Miguel<br>Gregory, and Wyatt Gross. |  |
| SAFE ENVIRONM     | IENT         |                                                                                                    |                                                                    |                                                                 |  |
| NEWSLETTERS       |              |                                                                                                    |                                                                    |                                                                 |  |
| ABOUT OUR COU     | JNCIL        | COMING COUNCIL EVEN                                                                                                    | ITS YOUR                                                           | FIELD AGENT                                                     |  |
| RECOGNITION       | Red          | Red Ribbon Handout                                                                                                    |                                                                    | Larry Pfeifer, Jr                                               |  |
| DIRECTIONS        | Read         | More                                                                                                    |                                                                    | Please come visit my site                                       |  |
| LINKS OF INTER    | EST Red      | Ribbon Handout                                                                                                    |                                                                    | Click Here                                                      |  |
| EVENT MANAGEMENT  |              | Read More                                                                                                    |                                                                    | CURRENT NEWSLETTER                                              |  |
| COLUMBIA MAGAZINE |              | Council Event Night<br>Monday, October 29, 2012 7:30 pm<br>Read More                                                                   |                                                                    | Knight Life August 2012<br>View Newsletter                      |  |
| ASSEMBLY SITES    |              | ween                                                                                                    |                                                                    |                                                                 |  |
| CHAPTER SITE      | Wedn<br>Read | esday, October 31, 2012 6:00 am<br>More                                                                                                | COUNC                                                              |                                                                 |  |
| STATE COUNCIL     |              |                                                                                                    |                                                                    | Council #7850 Minutes                                           |  |

#### Return

OTHER COUNCILS

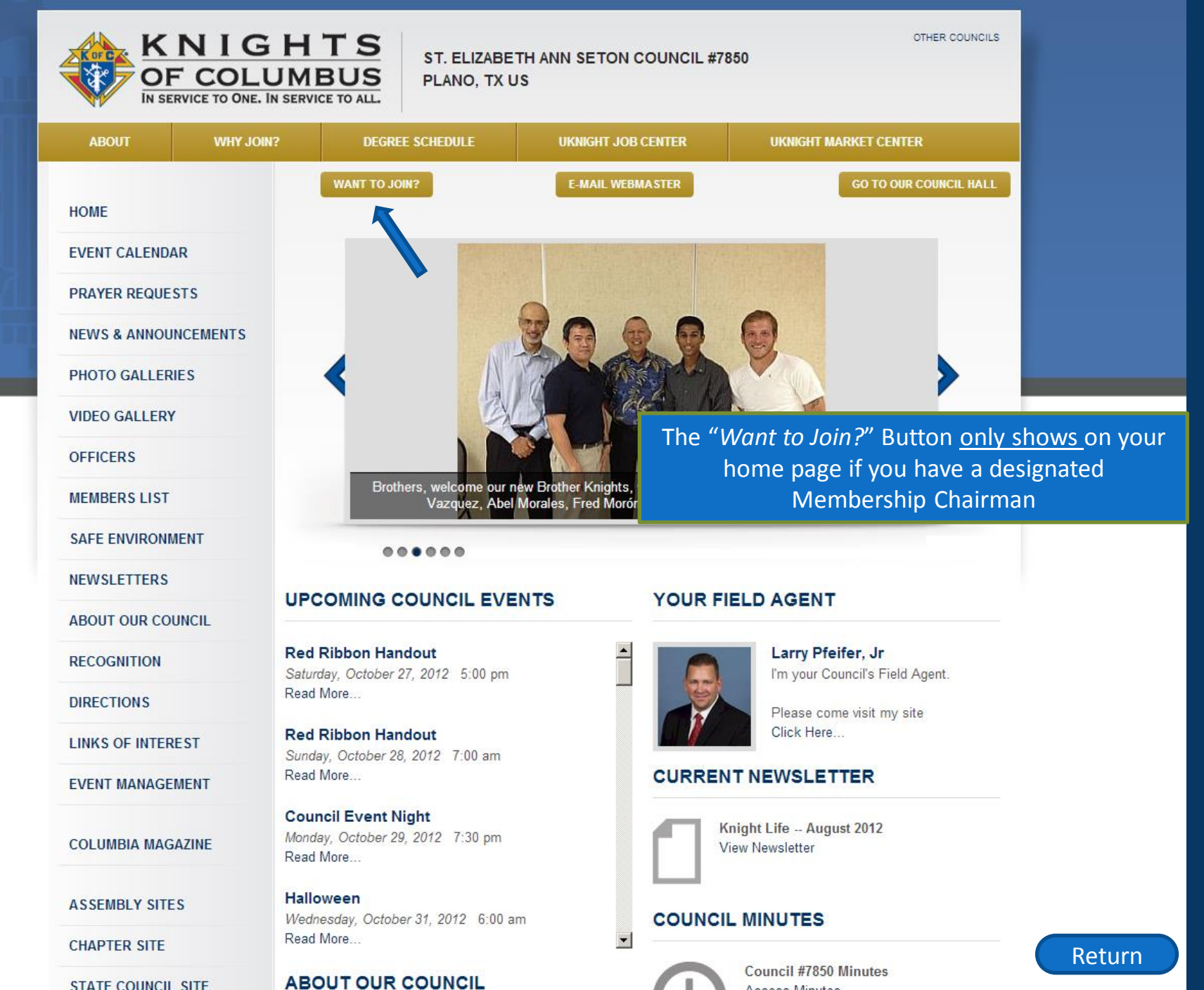

Access Minutes

STATE COUNCIL SITE

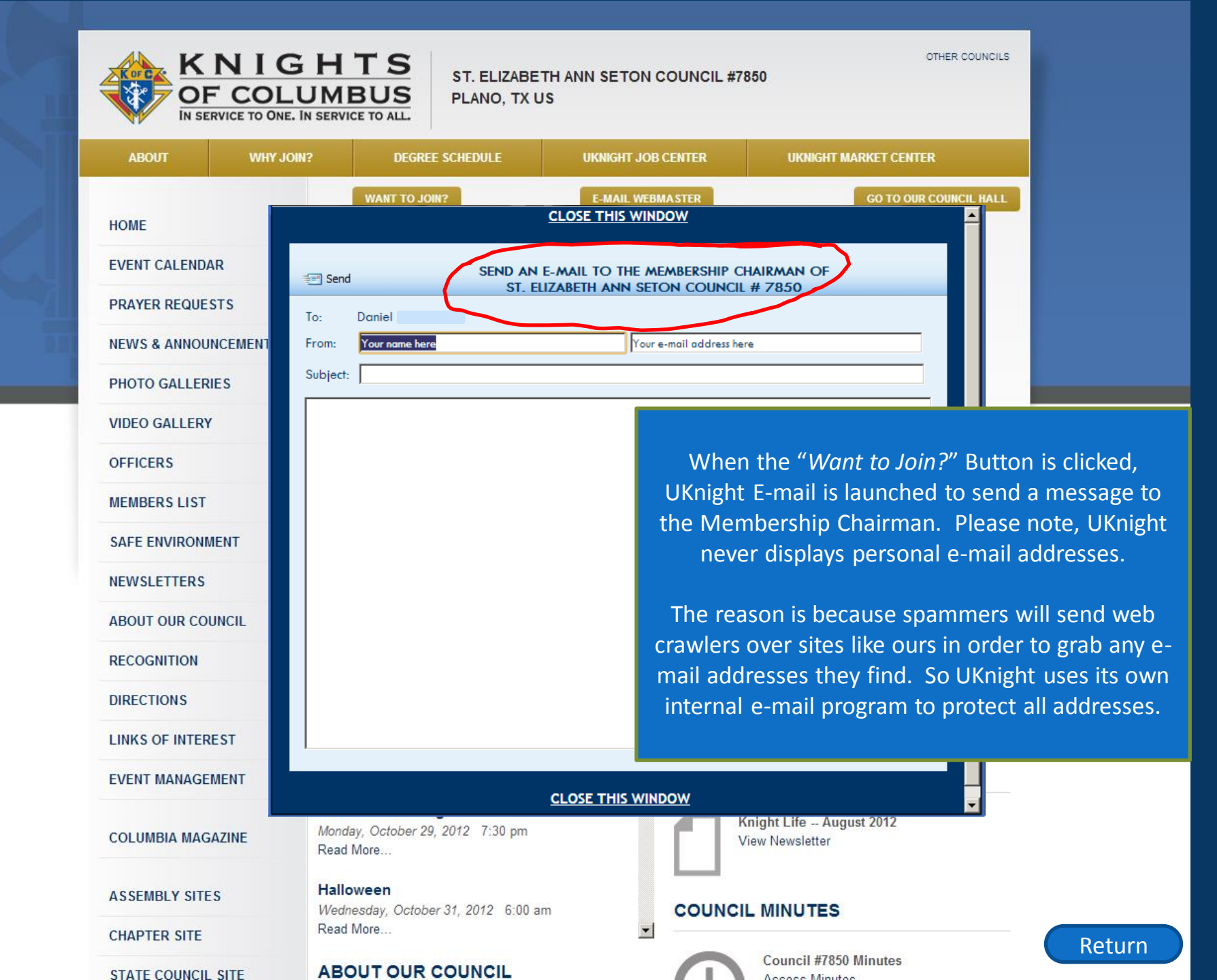

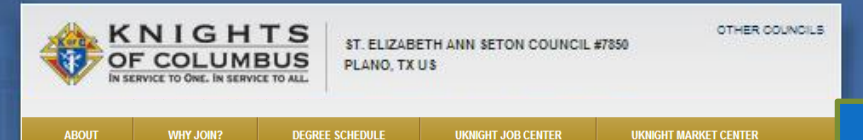

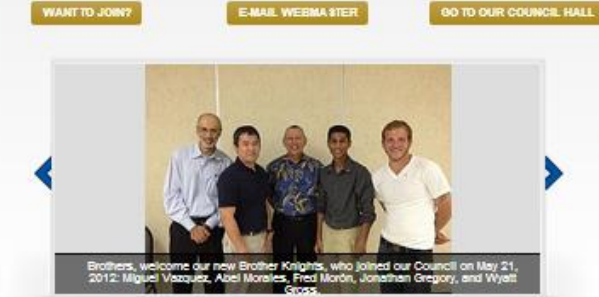

.....

Red Ribbon Handout

Red Ribbon Handout

**Council Event Night** 

Read More

Read More.

#### **BAFE ENVIRONMENT** NEW SLETTER 8

ABOUT OUR COUNCIL

RECOGNITION

HOME

EVENT CALENDAR

PRAYER REQUESTS

PHOTO GALLERIES VIDEO GALLERY

OFFICER 8 MEMBER & LIST

NEWS & ANNOUNCEMENTS

DIRECTION 8

LINK 8 OF INTEREST

EVENT MANAGEMENT

COLUMPIA MAGAZINE

ASSEMBLY SITES

CHAPTER SITE

STATE COUNCIL SITE

SUPREME COUNCIL SITE

Monday, October 29, 2012, 7:30 pm Read More. Halloween

UPCOMING COUNCIL EVENTS

Saturday, October 27, 2012 5:00 pm

Sunday: October 25, 2012 7:00 am

Wednesday, October 31, 2012 6:00 am Read More ...

ABOUT OUR COUNCIL

**Council Business Meeting Schedule** 2nd Monday of the month

Council Officers Meeting Schedule 1st Monday of the month

Meetings Location 2700 W Spring Creek Pkwy Plano, TX 75023 US

#### COUNCIL OFFICERS

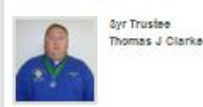

Larry Pfeifer, Jr Im your Council's Field Agent Please come visit my site Click Here. CURRENT NEWSLETTER

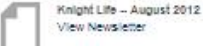

YOUR FIELD AGENT

COUNCIL MINUTES

Council #7850 Minutes Access Minutes

#### FAMILY OF THE MONTH

The Kennedy Family Ootober 2012 Bob and his wife RoseAnna are a wonderful couple. They have been a welcome addition to this council Bob despite many health issues has stepped forward, and taken over the task of trying to bring order to the Safe Environment Program. This is proving to b. Read More

#### KNIGHT OF THE MONTH

Danny Nutt Optober 2012 Danny is one of our brothers who has a job which keeps him, and so many brother Knights from attending meetings, but when Augustroll around he is very ulsable. The Plano Balloon Fest is his hahy He enlists members to help man the booths contacts the s... Read More ...

ADMIN

Many Councils look at the "complexity" of the UKnight system and falsely believe it is way too difficult to understand; that there is no one in their Council with the time or technical expertise necessary to make UKnight work for them; and so they think they should go with something "simpler and less complicated".

#### This could not be further from the truth.

Putting the Want to Join? button on top of your Home Page is typical of the kinds of things you will do to set up and maintain your UKnight site, so we are going to take a minute here to show you how simple and easy that is to do.

#### First, login to your Admin Center

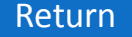

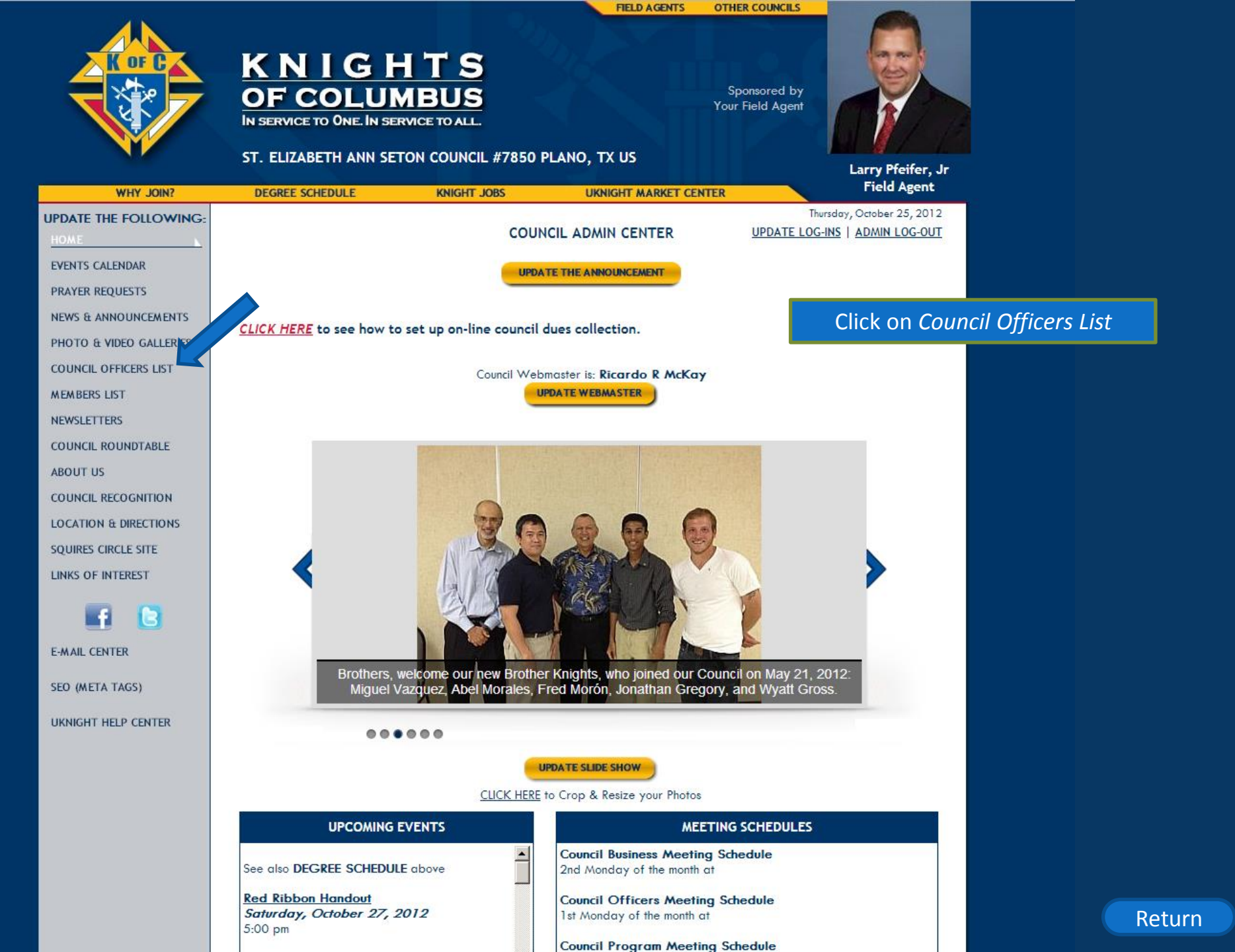

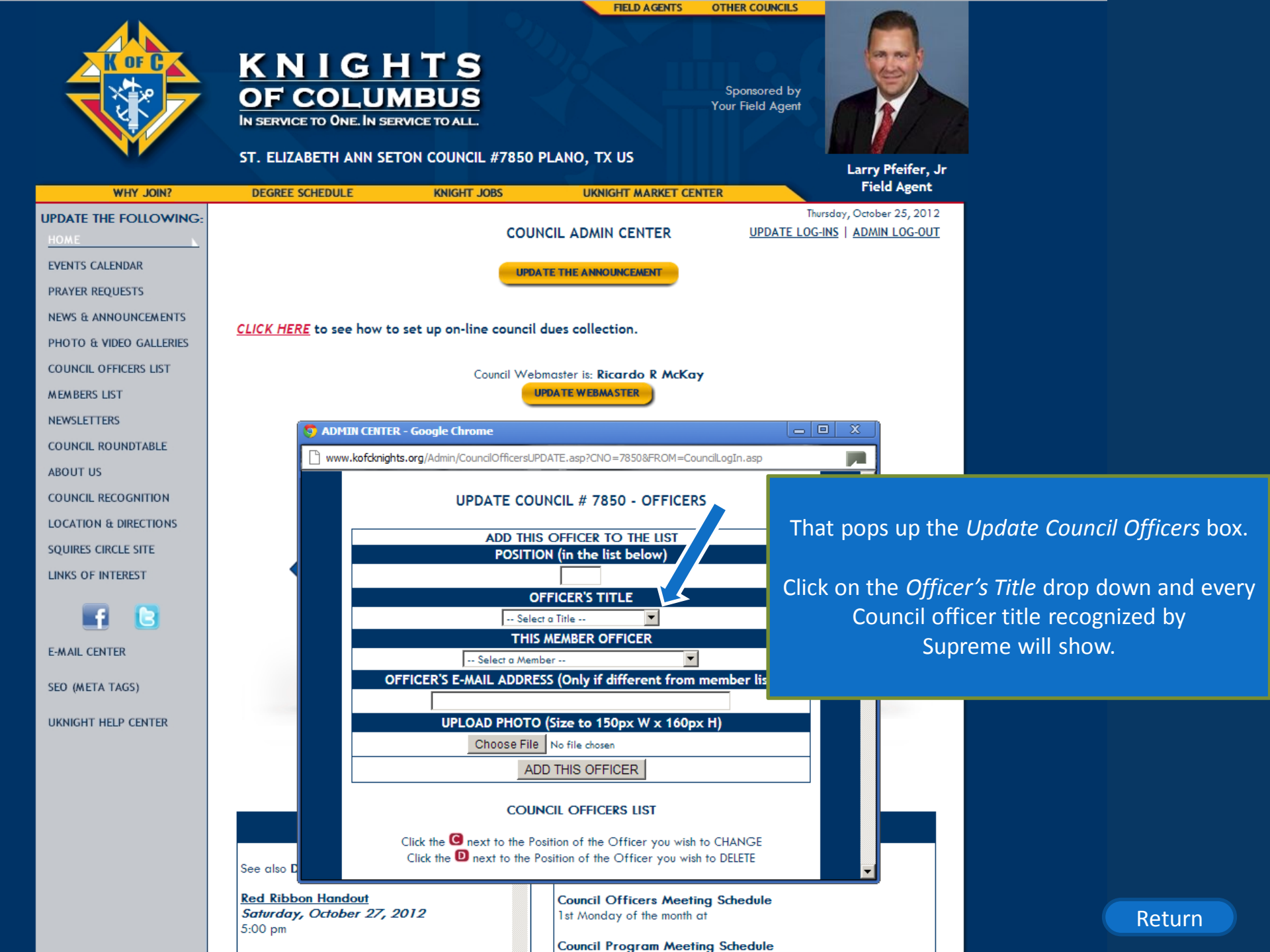

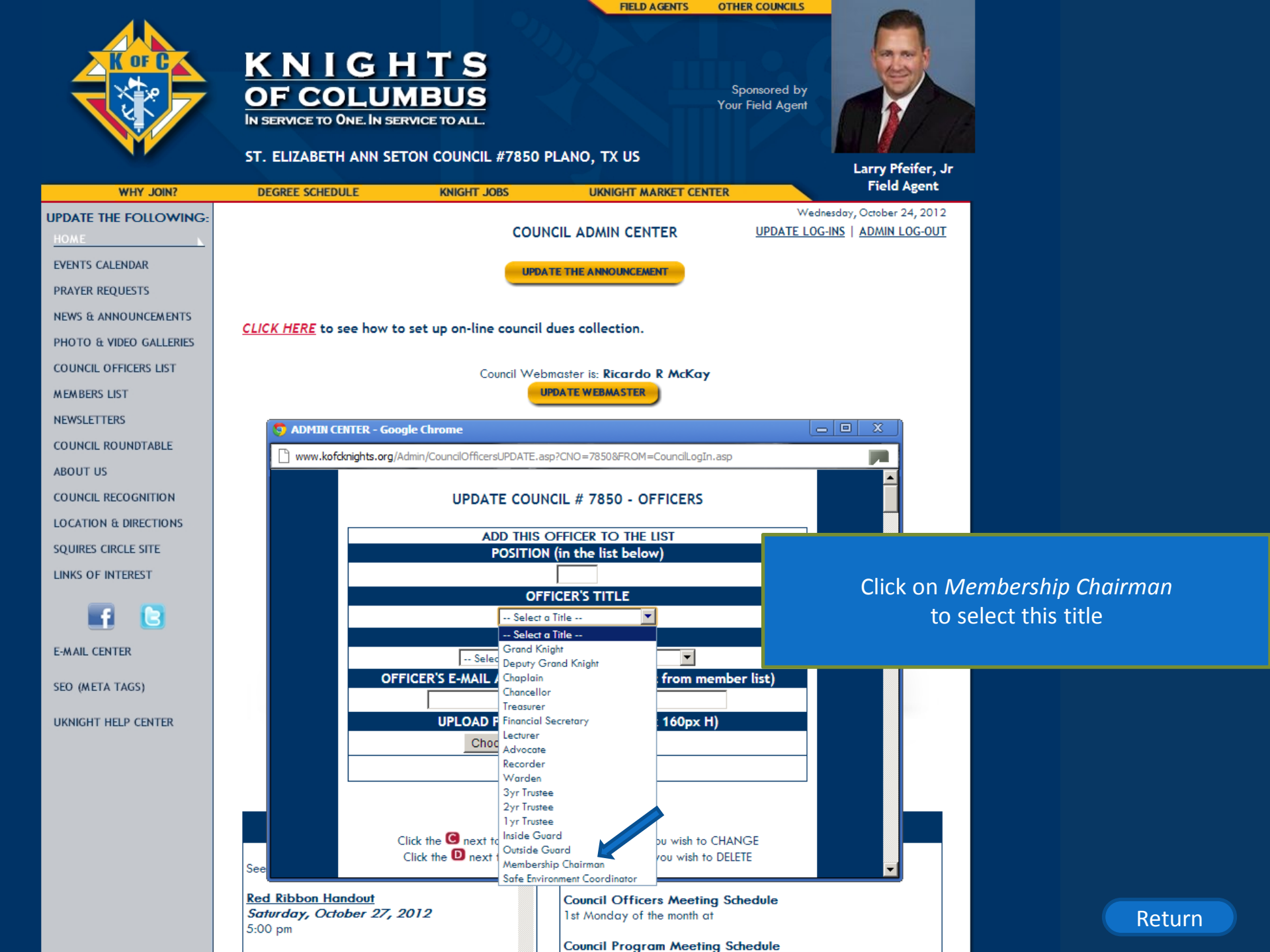

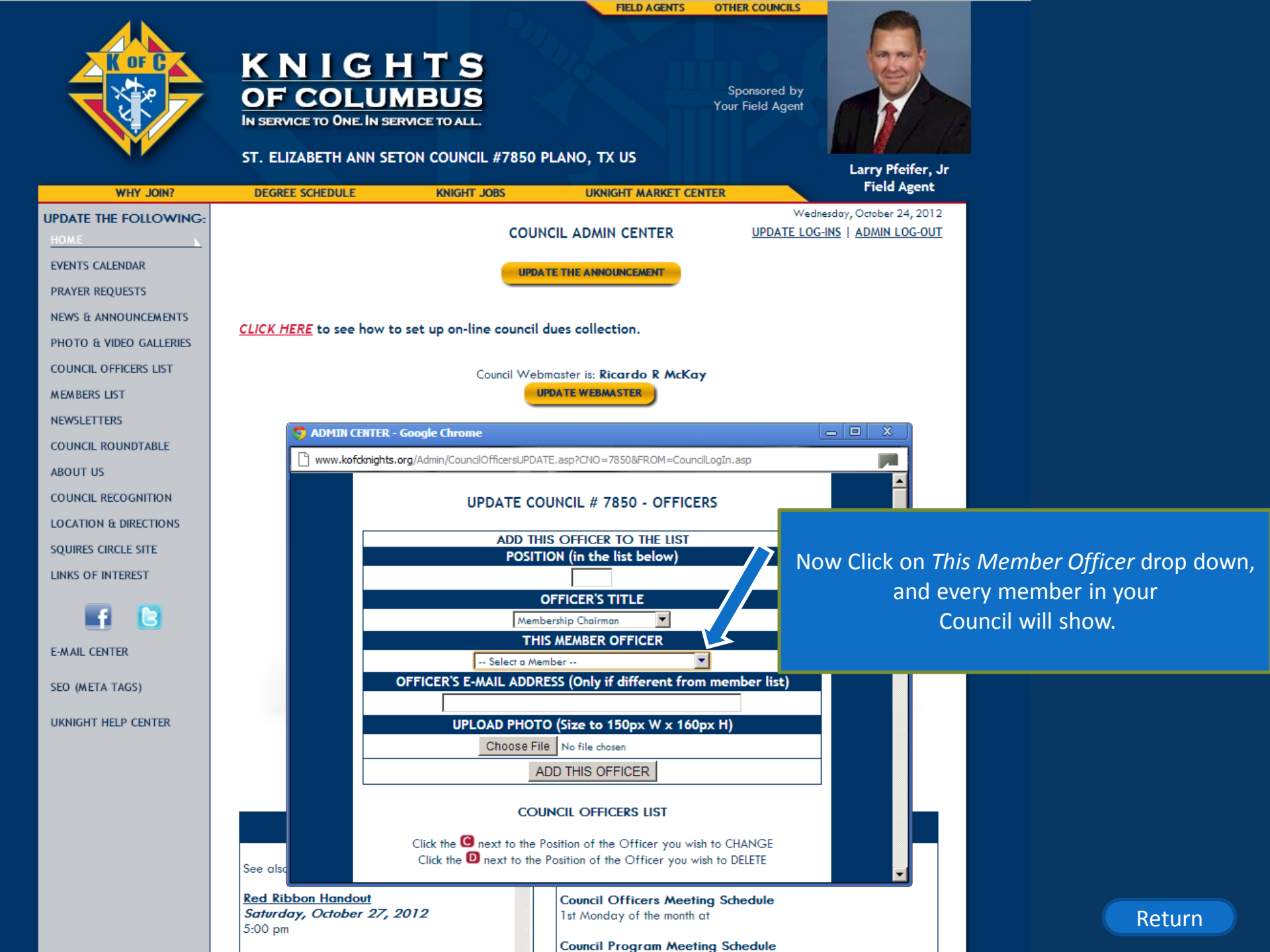

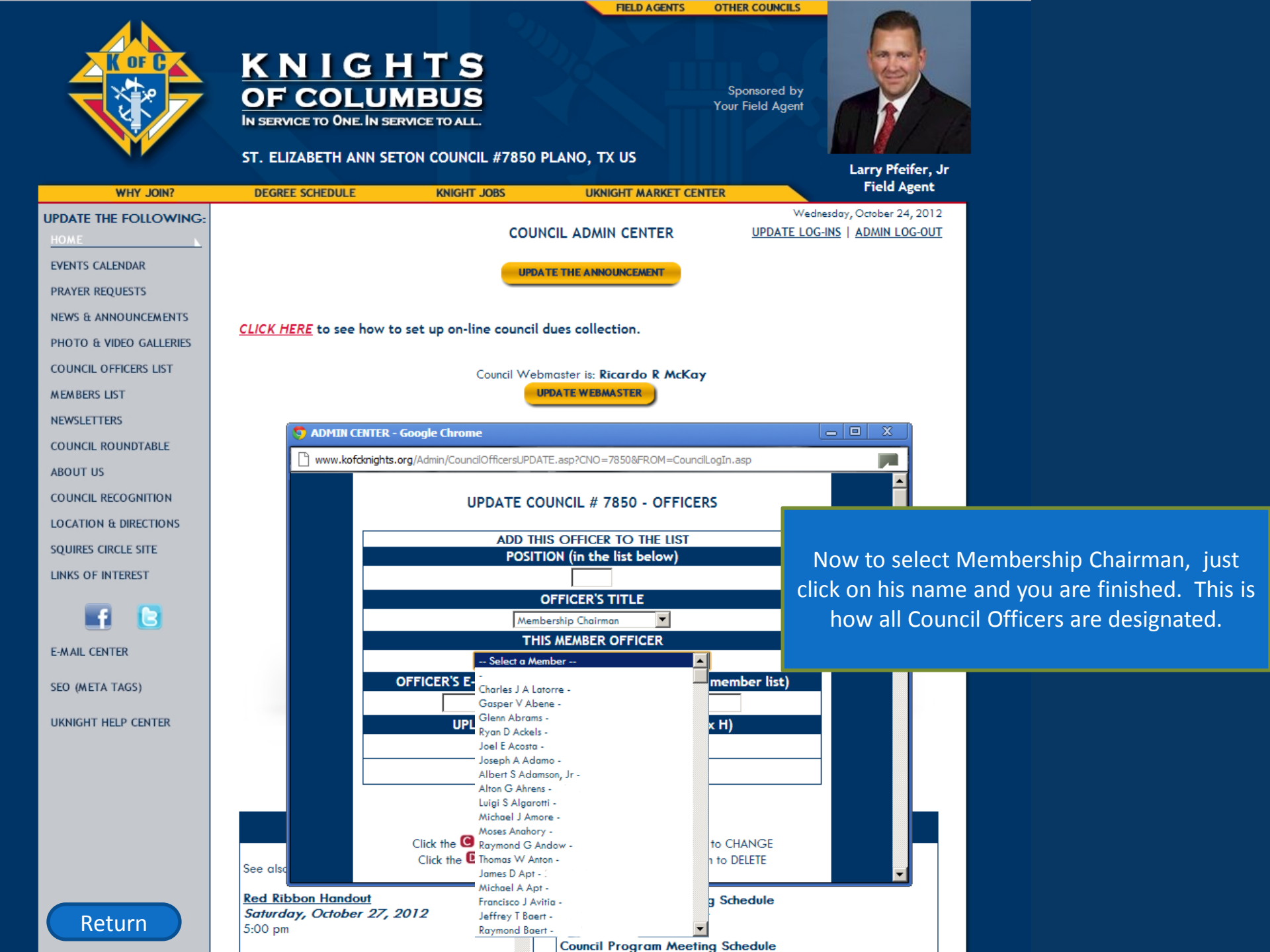

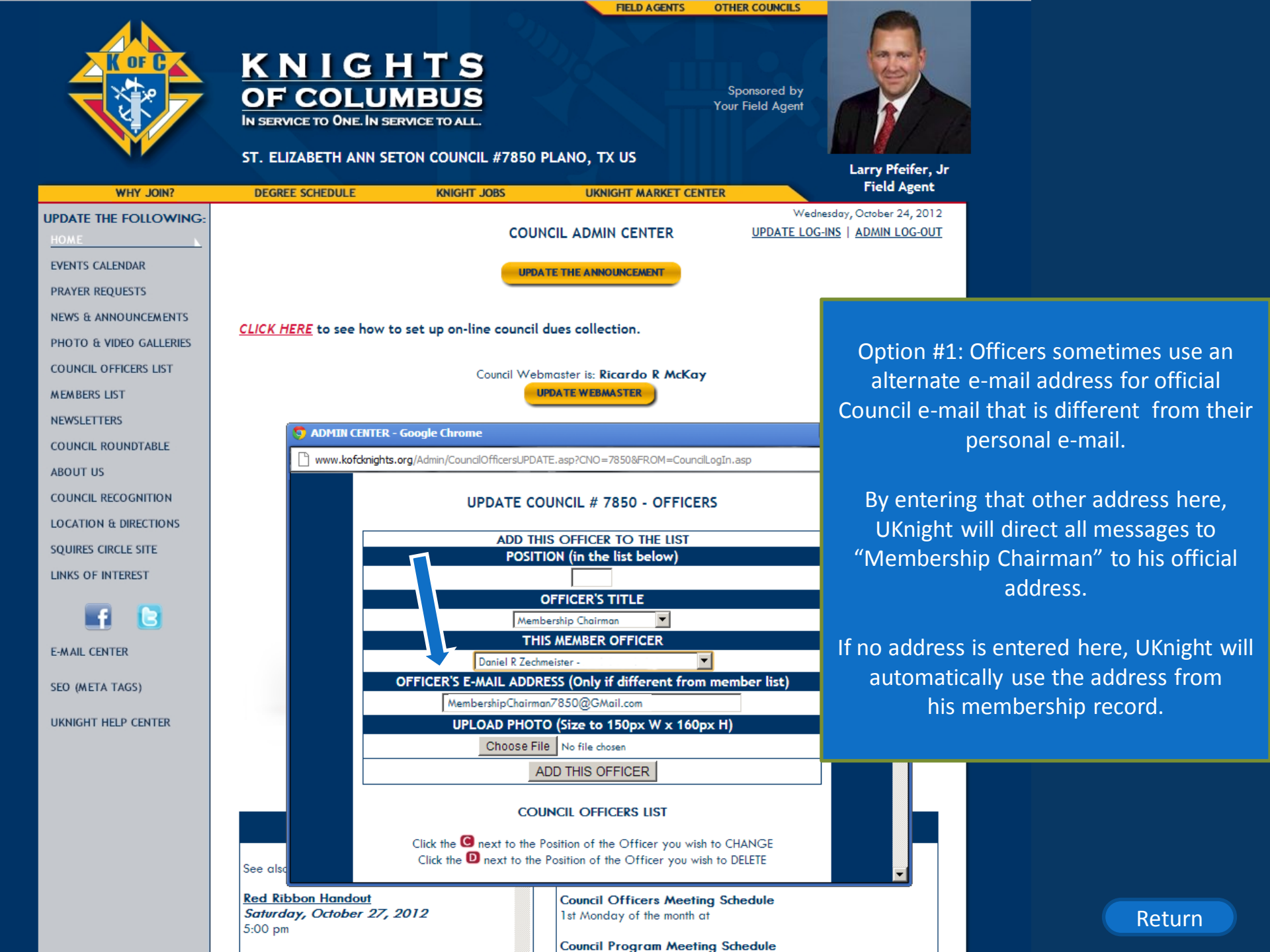

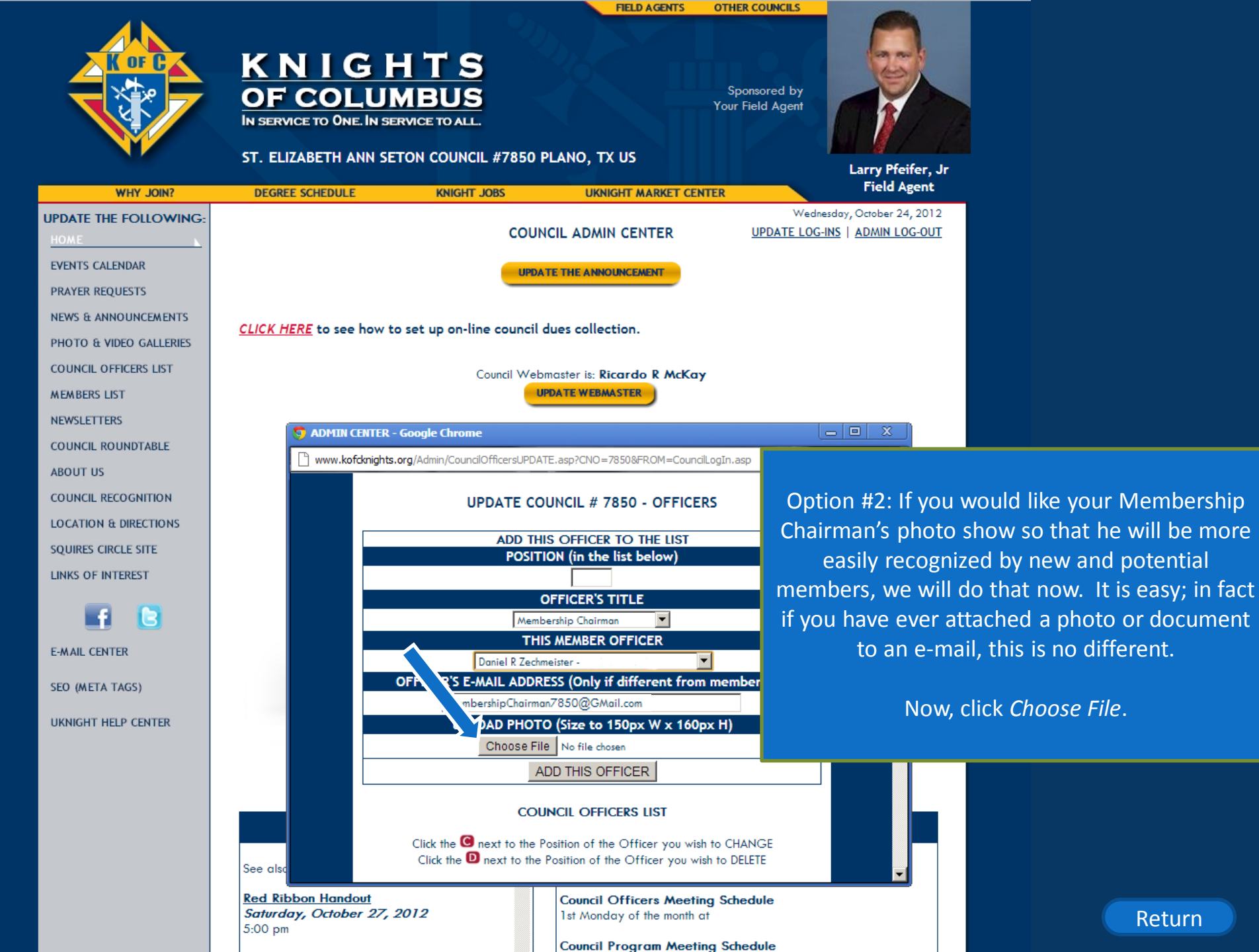
FIELD AGENTS OTHER COUNCILS

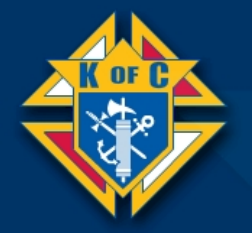

WHY JOIN?

UPDATE THE FOLLOWING

NEWS & ANNOUNCEMENTS

PHOTO & VIDEO GALLERIES

COUNCIL OFFICERS LIST

COUNCIL ROUNDTABLE

COUNCIL RECOGNITION

LOCATION & DIRECTIONS

SOUIRES CIRCLE SITE

LINKS OF INTEREST

E-MAIL CENTER

SEO (META TAGS)

UKNIGHT HELP CENTER

MEMBERS LIST

NEWSLETTERS

ABOUT US

EVENTS CALENDAR

KNIGHT OF COLUMBU

ST. ELIZABETH ANN SETON COUL

KNIG

DEGREE SCHEDULE

E Desktop

🗊 Open

Organize •

That will pop up a directory window from your computer.

These directories can look different depending upon your computer, but they are all basically the same with a list on the left and the content on the right.

We recommend that you create a Council Photo folder and keep it where you can easily find it. I keep mine on my desktop.

So I will Click on my *Desktop* on the left, and then double-click on the *Council Photos* folder on the right.

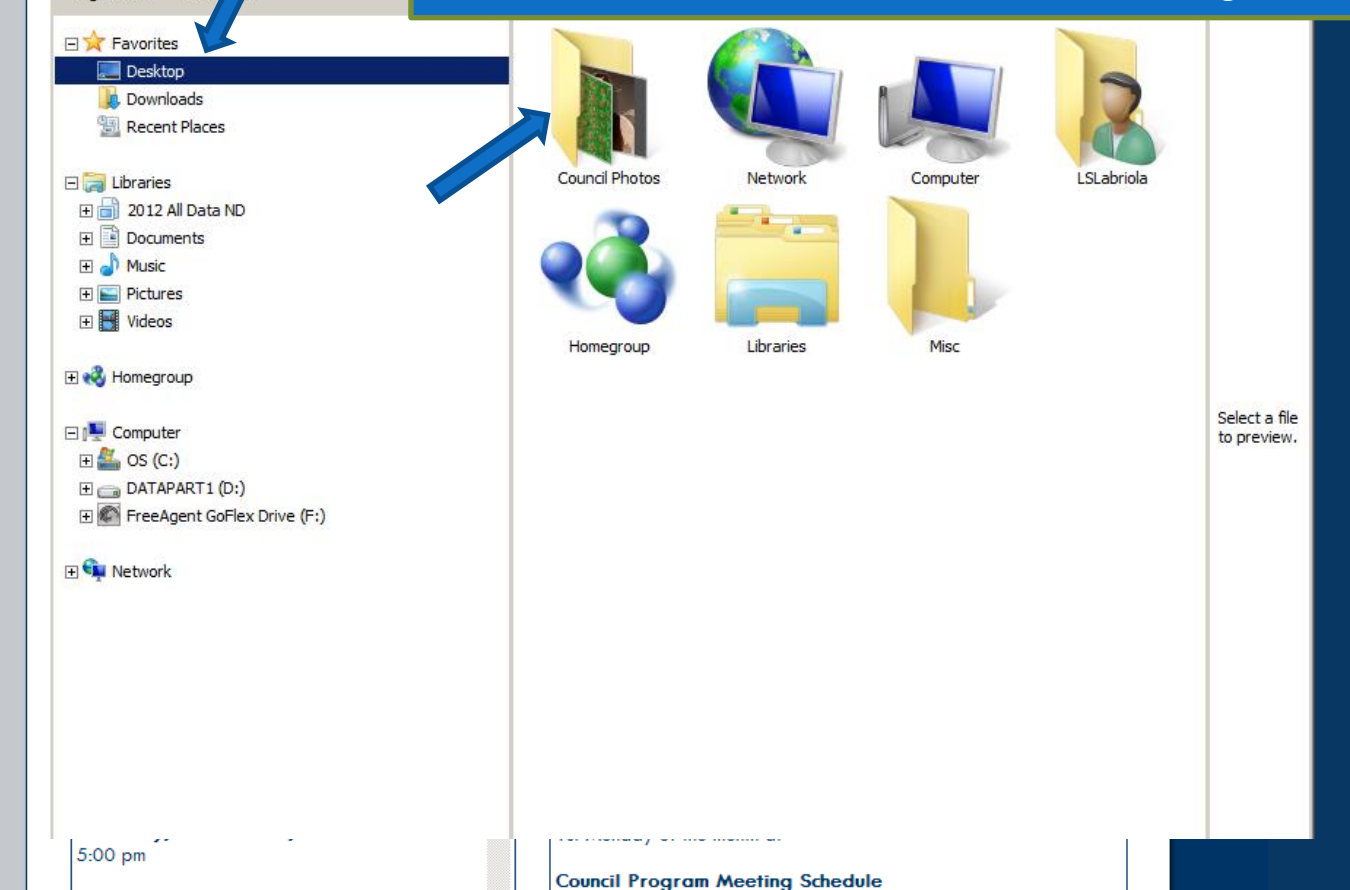

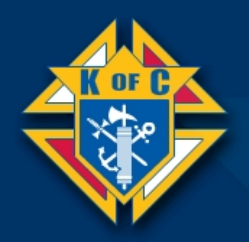

WHY JOIN?

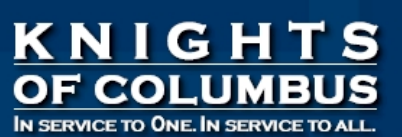

FIELD AGENTS **OTHER COUNCILS** 

UKNIGHT MARKET CENTER

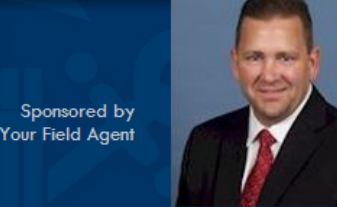

ST. ELIZABETH ANN SETON COUNCIL #7850 PLANO, TX US

KNIGHT JOBS

Larry Pfeifer, Jr Field Agent

UPDATE THE FOLLOWING: EVENTS CALENDAR PRAYER REOUESTS 🗊 Open NEWS & ANNOUNCEMENTS PHOTO & VIDEO GALLERIES COUNCIL OFFICERS LIST MEMBERS LIST NEWSLETTERS COUNCIL ROUNDTABLE ABOUT US COUNCIL RECOGNITION + LOCATION & DIRECTIONS SOUIRES CIRCLE SITE LINKS OF INTEREST E-MAIL CENTER

SEO (META TAGS)

UKNIGHT HELP CENTER

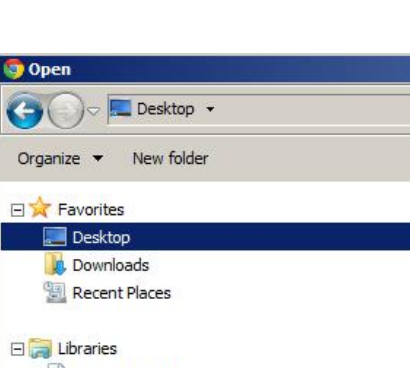

F a 2012 All Data ND Documents Music + E Pictures

DEGREE SCHEDULE

+ Videos

🛨 🔣 Homegroup

🖃 🜉 Computer 🕀 🏭 OS (C:) E CATAPART1 (D:) + FreeAgent GoFlex Drive (F:)

+ 👊 Network

5:00 pm

That opens up the contents of the folder, and there we see our Membership Chairman!

UKnight also provides you with terrific Photo Editing tools that we have explained in the How To Library. With this tool – that comes with your UKnight website – you can crop your photos, resize your photos, improve exposure, remove red- eye, and do pretty much anything it will take to keep your Knights looking good!

But the membership Chairman looks pretty good right there, so we will just double-click on him to bring his photo on-board.

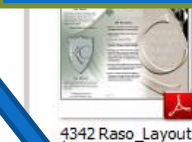

Membership

Chairman

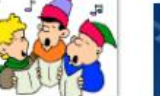

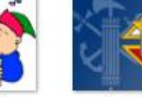

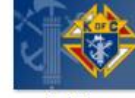

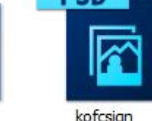

k of c logo

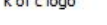

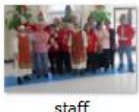

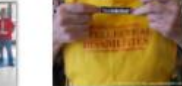

tootsie

Select a file

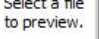

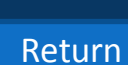

Council Program Meeting Schedule

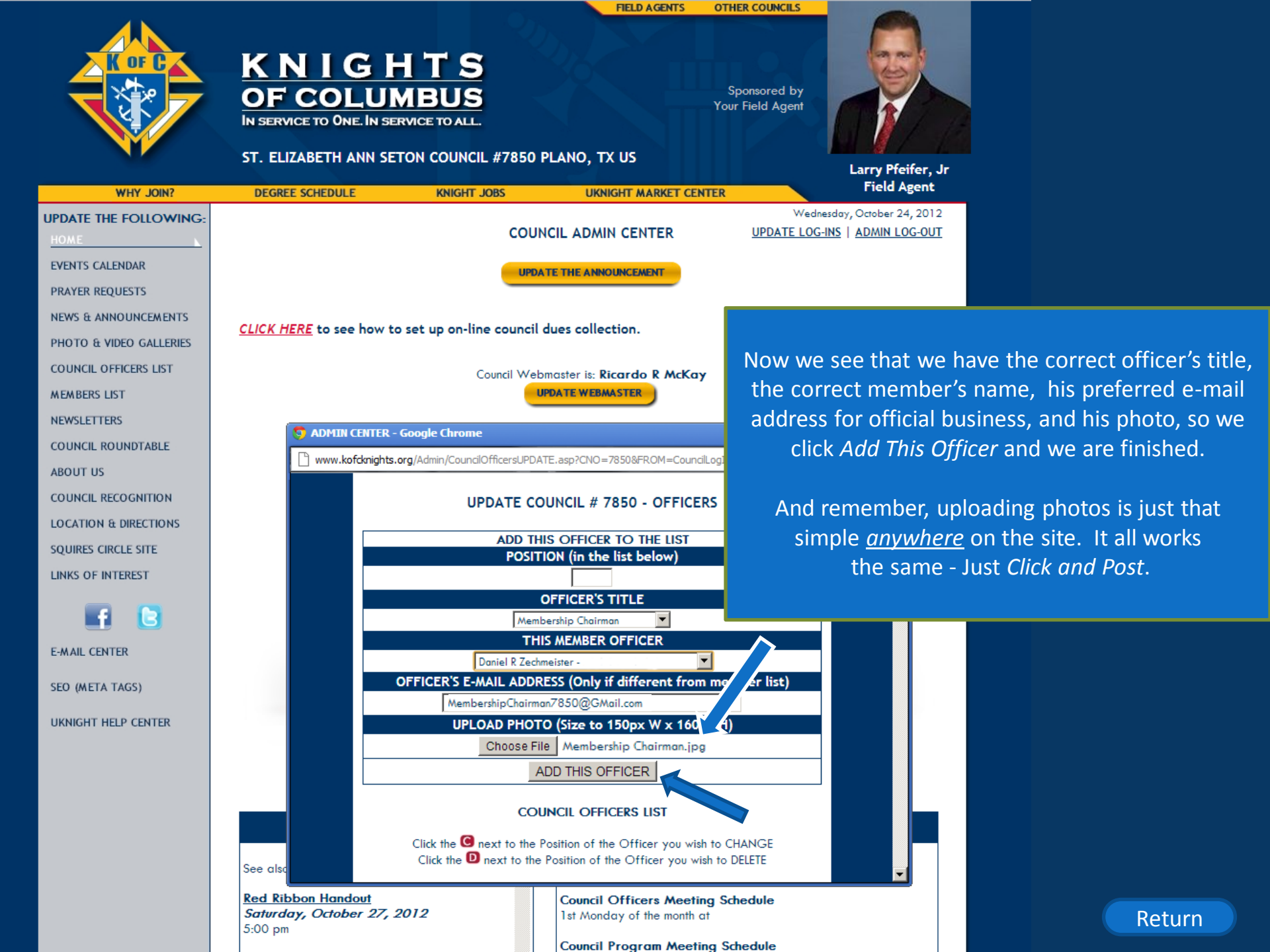

# KNIGHTS ST. ELIZABETH ANN SETON COUNCIL #7850 PLANO, TX US OUT WHY JOIN? DEGREE SCHEDULE UKNIGHT JOB CENTER UKNIGHT MARKET CENTER

WANT TO JOIN? E-MAIL WEBMASTER GO TO OUR COUNCIL HALL HOME EVENT CALENDAR PRAYER REQUESTS **NEWS & ANNOUNCEMENTS** PHOTO GALLERIES VIDEO GALLERY The "E-MAIL WEBMASTER" Button only shows OFFICERS on your home page if you have designated a Brothers, welcome our new Brother Knights, MEMBERS LIST Council Webmaster. Vazquez, Abel Morales, Fred Morór SAFE ENVIRONMENT 000000 NEWSLETTERS. UPCOMING COUNCIL EVENTS YOUR FIELD AGENT ABOUT OUR COUNCIL Red Ribbon Handout Larry Pfeifer, Jr RECOGNITION Saturday, October 27, 2012 5:00 pm I'm your Council's Field Agent. Read More DIRECTIONS Please come visit my site Click Here... Red Ribbon Handout LINKS OF INTEREST Sunday, October 28, 2012 7:00 am Read More .... CURRENT NEWSLETTER EVENT MANAGEMENT Council Event Night Knight Life -- August 2012 Monday, October 29, 2012 7:30 pm COLUMBIA MAGAZINE View Newsletter Read More Halloween ASSEMBLY SITES COUNCIL MINUTES Wednesday, October 31, 2012 6:00 am Read More -CHAPTER SITE Return Council #7850 Minutes

Access Minutes

STATE COUNCIL SITE

ABOUT OUR COUNCIL

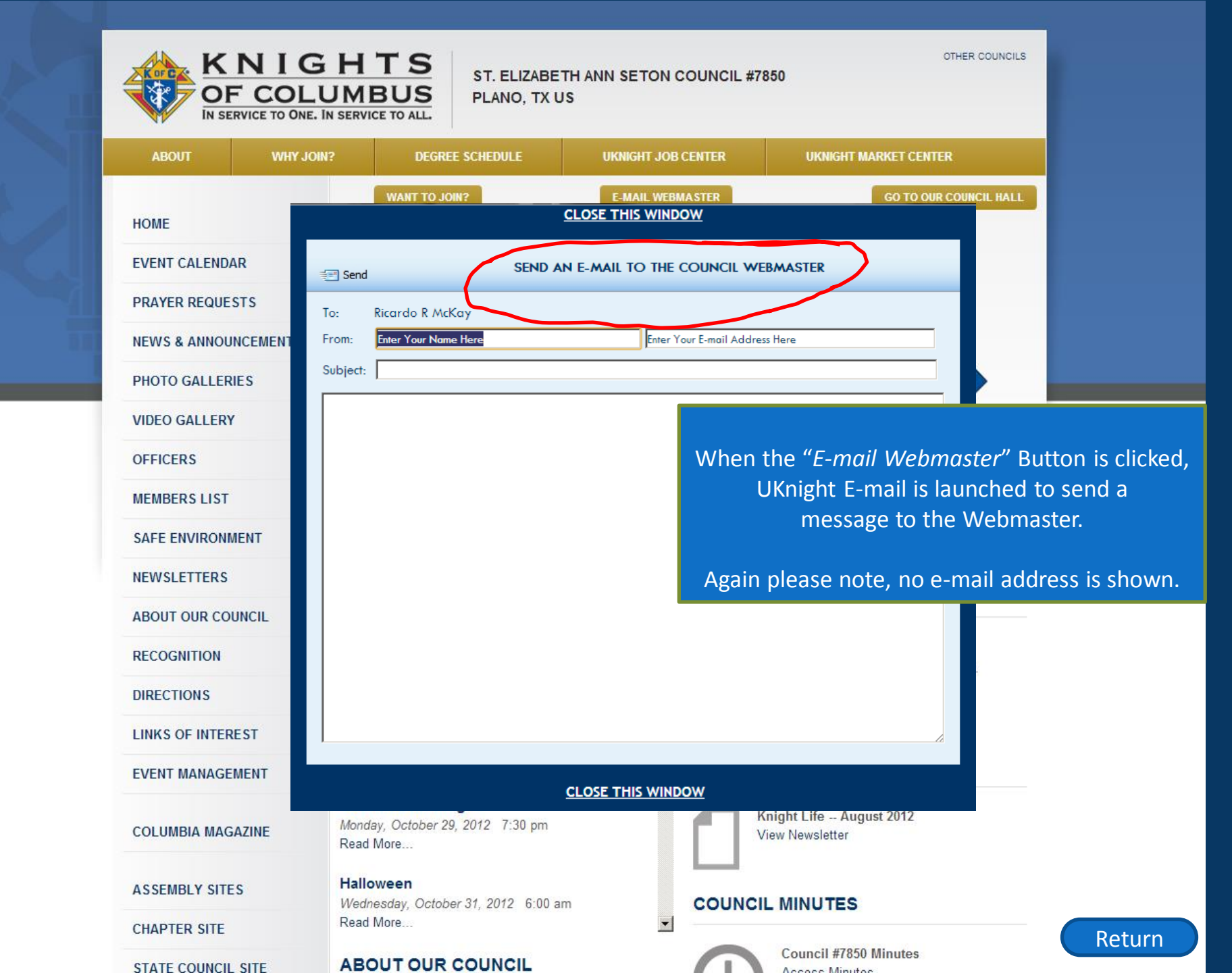

### ST. ELIZABETH ANN SETON COUNCIL #7850

OTHER COUNCILS

PLANO, TX US

KNIGHTS OF COLUMBUS IN SERVICE TO ONE. IN SERVICE TO ALL.

| ABOUT                          | WHY JOIN?       | DEGREE SCHEDULE                                                        | UKNIGHT JOB CENTER                       | UKNIGHT MARKET CENTER                                |           |
|--------------------------------|-----------------|------------------------------------------------------------------------|------------------------------------------|------------------------------------------------------|-----------|
| HOME                           |                 | WANT TO JOIN?                                                          | E-MAIL WEBMASTER                         | GO TO OUR COUNCIL HALL                               |           |
| EVENT CALENDAR                 |                 |                                                                        |                                          |                                                      |           |
| PRAYER REQUESTS                |                 |                                                                        |                                          |                                                      |           |
| NEWS & ANNOUNCEM               | MENTS           | S.                                                                     |                                          |                                                      |           |
| PHOTO GALLERIES                |                 |                                                                        |                                          |                                                      |           |
| VIDEO GALLERY                  |                 | 30                                                                     |                                          |                                                      |           |
| OFFICERS                       |                 |                                                                        | The "(                                   | Go to our Council Hall" Butto                        | n only st |
| MEMBERS LIST                   |                 | Brothers, welcome our new B<br>Vazquez, Abel Mora                      | rother Knights,<br>les, Fred Morór ON YC | our home page if you have a                          | Council F |
| SAFE ENVIRONMENT               |                 |                                                                        |                                          |                                                      |           |
| NEWSLETTERS                    | UBC             |                                                                        | YOUR E                                   |                                                      |           |
| ABOUT OUR COUNCI               | L               | COMING COUNCIL EVEN IS                                                 |                                          |                                                      |           |
| RECOGNITION                    | Red             | Ribbon Handout<br>day. October 27, 2012 5:00 pm                        | ÷ 🔊                                      | Larry Pfeifer, Jr<br>I'm your Council's Field Agent. |           |
| DIRECTIONS                     | Read            | More                                                                   |                                          | Please come visit my site                            |           |
| LINKS OF INTEREST              | Red             | Ribbon Handout<br>ay, October 28, 2012 7:00 am                         |                                          | Click Here                                           |           |
| EVENT MANAGEMEN                | T Read          | More                                                                   | CURREN                                   | NT NEWSLETTER                                        |           |
| COLUM <mark>BIA MAGAZIN</mark> | E Monda<br>Read | <b>ncil Event Night</b><br>ay, <i>October 29, 2012</i> 7:30 pm<br>More |                                          | Knight Life August 2012<br>/iew Newsletter           |           |
| ASSEMBLY SITES                 | Hallo           | esday, October 31, 2012 6:00 am                                        | COUNCI                                   | LMINUTES                                             |           |
| CHAPTER SITE                   | Read            | More                                                                   | •                                        |                                                      | Retu      |
| STATE COUNCIL SITE             | ABC             |                                                                        |                                          | Council #7850 Minutes                                | , nett    |

#### OTHER COUNCILS

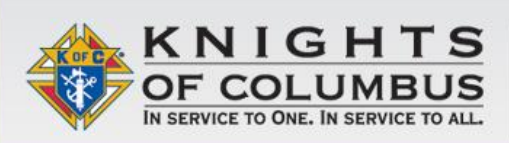

ST. ELIZABETH ANN SETO PLANO, TX US

Knights of Columbus Hall 1907 Whitley Road Keller, TX 76248

Great for Wedding Receptions, Birthday Parties, Anniversaries, Quinceaneras, Business meetings, and almost any not-for-profit event

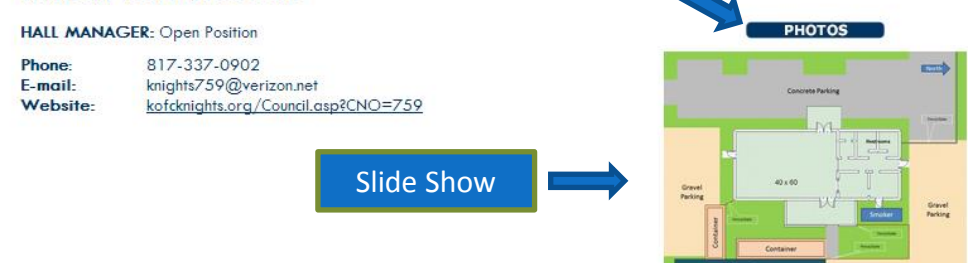

The hall is located on the property of Saint Elizabeth Ann Seton Catholic church in Keller, Texas. The main hall is 2400 sq. ft. with accommodating kitchen and bathrooms. For more information or to arrange a viewing, check availability, pricing and usage policy, please contact our Building Manager at 817-337-0902.

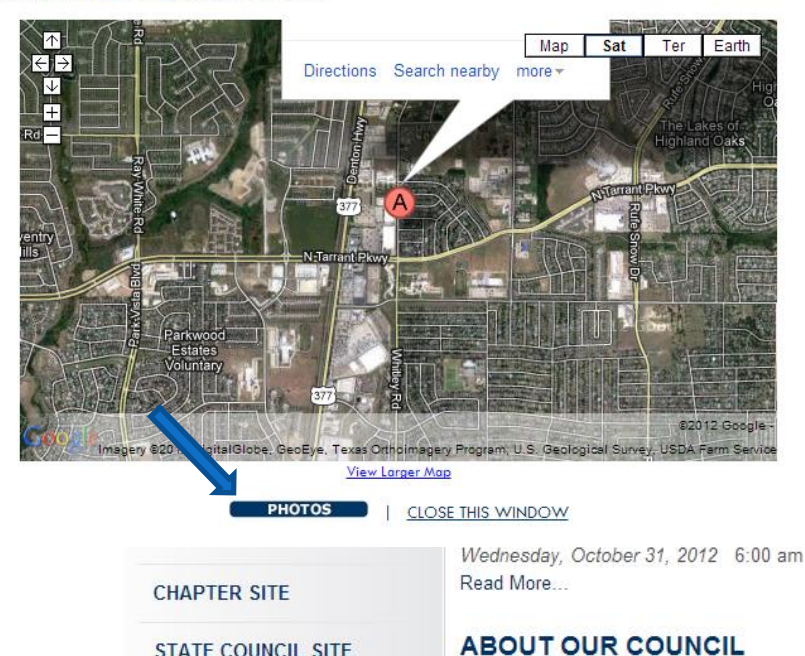

STATE COUNCIL SITE

When the Go to our Council Hall button is clicked, all of your promotional material presents itself.

On this page is your detailed accommodation and contact information, a Map Quest or Google Map offering directions, a Slide Show of your best hall photos that starts playing as soon as the window opens, and a full page photo album that displays all of your hall photos when either of the Photos buttons is clicked.

hts, who joined our Council on May 21, 2012: Miguel lorón, Jonathan Gregory, and Wyatt Gross

### YOUR FIELD AGENT

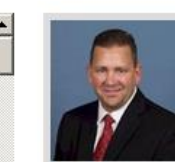

Larry Pfeifer, Jr

I'm your Council's Field Agent.

Please come visit my site Click Here...

#### CURRENT NEWSLETTER

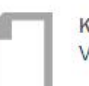

Knight Life -- August 2012 View Newsletter

#### COUNCIL MINUTES

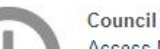

Council #7850 Minutes an Minutan

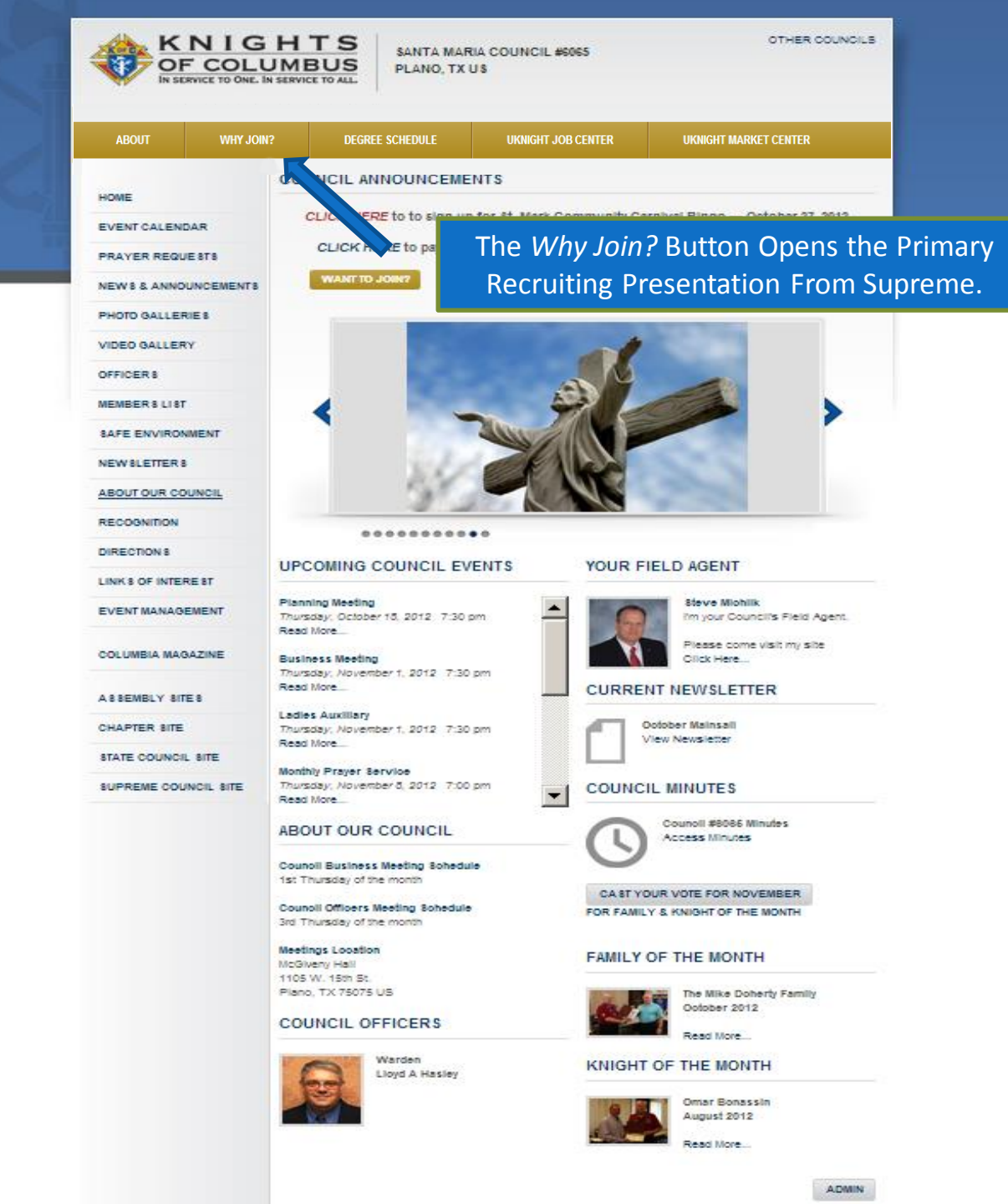

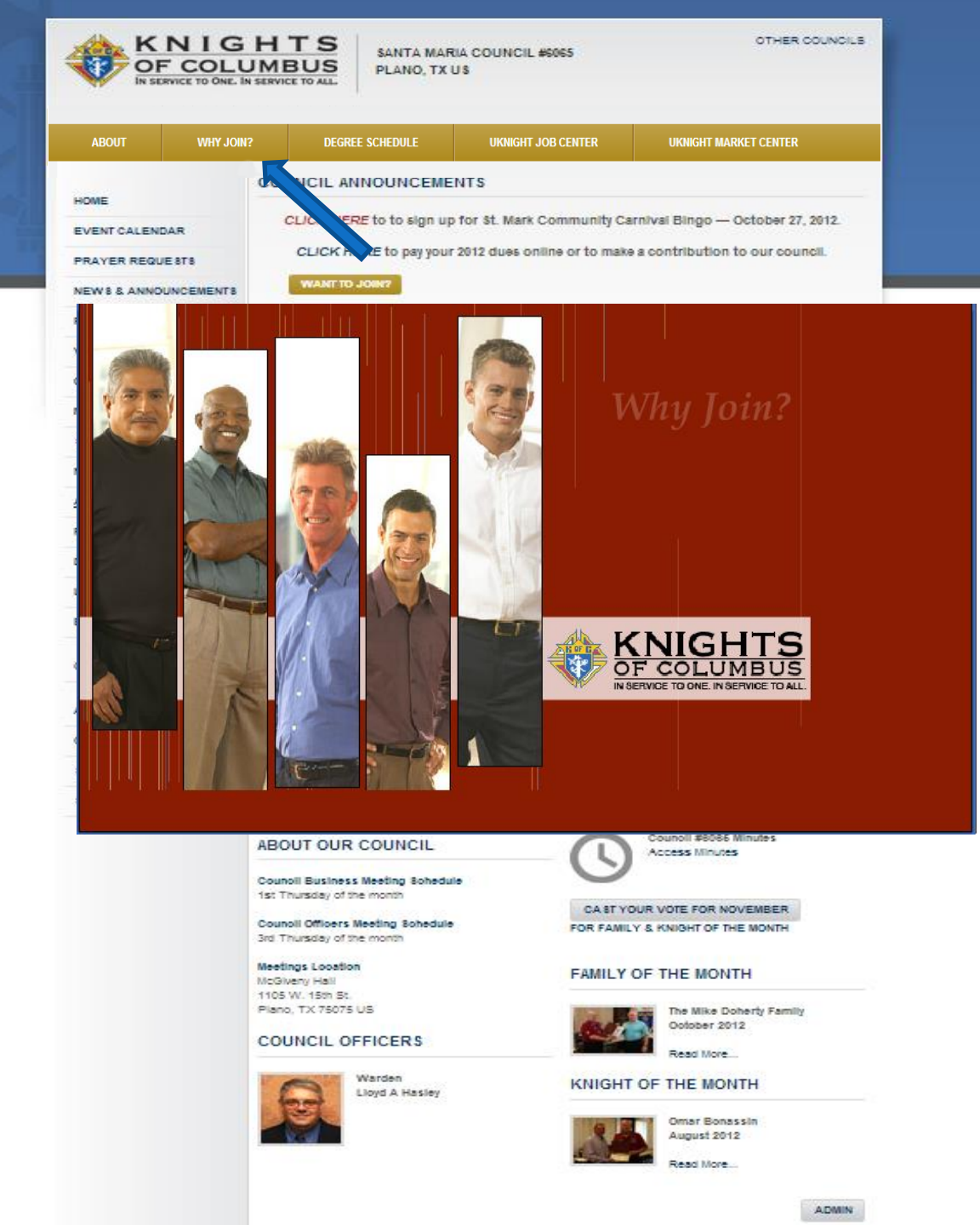

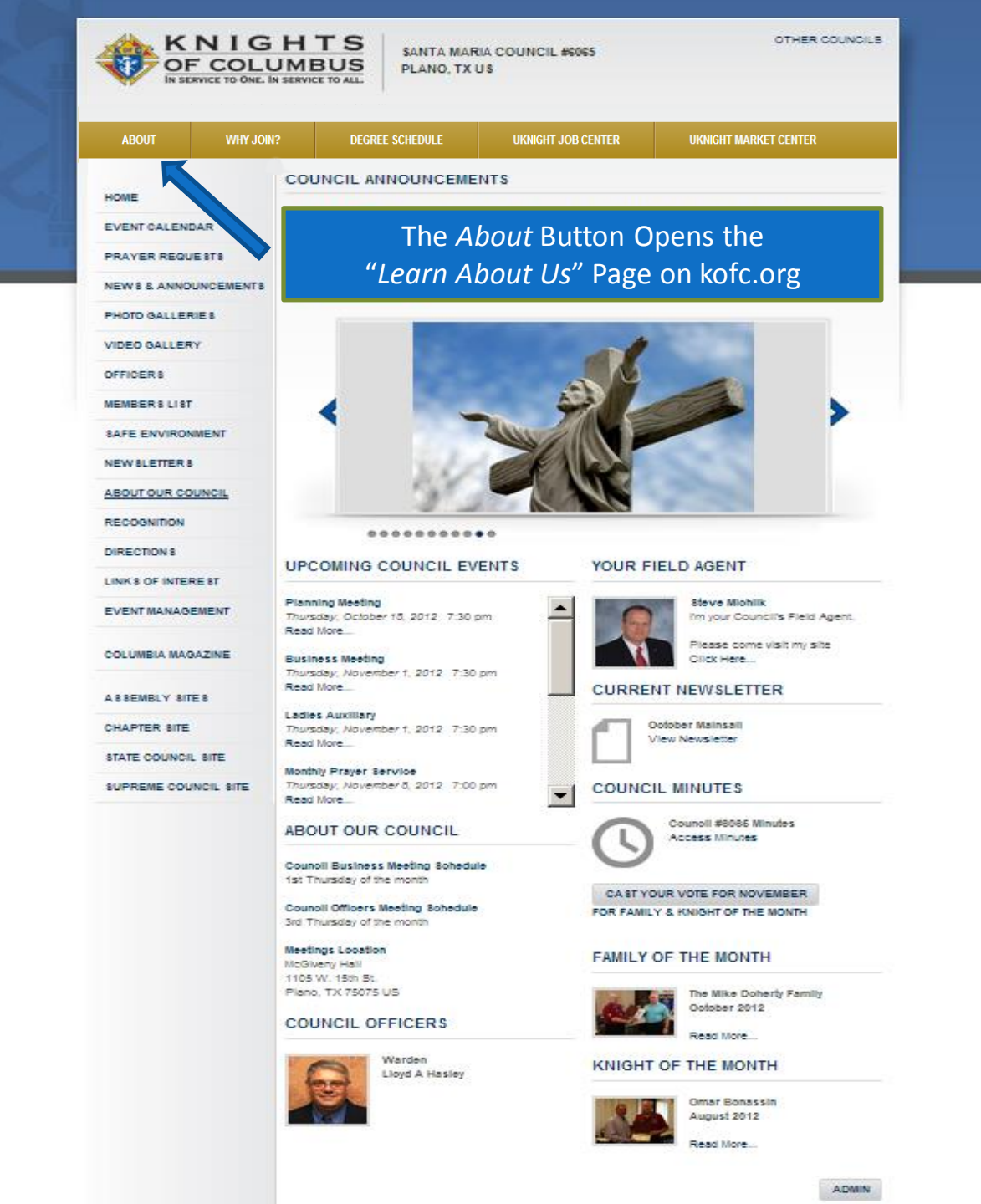

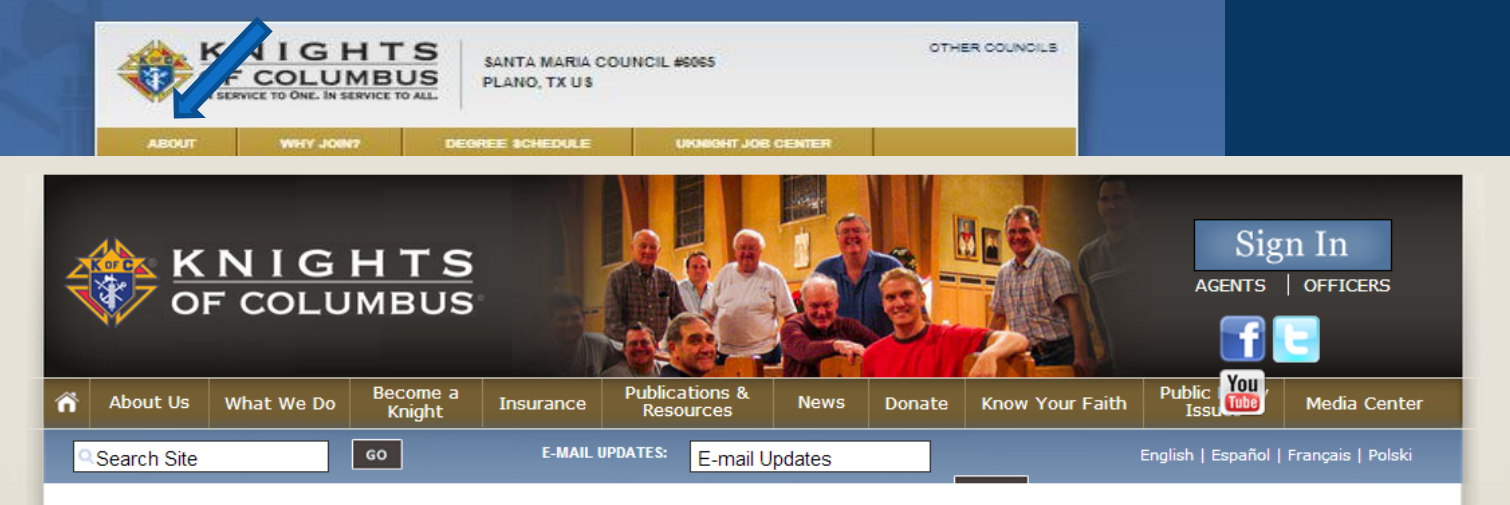

#### Learn About Us

Thanks to the efforts of Father Michael J. McGivney, assistant pastor of St. Mary's Church in New Haven and some of his parishioners, the Connecticut state legislature on March 29, 1882, officially chartered the Knights of Columbus as a fraternal benefit society. The Order is still true to its founding principles of charity, unity and fraternity.

The Knights was formed to render financial aid to members and their families. Mutual aid and assistance are offered to sick, disabled and needy members and their families. Social and intellectual fellowship is promoted among members and their families through advantaged charitable religious assist welfare was relief.

their families through educational, charitable, religious, social welfare, war relief and public relief works.

The history of the Order shows how the foresight of Father Michael J. McGivney, whose cause for sainthood is being investigated by the Vatican, brought about what has become the world's foremost Catholic fraternal benefit society. The Order has helped families obtain economic security and stability through its life insurance, annuity and long-term care programs, and has contributed time and energy worldwide to service in communities.

The Knights of Columbus has grown from several members in one council to more than 14,000 councils and 1.8 million members throughout the United States, Canada, the Philippines, Mexico, Poland, the Dominican Republic, Puerto Rico, Panama, the Bahamas, the Virgin Islands, Cuba, Guatemala, Guam and Saipan.

#### Capitoline Museum Exhibit

I WANT

TO JOIN!

KNIGHTS OF COLUMBUS

ADMIN

Learn About Us Supreme Officers **Our Structure** Our Principles History Activities United in Charity® Culture of Life Fund Scholarships Visit Our Museum Directions Contact Us Supreme Council Directory ShareThis Like 118 341

HOME | PRIVACY POLICY | CONTACT US | SITE INDEX

(C)2003-2012 Knights of Columbus®. All rights reserved.

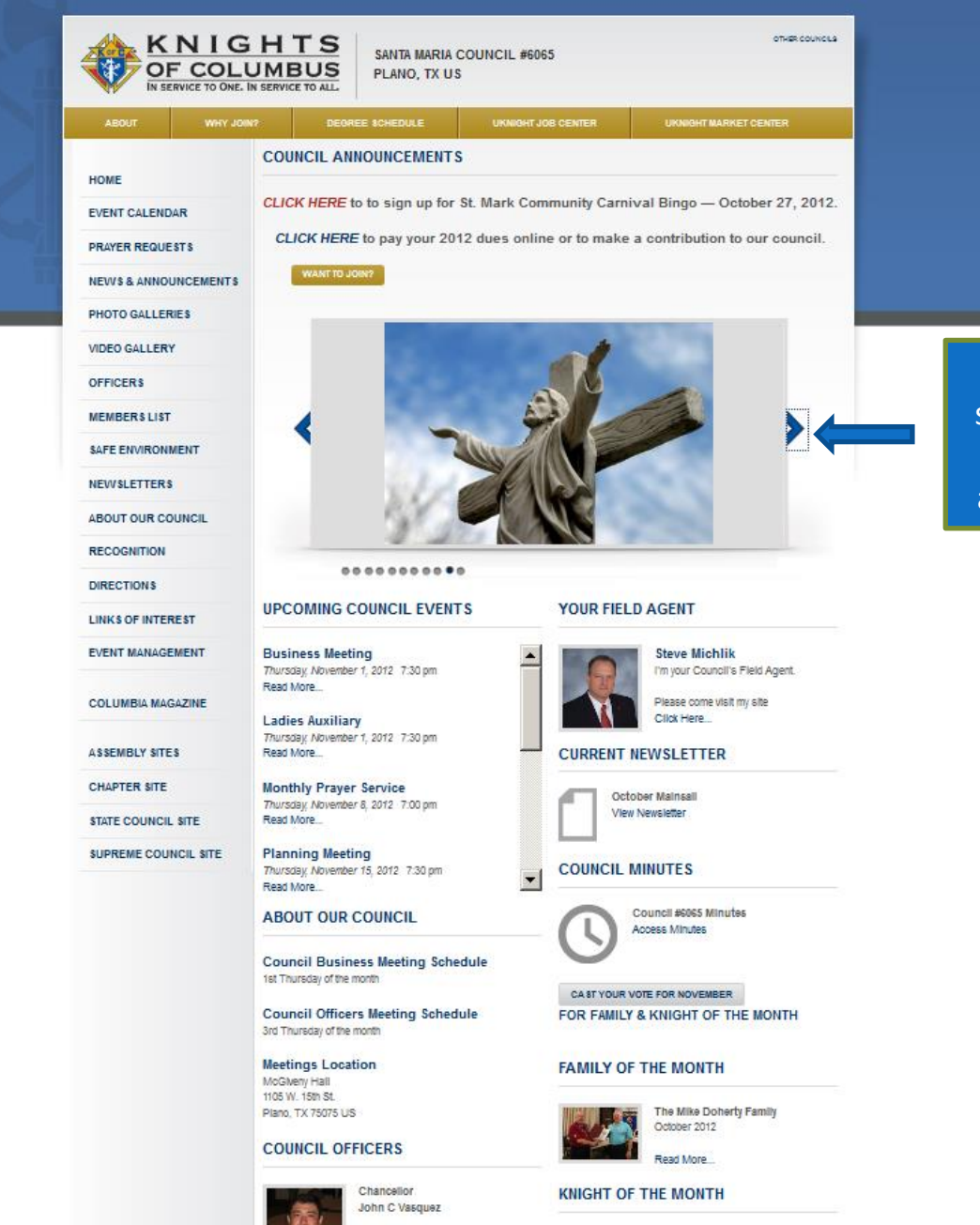

Home Page Slide Show – this is a simple to set up auto-run slide show that shows visitors what is current and most important to your council.

Return

### ADMIN

Omar Bonassin August 2012 Read More

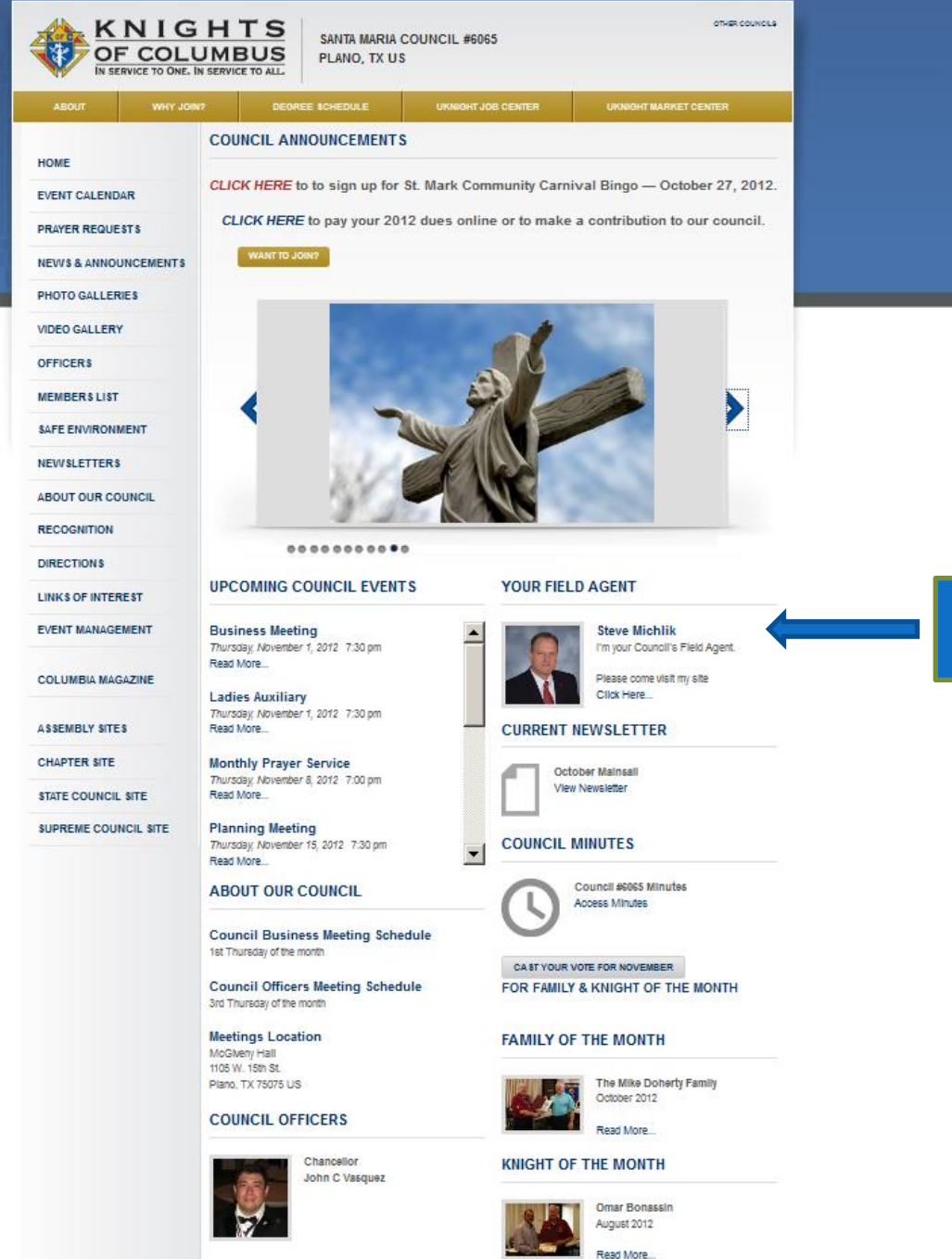

Council's Field Agent's photo, contact info, and link to his website

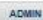

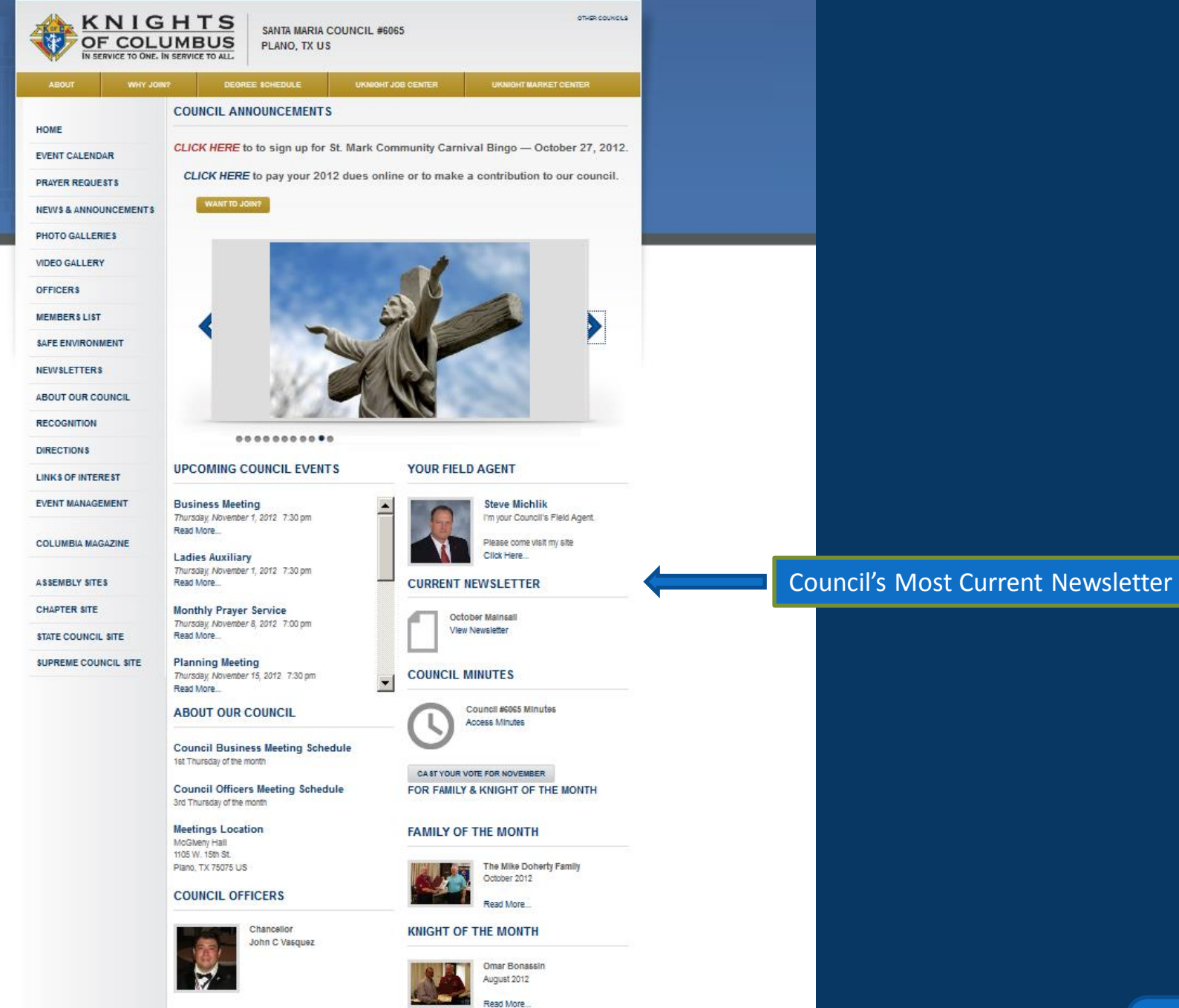

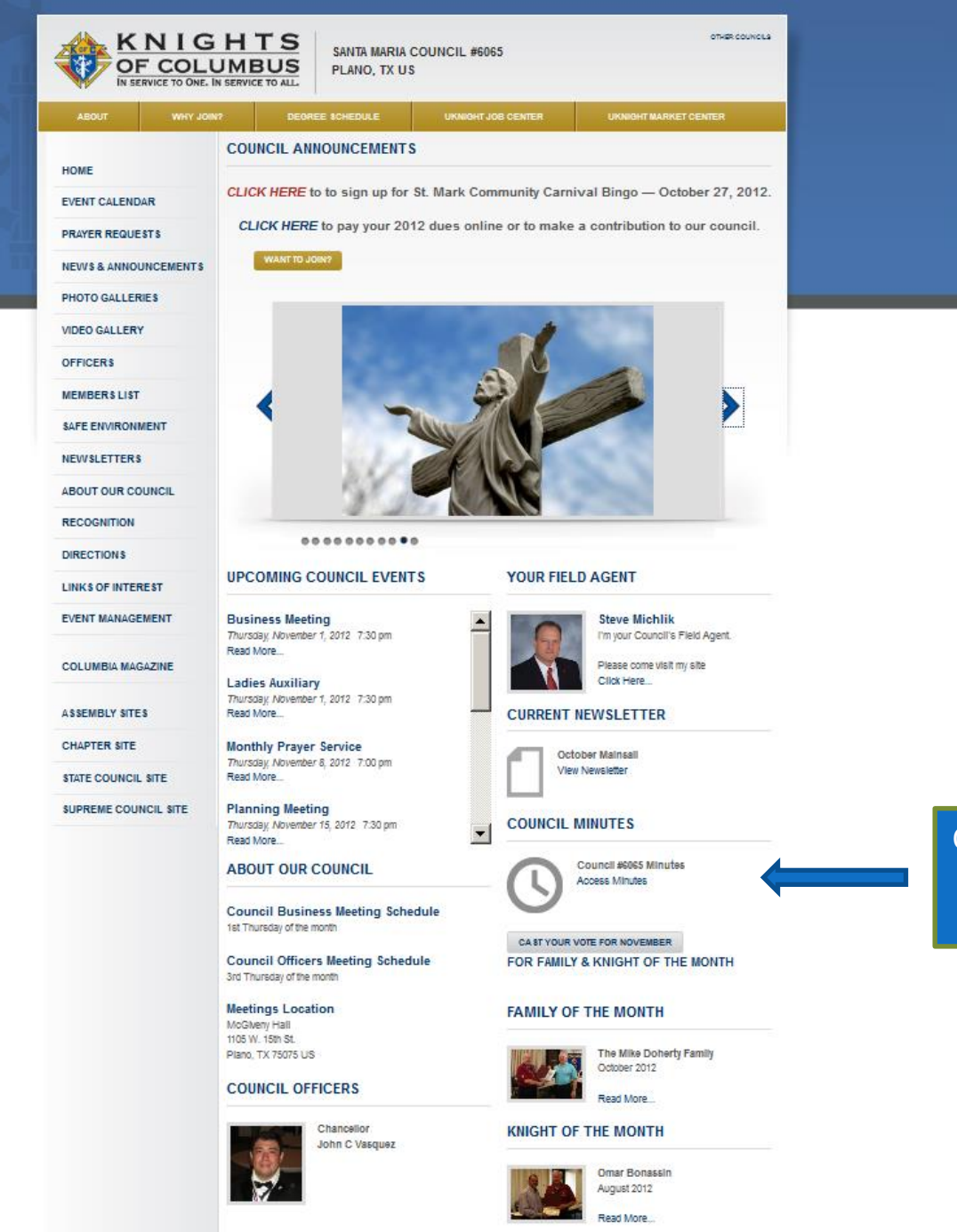

Council's Current Meeting Minutes This Area is Protected - Requires Member Number & Birthday to see

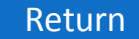

ADMIN

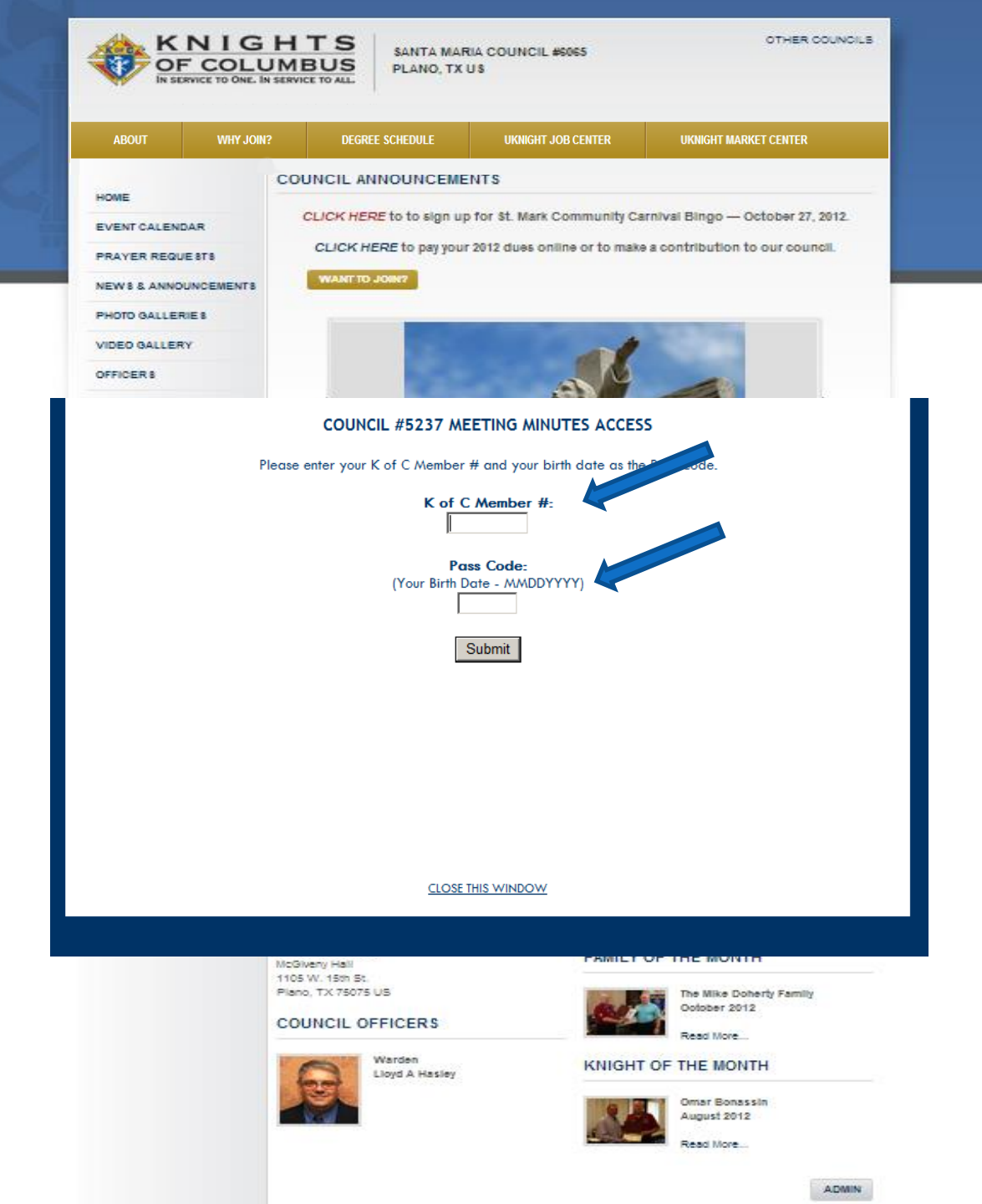

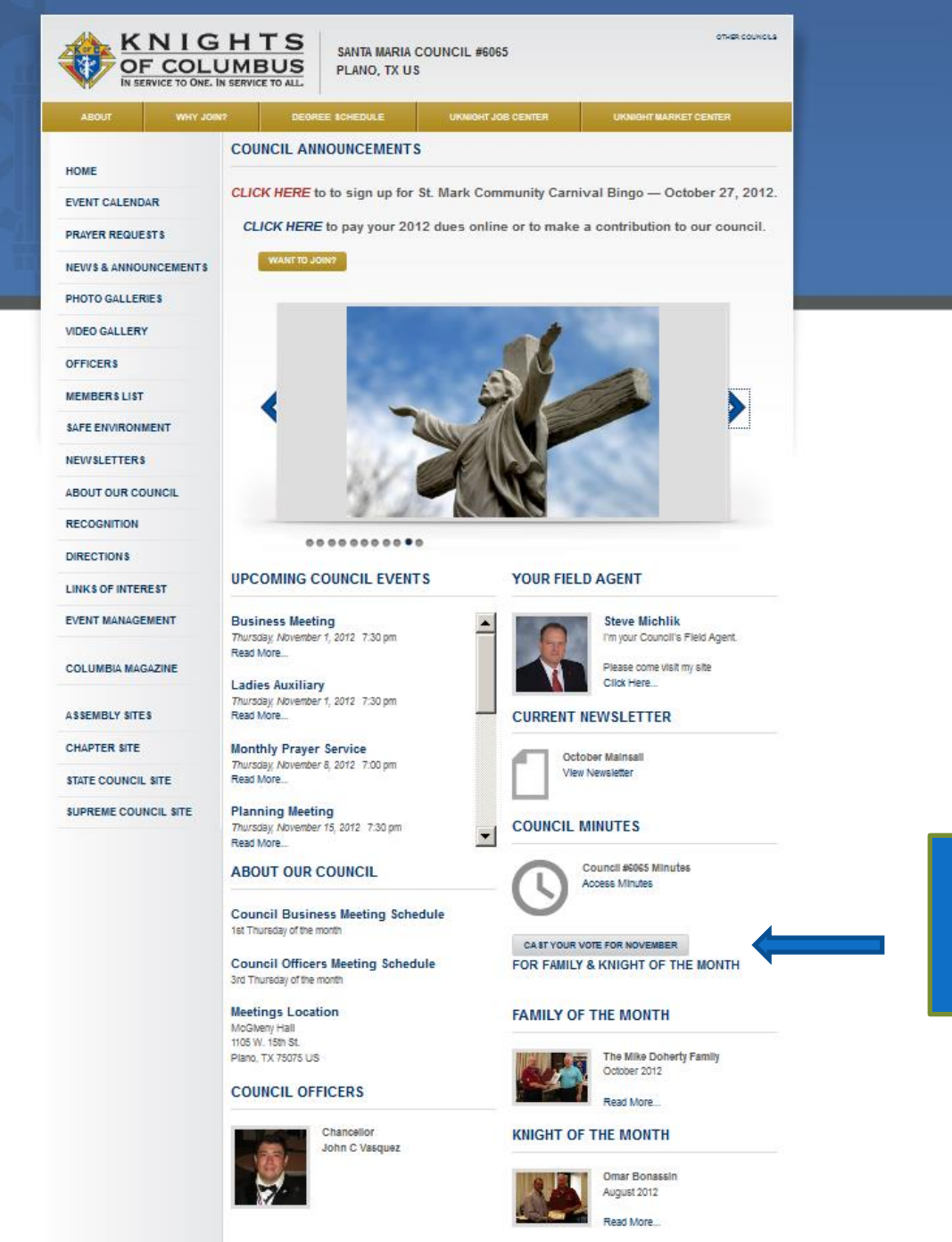

ADMIN

Recognition – Allowing Members to Vote Online is Optional, and only this Council's Verified Members can Vote. Click on *Cast your Vote*.

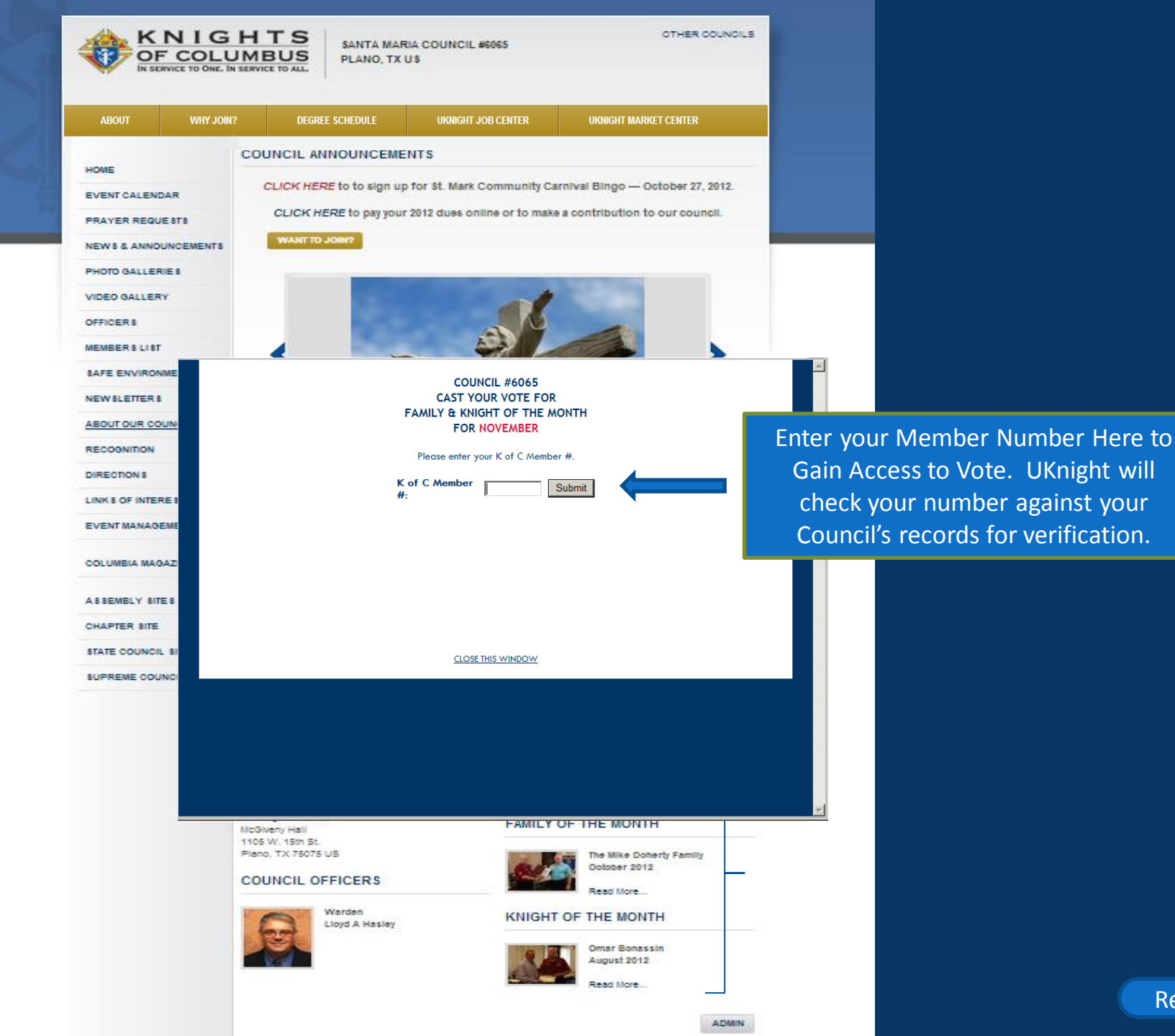

|                | NIGH<br>F COLUI | HTS<br>MBUS<br>ERVICE TO ALL | SANTA MAR<br>PLANO, TX U                                                           | IA COUNCIL #6065<br>JS | OTHER COUNCILS        |  |  |
|----------------|-----------------|------------------------------|------------------------------------------------------------------------------------|------------------------|-----------------------|--|--|
| ABOUT          | WHY JOIN?       | DEGREE S                     | DEGREE SCHEDULE UKNIGHT JOB CENTER                                                 |                        | UKNIGHT MARKET CENTER |  |  |
| and a          |                 | COUNCIL ANN                  |                                                                                    | NTS                    | -                     |  |  |
| EVENT CALENDAR |                 | CLICK HERE                   | LICK HERE to to sign up for \$t. Mark Community Carnival Bingo — October 27, 2012. |                        |                       |  |  |

#### COUNCIL #6065 Raymond Bradberry CAST YOUR VOTE FOR FAMILY & KNIGHT OF THE MONTH FOR NOVEMBER

Indicate your votes for Family of the Month and Knight of the Month by clicking the ® button next to the Candidate for whom you wish to vote. You may also include comments about the Family and Knight for whom you are voting.

Since you can only cast one vote for Family and Knight of the Month each month, your votes and comments are retained during the voting month so that you may change your votes and comments later during the month by clicking the CAST YOUR VOTE button again on the council's home page.

COMMENTS ABOUT FAMILY OF THE MONTH:

COMMENTS ABOUT KNIGHT OF THE MONTH:

August 2012 Read More

ADMIN

| FAMILY OF<br>THE MONTH | KNIGHT OF<br>THE MONTH | CANDIDATE              |
|------------------------|------------------------|------------------------|
| 0                      | 0                      |                        |
| 0                      | 0                      |                        |
| 0                      | 0                      | Ronald C Ackerman      |
| 0                      | 0                      | Curtis L Acton         |
| 0                      | 0                      | Florentino Aguilar     |
| 0                      | 0                      | Payton A Ahr           |
| 0                      | 0                      | Martin G Alcocer       |
| 0                      | 0                      | Ron Aldrich            |
| 0                      | 0                      | Wilfred L Alt          |
| 0                      | 0                      | Mauro M Araiza         |
| 0                      | 0                      | Louis R Arlinghaus, Jr |
| 0                      | 0                      | Robert R Baillargeon   |
| 0                      | 0                      | Donald E Balvin        |
| o                      | 0                      | Todd J Bartz           |

This Pops Up Your Entire Council making it easy to Cast your Vote, or to Change your Vote anytime During the Month.

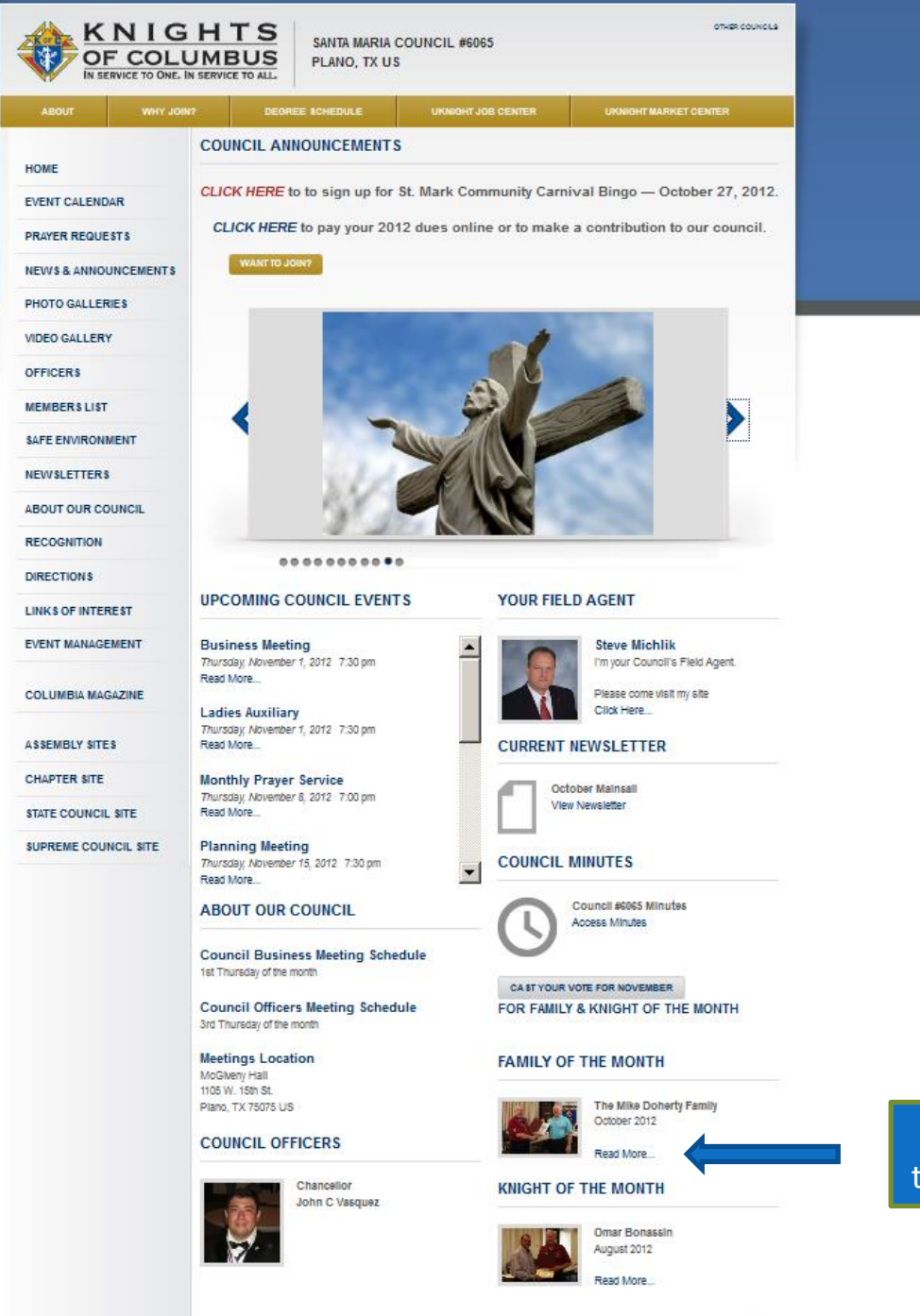

Now Click on Family of the Month – Read More

ADMIN

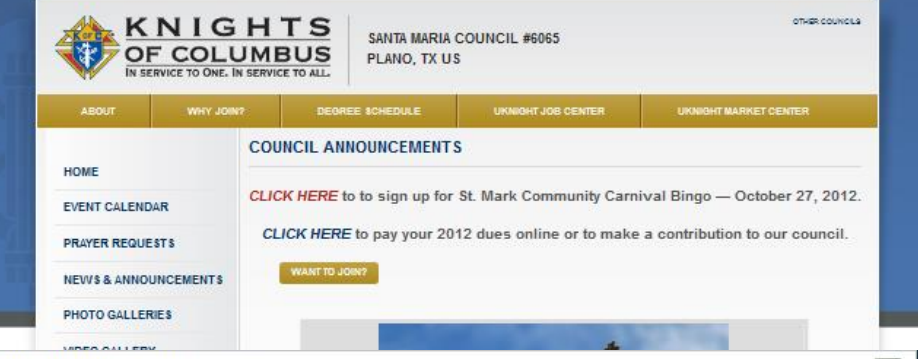

www.kofcknights.org/CouncilFOM.asp?CNO=6065

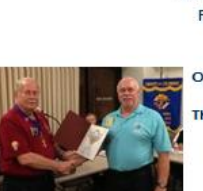

SANTA MARIA COUNCIL # 6065 FAMILIES OF THE MONTH

October 2012 The Mike Doherty Family

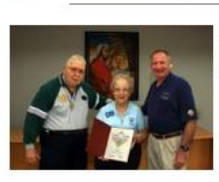

September 2012 The Payton Ahr Family Here you will not only see the name, date, and photo, but here you can also write a caption to explain why they earned the honor

These lists will continue in perpetuity. In time, you will be able to scroll down and see who was honored with Family of the Month 20 years ago.

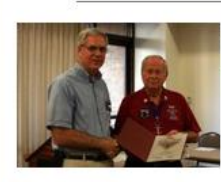

August 2012 The John Krumholtz Family

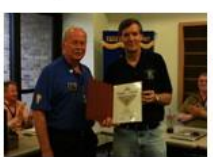

June 2012 The Fred Kuglin Family

Read More...

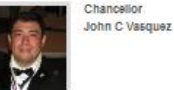

KNIGHT OF THE MONTH

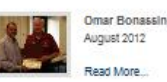

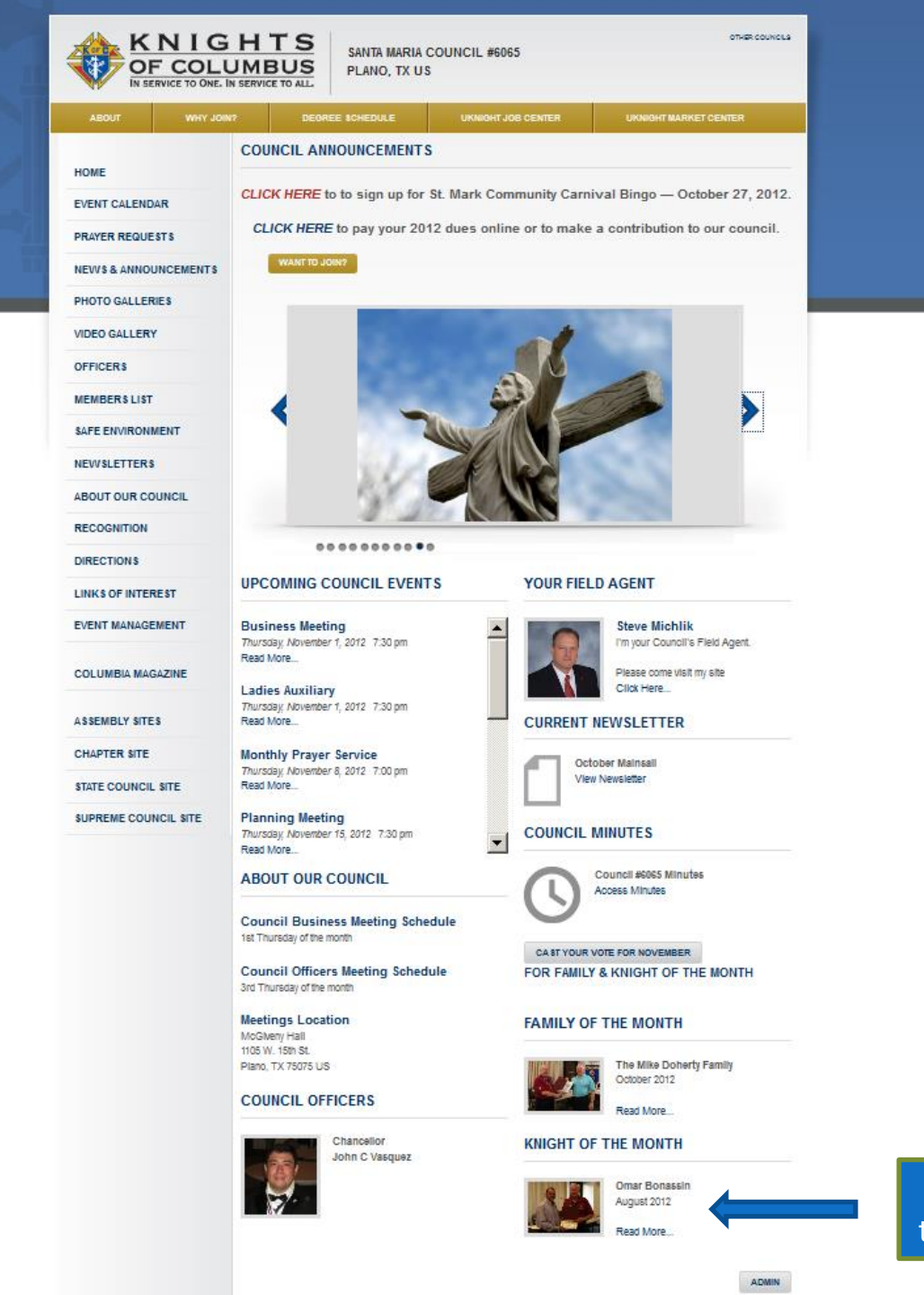

Now Click on Knight of the Month – Read More

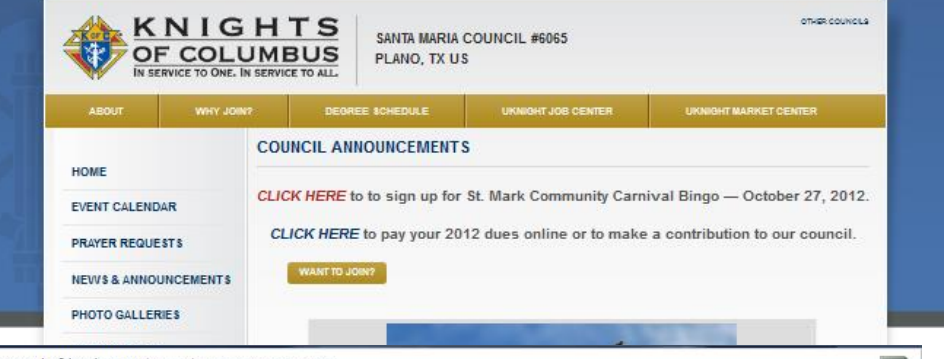

www.kofcknights.org/CouncilKOM.asp?CNO=6065

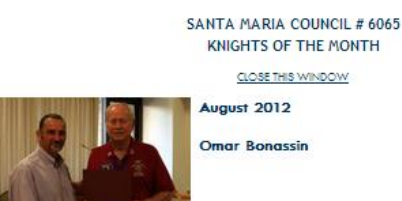

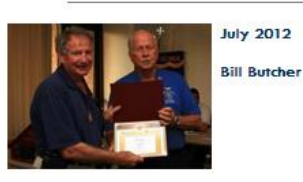

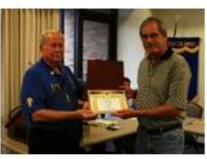

June 2012 Doug Heckmann

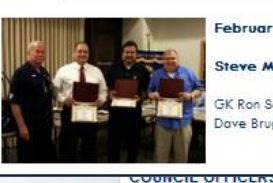

February 2012 Steve Michlik, Ron Fee, Dave Bruggeman GK Ron Schoof makes presentation to Steve Michlik, Ron Fee and Dave Bruggeman

KNIGHT OF THE MONTH

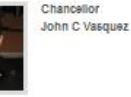

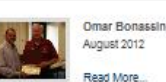

Read More

Likewise with Knight of the Month. Here you will see the name, date, photo, and a caption where you can something about the Knight and why he earned the honor.

This list will also continue on in perpetuity. In time, you will be able to scroll back and see who was Knight of the Month 20 years ago.

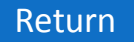

ADM

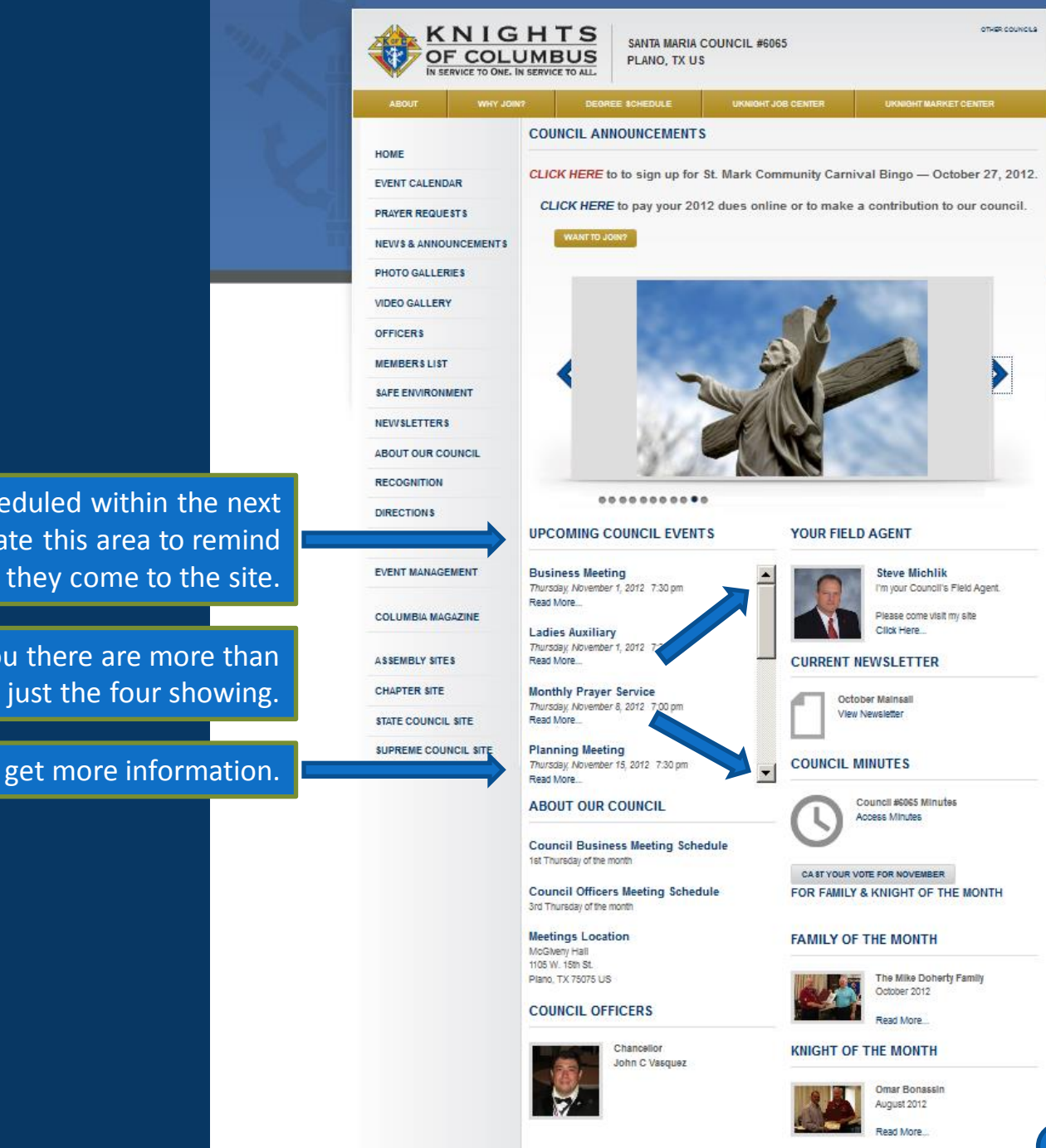

ADMIN

Events that are scheduled within the next 60 days populate this area to remind members when they come to the site.

Scroll Bar Shows you there are more than just the four showing.

Click on an event to get more information.

Clicking an Event opens the Detail Page which can include the Description, Contact Info, Map, Sign Up, and you can even attached a PDF with as many Pages, Photos and Graphics as you like.

More about this in the Event Calendar Section.

| ABOIT     WW JOH?     DEGRE SCHEDULE     UNKERT VORCHTER     UNKERT MARKET CENTER       HOME     EVENT CALENDAR     ARCHANGELS NETWORKING - BREAKFAST W BISHOP       PRAVER REQUESTS     NEW 8 & ANNOUNCEMENT     TUESday, October 30, 2012     RETURN TO THE CA       PHOTO GALLERY     TUESday, October 30, 2012     from 7:30 am 'bi 9:00 am     RETURN TO THE CA       MOME     State Environment     View this PDF Here     Catholic Charities of Dallas is hosting, "Breakfast with the Bishop", the inaugural event of the new men's organization, the Archangels. We wold like to invite all interested men to join us in Sweney Hall, St. Ris     Catholic Charities of Dallas is hosting, "Breakfast with the Bishop", the inaugural event of the new men's organization, the Archangels. We wold like to invite all interested men to join us in Sweney Hall, St. Ris       Columbia MARAGAZINE     Assesses     Catholic Community - Sweeney Hall     12621 Invood Rad       Assesses Ly withs     St. Rita Catholic Community - Sweeney Hall     12621 Invood Rad       Columbia MARAGAZINE     St. Rita Catholic Community - Sweeney Hall     12621 Invood Rad       St. Rita Catholic Community - Sweeney Hall     12621 Invood Rad     214 520 Men       Columbia MARAGAZINE     St. Rita Catholic Community - Sweeney Hall     12621 Invood Rad       St. Rita Catholic Community - Sweeney Hall     12621 Invood Rad     12621 Invood Rad       Ballas, TX US     St. Rita Catholic Community - Sweeney Hall     12621 Invood Rad    <                                                                                                    |                       |                                                         |                                                                   |                                    |
|----------------------------------------------------------------------------------------------------|-----------------------|---------------------------------------------------------|-------------------------------------------------------------------|------------------------------------|
| HOME       EVENT CALENDAR         PAYER REGUEST       SHERE INFORMATION ONLOCKENTS         PHOTO GALLERIES       INCOMENTION ONLOCKENTS         PHOTO GALLERIES       INCOMENTION ONLOCKENTS         REVENT CALENDAR       INCOMENTION ONLOCKENTS         REVENT COLUMCIA       INCOMENTION         REVENT COLUMCIA       View this PDF Here         Columeia MARGAZINE       Cholic Charities of Dallas is hosting, "Breakfast with the Bishop", the inaugural event of the new men's organization, the Archangels. We would like to linuits all interested men to join us in Sweeney Hall S. Ritis         Columeia MARGAZINE       Event Coolinol.         ABSEMBLY BIRES       Skita Catholic Community - Sweeney Hall         Columeia MARGAZINE       Event Location         Skita Catholic Community - Sweeney Hall       2221 Inwood Road         Columeia MARGAZINE       Event Location         Skita Catholic Community - Sweeney Hall       2221 Inwood Road         Columeia MARGAZINE       Event Location         Skita Catholic Community - Sweeney Hall       2221 Inwood Road         Columeia MARGAZINE       Event Location         Skita Catholic Community - Sweeney Hall       2221 Inwood Road         Columeia MARGAZINE       Event Location         Skita Catholic Community - Sweeney Hall       2221 Inword Road         Diago XI, US<                                                                                                    | ABOUT WHY JO          | DEGREE SCHEDULE                                         | <b>ÜKNIGHT JOB CENTER</b>                                         | UKNIGHT MARKET CENTER              |
| HOME       ARCHANGELS NETWORKING - BREAKFAST W BISHOP         PRAYER REQUESTS       SHRRE INFO         PRAYER REQUESTS       SHRRE INFO         PHOTO GALLERY       SHRRE INFO         OFFICERS       Tuesday, October 30, 2012         MEMBER SLIFT       Tuesday, October 30, 2012         For 7:30 am 'N' 9:00 am       FETURINT THE CA         SAFE ENVIRONMENT       View this PDF Here         Catholic Charities of Dallas is hosting, 'Breakfast with the Bishop', the insugural event of the new men's organization, the Archangels. We would like to invite all interested men to join us in Sweeney Hall, St. Rita         DIRECTIONS       Catholic Charities of Dallas is hosting, 'Breakfast with the Bishop', the insugural event of the new men's organization, the Archangels. We would like to invite all interested men to join us in Sweeney Hall, St. Rita         DIRECTIONS       Catholic Community. Bitop Kevin Famel Will be the keynote speaker.         COLUMERIA MARAGEMENT       St. Rita Catholic Community. Sweeney Hall         COLUMERIA MARAGEMENT       St. Rita Catholic Community - Sweeney Hall         COLUMERIA MARAGEMENT       St. Rita Catholic Community - Sweeney Hall         COLUMERIA MARAGEMENT       St. Rita Catholic Community - Sweeney Hall         COLUMERIA MARAGEMENT       St. Rita Catholic Community - Sweeney Hall         Columeria MARAGEMENT       St. Rita Catholic Community - Sweeney Hall         Columeria MARA                                                                                                    |                       |                                                         |                                                                   |                                    |
| EVENT CALENDAR         PRAVER REQUETS         NEW & S. ANNOUNCEMENTS         PHOTO GALLERY         OFFICER 8         MEMBER 8 LIST         SAFE ENVIRONMENT         NEW SISTER 8         Catholic Charities of Dallas is hosting, "Breakfast with the Bishop", the<br>insugural event of the new men's organization, the Archangels. We would<br>like to invite all interested men to join us in Sweeney Hall, St. Rita<br>Catholic Charities of Dallas is hosting, "Breakfast with the Bishop", the<br>insugural event of the new men's organization, the Archangels. We would<br>like to invite all interested men to join us in Sweeney Hall, St. Rita<br>Catholic Community. Bishop Kevin Farrell will be the keynote speaker.         Columeia Management       Catholic Community. Sitop Kevin Farrell will be the keynote speaker.         Columeia Management       St. Rita Catholic Community. Sweeney Hall<br>12521 Inwood Road<br>Dallas, TX. US         SUPREME COUNCIL SITE       Event Location<br>St. Rita Catholic Community. Sweeney Hall<br>12521 Inwood Road<br>Dallas, TX. US         SUPREME COUNCIL SITE       Event Location<br>St. Rita Catholic Community. Sweeney Hall<br>12521 Inwood Road<br>Dallas, TX. US         SUPREME COUNCIL SITE       Image Management Part Management<br>St. Rita Catholic Community. Sweeney Hall<br>12521 Inwood Road<br>Dallas, TX. US                                                                                                    | HOME                  | ARCHANGELS NETWORK                                      | ING - BREAKFAST W                                                 | BISHOP                             |
| PRAYER REQUE BTS          SHARE IFE          NEWS & ANNOUNCEMENTS           Tuesday, October 30, 2012          PHOTO GALLERY           from 7.30 am 'bi 9.00 am          OFFICER 8           from 7.30 am 'bi 9.00 am          MEMBER 8 LIST           SAFE ENVIRONMENT          NEWS 1.ETTER 8           Catholic Charities of Dallas is hosting "Breakfast with the Bishop", the         Inaugural event of the new men's organization, the Archangels. We would         Inaugural event of the new men's organization, the Archangels. We would         Catholic Community. Bishop Kevin Famell will be the kaynote speaker.          Const OFFINIERE 81           Catholic Community. Bishop Kevin Famell will be the kaynote speaker.          Columeia MAGAZINE           S. Rile Catholic Community - Sweeney Hall         12521 Inwood Road         Dallas. TX US          SUPREME COUNCIL BITE           Event Location         S. Rile Catholic Community - Sweeney Hall         12521 Inwood Road         Dallas. TX US          SUPREME COUNCIL BITE           Event Location         S. Rile Catholic Community - Sweeney Hall         12521 Inwood Road         Dallas. TX US                                                                                                    | EVENT CALENDAR        |                                                         |                                                                   |                                    |
| NEEVES & AANDOUNCEMENTS       TUESday, October 30, 2012       RETURN TO THE CA         PHOTO GALLERIES       from 7.30 am 'bil 9.00 am       from 7.30 am 'bil 9.00 am         OFFICERS       MEMBER 5 UST       SAFE ENVIRONMENT       View this PDF Here         SABUT OUR COUNCIL       Catholic Charities of Dallas is hosting, "Breakfast with the Bishop", the inaugural event of the new men's organization, the Archangels. We catholic Community. Bishop Kevin Farell will be the kaynote speaker.       Save THE DATE:         Const OFFICERS       Catholic Community. Bishop Kevin Farell will be the kaynote speaker.       discussing the challenges and opportunities shead of us as we move forward into Pope Benedicts 'Ve Faith. The cost of the breaffast is \$10, tickets are available online at CCorDallas.org. Please contact 214.520 6560 ext. 126 for more information.         COLUMBIA MAGAZINE       S.N Rit Catholic Community - Sweeney Hall       12521 Inwood Road         SUPREME COUNCIL BITE       SUPREME COUNCIL BITE       Sin Rits Catholic Community - Sweeney Hall       12521 Inwood Road         SUPREME COUNCIL BITE       Sin Rits Catholic Community - Sweeney Hall       12521 Inwood Road       1000000000000000000000000000000000000                                                                                                    | PRAYER REQUESTS       | C SHARE SHARE                                           |                                                                   |                                    |
| PHOTO GALLERIES       from 7.30 am til 9.00 am         VIDEO GALLERY       officiers         MEMBERS LIST       safe environment         NEW all Efters 3       Catholic Charities of Dallas is hosting, "Breakfast with the Bishop", the inaugual event of the new men's organization, the Archangels. We would like to invite all interested men to join us in Sweeney Hall, St. Rita         DIRECTION 8       Catholic Community, Bishop Kevin Farrell will be the keynots speaker.         Columbia MAGAZINE       Event Location         St. Rits Catholic Community - Sweeney Hall       12521 Inwood Road         DIRECTION LISTE       St. Rits Catholic Community - Sweeney Hall         12521 Inwood Road       Dallas, TX. US         BUPREME COUNCIL SITE       St. Rits Catholic Community - Sweeney Hall         12521 Inwood Road       Dallas, TX. US         BUPREME COUNCIL SITE       St. Rits Catholic Community - Sweeney Hall         12521 Inwood Road       Dallas, TX. US         BUPREME COUNCIL SITE       St. Rits Catholic Community - Sweeney Hall         12521 Inwood Road       Dallas, TX. US         BUPREME COUNCIL SITE       St. Rits Catholic Community - Sweeney Hall         12521 Inwood Road       Dallas, TX. US         BUPREME COUNCIL SITE       Bis Rits Catholic Community - Sweeney Hall         1260 And Community - Sweeney Hall       Community - Sweeney Hall </td <td>NEW 8 &amp; ANNOUNCEMENTS</td> <td>Tuesday, October 30, 201</td> <td>2</td> <td>RETURN TO THE CAL</td>                                                                                                    | NEW 8 & ANNOUNCEMENTS | Tuesday, October 30, 201                                | 2                                                                 | RETURN TO THE CAL                  |
| VIDEO GALLERY         OFFICERS         MENSERS LIST         SAFE ENVIRONMENT         NEW SLETTERS         ABOUT OUR COUNCIL         RECOONIDON         DIRECTION S         Catholic Charities of Dallas is hosting, "Breakfast with the Bishop", the<br>inaugual event of the new men's organization, the Archangels. We would<br>like to invite all interested men to join us in Sweeney Hall, St. Rits<br>Catholic Community, Bishop Kevin Farrell will be the keynots speaker.         Catholic Community, Bishop Kevin Farrell will be the keynots speaker.         citcusing the challenges and opportunities sheed of us as we move forward into Pope Benedicts "Ve<br>Faith. The cost of the breakfast is \$10, tickets are available online at CCofDallas.org. Please contact<br>214.520.6590 ext. 126 for more information.         COLUMBIA MAGAZINE       Event Location<br>SI. Rits Catholic Community - Sweeney Hall<br>12521 Inwood Road<br>Dallas, TX. US         SUPREME COUNCIL SITE       SI. Rits Catholic Community - Sweeney Hall<br>12521 Inwood Road<br>Dallas, TX. US         SUPREME COUNCIL SITE       Si. Rits Catholic Community - Sweeney Hall<br>12521 Inwood Road<br>Dallas, TX. US         SUPREME COUNCIL SITE       Si. Rits Catholic Community - Sweeney Hall<br>12521 Inwood Road<br>Dallas, TX. US         SUPREME COUNCIL SITE       Si. Rits Catholic Community - Sweeney Hall<br>12521 Inwood Road<br>Dallas, TX. US         SUPREME COUNCIL SITE       Image St. Tife St. The Date<br>St. Rits Catholic Community - Sweeney Hall<br>12521 Inwood Road<br>Dallas, TX. US                                                                                                    | PHOTO GALLERIE 8      | from 7:30 am 'til 9:00 am                               |                                                                   |                                    |
| OFFICERS         MEMBERS LIST         SAFE ENVIRONMENT         NEW SILETTERS         ABOUT OUR COUNCIL<br>RECOONINON         DIRECTIONS         Catholic Charities of Dallas is hosting, "Breakfast with the Bishop", the<br>inaugural event of the new men's organization, the Archangels, We would<br>like to invite all interested men to join us in Sweeney Hall, St. Rits         DIRECTIONS         CINKS OF INTEREST         EVENT MANAGEMENT         COLUMBIA MAGAZINE         AS SEMELY SITES         CHAPTER BITE         SILE COUNCIL BITE         SUPREME COUNCIL BITE         BUFREME COUNCIL BITE         BUFREME COUNCIL BITE                                                                                                    | VIDED GALLERY         |                                                         |                                                                   |                                    |
| MEMBER & LIFT<br>SAFE ENVIRONMENT<br>NEW SLETTER 8<br>ABOUT OUR COUNCIL<br>RECOONTION<br>DIRECTIONS<br>Catholic Charities of Dallas is hosting, "Breakfast with the Bishop", the<br>inaugural event of the new men's organization, the Archangels. We would<br>like to invite all interested men to join us in Sweeney Hall, St. Rits<br>Catholic Community. Bishop Kevin Farrell will be the keynote speaker.<br>Citinks of INTERE ST<br>EVENT MANAGEMENT<br>ColumBia MAGGAZINE<br>AS BEMELY SITE S<br>CHAPTER SITE<br>SUFREME COUNCIL SITE<br>SUFREME COUNCIL SITE<br>SUFREME CO                                                                                    | OFFICERS              |                                                         |                                                                   |                                    |
| SAFE ENVIRONMENT       NEW SILETTER S         ABOUT OUR COUNCIL<br>RECOGNITION       Catholic Charities of Dallas is hosting, "Breakfast with the Bishop", the<br>inaugural event of the new men's organization, the Archangels. We would<br>like to invite all interested men to join us in Sweeney Hall, St. Rita<br>Catholic Community. Bishop Kevin Farrell will be the keynote speaker,<br>discussing the challenges and opportunities ahead of us as we move forward into Pope Benedicts TVE<br>Faith. The cost of the breakfast is \$10, tickets are available online at CCofDallas.org. Please contact<br>214.520.6890 ext. 126 for more information.         COLUMEIA MAGAZINE       Event Location<br>St. Rita Catholic Community - Sweeney Hall<br>12521 Inwood Road<br>Dallas, TX. US         SUPREME COUNCIL SITE       Implement of the Reference of the Search mearby more*<br>the Magazine<br>and the Reference of the Search mearby more*<br>the Magazine<br>suprement of the Reference of the Search mearby more*<br>the Magazine<br>suprement of the Reference of the Reference of the Search mearby more*<br>the Magazine<br>suprement of the Reference of the Reference of the Reference of the Search mearby more*<br>the Magazine<br>suprement of the Reference of the Reference of the Re                                                                                                    | MEMBER & LIST         |                                                         |                                                                   |                                    |
| NEW SLETTER 8 ABOUT OUR COUNCIL RECCOMMON DIRECTIONS Catholic Charities of Dallas is hosting, "Breakfast with the Bishop", the inaugural event of the new men's organization, the Arohangels. We would like to invite all interested men to join us in Sweeney Hall, St. Rita Catholic Community. Bishop Kevin Farell will be the keynote speaker, discussing the challenges and opportunities ahead of us as we move forward into Pope Benedicts "Ve Faith. The cost of the breakfast is \$10, tickets are available online at CCofDallas.org. Please contact 214.520.6590 ext. 128 for more information. COLUMERA MAGAZINE A \$38EMBLY \$ITE \$ OHAPTER BITE SUPREME COUNCIL BITE UPREME COUNCIL BITE UPREME COU                                                                                                    | SAFE ENVIRONMENT      | View this PDF Here                                      |                                                                   |                                    |
| ABOUT OUR COUNCIL<br>RECOMMINON<br>DIRECTIONS<br>Catholic Charities of Dallas is hosting, "Breakfast with the Bishop", the<br>inaugural event of the new men's organization, the Archangels. We would<br>like to invite all interested men to join us in Sweeney Hall, St. Rita<br>Catholic Community. Bishop Kevin Farrell will be the keynote speaker.<br>discussing the challenges and opportunities ahead of us as we move forward into Pope Benedicts "Ve<br>Faith. The cost of the breakfast is \$10, tickets are available online at CCofDallas.org. Please contact<br>214.520.6590 ext. 126 for more information.<br>COLUMBLA MAGAZINE<br>ASSEMBLY SITE S<br>CHAPTER SITE<br>SUPREME COUNCIL SITE<br>SUPREME COUNCIL SITE<br>SUPREME COUNCIL SITE<br>SUPREME COUNCIL SITE<br>SUPREME COUNCIL SITE<br>SUPREME COUNCIL SITE<br>Supreme COUNCIL SITE<br>Supreme COUNCIL SITE<br>Supr                                                                                                    | NEW BLETTER 8         |                                                         |                                                                   |                                    |
| RECOGNITION DIRECTION S DIRECTION S CAVE THE DATE INFO OF INTERE ST EVENT MANAGEMENT COLUMBIA MAGAZINE A 8 SEMBLY SITE S COLUMBIA MAGAZINE A 8 SEMBLY SITE S COLUMBIA MAGAZINE STATE COUNCIL SITE SUPREME COUNCIL SITE SUPREME SUPREME SITE SUPREME SUPREME SITE SUPREME SUPREME SITE SUPREME SITE                                                                                                    | ABOUT OUR COUNCIL     | Catholic Charities of Dallas is hostin                  | g,"Breakfast with the Bishop",                                    | the A                              |
| Catholic Community. Bishop Keyin Farrell will be the keynote speaker.<br>LINK 5 OF INTEREST<br>EVENT MANAGEMENT<br>COLUMBIA MAGGAZINE<br>ASSEMBLY SITES<br>CHAPTER SITE<br>STATE COUNCIL SITE<br>SUPREME COUNCIL SITE<br>SUPREME COUNCIL SITE<br>UPREME COUNCIL SITE<br>COLUMBIA MAGGAZINE<br>ASSEMBLY SITES<br>CHAPTER SITE<br>SUPREME COUNCIL SITE<br>SUPREME COUNCIL SITE<br>SUPREME COUNCIL SITE<br>SUPREME COUNCIL SITE<br>SUPREME COUNCIL SITE<br>SUPREME COUNCIL SITE<br>SUPREME COUNCIL SITE<br>SUPREME COUNCIL SITE<br>SUPREME COUNCIL SITE<br>SUPREME COUNCIL SITE                                                                                                    | RECOGNITION           | like to invite all interested men to in                 | ganization, the Archangels. We<br>in us in Sweenev Hall. St. Rita | save the Date!                     |
| LINK 5 OF INTEREEST<br>EVENT MANAGEMENT<br>COLUMBIA MAGAZINE<br>A 3 SEMBLY SITE S<br>CHAPTER SITE<br>SUPREME COUNCIL SITE<br>SUPREME COUNCIL SIT                                                                      | DIRECTIONS            | Catholic Community. Bishop Kevin I                      | Farrell will be the keynote speak                                 | er,                                |
| EVENT MANAGEMENT     Faith. The cost of the breaktast is \$10, tickets are available online at CC0DBIBS.org. Please contact 214.520.6590 ext. 128 for more information.       COLUMBIA MAGAZINE     As SEMBLY SITE S       CHAPTER SITE     St. Rits Catholic Community - Sweeney Hall       12521 Inwood Road     Dallas, TX. US       SUPREME COUNCIL SITE     Image: Search nearby more *       Image: St. Rits Catholic Community - Sweeney Hall     12521 Inwood Road       Dallas, TX. US     Image: Search nearby more *       Image: St. Rits Catholic Community - Sweeney Hall     12521 Inwood Road       Dallas, TX. US     Image: Search nearby more *       Image: St. Rits Catholic Community - Sweeney Hall     12521 Inwood Road       Dallas, TX. US     Image: Search nearby more *       Image: St. Rits Catholic Community - Sweeney Hall     12521 Inwood Road       Directions Search nearby more *     Image: Search nearby more *       Image: St. Rits Catholic Community - Sweeney Hall     12521 Inwood Road       Jamestown Reg     Image: Search nearby more *       Image: St. Rits Catholic Community - Sweeney Hall     100 Creek Reg       Image: St. Rits Catholic Community - Sweeney Hall     100 Creek Reg       Image: St. Rits Catholic Community - Sweeney Hall     100 Creek Reg       Image: St. Rits Catholic Community - Sweeney Hall     100 Creek Reg       Image: St. Rits Catholic Community - Sweeney Hall     100 Creek Reg <td>LINKS OF INTEREST</td> <td>discussing the challenges and oppor</td> <td>tunities ahead of us as we mov</td> <td>e forward into Pope Benedict's "Ye</td>                                                                                                    | LINKS OF INTEREST     | discussing the challenges and oppor                     | tunities ahead of us as we mov                                    | e forward into Pope Benedict's "Ye |
| COLUMBIA MAGAZINE<br>A 8 8 8 MBLY SITE 8<br>CHAPTER SITE<br>STATE COUNCIL SITE<br>SUPREME COUNCIL SITE<br>SUPREME COUNCI                                                                      | EVENTMANAGEMENT       | 214.520.6590 ext. 126 for more info                     | 0, tickets are available online a<br>rmation.                     | t CCofDallas.org. Please contact   |
| A 3 56MBLY 3ITE 5<br>CHAPTER 3ITE<br>SUPREME COUNCIL SITE<br>SUPREME COUNCIL SITE<br>SUPREME COUNCIL SITE<br>SUPREME COUNCIL SITE                                                                                                    | COLUMBIA MAGAZINE     |                                                         |                                                                   |                                    |
| A 8 8 5 MBLY SITE 8  Event Location  CHAPTER SITE  St. Rita Catholic Community - Sweeney Hall  12521 Inwood Road Dallas, TX. US  SUPREME COUNCIL SITE  SUPREME COUNCIL SITE  IMAGE INFORMATION  IMAGE INFORMATION  IMAGE INFOR                                                                                                    |                       |                                                         |                                                                   |                                    |
| CHAPTER SITE<br>STATE COUNCIL SITE<br>SUPREME COUNCIL SITE<br>SUPREME TO SUPREME THE REAL SUPREME THE REAL                                                                                                    | ASSEMBLY SITES        | Event Location                                          |                                                                   |                                    |
| STATE COUNCIL SITE<br>SUPREME COUNCIL SITE<br>SUPREME COUNCIL SITE<br>SU                                                                      | CHAPTER BITE          | St. Rita Catholic Community - Swee<br>12521 Inwood Road | ney Hall                                                          |                                    |
| SUPREME COUNCIL SITE                                                                                                    | STATE COUNCIL SITE    | Dallas, TX US                                           |                                                                   |                                    |
| Map Sat Ter Earth<br>Directions Search nearby more *<br>It Ben Row Ro<br>Harvest Hell Rd<br>Han Creek Rd<br>Twon Post Rd<br>It Rd<br>Row Dr<br>Guidstream Dr<br>Guidstream Dr<br>Guidstream Dr<br>Guidstream Dr<br>Guidstream Dr<br>Guidstream Dr<br>Guidstream Dr<br>Guidstream Dr<br>Guidstream Dr                                                                                                    | SUPREME COUNCIL SITE  | - Lyn                                                   |                                                                   |                                    |
| H Run Ro<br>Harvest Hel Ro<br>Harvest Hel Ro<br>Har |                       |                                                         | Мар                                                               | Sat Ter Earth                      |
| H I Seace Ard<br>H II Construction Construction Constructio                                                                                                    |                       |                                                         | ns Search nearby more*                                            | 2                                  |
| ren Lin<br>Mill Creek Rd<br>Twin Post Rd<br>Rd<br>Rd Sugar Mill Rd<br>Kover Dr<br>Guidstream Dr<br>Guidstream Dr<br>Guidstream Dr<br>Guidstream Dr<br>Guidstream Dr<br>Guidstream Dr                                                                                                    |                       | Harvest Jan C                                           | An Run Ru                                                         | Spurie Spurie                      |
| Mill Creek Rg Montego pupa<br>Twin Post Rd Twin Post Rg Jamestown<br>H Rd Sugar Mill Rd Sugar Mill Rd Jamestown<br>Gulfstream Dr Galfstream Dr Charrentown Dr                                                                                                    |                       |                                                         | Road                                                              | Moshann Rd                         |
| Twn Pest Rd Twin Post Rd Jesut Ln Jamestown Park<br>Rover Dr Gulfstream Dr Ghartego road                                                                                                    |                       | Mill Creek Rd State Creek Rd                            | Harvest Hunter                                                    | Wozencraft Dr                      |
| II Rd Sugar MII Rd desut Ln Gufsteem Dr Park Charrentown Dr Charrentown Dr Charrentown Dr                                                                                                    |                       | Twn Post Rd Twn Post Rd                                 | Mont                                                              | 9go puaza                          |
| kover Dr. Guilisteam Dr Guilisteam Dr Charrestown Dr Charrestown Dr Charrestown Dr Charlestown                                                                                                    |                       | li Rd Sugar Mil Rd                                      | Jesut Ln                                                          | Jamestown                          |
| Heathertrook Dr                                                                                                    |                       | kover Dr Gulfstream Dr                                  | a chu                                                             | Park<br>Paloen Dr Charlestowr      |
|                                                                                                    |                       | Heatherbrook Dr g                                       |                                                                   |                                    |

Google

Myerwood Lr

Map data ©2012 Geogle - Ter

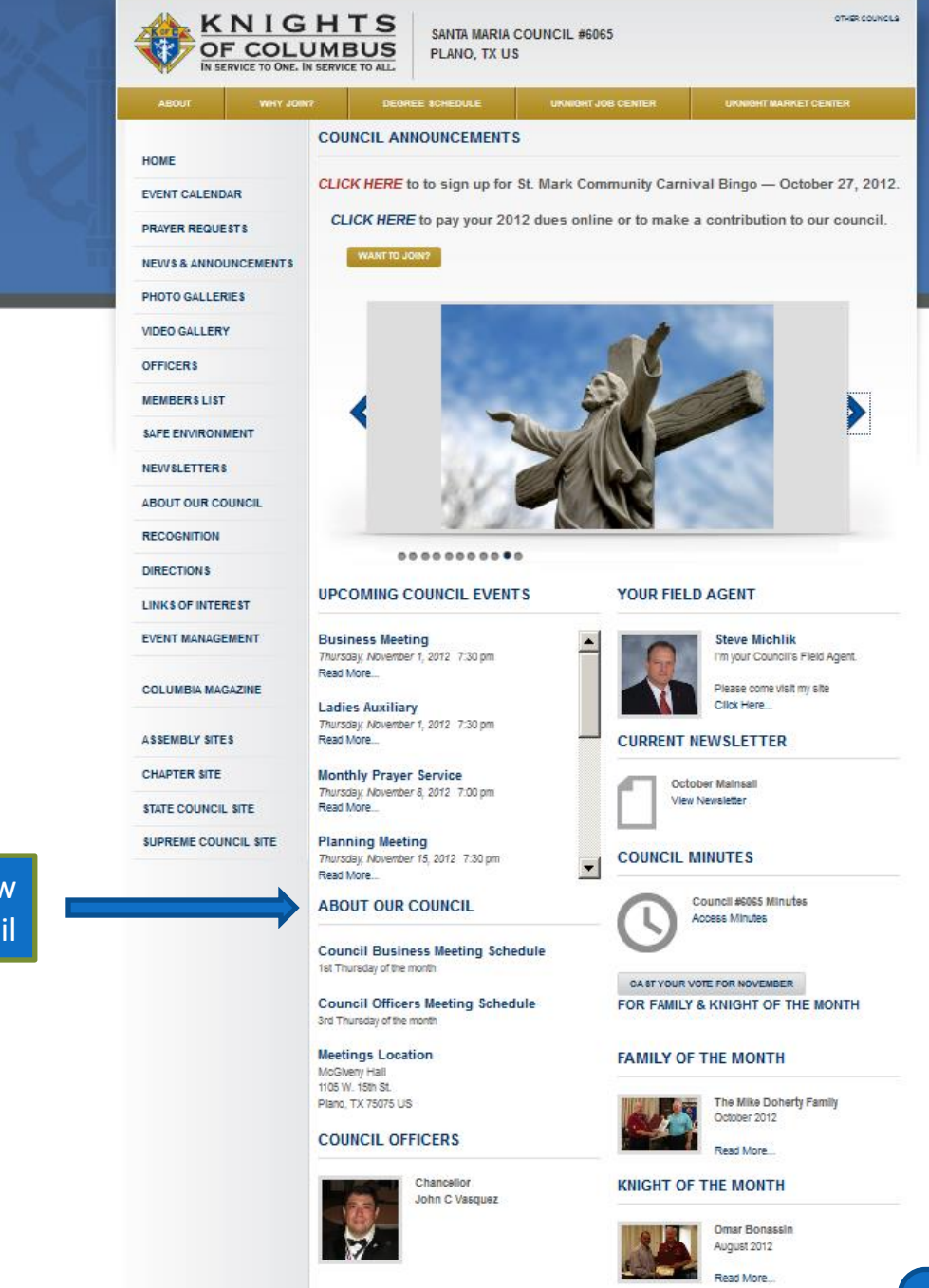

This is the Top Line information overview about your Council

ADMIN

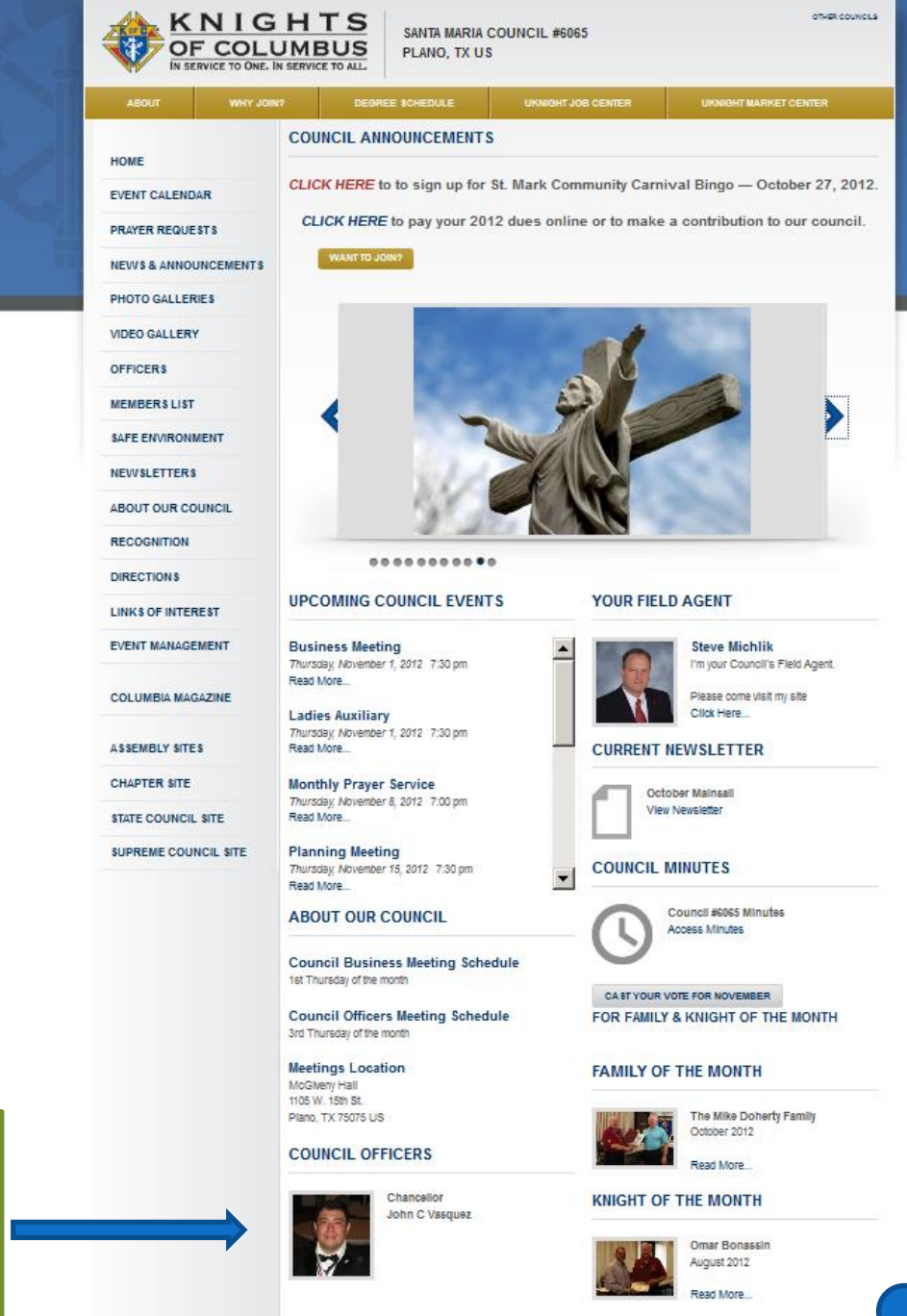

ADMIN

Council Officers – This auto-run slide show enables new and potential members to better recognize and contact your Council Officers.

When you Click on John...

You open the page that Shows all Council Officers with a button that launches UKnight E-mail. Again, no E-mail Address is ever Displayed.

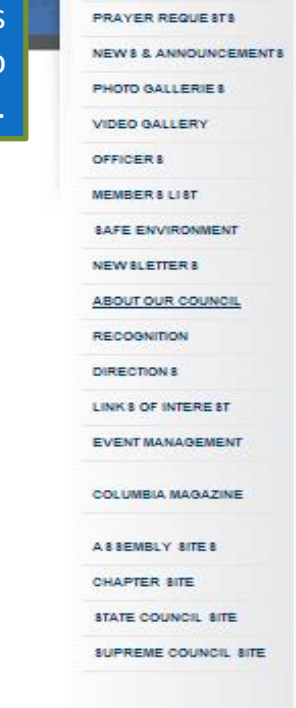

EVENT CALENDAR

KNIGHTS OF COLUMBUS COUNCIL #6065 OFFICERS

PLANO, TX US

SANTA MARIA COUNCIL #5065

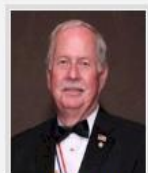

DEGREE SCHEDULE

KNIGHTS

OF COLUMBUS

TO ONE. IN SERVICE TO ALL

Grand Knight Ronald W Schoof EMAIL ME

Chancellor

John C Vasquez

EMAIL ME

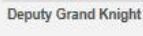

Chaplain Clifford G Smith

UKNIGHT MARKET CENTER

OTHER COUNCILS

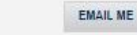

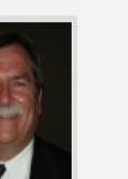

**Financial Secretary** Gregory J Fisher

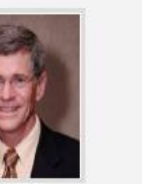

Advocate John E Spencer

EMAIL ME

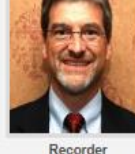

Treasurer

Michael A Bernatis

EMAIL ME

Recorder David L Wolf EMAIL ME

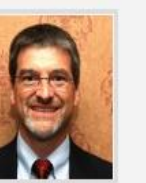

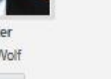

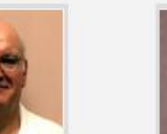

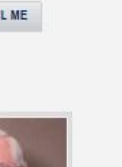

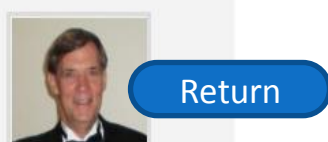

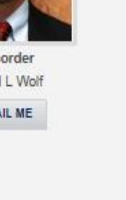

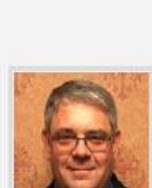

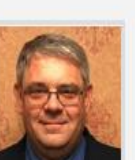

Warden Lloyd A Hasley

EMAIL ME

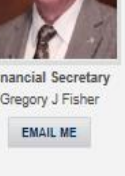

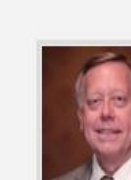

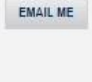

# FEATURES OF THE COUNCIL SITE

### **Council Site Features Managed by Admin Center :**

- Home Page
- Inter-Council Features
- Event Calendar with Volunteer Sign-ups
- Prayer Requests
- News & Announcements
- Photo & Video Galleries
- Officers
- Members List
- Safe Environment Center
- Newsletters Current and Newsletter Library
- About Our Council
- Recognition (Family & Knight of the Month)
- Directions
- Links of Interest
- E-mail Center (for Site Administrators)
- Event Center (for Event Managers)

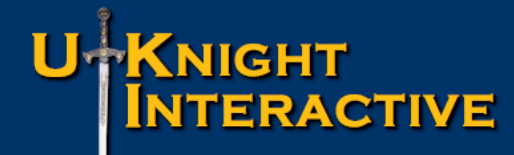

# INTER-COUNCIL FEATURES

### **Inter-Council Features:**

- Degree Schedule
  - UKnight Job Center
    - UKnight Market Center

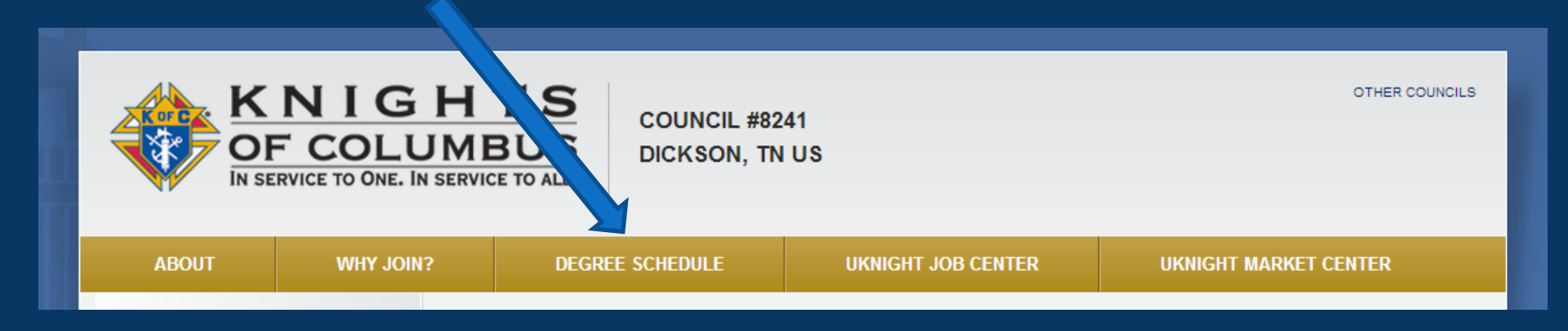

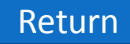

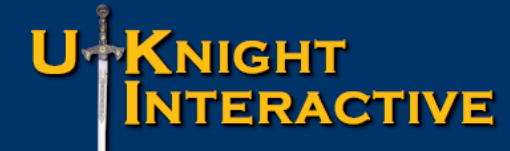

# **DEGREE SCHEDULE**

Degree Schedule – <u>All Degree Events for All Councils</u> Whether they are on the UKnight System or Not.

- Degree events scheduled & entered by: Host Council (First Degrees)
   District Deputy (First & Major Degrees)
- Shows Degree Events
   For all <u>non-UKnight Councils & UKnight Councils</u>
   By Month
   By Distance: Within 5 to 100
   miles from your Council

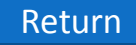

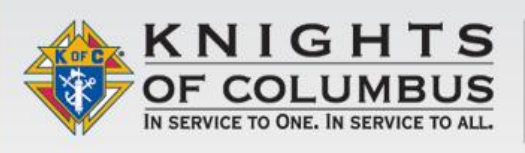

PRINCE OF PEACE CATHOLIC COMMUNITY COUNCIL #11716 PLANO, TX US

CURRENT NEWSLETTER

| ABOUT          | WHY JOIN? | DEGREE SCHEDULE                                                    | UKNIGHT JOB CENTER                | UKNIGHT MARKET CENTER                            |
|----------------|-----------|--------------------------------------------------------------------|-----------------------------------|--------------------------------------------------|
| HOME           |           |                                                                    | Click on Deg                      | ree Schedule                                     |
| EVENT CALENDA  | AR        | See Easter Photos   201                                            | 2 Pheasant Hunt   2012 KofC G     | olf Tournament   Pay Dues Online                 |
| PRAYER REQUE   | STS       | WANT TO JOIN?                                                      | E-MAIL WEBMASTER                  |                                                  |
| NEWS & ANNOU   | NCEMENTS  |                                                                    |                                   |                                                  |
| PHOTO GALLER   | IES       |                                                                    |                                   |                                                  |
| VIDEO GALLERY  |           | RECEIPT OF                                                         | AA                                | 8                                                |
| OFFICERS       |           |                                                                    | STADAR.                           |                                                  |
| MEMBERS LIST   |           |                                                                    |                                   |                                                  |
| SAFE ENVIRONN  |           |                                                                    |                                   |                                                  |
| NEWSLETTERS    |           |                                                                    |                                   |                                                  |
| ABOUT OUR COL  | UNCIL     | Bo                                                                 | oat Outing - More of the deck cre | w July 22nd                                      |
| RECOGNITION    |           | •••••••                                                            | •••••                             |                                                  |
| DIRECTIONS     |           | UPCOMING COUNCIL EVE                                               | NTS YOUR                          | FIELD AGENT                                      |
| LINKS OF INTER | EST       |                                                                    |                                   |                                                  |
| EVENT MANAGE   | MENT      | Planning Meeting<br>Tuesday, October 16, 2012 7:00 pm              |                                   | Steve Michlik<br>I'm your Council's Field Agent. |
| COLUMBIA MAG   | AZINE     | Read More<br>PoP Fall Festival<br>Friday. October 19, 2012 5:00 pm |                                   | Please come visit my site<br>Click Here          |

CHAPTER SITE

Read More ...

Return

OTHER COUNCILS

# **DEGREE SCHEDULE**

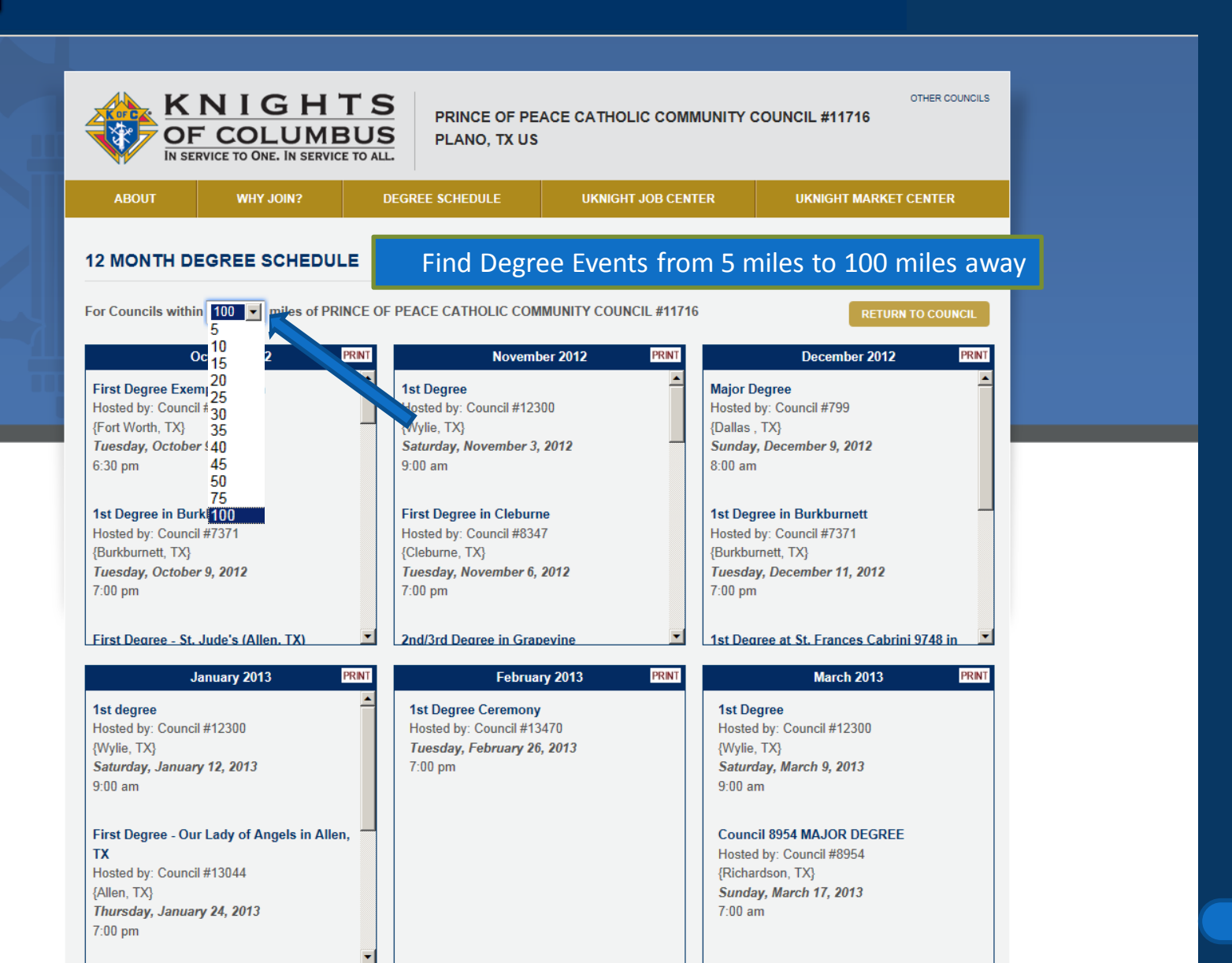

# **DEGREE SCHEDULE**

| KNIGHT<br>OF COLUMBU<br>IN SERVICE TO ONE. IN SERVICE TO                                                                               | S PRINCE OF PEAC<br>PLANO, TX US                                                                                    | E CATHOLIC COMMUNITY C                                         | OTHER COUNC                                                                                               |
|----------------------------------------------------------------------------------------------------|----------------------------------------------------------------------------------------------------|----------------------------------------------------------------|----------------------------------------------------------------------------------------------------|
| ABOUT WHY JOIN?                                                                                                    | DEGREE SCHEDULE                                                                                                    | UKNIGHT JOB CENTER                                             | UKNIGHT MARKET CENTER                                                                                     |
| 2 MONTH DEGREE SCHEDULE<br>or Councils within 100 miles of PRINCE                                                                      | OF PEACE CATHOLIC COMMU                                                                                             | JNITY COUNCIL #11716                                           | RETURN TO COUNCIL                                                                                         |
| October 2012 PRNT                                                                                                    | November                                                                                                    | 2012 PRINT                                                     | December 2012 PR                                                                                          |
| First Degree Exemplification<br>Hosted by: Council #10930<br>{Fort Worth, TX}<br><i>Tuesday, October 9, 2012</i><br>6:30 pm            | 1st Degree<br>Hosted by: Council #12300<br>{Wylie, TX}<br>Saturday, November 3, 20<br>9:00 am                       | ▲ In D<br>Hoste<br>{Dallas<br><i>Sunday</i><br>8:00 am         | egree<br>Council #799<br>, Decen <b>19, 2012</b>                                                          |
| <b>1st Degree in Burkburnett</b><br>Hosted by: Council #7371<br>{Burkburnett, TX}<br><i>Tuesday, October 9, 2012</i><br>7:00 pm        | First Degree in Cleburne<br>Hosted by: Council #8347<br>{Cleburne, TX}<br><i>Tuesday, November 6, 20</i><br>7:00 pm | 12<br>1st Deg<br>Hosted<br>{Burkbu<br><i>Tuesda</i><br>7:00 pm | ree in<br>by: Co<br>mett, Lxy<br>y, December 11, 2012                                                     |
| First Dearee - St. Jude's (Allen. TX)                                                                                                  | 2nd/3rd Degree in Grapev                                                                                            | ine                                                            | ree at St. Frances Cabrini 9748 in                                                                        |
| January 2013 PRINT                                                                                                    | February 2                                                                                                    | 2013 PRINT C                                                   | ick on the <i>Event Ti</i>                                                                                |
| 1st degree         Hosted by: Council #12300         {Wylie, TX}         Saturday, January 12, 2013         9:00 am                    | 1st Degree Ceremony<br>Hosted by: Council #13470<br><i>Tuesday, February 26, 20</i><br>7:00 pm                      | 0 Hosted<br>013 {Wylie<br>9:00 a                               | gree<br>I by: Council #12300<br>TX}<br>Jay, March 9, 2013<br>m                                            |
| First Degree - Our Lady of Angels in Allen,<br>TX<br>Hosted by: Council #13044<br>{Allen, TX}<br>Thursday, January 24, 2013<br>7:00 pm |                                                                                                    | Counc<br>Hostec<br>{Richa<br><i>Sunde</i><br>7:00 a            | <b>:il 8954 MAJOR DEGREE</b><br>J by: Council #8954<br>rdson, TX}<br><b>y, <i>March 17, 2013</i></b><br>m |

# **DEGREE SCHEDULE**

| ABOUT WHY JOH        | I? DEGREE SCHEDULE                                                                  | UKNIGHT JOB CENTER                                              | UKNIGHT MARKET CENTER                                                             |                   |               |
|----------------------|-------------------------------------------------------------------------------------|-----------------------------------------------------------------|-----------------------------------------------------------------------------------|-------------------|---------------|
| номе                 | 1ST DEGREE                                                                          |                                                                 |                                                                                   |                   |               |
| EVENT CALENDAR       | Saturday, November 3, 201                                                           | 2                                                               | RETURN TO THE DEGREE SCHEDULE                                                     |                   |               |
| PRAYER REQUESTS      | from 9:00 am 'til 12:00 am                                                          | -                                                               |                                                                                   |                   |               |
| NEWS & ANNOUNCEMENTS |                                                                                     |                                                                 |                                                                                   |                   |               |
| PHOTO GALLERIES      | Host Council: St. Anthony Council Co                                                | ouncil #12300                                                   |                                                                                   | Council Admini    | strators and  |
| VIDEO GALLERY        | The ceremony will be held in Fr. Pond                                               | ant Hall and will start immedia                                 | ately following the 9am mass.                                                     | vour District Don | uty Poth how  |
| FFICERS              | Complete registration includes a comp                                               | plete degree kit presented by a                                 | council officer to the host council                                               |                   |               |
| MEMBERS LIST         | registrar. A complete kit consist of the<br>Men They Call Knights" booklet, comp    | following: completed form 100,<br>pleted Membership Card. The C | , KofC Rosary, KofC lapel pin, "These<br>Candidate's form 100 will be returned to | Access to Post D  | egree Events. |
| SAFE ENVIRONMENT     | the council officer once registration is<br>it to the Supreme Council.              | complete and the Candidate's                                    | council will be responsible for submitting                                        |                   |               |
| IEWSLETTERS          | If you have a Catholic friend or family                                             | member who might be interest                                    | ted in joining the Knights of Columbus,                                           |                   |               |
| ABOUT OUR COUNCIL    | please invite him to join by contacting<br>with him as soon as possible. As a fello | your Membership Director and<br>ow Brother, please make every   | d/or Grand Knight to arrange a meeting<br>effort to attend and support the        |                   |               |
| RECOGNITION          | candidates who will join our brotherho                                              | od at this time.                                                |                                                                                   |                   |               |
| DIRECTIONS           | For more information please contact:                                                |                                                                 |                                                                                   |                   |               |
| LINKS OF INTEREST    | NAME: Pat Conway<br>TELEPHONE: 972-824-3432                                         |                                                                 |                                                                                   |                   |               |
| EVENT MANAGEMENT     | EMAIL: skpatconway@yahoo.com<br>We look forward to your participation.              |                                                                 |                                                                                   |                   |               |
| COLUMBIA MAGAZINE    |                                                                                     |                                                                 |                                                                                   |                   |               |
|                      | Event Location<br>St. Anthony's Council 12300                                       |                                                                 |                                                                                   |                   |               |
| CHAPTER SITE         | 404 N. Ballard<br>Wylie, TX 75098 US                                                |                                                                 |                                                                                   |                   |               |
| STATE COUNCIL SITE   |                                                                                     |                                                                 | Co. II I                                                                          |                   |               |
| SUPREME COUNCIL SITE | MAN REPART                                                                          | ections Search nearby more                                      | Sat Ter Earth                                                                     |                   |               |

E Brown St

Wylie 78

Co Rd 433

Car E Oak St

# **DEGREE SCHEDULE**

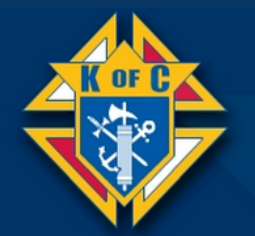

# KNIGHTS OF COLUMBUS

Thursday, October 11, 2012

### DISTRICT DEPUTY LOG IN TO UPDATE THE STATE DEGREE SCHEDULE AND THE COUNCILS' ADDRESSES WITHIN YOUR DISTRICT

Please enter your K of C Member # and your birth date as the Pass Code.

### K of C Member #:

Pass Code: (Your Birth Date - MMDDYYYY)

#### LOG IN

This site has been created as a service to allow District Deputies express access to updating a comprehensive State Degree Schedule. This State Degree Schedule is easily accessed by going to <u>http://KofCDegrees.org</u>.

Here is the District Deputy Log In Page.

From this Management Center he can enter the Calendars of Councils in his District and make sure that all Degree Events are properly scheduled.

Copyright © 2009 - 2012 UKnight Interactive All Rights Reserved.
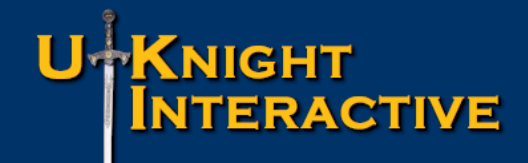

## **DEGREE SCHEDULE**

| UKNIGHT<br>INTERACTIVE<br>THE COMPREHENSIVE WEB SOLUTION FOR ALL KNIGHTS OF COLUMBUS COUNCILS                                                                                                    |                         |               |                      |                  |                                                                                            | ere is the<br>hedule v<br>Orga<br>www              | e International D<br>which can be acc<br>nization-wide at<br>v.kofcdegrees.org | egree<br>cessed<br>c |  |  |
|----------------------------------------------------------------------------------------------------|-------------------------|---------------|----------------------|------------------|--------------------------------------------------------------------------------------------|----------------------------------------------------|--------------------------------------------------------------------------------|----------------------|--|--|
| HOME                                                                                                    | FIND →                  | COUNCIL       | DEGREE EVENT         | ASSEMBLY         | FIELD AGENT                                                                                | F                                                  | FAQs                                                                           | CONTACT              |  |  |
| DEGREE SCHEDULE SEARCH         You may search for Degree Events in two ways:         1- Postal/Zip Code Radius Degree Schedule Search -<br>This search allows you to view all Degree Events being<br>held within a certain mileage (radius) from a given<br>postal/Zip code         2- Entire State Degree Schedule Search -<br>This search presents you with the Degree Schedule for<br>the entire State of your chioce. |                         |               |                      |                  |                                                                                            |                                                    |                                                                                |                      |  |  |
| DEGREE EVENTS<br>Country:<br>Postal/Zip Code:<br>Radius in Miles:                                                                                                    | United States & Territo | STAL/ZIP CODE |                      | SELEC            | CT COUNTRY / STATE FO<br>Duntry: - Select a Cou<br>State: - Then a State<br>FIND DEGREE SC | R DEGREE S<br>untry -<br>e / Province -<br>CHEDULE | SCHEDULE                                                                       | 3                    |  |  |
|                                                                                                    |                         | Convri        | aht @ 2000_2012_LU/a | ight Interactive |                                                                                            |                                                    |                                                                                |                      |  |  |

Copyright © 2009 - 2012 UKnight Interact All Rights Reserved.

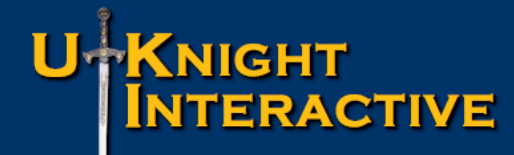

#### INTER-COUNCIL FEATURES

#### **Inter-Council Features:**

- Degree Schedule
  - UKnight Job Center
    - UKnight Market Center

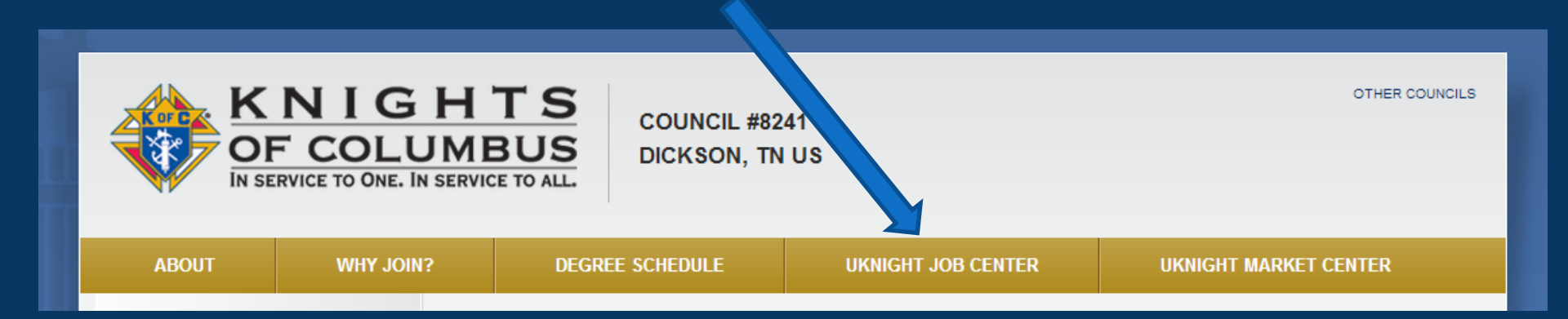

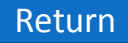

# **UKNIGHT JOBS CENTER**

- Postings in the UKnight Jobs Center are 100% Free of Charge
- Job Listings are Listed Most Recent First in 3 Categories: Salaried Positions Hourly Positions Commissioned Positions
- Job Listings Include:
  - Job Title
    Date Posted
    Company Information
    Optional PDF File (Job Requirements & Description)
    Job Requirements
    Job Description

Access to Posting Area Requires Current Member Number
Return

# **UKNIGHT JOBS CENTER**

- Postings in the UKnight Jobs Center is 100% Free of Charge
- Job Listings are Listed Most Recent First in 3 Categories: Salaried Positions Hourly Positions Commissioned Positions
- Job Listings Include:
  - Job Title
    Date Posted
    Company Information
    Optional PDF File (Job Requirements & Description)
    Job Requirements
    Job Description

Access to Posting Area Requires Current Member Number
Return

# **UKNIGHT JOBS CENTER**

- Postings in the UKnight Jobs Center is 100% Free of Charge
- Job Listings are Listed Most Recent First in 3 Categories: Salaried Positions Hourly Positions Commissioned Positions
- Job Listings Include:
  - Job Title
    Date Posted
    Company Information
    Optional PDF File (Job Requirements & Description)
    Job Requirements
    Job Description

• Access to Posting Area Requires Current Member Number

# **UKNIGHT JOBS CENTER**

- Postings in the UKnight Jobs Center is 100% Free of Charge
- Job Listings are Listed Most Recent First in 3 Categories: Salaried Positions Hourly Positions Commissioned Positions
- Job Listings Include:
  - Job Title Date Posted Company Information Optional PDF File (Job Requirements & Description) Job Requirements Job Description

Access to Posting Area Requires Current Member Number

| ABOUT       VMY JONI?       DEGREE SCHEDULE       UKURCHT JOB CENTER       UKURCHT MARKET CENTER         HOME       COUNCIL ANNOUNCEMENTS       See Easter Photos J 2012 Pheasant Hunt J 2012 KofC Golf Tournament J Pay Dues Online         PRAYER REQUESTS       See Easter Photos J 2012 Pheasant Hunt J 2012 KofC Golf Tournament J Pay Dues Online         PRAYER REQUESTS       WART TO JONE       EMAIL WEISMASTE         PHOTO GALLERIES       WEIDE GALLERY       EMAIL WEISMASTE         OFFICERS       Issafe environment       Exact Outring - More of the deck crew July 22nd         Bacout our council       Exact Outring - More of the deck crew July 22nd         EXECTIONS       Dat Outring - More of the deck crew July 22nd         INKS OF INTEREST       PCOMING COUNCIL EVENTS       YOUR FIELD AGENT         INKS OF INTEREST       Exact Outring - More of the deck crew July 22nd       Exact Outring - More of the deck crew July 22nd         INKS OF INTEREST       Exact Outring - More of the deck crew July 22nd       Exact Outring - More of the deck crew July 22nd         INKS OF INTEREST       Exact Outring - More of the deck crew July 22nd       Exact Outring - More of the deck crew July 22nd         INKS OF INTEREST       Exact Outring - More of the deck crew July 22nd       Exact Outring - More of the deck crew July 22nd         INKS OF INTEREST       Exact Outring - More of the deck crew July 22nd       Exact Outring - Mo                                                                                                    | OF<br>IN SE   | RVICE TO ONE. IN SERVI | BUS<br>CE TO ALL.                                                                                                    |                             | Click on UKnight Jobs Center                     |
|----------------------------------------------------------------------------------------------------|---------------|------------------------|----------------------------------------------------------------------------------------------------|-----------------------------|--------------------------------------------------|
| HOME   EVENT CALENDAR   PRAYER REQUESTS   INVENS & ANNOUNCEMENTS   POOTO GALLERIES   VIDEO GALLERY   INFEREST   MEMBERS LIST   RAKENERTINS   RAKENERTINS   RECORDITION   INS OF INTEREST   RISK OF INTEREST   RISK                                                                                                    | ABOUT         | WHY JOIN?              | DEGREE SCHEDULE                                                                                                    | UKNIGHT JOB CENTER          | UKNIGHT MARKET CENTER                            |
| HOME   EVENT CALENDAR   PRAYER REQUESTS   EVENT CALENDAR   PRAYER REQUESTS   HEWS & ANNOUNCEMENTS   PHOTO GALLERIES   INDE GALLERIES   HEMBERS LIST   HEWSLETTERS   HBOTO OUR COUNCIL   HEVESTINE   HEVESTINE   HEV                                                                                                    |               | COL                    | JNCIL ANNOUNCEMENTS                                                                                                    |                             |                                                  |
| VENT CALENDAR   RAYER REQUESTS   RAYER REQUESTS   REWS & ANNOUNCEMENTS   HOTO GALLERIS   HOEO GALLERY   HIFFICERS   HEMBERS LIST   AFE ENVIRONMENT   EVUSLETTERS   BOUT OUR COUNCIL   ECOGNITION   IRECTIONS   INKS OF INTEREST   VENT MANAGEMENT   VENT MANAGEMENT   OLUMBIA MAGAZINE     NUMBIA MAGAZINE     VENT MANAGEAUNE     NUMBIA MAGAZINE     VENT MANAGEAUNE     NUMBIA MAGAZINE     VENT MANAGEAUNE     VENT MANAGEAUNE     NUMBIA MAGAZINE     VENT MANAGEAUNE     NUMBIA MAGAZINE     VENT MANAGEAUNE     VENT MANAGEAUNET     VENT MANAGEAUNE                                                                                                    | OME           |                        | See Easter Photos   2012 Pl                                                                                                    | neasant Hunt   2012 KofC    | Golf Tournament   Pay Dues Online                |
| RAYER REQUESTS   EWS & ANNOUNCEMENTS   HOTO GALLERIS   IDEO GALLERY   HFICERS   IEMBERS LIST   AFE ENVIRONMENT   EWSLETTERS   BOUT OUR COUNCIL   ECOGNITION   IRECTIONS   INKS OF INTEREST   VENT MANAGEMENT   VENT MANAGEMENT   VENT MANAGEMENT   VENT MANAGEMENT   OLUMBIA MAGAZINE     AFE ENVIRON     INS OF INTEREST     VENT MANAGEMENT     NUMBIA MAGAZINE     AFE ENVIRON     INTERPO     INTERPO     IN                                                                                                    | VENT CALEND   | AR                     |                                                                                                    |                             |                                                  |
| EWS & ANNOUNCEMENTS   HOTO GALLERIES   IDEO GALLERY   HFICERS   IEMBERS LIST   AFE ENVIRONMENT   EWSLETTERS   BOUT OUR COUNCIL   ECOGNITION   IRECTIONS   INKS OF INTEREST   VENT MANAGEMENT   VENT MANAGEMENT   IVENT MANAGEMENT   OLUMBIA MAGAZINE   OLUMBIA MAGAZINE                                                                                                    | RAYER REQUE   | STS                    | WANT TO JOIN?                                                                                                    | E-MAIL WEBMA STER           |                                                  |
| Hoto Galleries   Ibeo Galleries   Fficers   Hembers List   Aff Environment   Evoslertres   Bout our council   Ecognition   Irections   Irections   Irections   Irections   Inks of Interest   Vent Management   Tening Meeting   Tening Meeting                                                                                                    | EWS & ANNOU   | NCEMENTS               |                                                                                                    |                             |                                                  |
| IDEO GALLERY FFICERS IEMBERS LIST AFE ENVIRONMENT EVSLETTERS BOUT OUR COUNCIL ECOGNITION IRECTIONS INKS OF INTEREST IVENT MANAGEMENT VENT MANAGEMENT OUUMBIA MAGAZINE OUUMBIA MAGAZINE OUUMBIA MA | HOTO GALLER   | IES                    |                                                                                                    |                             |                                                  |
| FFICERS   IEMBERS LIST   AFE ENVIRONMENT   EWSLETTERS   BOUT OUR COUNCIL   ECOGNITION   IRECTIONS   INKS OF INTEREST   INKS OF INTEREST   VENT MANAGEMENT   INT MANAGEMENT   OLUMBIA MAGAZINE     OLUMBIA MAGAZINE     AFE ENVIRONMENT     INFORMENT     INFORMENT     INFO                                                                                                    | IDEO GALLERY  | (                      | Network of Party of Party of P |                             | 9                                                |
| IEMBERS LIST   AFE ENVIRONMENT   EWSLETTERS   BOUT OUR COUNCIL   ECOGNITION   IRECTIONS   IRECTIONS   INKS OF INTEREST   VENT MANAGEMENT   OLUMBIA MAGGAZINE     OLUMBIA MAGGAZINE     INEMBERS LIST     INEMBERS LIST     INEMBERS LIST     INECTIONS        INECTIONS        INECTIONS        INECTIONS                 INECTIONS                                                                               Image: Descent of Content of Cont                                                                                                    | FFICERS       |                        |                                                                                                    | K LOOLA                     |                                                  |
| AFE ENVIRONMENT   EWSLETTERS   BOUT OUR COUNCIL   ECOGNITION   IRECTIONS   INKS OF INTEREST   VENT MANAGEMENT   OLUMBIA MAGAZINE   OLUMBIA MAGAZINE                                                                                                    | IEMBERS LIST  |                        |                                                                                                    |                             |                                                  |
| EWSLETTERS BOUT OUR COUNCIL ECOGNITION IRECTIONS INKS OF INTEREST VENT MANAGEMENT OLUMBIA MAGAZINE                                                                                                    | AFE ENVIRONN  | MENT                   |                                                                                                    |                             |                                                  |
| BOUT OUR COUNCIL<br>ECOGNITION<br>IRECTIONS<br>INKS OF INTEREST<br>VENT MANAGEMENT<br>OLUMBIA MAGAZINE<br>DED Eall Eaction!<br>Boat Outing - More of the deck crew July 22nd<br>POUR FIELD AGENT<br>YOUR FIELD AGENT<br>Planning Meeting<br>Tuesday, October 16, 2012 7:00 pm<br>Read More<br>DED Eall Eaction!                                                                                                    | EWSLETTERS    |                        |                                                                                                    |                             |                                                  |
| ECOGNITION   IRECTIONS   INKS OF INTEREST   VENT MANAGEMENT   OLUMBIA MAGAZINE   Dep End Factured                                                                                                    | BOUT OUR CO   | UNCIL                  | Boat C                                                                                                    | Outing - More of the deck c | rew July 22nd                                    |
| IRECTIONS       UPCOMING COUNCIL EVENTS       YOUR FIELD AGENT         INKS OF INTEREST       Planning Meeting<br>Tuesday, October 16, 2012 7:00 pm<br>Read More       Image: Council Steel Agent.         OLUMBIA MAGAZINE       Deb Fell Featurel       Image: Council Steel Agent.                                                                                                    | ECOGNITION    |                        | ••••••                                                                                                    |                             |                                                  |
| INKS OF INTEREST       Planning Meeting         VENT MANAGEMENT       Planning Meeting         OLUMBIA MAGAZINE       Planning Meeting         DEB Fell Facturel       Field Agent.                                                                                                    | IRECTIONS     | UPC                    |                                                                                                    | S YOUR                      | R FIELD AGENT                                    |
| Planning Meeting       Steve Michlik         Tuesday, October 16, 2012       7:00 pm         Read More       Please come visit my site         OLUMBIA MAGAZINE       Dep Fall Factural                                                                                                    | INKS OF INTER | EST                    |                                                                                                    |                             |                                                  |
| OLUMBIA MAGAZINE De DE Call Exercitical Please come visit my site                                                                                                    | VENT MANAGE   | MENT Tueso<br>Read     | <b>ning Meeting</b><br>Jay, October 16, 2012 7:00 pm<br>More                                                                                                    | 1                           | Steve Michlik<br>I'm your Council's Field Agent. |
|                                                                                                    | OLUMBIA MAG   | AZINE D-D              | Fall Factival                                                                                                    |                             | Please come visit my site                        |
|                                                                                                    |               | reau                   | WOIG                                                                                                    | CURP                        |                                                  |

### **UKNIGHT JOBS CENTER**

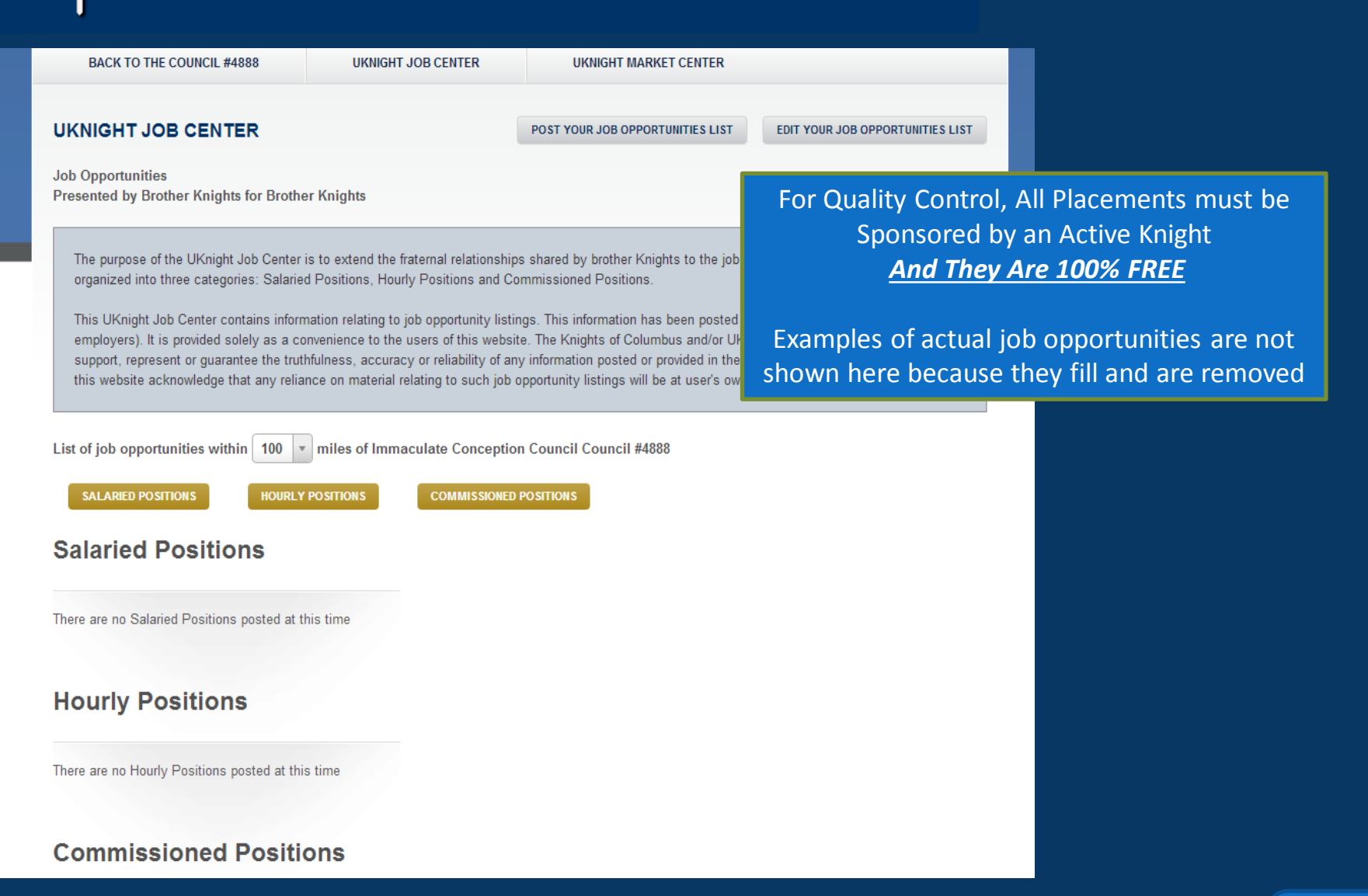

### **UKNIGHT JOBS CENTER**

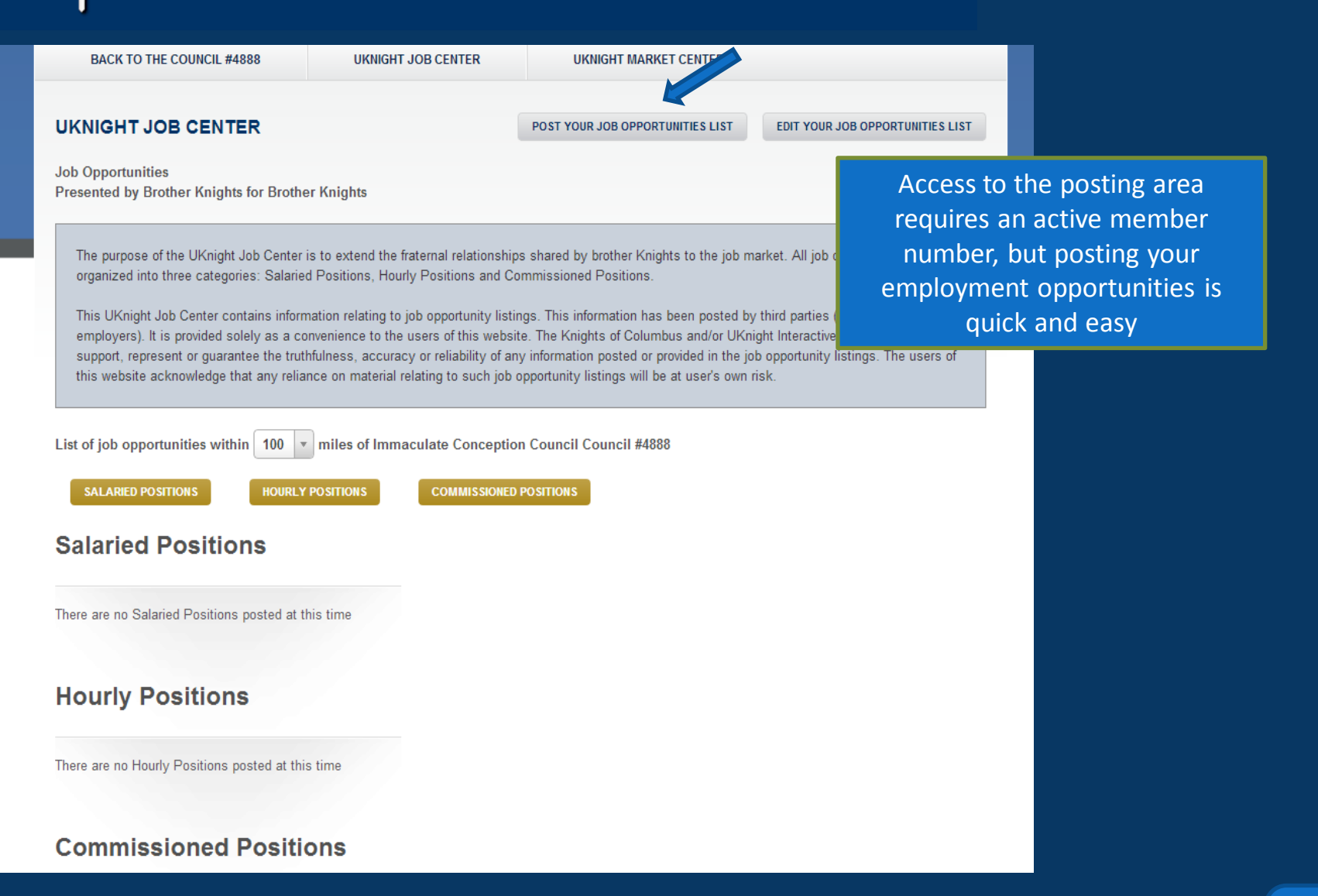

#### **UKNIGHT JOBS CENTER**

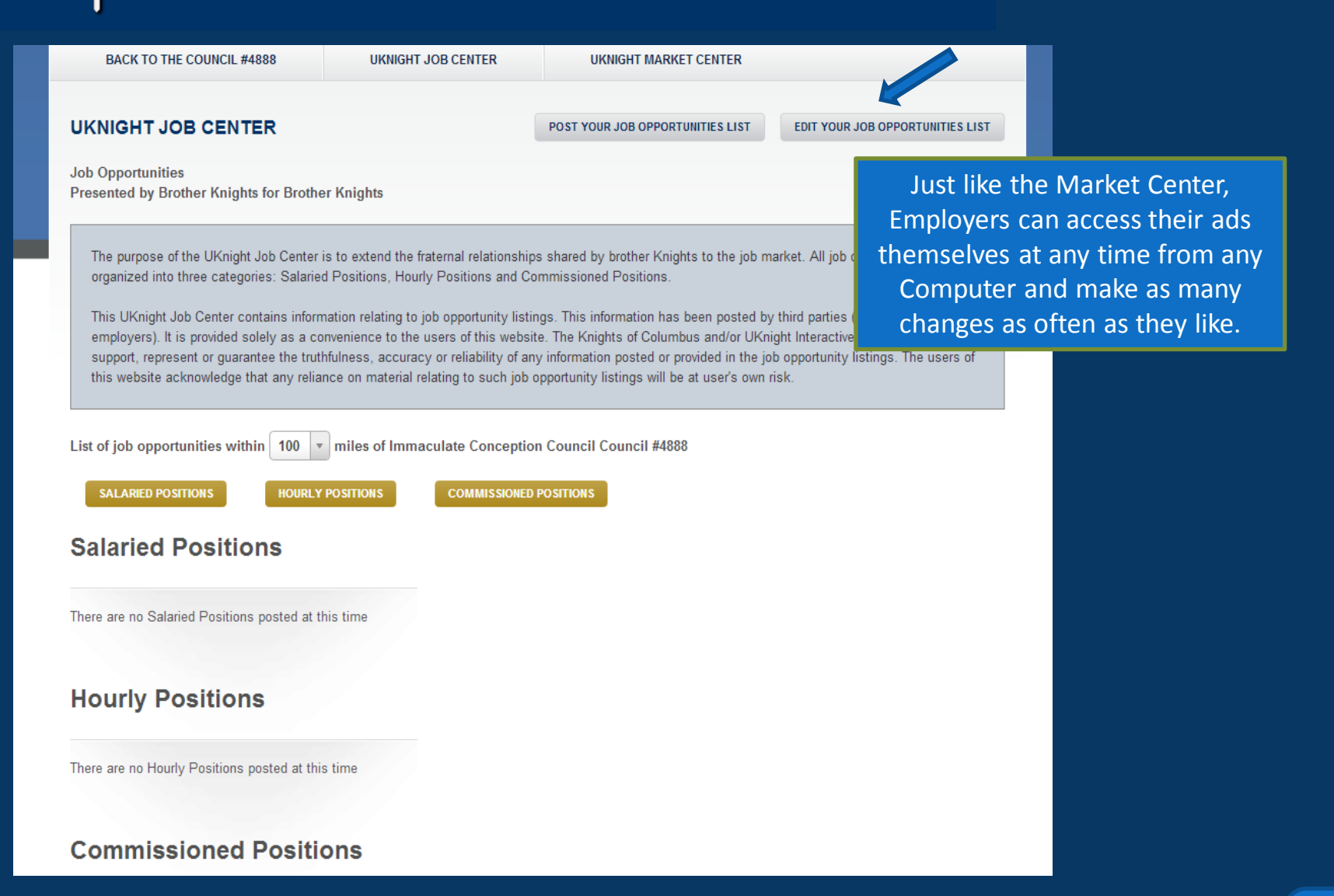

#### **UKNIGHT JOBS CENTER**

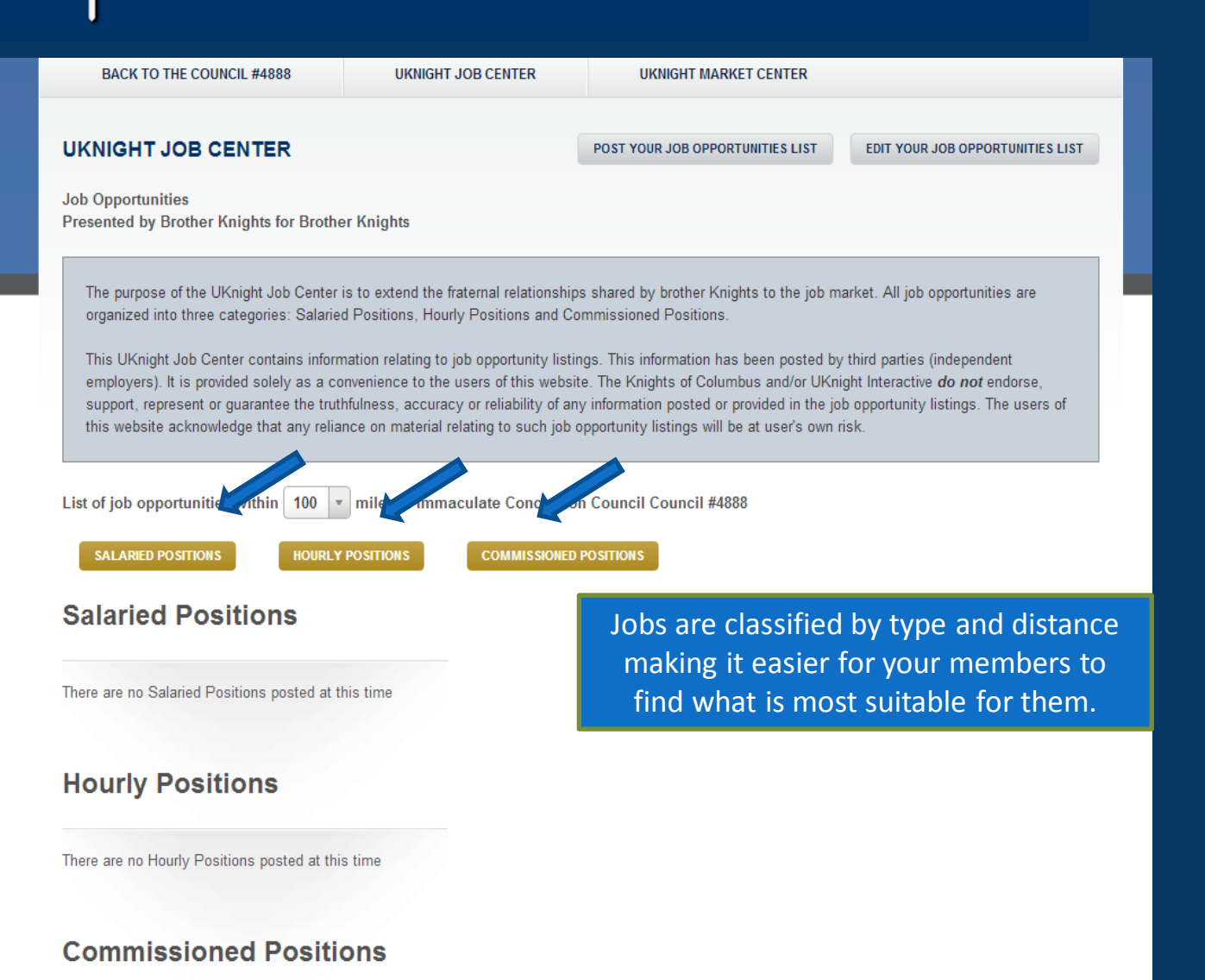

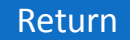

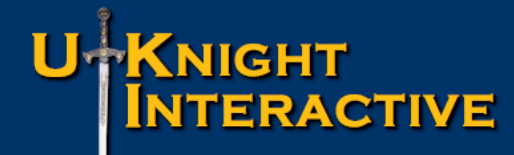

#### INTER-COUNCIL FEATURES

#### **Inter-Council Features:**

- Degree Schedule
  - UKnight Job Center
    - UKnight Market Center

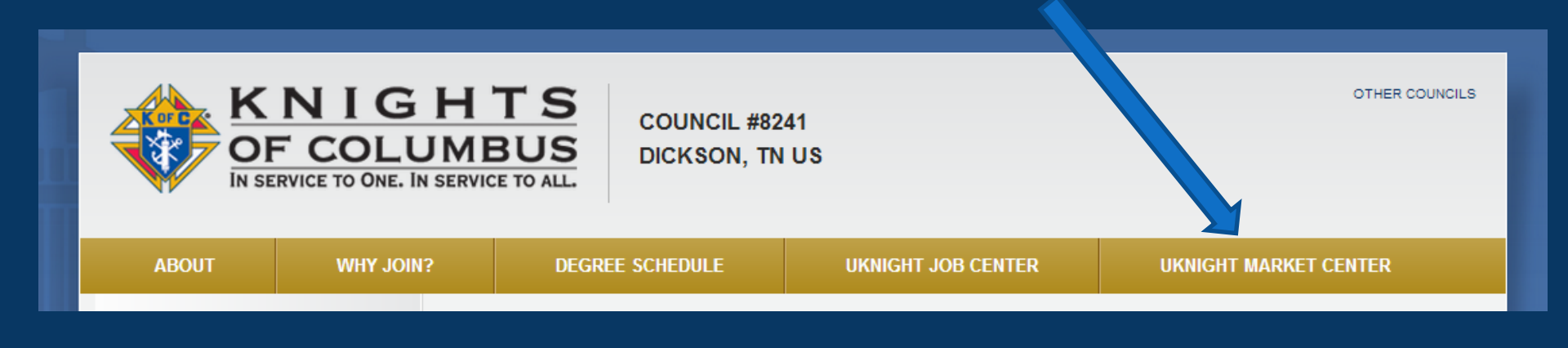

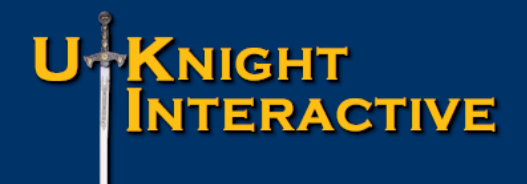

- Ads are not limited to the Parish or Parishes you support; Ads display on <u>every</u> Market Center within a 100 Mile Radius
- 2. For less than the cost of the smallest Church Bulletin Ad, your Supporters receive an unlimited page to reach customers with photos, graphics, menus, brochures, maps, and even video
- 3. Brother Knights can Access and Change their Ads any time they like, as Often as they like, from any on-line Computer. Non-Knights will have these same tools soon.
- 4. Your Market Center is Very Inexpensive; You will see the Comparison

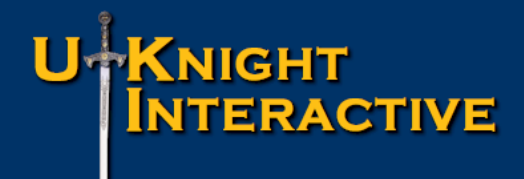

- 1. Ads are not limited to the Parish or Parishes you support; Ads display on *every* Market Center within a 100 Mile Radius
- 2. For less than the cost of the smallest Church Bulletin Ad, your Supporters receive an unlimited page to reach customers with photos, graphics, menus, brochures, maps, and even video
- 3. Brother Knights can Access and Change their Ads any time they like, as Often as they like, from any on-line Computer. Non-Knights will have these same tools soon.
- 4. Your Market Center is Very Inexpensive; You will see the Comparison

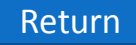

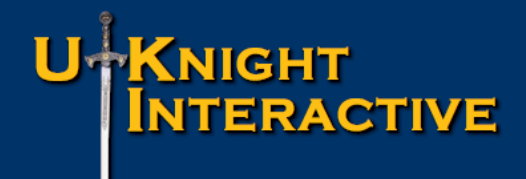

- 1. Ads are not limited to the Parish or Parishes you support; Ads display on *every* Market Center within a 100 Mile Radius
- 2. For less than the cost of the smallest Church Bulletin Ad, your Supporters receive an unlimited page to reach customers with photos, graphics, menus, brochures, maps, and even video
- Brother Knights can Access and Change their Ads any time they like, as Often as they like, from any on-line Computer. Non-Knights will have these same tools soon.
- 4. Your Market Center is Very Inexpensive; You will see the Comparison

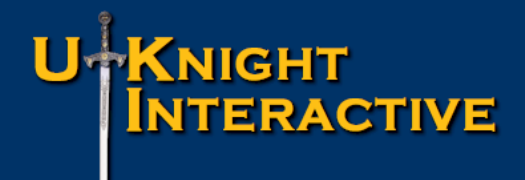

- 1. Ads are not limited to the Parish or Parishes you support; Ads display on *every* Market Center within a 100 Mile Radius
- 2. For less than the cost of the smallest Church Bulletin Ad, your Supporters receive an unlimited page to reach customers with photos, graphics, menus, brochures, maps, and even video
- 3. Brother Knights can Access and Change their Ads any time they like, as Often as they like, from any on-line Computer. Non-Knights will have these same tools soon.
- 4. Your Market Center is Very Inexpensive; You will see the Comparison

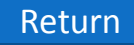

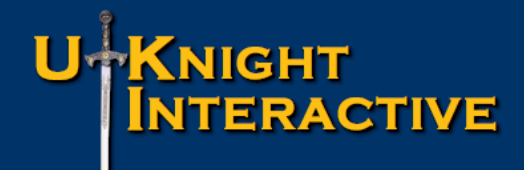

- Access to Posting Area Requires a Current Member Number
- Any Member Can Sell 10 ads, 25 ads, or 100's of ads No Limit
- And his Council will Received Half of the Revenues Generated
- Ads Grouped into "Yellow Pages" type Business Categories
- Ads are Tax Deductible as a Business Advertising Expense
- Ads are Grouped in Levels of Participation
  - 1. Platinum (\$1,000/yr.)
  - 2. Gold (\$500/yr)
  - 3. Silver (\$300/yr)
  - 4. Special Bronze Biz Card Only (\$100/yr.)

FUNDRAISING: Like a Bulletin on Steroids!

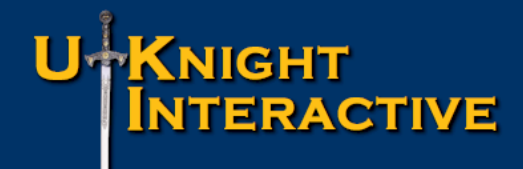

- Access to Posting Area Requires a Current Member Number
- Any Member Can Sell 10 ads, 25 ads, or 100's of ads No Limit
- And his Council will Received Half of the Revenues Generated
- Ads Grouped into "Yellow Pages" type Business Categories
- Ads are Tax Deductible as a Business Advertising Expense
- Ads are Grouped in Levels of Participation
  - 1. Platinum (\$1,000/yr.)
  - 2. Gold (\$500/yr)
  - 3. Silver (\$300/yr)
  - 4. Special Bronze Biz Card Only (\$100/yr.)

FUNDRAISING: Like a Bulletin on Steroids!

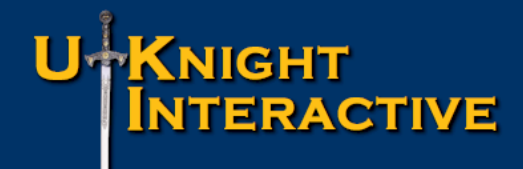

- Access to Posting Area Requires a Current Member Number
- Any Member Can Sell 10 ads, 25 ads, or 100's of ads No Limit
- And his Council will Received Half of the Revenues Generated
- Ads Grouped into "Yellow Pages" type Business Categories
- Ads are Tax Deductible as a Business Advertising Expense
- Ads are Grouped in Levels of Participation
  - 1. Platinum (\$1,000/yr.)
  - 2. Gold (\$500/yr)
  - 3. Silver (\$300/yr)
  - 4. Special Bronze Biz Card Only (\$100/yr.)

FUNDRAISING: Like a Bulletin on Steroids!

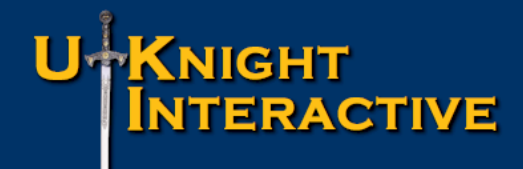

- Access to Posting Area Requires a Current Member Number
- Any Member Can Sell 10 ads, 25 ads, or 100's of ads No Limit
- And his Council will Received Half of the Revenues Generated
- Ads Grouped into "Yellow Pages" type Business Categories
- Ads are Tax Deductible as a Business Advertising Expense
- Ads are Grouped in Levels of Participation
  - 1. Platinum (\$1,000/yr.)
  - 2. Gold (\$500/yr)
  - 3. Silver (\$300/yr)
  - 4. Special Bronze Biz Card Only (\$100/yr.)

FUNDRAISING: Like a Bulletin on Steroids!

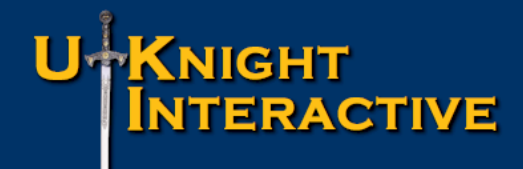

- Access to Posting Area Requires a Current Member Number
- Any Member Can Sell 10 ads, 25 ads, or 100's of ads No Limit
- And his Council will Received Half of the Revenues Generated
- Ads Grouped into "Yellow Pages" type Business Categories
- Ads are Tax Deductible as a Business Advertising Expense
- Ads are Grouped in Levels of Participation
  - 1. Platinum (\$1,000/yr.)
  - 2. Gold (\$500/yr)
  - 3. Silver (\$300/yr)
  - 4. Special Bronze Biz Card Only (\$100/yr.)

FUNDRAISING: Like a Bulletin on Steroids!

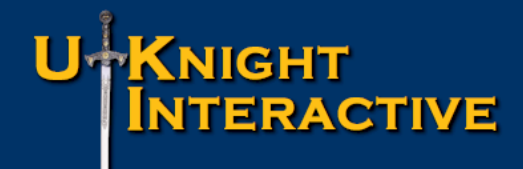

- Access to Posting Area Requires a Current Member Number
- Any Member Can Sell 10 ads, 25 ads, or 100's of ads No Limit
- And his Council will Received Half of the Revenues Generated
- Ads Grouped into "Yellow Pages" type Business Categories
- Ads are Tax Deductible as a Business Advertising Expense
- Ads are Grouped in Levels of Participation
  - 1. Platinum (\$1,000/yr.)
  - 2. Gold (\$500/yr)
  - 3. Silver (\$300/yr)
  - 4. Special Bronze Biz Card Only (\$100/yr.)

FUNDRAISING: Like a Bulletin on Steroids!

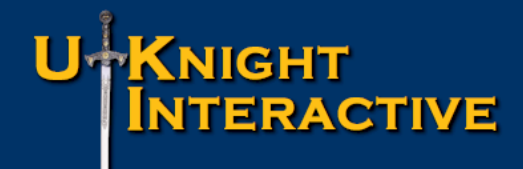

- Access to Posting Area Requires a Current Member Number
- Any Member Can Sell 10 ads, 25 ads, or 100's of ads No Limit
- And his Council will Received Half of the Revenues Generated
- Ads Grouped into "Yellow Pages" type Business Categories
- Ads are Tax Deductible as a Business Advertising Expense
- Ads are Grouped in Levels of Participation
  - 1. Platinum (\$1,000/yr.)
  - 2. Gold (\$500/yr)
  - 3. Silver (\$300/yr)
  - 4. Special Bronze Biz Card Only (\$100/yr.)

FUNDRAISING: Like a Bulletin on Steroids!

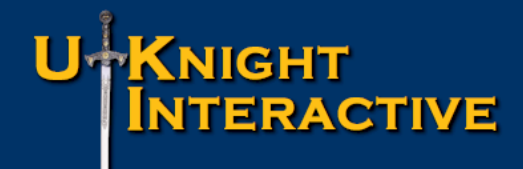

- Access to Posting Area Requires a Current Member Number
- Any Member Can Sell 10 ads, 25 ads, or 100's of ads No Limit
- And his Council will Received Half of the Revenues Generated
- Ads Grouped into "Yellow Pages" type Business Categories
- Ads are Tax Deductible as a Business Advertising Expense
- Ads are Grouped in Levels of Participation
  - 1. Platinum (\$1,000/yr.)
  - 2. Gold (\$500/yr)
  - 3. Silver (\$300/yr)
  - 4. Special Bronze Biz Card Only (\$100/yr.)

FUNDRAISING: Like a Bulletin on Steroids!

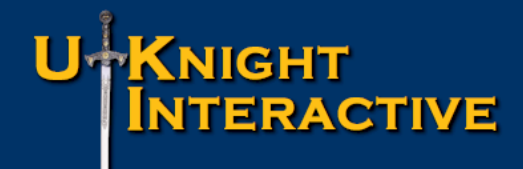

- Access to Posting Area Requires a Current Member Number
- Any Member Can Sell 10 ads, 25 ads, or 100's of ads No Limit
- And his Council will Received Half of the Revenues Generated
- Ads Grouped into "Yellow Pages" type Business Categories
- Ads are Tax Deductible as a Business Advertising Expense
- Ads are Grouped in Levels of Participation
  - 1. Platinum (\$1,000/yr.)
  - 2. Gold (\$500/yr)
  - 3. Silver (\$300/yr)
  - 4. Special Bronze Biz Card Only (\$100/yr.)

FUNDRAISING: Like a Bulletin on Steroids!

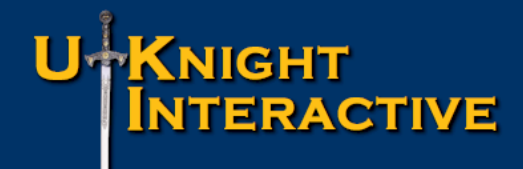

- Access to Posting Area Requires a Current Member Number
- Any Member Can Sell 10 ads, 25 ads, or 100's of ads No Limit
- And his Council will Received Half of the Revenues Generated
- Ads Grouped into "Yellow Pages" type Business Categories
- Ads are Tax Deductible as a Business Advertising Expense
- Ads are Grouped in Levels of Participation
  - 1. Platinum (\$1,000/yr.)
  - 2. Gold (\$500/yr)
  - 3. Silver (\$300/yr)
  - 4. Special Bronze Biz Card Only (\$100/yr.)

FUNDRAISING: Like a Bulletin on Steroids!

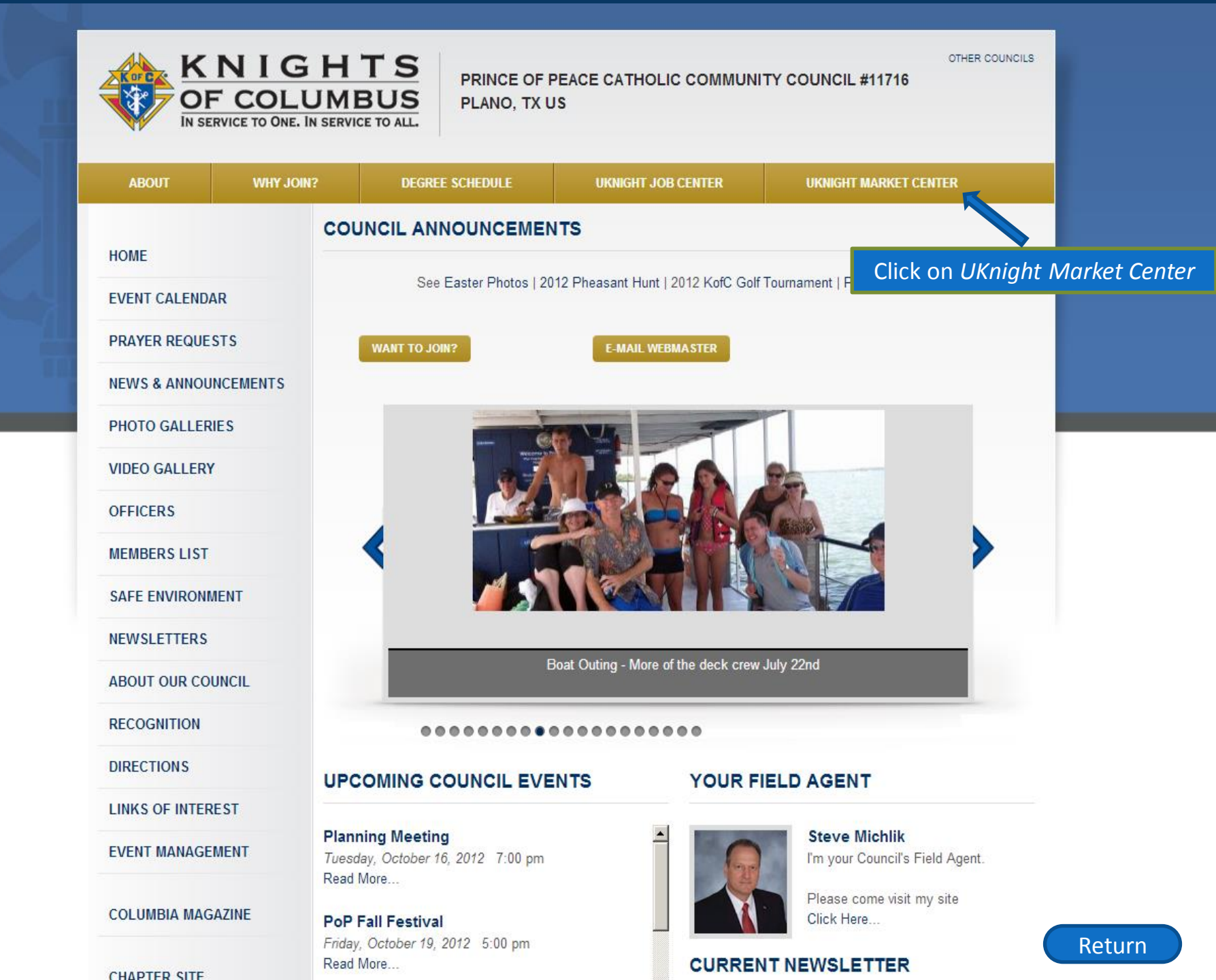

Construction - Commercial (2)

#### UKNIGHT MARKET CENTER

| <u> </u>                                                                                                    |                                                                                                    |                                                                                                    |                                                                                                    |                                    |
|----------------------------------------------------------------------------------------------------|----------------------------------------------------------------------------------------------------|----------------------------------------------------------------------------------------------------|----------------------------------------------------------------------------------------------------|------------------------------------|
|                                                                                                    | NIGHT<br>ITERACTIVE<br>proven solution for all knight                                                                                                    | 'S OF COLUMBUS COUN                                                                                                    | CILS                                                                                                    |                                    |
| BACK TO THE COUNCIL #6065                                                                                                    | UKNIGHT JOB CENTER UKNIG                                                                                                    | GHT MARKET CENTER                                                                                                    |                                                                                                    |                                    |
| UKNIGHT MARKET CENTER                                                                                                    | CR                                                                                                    | EATE YOUR OWN BUSINESS AD                                                                                                    | EDIT YOUR BUSINESS AD                                                                                                    |                                    |
| Products & Services<br>Presented by Brother Knights for Brother                                                                                                    | r Knights                                                                                                    |                                                                                                    |                                                                                                    | Main UKnight Market<br>Center Page |
| power of this market center to provide fi<br>you are interested in. All of these vend<br>This UKnight Market Center contains in<br>advertisers). It is provided solely as a c<br>endorse, support, represent or guarant<br>The users of this website acknowledge<br>List of businesses within 100 • miles | inancial support for your council. Use the Busine<br>ors have provided financial support to your coun<br>formation relating to business listings. This info<br>onvenience to the users of this website. The Kni-<br>tee the truthfulness, accuracy or reliability of any is<br>that any reliance on material relating to such busine<br>of Santa Maria Council #6065 | ss Categories below to help fin<br>ncil.<br>rmation has been posted by thir<br>ghts of Columbus and/or UKnig<br>nformation posted or provided in<br>siness listings will be at user's<br>r supporters will | d a business or service<br>d parties (independent<br>ht Interactive <i>do not</i><br>n the business listings.<br>own risk.<br>draw custome | ers from up to 100 miles away      |
|                                                                                                    |                                                                                                    |                                                                                                    |                                                                                                    |                                    |
| Accounting & Tax Services (3)                                                                                                    | Construction - Residential (5)                                                                                                    | Maintenance & Re                                                                                                    | epairs - Residential (3)                                                                                                    |                                    |
| Advertising (2)                                                                                                    | Entertainment Businesses                                                                                                    | Medical Services                                                                                                    | (4)                                                                                                    |                                    |
| Architecture & Design (4)                                                                                                    | Food & Restaurant Business (3)                                                                                                    | Mortgage & Lend                                                                                                    | ing Services (1)                                                                                                    |                                    |
| Automotive Businesses (3)                                                                                                    | Franchises (1)                                                                                                    | Pet & Animal Care                                                                                                    | e                                                                                                    |                                    |
| Business Opportunities (1)                                                                                                    | Health, Beauty & Fitness (1)                                                                                                    | Real Estate - Com                                                                                                    | mercial (1)                                                                                                    |                                    |
| Business Services (7)                                                                                                    | Home Based Businesses (1)                                                                                                    | Real Estate - Resi                                                                                                    | dential (2)                                                                                                    |                                    |
| Child Related Businesses (3)                                                                                                    | Home, Building & Grounds Maintenan                                                                                                    | ce Retail Businesses                                                                                                    | s (4)                                                                                                    |                                    |
| Cleaning & Maintenance (1)                                                                                                    | Lonal Services (3)                                                                                                    | Sports & Recreat                                                                                                    | ion (3)                                                                                                    |                                    |
| Computer & Internet (10)                                                                                                    | Maintenance & Repairs - Commercia                                                                                                    | Travel & Lodging                                                                                                    | (1)                                                                                                    |                                    |
| 0 1 1 1 1 1 1 1 1 1 1 1 1 1 1 1 1 1 1 1                                                                                                    |                                                                                                    |                                                                                                    |                                                                                                    |                                    |

### **UKNIGHT MARKET CENTER**

#### U-KNIGHT INTERACTIVE

THE PROVEN SOLUTION FOR ALL KNIGHTS OF COLUMBUS COUNCILS

| ВАСК                          | CREAT                                                                                                    | E / UPDATE YOUR MARKET CENTER ADVERTISEMENTS                                                                                                    |                                                                          |  |  |  |  |
|-------------------------------|----------------------------------------------------------------------------------------------------|----------------------------------------------------------------------------------------------------|--------------------------------------------------------------------------|--|--|--|--|
| UKNIGH                        | Pleas<br>birth a<br><i>UKnij</i><br>ad p                                                                                                    | e enter your Knights of Columbus membership number and your<br>date as the Pass Code below.<br>Ig <b>ht Interactive shares half of the proceeds from your</b>                     |                                                                          |  |  |  |  |
| Products 8<br>Presented       |                                                                                                    | K of C Member #:                                                                                                    |                                                                          |  |  |  |  |
| The pur<br>power o<br>you are | Pass Code:<br>(Your Birth Date - MMDDYYYY)                                                                                                    |                                                                                                    |                                                                          |  |  |  |  |
| This UK<br>advertis           | Submit Submit                                                                                                    |                                                                                                    |                                                                          |  |  |  |  |
| endorse<br>The use            | Uknight Interactive and your Council have the absolute right to reject any ad deemed inappropriate or in conflict with the values or mission of the Knights of Columbus. Please be mindful of the following rules when constructing your placements.                                                                                                    |                                                                                                    |                                                                          |  |  |  |  |
| List of busi                  | 1. The following resolution adopted by the Knights of Columbus Board of Directors in 1985:     "VOTED, that the Board of Directors reaffirms its position that fratemal publications, (state, chapter, council assembly or     corporations) are prohibited from accepting advertisements and news items relating directly or indirectly to the sale or servicing     of life or health insurance other than advertisements and news items promoting the Order's insurance program, and that a     violation of this rule by any publication will constitute cause to prohibit the further use of the name and emblem of the Order by     said publication |                                                                                                    |                                                                          |  |  |  |  |
| Accounting<br>Advertising     | <ol> <li>Excepting restaurants, bowling a<br/>primary focus of the business, ad<br/>sale and consumption is the prim</li> </ol>                                                                                                    | lleys, event centers, social clubs, and other establishments wi<br>vertisements that include beer, wine or liquor or of establish<br>ary focus of the business are not permitted. | here adult beverages are not the<br>ments designed as places where their |  |  |  |  |
| Architectu                    | <ol> <li>The publication of political adve<br/>the Order is not permitted.</li> </ol>                                                                                                    | rtisements or announcements of candidates for public office                                                                                                    | or for office in another society or in                                   |  |  |  |  |
| Automotive Businesses (3)     |                                                                                                    | Franchises (1)                                                                                                    | Pet & Animal Care                                                        |  |  |  |  |
| Business Opportunities (1)    |                                                                                                    | Health, Beauty & Fitness (1)                                                                                                    | Real Estate - Commercial (1)                                             |  |  |  |  |
| Business Services (7)         |                                                                                                    | Home Based Businesses (1)                                                                                                    | Real Estate - Residential (2)                                            |  |  |  |  |
| Child Related Businesses (3)  |                                                                                                    | Home, Building & Grounds Maintenance                                                                                                    | Retail Businesses (4)                                                    |  |  |  |  |
| Cleaning & Maintenance (1)    |                                                                                                    | Businesses (7)                                                                                                    | Sports & Recreation (3)                                                  |  |  |  |  |
| Computer & Internet (10)      |                                                                                                    | Legal Services (3)                                                                                                    | Travel & Lodging (1)                                                     |  |  |  |  |
| Construction - Commercial (2) |                                                                                                    | Maintenance & Repairs - Commercial (2)                                                                                                    |                                                                          |  |  |  |  |

For quality control and revenue distribution purposes, all ads must be sponsored by an active Knight.

Again, 50% of all revenues generated by your Council are shared with your Council.

The other 50% helps keep this system affordable for every Council. Whether you have 1,200 members or less than 100, the UKnight <u>Interactive</u> system works best when it is working for everyone.

# **UKNIGHT MARKET CENTER**

Return

#### CREATE / UPDATE YOUR MARKET CENTER ADVERTISEMENTS Mr. Leonard S Labriola of Immaculate Conception Council Council #5237

| PLATINUM SPONSOR AD                                                                                                    | GOLD SPONSOR AD                                                                                                    | SILVER SPONSOR AD                                                                                                    | BRONZE SPONSOR AD                                                                                                    | Various Placement Levels                                                                                                    |
|----------------------------------------------------------------------------------------------------|----------------------------------------------------------------------------------------------------|----------------------------------------------------------------------------------------------------|----------------------------------------------------------------------------------------------------|----------------------------------------------------------------------------------------------------|
| Contribute \$1,000 per<br>year for your double sized<br>Platinum Placement in the<br>Premier top section with your<br>own dynamic web page.<br>Let the Graphic Artists of<br>UKnight Interactive help you<br>create a powerful web page<br>to post a business description,<br>videos, photos, logos, maps,<br>directions, PDF documents (e.g.,<br>lunch and dinner menus or<br>professionally produced<br>documents & brochures) and<br>show your community the<br>significant commitment you<br>have made to support your<br>Knights of Columbus Council. | Contribute \$500 per year<br>for a Full Sized Placement in<br>the second, Gold Section with<br>your own dynamic web page.<br>Post a business description,<br>videos, photos, logos, maps,<br>directions, PDF documents (e.g.,<br>lunch and dinner menus or<br>professionally produced<br>documents & brochures) and<br>provide solid support for your<br>Knights of Columbus Council. | Contribute \$300 per year<br>for placement in the Silver<br>Sponsor Section with your own<br>dynamic web page.<br>Post a business description,<br>videos, photos, logos, maps,<br>directions, PDF documents (e.g.,<br>lunch and dinner menus or<br>professionally produced<br>documents & brochures) while<br>supporting your Knights of<br>Columbus Council. | Contribute \$100 per year<br>for your Business Card<br>placement with other Bronze<br>Sponsors and help support<br>your council. | Compared to Church Bulletins, your<br>Market Center is <i>extremely</i> inexpensive<br>and has a much broader reach.<br>From any computer or laptop, here is<br>where ad placements are chosen, paid<br>for, and then designed with an easy to<br>use template. |
| POST YOUR<br>PLATINUM SPONSOR AD                                                                                                    | POST YOUR<br>GOLD SPONSOR AD                                                                                                    | POST YOUR<br>SILVER SPONSOR AD                                                                                                    | POST YOUR<br>BRONZE SPONSOR AD                                                                                                   | Each time an ad is placed, your Grand                                                                                                    |
| 100 mile radius of your location. Y<br>UKnight Inter                                                                                                    | Your placement will also appear on (                                                                                                    | the placement.                                                                                                    |                                                                                                    |                                                                                                    |
| Once your advertisement is                                                                                                    | s placed, the Grand Knight of y<br>contri                                                                                                    | UKnight Interactive will double check                                                                                                    |                                                                                                    |                                                                                                    |
| button.                                                                                                    | your ad goes to your home Council. 1                                                                                                    | every ad for appropriateness.                                                                                                    |                                                                                                    |                                                                                                    |
| provide this powerful interactive m<br>Interactive provides free sites for                                                                                                    | nanagement tool to all Councils in the<br>State Councils, Chapters and Assemb                                                                                                    |                                                                                                    |                                                                                                    |                                                                                                    |
|                                                                                                    | TOOR MARKET CENT                                                                                                    |                                                                                                    |                                                                                                    |                                                                                                    |

To POST a new ad, click the desired POST YOUR SPONSOR AD button above To make CHANGES to an ad or the payment information associated with it, click the C button To DELETE an ad, click the D button

Maintenance & Repairs - Commercial (2)

manor or coorging ( )

Construction - Commercial (2)

| U <sup>+</sup> Kr<br>In                                                                                                    | NIGHT<br>TERACTIVE                                                                                                    | How many businesses in your parish?                                                                                                    |                                                         |                                                     |
|----------------------------------------------------------------------------------------------------|----------------------------------------------------------------------------------------------------|----------------------------------------------------------------------------------------------------|---------------------------------------------------------|-----------------------------------------------------|
| THE P                                                                                                    | ROVEN SOLUTION FOR ALL KNIGH                                                                                                    | TS OF COLUMBUS COUN                                                                                                    | Tire and Auto Repa                                      | air Plumbing / Electric                             |
| BACK TO THE COUNCIL #6065<br>UKNIGHT MARKET CENTER<br>Products & Services<br>Presented by Brother Knights for Brother K                                                                                                    | UKNIGHT JOB CENTER UKNI                                                                                                    | IGHT MARKET CENTER                                                                                                    | Restaurants<br>Health & Nutrition<br>Child Care/Educati | Landscaping<br>Pet care<br>on Bank / Mortgage       |
| The purpose of the UKnight Market Cente<br>power of this market center to provide fina<br>you are interested in. All of these vendors<br>This UKnight Market Center contains infor<br>advertisers). It is provided solely as a con<br>endorse, support, represent or guarantee<br>The users of this website acknowledge th | r is to extend the fraternal relationships share<br>incial support for your council. Use the Busine<br>s have provided financial support to your council<br>rmation relating to business listings. This infor<br>venience to the users of this website. The Kni<br>the truthfulness, accuracy or reliability of any<br>nat any reliance on material relating to such bu | d by brother Knights to the mark<br>ess Categories below to help fin<br><b>incil.</b><br>In the seen posted by thir<br>ights of Columbus and/or UKnig<br>information posted or provided i<br>Jsiness listings will be at user's | How many profess<br>Doctors<br>Dentists                 | sionals in your parish?<br>Chiropractors<br>Lawyers |
| List of businesses within 100 💌 miles of                                                                                                    | f Santa Maria Council #6065                                                                                                    |                                                                                                    | Mortuaries<br>Many of them will                         | definitely want to show                             |
| Accounting & Tax Services (3)                                                                                                    | Construction - Residential (5)                                                                                                    | Maintenance & R                                                                                                    | their support for y                                     | your Council and tell the                           |
| Advertising (2)                                                                                                    | Entertainment Businesses                                                                                                    | Medical Services                                                                                                    | entire community                                        | within 100 miles about the                          |
| Architecture & Design (4)                                                                                                    | Food & Restaurant Business (3)                                                                                                    | Mortgage & Lend                                                                                                    | services they offer                                     |                                                     |
| Automotive Businesses (3)                                                                                                    | Franchises (1)                                                                                                    | Pet & Animal Car                                                                                                    |                                                         |                                                     |
| Business Opportunities (1)                                                                                                    | Health, Beauty & Fitness (1)                                                                                                    | Real Estate - Com                                                                                                    |                                                         |                                                     |
| Business Services (7)                                                                                                    | Home Based Businesses (1)                                                                                                    | Real Estate - Resi                                                                                                    | idential (2)                                            |                                                     |
| Child Related Businesses (3)                                                                                                    | Home, Building & Grounds Maintenan                                                                                                    | nce Retail Businesses                                                                                                    | s (4)                                                   |                                                     |
| Cleaning & Maintenance (1)                                                                                                    | Businesses (7)                                                                                                    | Sports & Recreat                                                                                                    | ion (3)                                                 |                                                     |
| Computer & Internet (10)                                                                                                    | Legal Services (3)                                                                                                    | Travel & Lodging                                                                                                    | (1)                                                     |                                                     |
| Construction - Commercial (2)                                                                                                    | Maintenance & Repairs - Commercia                                                                                                    | ll (2)                                                                                                    |                                                         |                                                     |

### **UKNIGHT MARKET CENTER**

THE PROVEN SOLUTION FOR ALL KNIGHTS OF COLUMBUS COUNCILS

BACK TO THE COUNCIL #6065

UKNIGHT JOB CENTER

UKNIGHT MARKET CENTER

CREATE YOUR OWN BUSINESS AD

EDIT YOUR BUSINESS AD

#### UKNIGHT MARKET CENTER

Advertising (2)

Products & Services Presented by Brother Knights for Brother Knights

The purpose of the UKnight Market Center is to extend the fraternal relationships shared by brother Knights to the marketplace, and to use the power of this market center to provide financial support for your council. Use the Business Categories below to help find a business or servic you are interested in. All of these vendors have provided financial support to your council.

This UKnight Market Center contains information relating to business listings. This information has been posted by third parties (independen advertisers). It is provided solely as a convenience to the users of this website. The Knights of Columbus and/or UKnight Interactive do not endorse, support, represent or guarantee the truthfulness, accuracy or reliability of any information posted or provided in the business listings The users of this website acknowledge that any reliance on material relating to such business listings will be at user's own risk.

#### List of businesses within 100 🔻 miles of Santa Maria Council #6065

- Accounting & Tax Services (3) Construction - Residential (5) Entertainment Businesses Food & Restaurant Business (3) Architecture & Design (4) Automotive Businesses (3) Franchises (1) Business Opportunities (1) Health, Beauty & Fitness (1) Business Services (7) Home Based Businesses (1) Home, Building & Grounds Maintenance Child Related Businesses (3) Businesses (7) Cleaning & Maintenance (1) Legal Services (3) Computer & Internet (10) Maintenance & Repairs - Commercial (2) Construction - Commercial (2)
- Maintenance & Repairs Re Medical Services (4) Mortgage & Lending Services (1) Pet & Animal Care Real Estate - Commercial (1) Real Estate - Residential (2) Retail Businesses (4) Sports & Recreation (3) Travel & Lodging (1)

The actual market center is, of course, open to the public.

So let us look at how one Medical Services Company supports the work of their local Council while at the same time reaching out to the community they serve through the UKnight Market Center

First, a customer clicks on the category

# **UKNIGHT MARKET CENTER**

BACK TO THE COUNCIL #6065

UKNIGHT JOB CENTER

UKNIGHT MARKET CENTER

#### UKNIGHT MARKET CENTER

CREATE YOUR

CREATE YOUR OWN BUSINESS AD EDIT YOUR BUSINESS AD

Products & Services Presented by Brother Knights for Brother Knights

The purpose of the UKnight Market Center is to extend the fraternal relationships shared by brother Knights to the marketplace, and to use the power of this market center to provide financial support for your council. Use the Business Categories below to help find a business or service you are interested in. All of these vendors have provided financial support to your council.

This UKnight Market Center contains information relating to business listings. This information has been posted by third parties (independent advertisers). It is provided solely as a convenience to the users of this website. The Knights of Columbus and/or UKnight Interactive *do not* endorse, support, represent or guarantee the truthfulness, accuracy or reliability of any information posted or provided in the business listings. The users of this website acknowledge that any reliance on material relating to such business listings will be at user's own risk.

List of businesses within 20 miles of Santa Maria Council #6065

| CITCK OTTIVIOTE DELATIS                                                                                                    | GORIES |
|----------------------------------------------------------------------------------------------------|--------|
| Brother Knight:   Mr. Gerard Odulio   From Council: 6065   Home Helpers   Phone: 972-881-4350   E-MAIL THIS SPONSOR   MORE DETAILS |        |

A Window opens up with a business card sized list of participants ordered by level. Platinum goes first and is double wide, it covers the full width of the page. Then come Gold, then Silver, and Bronze.

\$100 Bronze ads receive this Business Card Size ad only. There is no "*More Details*" button on Bronze ads.

Brother Knight: Dr. Deji Fashemo DDS, MPH From Council: 5656

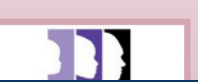

# **UKNIGHT MARKET CENTER**

#### BACK TO THE

#### UKNIGHT MA

Products & Service Presented by Broth

The purpose of the this market center in. All of these v

This UKnight Mar advertisers). It is support, represen website acknowle

List of businesses v

#### **Business Catego**

Brother Knight Mr. Gerard Odul From Council:

Home Helpers

Phone: 972-881

E-MAIL THIS SP

MORE DETAILS

Brother Knight Dr. Deji Fashem Brother Knight: Mr. Gerard Odulio From Council #6065 Announces His Business To Brother Knights

🟮 SHARE 🛛 🔣 💆 📖

oms

lepers

Making Life Easier-

CLOSE THIS WINDOW

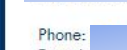

**Home Helpers** 

E-mail: Website:

Home Helpers' Caregivers provide clients with non-medical care and companionship whenever needed. Our clients are given a safe and affordable way to remain active and independent in the comfort of their home, often for longer than would otherwise be possible. Our Caregivers provide services in retirement communities, nursing homes, hospitals, rehabilitation centers and more. Wherever we are needed, we'll be there. At Home Helpers, we give families peace of mind knowing their loved ones are happy, healthy and well cared for. At Home Helpers, we are committed to Making Life Easier for our clients by providing them with superior, non-medical, personal care. Our promise is to care for each client as if we are caring for a loved one in our own family. We recognize our clients are the foundation of our business and we continually nurture and grow this relationship. We value your trust in us and will give you peace of mind knowing your loved one is happy, healthy and well cared for.

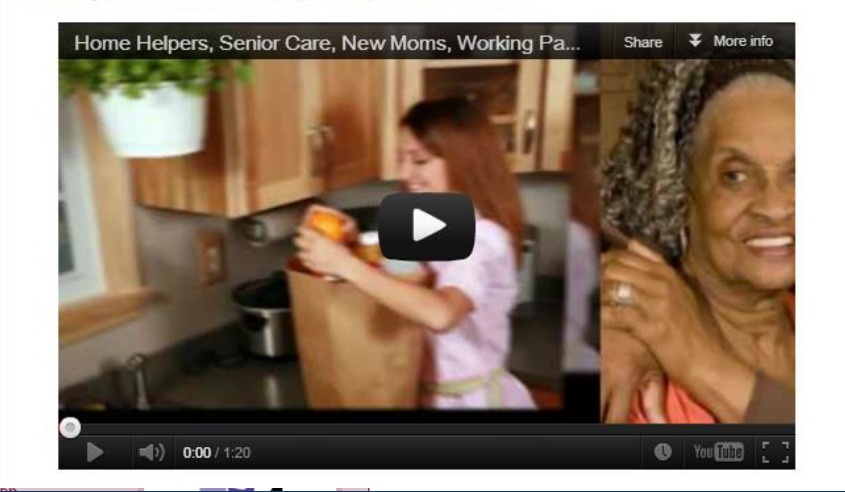

#### Promote your Business while Supporting your Council

For supporting their council with a \$300 per year tax deductible ad, Home Helpers received a full, unlimited web page giving them the ability to post full and detailed information accessible to new and existing customers within 100 miles.

- 1. Choice of two: Logo, Photo or Graphic
- 2. Unlimited Text
- 3. Map included on the page
- 4. Video included on the page
- 5. A Pop Up Link to your Business Web Site
- 6. A Pop-up PDF Menus, Brochures, Articles, etc.
- Active E-mail: Click on the E-mail Address Opens <u>Customer's</u> E-mail Program. This is so Customers <u>do</u> keep the address.
- 8. Social Media Links
- 9. Web Site Links
- 10. Ads auto-renew; so they are hassle free

Larger professional firms and businesses can show even greater support by placing Gold or Platinum ads for \$500 and \$1,000.

\$1,770 per year – 4 squares

# UKNIGHT MARKET CENTER

Here you can see just how much more your UKnight Market Center offers when compared with ads we see on the backs of Sunday church bulletins across the country.

Rates vary of course, but not by much. We've all seen the B&W ads and recognize those shapes and sizes. We checked the rates from coast to coast, and these are the actual prices paid for them by companies and professionals.

Quite a difference, right? Now just imagine the opportunity this presents to fund the efforts put forth by your council!

\$1,385 per year 3 squares

\$970 per year – 2 squares

\$525 per year 1 square

Plus with the UKnight Market Center, your supporters <u>can access their ads</u> <u>themselves at any time</u>, and make as many changes as often as they like.

## FEATURES OF THE COUNCIL SITE

#### **Council Site Features Managed by Admin Center :**

- Home Page
- Inter-Council Features
- Event Calendar with Volunteer Sign-ups
- Prayer Requests
- News & Announcements
- Photo & Video Galleries
- Officers
- Members List
- Safe Environment Center
- Newsletters Current and Newsletter Library
- About Our Council
- Recognition (Family & Knight of the Month)
- Directions
- Links of Interest
- E-mail Center (for Site Administrators)
- Event Center (for Event Managers)
### **EVENT CALENDAR**

- Optionally Shows Every Member's Birthdays
   One Click to Send a Personal E-mail Birthday Greeting
- Events are Color Coded

Red: Degree Events Green: Chapter & State Events Blue: Council Events

One-Click Event Detail Page Shows
 Event Chairman UKnight "E-mail Me" Button
 Details including Description, Photo, Map, Graphics, and
 Your Buttons to Accept Payments/Fees Right On-Line
 Scanned or Designed PDF Promotional Material
 Sign Up Button to Create Roster for Event Management
 <u>Automatically</u> Sends out Schedule Change Notifications
 Tracks all Volunteer Hours for Council Reports

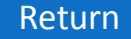

# **EVENT CALENDAR**

- Optionally Shows Every Member's Birthdays
   One Click to Send a Personal E-mail Birthday Greeting
- Events are Color Coded Red: Degree Events Green: Chapter & State Events Blue: Council Events
- One-Click Event Detail Page Shows

   Event Chairman UKnight "E-mail Me" Button
   Details including Description, Photo, Map, Graphics, and
   Your Buttons to Accept Payments/Fees Right On-Line
   Scanned or Designed PDF Promotional Material
   Sign Up Button to Create Roster for Event Management
   <u>Automatically</u> Sends out Schedule Change Notifications
   Tracks all Volunteer Hours for Council Reports

# **EVENT CALENDAR**

- Optionally Shows Every Member's Birthdays
   One Click to Send a Personal E-mail Birthday Greeting
- Events are Color Coded Red: Degree Events Green: Chapter & State Events Blue: Council Events
- One-Click Event Detail Page Shows
   Event Chairman UKnight "E-mail Me" Button
   Details including Description, Photo, Map, Graphics, and
   Your Buttons to Accept Payments/Fees Right On-Line
   Scanned or Designed PDF Promotional Material
   Sign Up Button to Create Roster for Event Management
   Automatically Sends out Schedule Change Notifications
   Tracks all Volunteer Hours for Council Reports
   Return

# **EVENT CALENDAR**

- Optionally Shows Every Member's Birthdays
   One Click to Send a Personal E-mail Birthday Greeting
- Events are Color Coded Red: Degree Events Green: Chapter & State Events Blue: Council Events
- One-Click Event Detail Page Shows

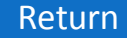

# **EVENT CALENDAR**

- Optionally Shows Every Member's Birthdays
   One Click to Send a Personal E-mail Birthday Greeting
- Events are Color Coded Red: Degree Events Green: Chapter & State Events Blue: Council Events
- One-Click Event Detail Page Shows

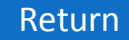

# **EVENT CALENDAR**

- Optionally Shows Every Member's Birthdays
   One Click to Send a Personal E-mail Birthday Greeting
- Events are Color Coded Red: Degree Events Green: Chapter & State Events Blue: Council Events
- One-Click Event Detail Page Shows

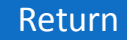

# **EVENT CALENDAR**

- Optionally Shows Every Member's Birthdays
   One Click to Send a Personal E-mail Birthday Greeting
- Events are Color Coded Red: Degree Events Green: Chapter & State Events Blue: Council Events
- One-Click Event Detail Page Shows

# **EVENT CALENDAR**

- Optionally Shows Every Member's Birthdays
   One Click to Send a Personal E-mail Birthday Greeting
- Events are Color Coded Red: Degree Events Green: Chapter & State Events Blue: Council Events
- One-Click Event Detail Page Shows

# U-KNIGHT

# **EVENT CALENDAR**

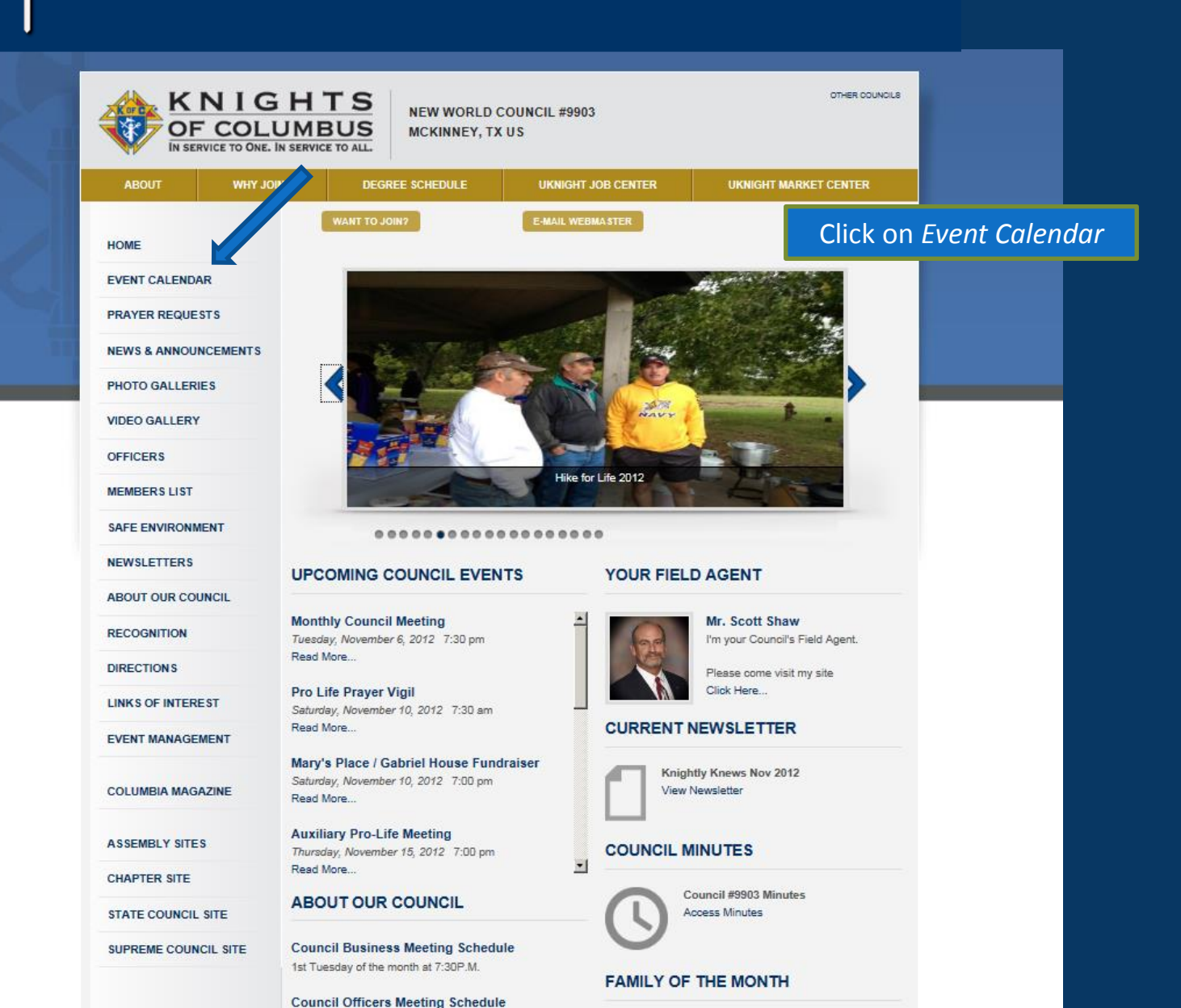

# **EVENT CALENDAR**

| ABOUT WHY JO         | SUNS.                      | DEGREE SCH | EDULE                                    | UKN                           | IIGHT JOB CENTE                               | R U                                                            | KNIGHT MARKET                                           | CENTER                                                    |
|----------------------|----------------------------|------------|------------------------------------------|-------------------------------|-----------------------------------------------|----------------------------------------------------------------|---------------------------------------------------------|-----------------------------------------------------------|
| IOME                 | EVENTS                     | с          | Birt                                     | hday                          | Box                                           | -                                                              |                                                         | Show birthdays                                            |
| VENT CALENDAR        | Click on an e              |            | ncheo                                    | cked                          | Notice                                        | have alre                                                      | ady signed up. C                                        | Click on a                                                |
| PRAYER REQUESTS      | Events in <b>BI</b>        | IN IN      |                                          |                               |                                               | vents: events in (                                             | REEN are Chapt                                          | er Events                                                 |
| IEWS & ANNOUNCEMENTS | OCTORE                     | D 2012     |                                          |                               |                                               |                                                                |                                                         | or Evente.                                                |
| PHOTO GALLERIE S     |                            | K 2012     | PREVIOUS                                 | MONTH                         | NEXTMONTH                                     |                                                                |                                                         |                                                           |
| /IDEO GALLERY        | SUN                        | МО         | N                                        | TUES                          | WED                                           | THU                                                            | FRI                                                     | SAT                                                       |
| OFFICERS             | 30<br>Hispanic             | 1          | 2                                        |                               | 3                                             | 4<br>Ladies Auxiliary                                          | 5<br>Hispanic                                           | 6<br>Hike for Life                                        |
| IEMBERS LIST         | Membership<br>Pionic       |            |                                          |                               |                                               | Business Meeting                                               | Committee<br>Meeting                                    |                                                           |
| AFE ENVIRONMENT      | 7                          | 8          | 9                                        |                               | 10                                            | 11                                                             | 12                                                      | 13                                                        |
| IEWSLETTERS          | Membership<br>Weekend Driv | e          |                                          |                               |                                               | Monthly Prayer<br>Service                                      | Italian Festival<br>@5052                               | Hike for Life -<br>Dallas                                 |
| BOUT OUR COUNCIL     |                            |            |                                          |                               |                                               |                                                                | Information<br>Meeting for our<br>spanish<br>candidates | First Degree - St.<br>Jude's (Allen, TX)<br>[Host: 11293] |
| RECOGNITION          | 14                         | 15         | 16                                       |                               | 17                                            | 18                                                             | 19                                                      | 20                                                        |
| DIRECTIONS           |                            | 10         |                                          |                               |                                               | Planning Meeting                                               |                                                         | 4th Degree<br>Exemplification                             |
| INKS OF INTEREST     |                            |            |                                          |                               |                                               | @5052                                                          | 52                                                      | [Host: 13044]<br>St Ann 1st                               |
| VENT MANAGEMENT      |                            |            |                                          |                               |                                               |                                                                |                                                         | [Host: 10245]                                             |
| COLUMBIA MAGAZINE    | 21                         | 22         | 23<br>First [<br>(Host:<br>Span<br>Degre | Degree<br>: 799]<br>ish First | 24<br>First Degree at<br>PoP<br>[Host: 11718] | 25<br>COUNCIL 8954<br>FIRST DEGREE<br>CEREMONY<br>[Host: 8954] | 26<br>GK Dinner @5052                                   | 27                                                        |
|                      |                            |            | [Host                                    | 145681                        |                                               |                                                                |                                                         |                                                           |

# **EVENT CALENDAR**

| KNI<br>OF CO<br>IN SERVICE TO C | GHTS<br>LUMBUS                                       | SANTA I<br>PLANO,                                  | MARIA COUN<br>TX US                                     | CIL #6065                                                                                                    |                                                 |                                                         | OTHER COUN                                               | CLS              |       |
|---------------------------------|------------------------------------------------------|----------------------------------------------------|---------------------------------------------------------|----------------------------------------------------------------------------------------------------|-------------------------------------------------|---------------------------------------------------------|----------------------------------------------------------|------------------|-------|
| ABOUT WH'                       | ( JOIN? DE                                           | GREE SCHEDULE                                      | UKM                                                     | IIGHT JOB CENTE                                                                                                    | R U                                             | KNIGHT MARKET                                           | CENTER                                                   |                  |       |
| НОМЕ                            | EVENTS C                                             | Birthd                                             | ay Box                                                  | Checke                                                                                                    | d 🗖                                             |                                                         | Show birthday                                            | S                |       |
| EVENT CALENDAR                  | Click on an eve                                      |                                                    | Notice                                                  | All                                                                                                    | have alre                                       | ady signed up. C                                        | lick on a                                                |                  |       |
| PRAYER REQUESTS                 | Events in BLUE                                       | Bir                                                | thdays                                                  | Show                                                                                                    | vents in 0                                      | GREEN are Chapt                                         | er Events.                                               |                  |       |
| NEWS & ANNOUNCEMENTS            | OCTOBER                                              | 2012 PRE                                           | VIOUS MONTH                                             | NEXT MONTH                                                                                                    |                                                 |                                                         |                                                          | Click on a birth | nda   |
| PHOTO GALLERIES                 | SUN                                                  | MON                                                | TUES                                                    | WED                                                                                                    | THU                                             | FR                                                      | SAT                                                      |                  | rerer |
| VIDEO GALLERY                   | 30                                                   | 1                                                  | 2                                                       | 3                                                                                                    | 4                                               | 5                                                       | 6                                                        |                  |       |
| OFFICERS                        | Hispanic<br>Membership<br>Pionic                     |                                                    | Ronald L Fee                                            |                                                                                                    | Ladies Auxiliary<br>Business Meet               | mic<br>mmittee<br>Meeting                               | Hike for Life<br>Happy Birthday                          |                  |       |
| MEMBERS LIST                    | Happy Birthday<br>Ramsey N Elissa<br>Robert A Hanley |                                                    |                                                         |                                                                                                    | Happy Birthday<br>John K Pierce                 |                                                         | Montalvo<br>David L Wolf                                 |                  |       |
| SAFE ENVIRONMENT                | 7                                                    | 8                                                  | 9                                                       | 10                                                                                                    | 11                                              | 12                                                      | 13                                                       | -                |       |
| NEWSLETTERS                     | Membership<br>Weekend Drive                          | Happy Birthday<br>Peter J Dunlop                   | Happy Birthday<br>Gerald Sommers                        | Happy Birthday<br>Robert E Marquis                                                                                                    | Monthly Prayer<br>Service                       | Italian Festival<br>@5052                               | Hike for Life -<br>Dallas                                |                  |       |
| ABOUT OUR COUNCIL               | Happy Birthday<br>Armando Guerra                     |                                                    |                                                         |                                                                                                    | Happy Birthday<br>Paul A Krusac                 | Information<br>Meeting for our<br>spanish<br>candidates | First Degree - St.<br>Jude's (Allen, TX<br>[Host: 11293] | 9                |       |
| RECOGNITION                     | 14<br>Happy Birthday                                 | 15                                                 | <b>16</b><br>Happy Birthday                             | <b>17</b><br>Happy Birthday                                                                                                    | 18<br>Planning Meeting                          | 19<br>Happy Birthday                                    | 20<br>4th Degree                                         | _                |       |
| DIRECTIONS                      | Darrel J Sharpe                                      |                                                    | Richard<br>Eshelbrenner<br>Michael G                    | Israel De La Rosa                                                                                                    | De La Rosa<br>DDC Meeting<br>@5052              | Donald J Lindell Exemplification<br>[Host: 13044]       |                                                          |                  |       |
| LINKS OF INTEREST               |                                                      |                                                    | Sabelhaus                                               |                                                                                                    |                                                 |                                                         | St Ann 1st<br>Degree, Coppell<br>[Host: 10245]           |                  |       |
| EVENT MANAGEMENT                | 21                                                   | 22<br>Happy Birthday                               | 23<br>First Degree                                      | 24<br>First Degree at                                                                                                    | 25<br>COUNCIL 8954                              | <b>26</b><br>GK Dinner @5052                            | <b>27</b><br>Happy Birthday                              | _                |       |
| COLUMBIA MAGAZINE               |                                                      | Jacob Jose                                         | [Host: 799]<br>Spanish First<br>Degree<br>[Host: 14568] | [Host: 799]         PoP         Fill           Spanish First         [Host: 11716]         CE           Degree         Happy Birthday         [H           [Host: 14568]         Michael J         Reisinger | FIRST DEGREE<br>CEREMONY<br>[Host: 8954]        | Happy Birthday<br>Charles R Pratt                       | Payton A Ahr<br>Ron Aldrich                              |                  |       |
| CHAPTER SITE                    | 28                                                   | 29                                                 | 30                                                      | 31                                                                                                    | 1                                               | 2                                                       | 3                                                        | _                |       |
| STATE COUNCIL SITE              |                                                      | Happy Birthday<br>Paul D Kaplan<br>Hermel B Videna | Archangels<br>Networking -<br>Breakfast w               | SO Bowling<br>Happy Birthday                                                                                                    | SO Bowling<br>Ladies Auxiliary                  | SO Bowling                                              | 1st Degree<br>[Host: 12300]                              |                  |       |
| SUPREME COUNCIL SITE            |                                                      |                                                    | Bishop<br>SO Bowling<br>Happy Birthday                  | Arnold C Landry                                                                                                    | Business Meeting<br>Happy Birthday<br>Esteban V |                                                         | SO Bowling -3<br>Shifts                                  |                  |       |

# U-KNIGHT

NICHTO

# **EVENT CALENDAR**

OTHER COUNCILS

| ABOUT | WHY JOIN?     | DEGREE SCHEDULE         | UKNIGHT JOB CENTER           | UKNIGHT MARKET CENTER |
|-------|---------------|-------------------------|------------------------------|-----------------------|
| ME    | EVE           | ENTS CALENDAR           |                              | Show                  |
| ENT C |               | <u>CL0</u>              | SE THIS WINDOW               |                       |
| YER   | Send          | SEND A BI               |                              | NIGHT                 |
| VS &  | Tay Bata      | - Dualaa                |                              |                       |
| ото о | From: Enter   | Your Name Here          | Enter Your E-mail Address He | re                    |
| EO G/ | Subject: Hopp | y Birthday Peter Dunlop |                              |                       |
| ICER  |               |                         |                              |                       |
|       |               |                         |                              |                       |
| IBER  |               |                         |                              |                       |
| E EN' |               |                         |                              |                       |
| VSLE  |               |                         |                              |                       |
| олт с |               |                         |                              |                       |
| OGN   |               |                         |                              |                       |
| CON   |               |                         |                              |                       |
| ECTIC |               |                         |                              |                       |
| (S OI |               |                         |                              |                       |
| NT M  |               |                         |                              |                       |
|       |               |                         |                              |                       |
| UME   |               |                         |                              |                       |
| DIE   |               | <u>CLO</u>              | SE THIS WINDOW               |                       |
| PTE   |               |                         |                              |                       |
| TEC   |               |                         |                              |                       |

And a UKnight E-mail box pops up to send a Happy Birthday Message to your Brother Knight. Terrific way to build Camaraderie amongst members of your Council.

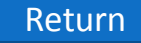

# **EVENT CALENDAR**

| IN SERVICE TO ONE    | E. IN SERVICE TO ALL.                                |                                  |                                                         |                                                                  |                                     |                                                 |                                                |            |
|----------------------|------------------------------------------------------|----------------------------------|---------------------------------------------------------|------------------------------------------------------------------|-------------------------------------|-------------------------------------------------|------------------------------------------------|------------|
| ABOUT WHY J          | OIN? DEG                                             | REE SCHEDULE                     | UKNI                                                    | IGHT JOB CENTER                                                  | ι ик                                | NIGHT MARKET (                                  | CENTER                                         |            |
| НОМЕ                 | EVENTS C                                             | ALENDAR                          |                                                         |                                                                  |                                     |                                                 | Show birthdays                                 |            |
| EVENT CALENDAR       | Click on an even                                     | nt to SIGN UP. C                 | LICK HERE to send bin                                   | ee events for whi<br>n a Birthday note                           | ich you have alre                   | ady signed up. C                                | Click on a                                     |            |
| PRAYER REQUESTS      | Events in BLUE                                       | are Council Eve                  | nts; events in RE                                       | D are Degree Ev                                                  | r <mark>ents</mark> ; events in G   | REEN are Chapt                                  | ter Events.                                    |            |
| NEWS & ANNOUNCEMENTS | OCTOBER                                              | 2012 PRE                         | VIOUS MONTH                                             | NEXT MONTH                                                       |                                     |                                                 |                                                |            |
| PHOTO GALLERIES      | SUN                                                  | MON                              | TUES                                                    | WED                                                              | тни                                 | FRI                                             | SAT                                            |            |
| VIDEO GALLERY        | 30                                                   | 1                                | 2                                                       | 3                                                                | 4                                   | 5                                               | 6                                              |            |
| OFFICERS             | Membership<br>Pionic                                 | ership                           | Ronald L Fee                                            |                                                                  | Business Meeting                    | Committee<br>ing<br>Meeting<br>Orlando Cordero- |                                                |            |
| MEMBERS LIST         | Happy Birthday<br>Ramsey N Elissa<br>Robert A Hanley |                                  |                                                         |                                                                  | Happy Birthday<br>John K Pierce     |                                                 | Montalvo<br>David L Wolf                       |            |
| SAFE ENVIRONMENT     | 7                                                    | 8                                | 9                                                       | 10                                                               | 11                                  | 12                                              | 13                                             |            |
| NEWSLETTERS          | Membership<br>Weekend Drive                          | Happy Birthday<br>Peter J Dunlop | Happy Birthday<br>Gerald Sommers                        | Happy Birthday<br>Robert E Marquis                               | Monthly Prayer<br>Service           | Italian Festival<br>@5052                       | Hike for Life -<br>Dallas                      |            |
| ABOUT OUR COUNCIL    | Armando Guerra                                       |                                  |                                                         | Paul                                                             | Paul A Krusac                       | Meeting for our<br>spanish                      | Jude's (Allen, TX)<br>[Host: 11293]            |            |
| RECOGNITION          | 14                                                   | 15                               | 16                                                      | 17                                                               | 18                                  | 19                                              | 20                                             |            |
| DIRECTIONS           | Darrel J Sharpe                                      |                                  | Richard<br>Eshelbrenner                                 | Happy Birthday<br>Israel De La Rosa                              | Rosa DDC Meeting                    | Donald J Lindell                                | Exemplification<br>[Host: 13044]               |            |
| LINKS OF INTEREST    |                                                      |                                  | Sabelhaus                                               |                                                                  | 6                                   |                                                 | St Ann 1st<br>Degree, Coppell<br>(Hest: 10245) |            |
| EVENT MANAGEMENT     | 21                                                   | 22<br>Happy Birthday             | 23<br>First Degree                                      | 24<br>First Degree at                                            | 25<br>COUNCIL 4                     | Now                                             | v Let's C                                      | lick on an |
| COLUMBIA MAGAZINE    |                                                      | Jacob Jose                       | [Host: 799]<br>Spanish First<br>Degree<br>[Host: 14568] | PoP<br>[Host: 11718]<br>Happy Birthday<br>Michael J<br>Beisinger | FIRST D REE<br>CERE NY<br>[Hos 954] | SO                                              | Bowlin                                         | g for Exar |
| CHAPTER SITE         |                                                      |                                  |                                                         | Charles A Roffin                                                 |                                     |                                                 |                                                |            |
| STATE COUNCIL SITE   | 28                                                   | 29<br>Happy Birthday             | 30<br>Archangels                                        | 31 Environment                                                   | 1<br>SO Bowling                     | 2<br>SO Bowling                                 | 3<br>1st Degree<br>[Host: 12200]               |            |

#### U<sup>+</sup>Knight Interactive

## **EVENT CALENDAR**

KNIGHTS OTHER COUNCILS SANTA MARIA COUNCIL #6065 OF COLUMBUS PLANO, TX US IN SERVICE TO ONE. IN SERVICE TO ALL. WHY JOIN? DEGREE SCHEDULE UKNIGHT JOB CENTER UKNIGHT MARKET CENTER SO BOWLING HOME Tuesday, October 30, 2012 EVENT CALENDAR from 10:45 am 'til 1:00 pm PRAYER REQUESTS Click to View More HERE **NEWS & ANNOUNCEMENTS** DALLAS DIOCESAN KNIGHTS OF COLUMBUS VOLUNTEERS SPECIAL OLYMPICS OF TEXAS - AREA 10 BOWLING TOURNAMENT PHOTO GALLERIES TUESDAY, OCTOBER 30 THRU ERIDAY, NOVEMBER 9, 2012 TUESDAY, OCTOBER 30: 10:45AM TO 1PM (1 SHIFT) VIDEO GALLERY WEDNESDAY, OCTOBER 31: 10:45AM TO 1PM (1 SHIFT) THURSDAY, NOVEMBER 1: 10:45AM TO 1PM (1 SHIFT) OFFICERS FRIDAY, NOVEMBER 2: 10:45AM TO 1PM (1 SHIFT) SATURDAY, NOVEMBER 3: 9:45AM TO NOON, NOON TO 3PM AND 3PM TO 6PM (3 SHIFTS) MEMBERS LIST MONDAY, NOVEMBER 5: 10:45AM TO 1PM (1 SHIFT) TUESDAY, NOVEMBER 6: 10;45AM TO 1PM (1 SHIFT) WEDNESDAY, NOVEMBER 7: 10:45AM TO 1PM (1 SHIFT) SAFE ENVIRONMENT THURSDAY, NOVEMBER 8: 10:45AM TO 1PM (1 SHIET) FRIDAY, NOVEMBER 9: 10:45AM TO 1PM (1 SHIFT) NEWSLETTERS THE KNIGHTS WILL ASSIST MR. DWAYNE LOVELL WITH THE PRESENTATION OF THE AWARDS TO THE ATHLETES. ABOUT OUR COUNCIL This will be a NINE-day fun-filled event and will consist of 11 shifts. Each shift should be comprised of eight or more volunteers to keep the movement of the athletes in an orderly fashion. We will be presenting the awards RECOGNITION inside the bowling lanes as we did last year. You are welcome to help during one or more shifts on Saturday and as many days as you can fit into your busy schedules. DIRECTIONS The women are invited to help with the handling of the medals and ribbons and the children are invited to cheer for the athletes when they receive their awards. Only the uniformed police officers and the Knights will assist in the presentation of the awards to the athletes, unless we are blessed with some celebrities. LINKS OF INTEREST EVENT MANAGEMENT Event Location USA BOWL (FORMERLY DON CARTER'S) WALNUT HILL AND STEMMONS FREEWAY - DALLAS 10920 Composite Drive COLUMBIA MAGAZINE Dallas, TX 75220 US Map Sat Ter Earth Directions Search nearby CHAPTER SITE more Hackberry Creek STATE COUNCIL SITE SUPREME COUNCIL SITE (289)

Bluffview

And you see the Event Detail Page with contact info, details, maps, and other information.

# U-KNIGHT

## **EVENT CALENDAR**

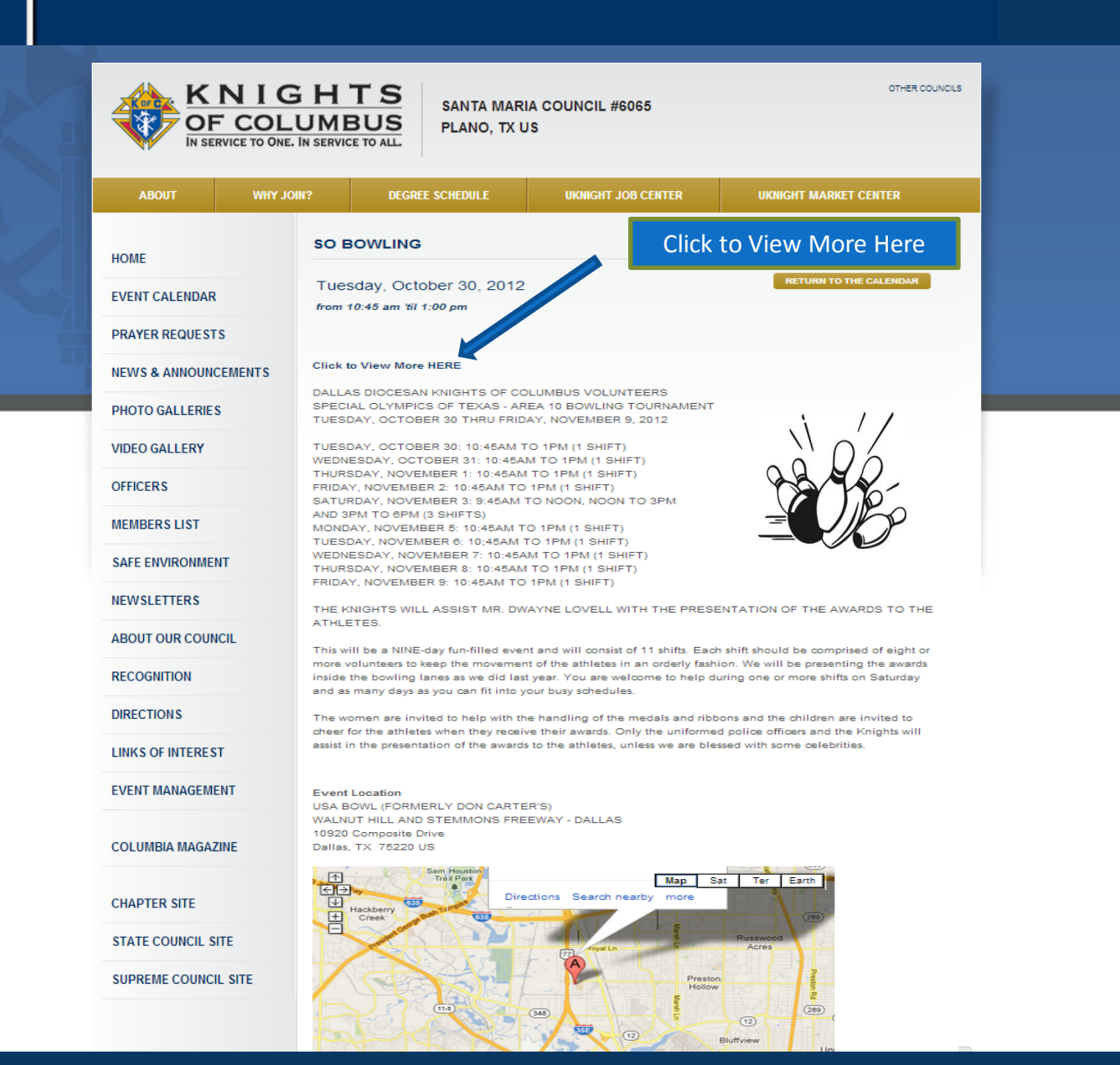

# **EVENT CALENDAR**

KNIGHTS OTHER COUNCILS SANTA MARIA COUNCIL #6065 OF COLUMBUS PLANO, TX US Knights of Columbus Council 🚯 UKnight Interactive - Market 👘 🚯 Knights of Columbus - 🛛 💈 Google Image Result for htt ABOL ebmail 🕮 🕘 Amazon 🐰 Google 🥞 Peak to Peak 💼 Network 💼 News 💼 Banks 📠 Dinner Party 💼 K of C Councils 💼 UKnight Agencie Q Search HOME EVENT CA PRAYER R Contact Us NEWS & A 2521 K. Avenue Plano, TX 75074 oin our Email Club for Updates, FREE Offers and Mor HOME PHOTO G/ The Most Amazing Bowling Story Ever COUPONS 2521 K. Avenue In a bowling alley one night, Bill Fong came so close to perfection that it nearly VIDEO GA Plano, TX 75074 killed him. EVENTS 972-881-0242 By by Michael J. Mooney, D Magazine JUL 2012 SPECIALS OFFICERS **Open Play Pricing** · Open 24 hours a day and 365 days a year LEAGUES \$23.95 / lane / hour · 48 lane non-smoking facility \$5.25 / game / person MEMBERS · Remodeled bar and expanded snack bar menu TOURNAMENTS \$4.75 Shoe Rental Birthday parties, corporate, and other group events 2200 league bowlers and new leagues forming monthly YOUTH Check the Specials SAFE ENV · Monthly tournaments page too! · Largest youth league in all of Dallas/Fort Worth and some of the best high PROSHOP school bowlers in the state NEWSLET CONTACT US Join our Email Club for Updates, FREE Offers and More. Fundraising events Photo Gallen ABOUT OI · Super Snack Bar and Menu Sept 9 Pin No Tap Results are now posted. - Congrats! RECOGNII News DIRECTIO **Color Pin Sweeper** LINKS OF EVENT MA Saturday Nights @ 7:00, Get the info NOW! COLUMBI Fall Leagues are now BOWLING. A few spots still remain. Call now!! CHAPTER STATE COUNCIL SITE SUPREME COUNCIL SITE (289)

Bluffvi

BAM! The Full Color Promotional Flyer Pops Up to Help Get People Excited about Your Event!

#### **IMPORTANTLY!!!**

This is not complicated! Just like your Membership Chairman's Photo, if you can attach a photo or a file to an E-mail, you can make your Event Calendar look just as sharp.

# **EVENT CALENDAR**

| ABOUT WHY            | JOIN?                                   | DEGREE SC                        | HEDULE                           | UKNIG                         | GHT JOB CENT                                 | ER UI                                                          | KNIGHT MARKET (                                         | CENTER                                                    |
|----------------------|-----------------------------------------|----------------------------------|----------------------------------|-------------------------------|----------------------------------------------|----------------------------------------------------------------|---------------------------------------------------------|-----------------------------------------------------------|
| IOME                 | EVEN                                    | ITS CALENI                       | DAR                              |                               |                                              |                                                                |                                                         | Show birthdays                                            |
| EVENT CALENDAR       | Click or                                | n an event to SIG                | N UP. CLICK F                    | HERE to see                   | e events for w                               | hich you have alre                                             | ady signed up. C                                        | lick on a                                                 |
| PRAYER REQUESTS      | Knighťs                                 | s name under Ha                  | appy Birthday t                  | o send him                    | a Birthday not                               | e.                                                             |                                                         |                                                           |
| NEWS & ANNOUNCEMENTS | Events                                  | in BLUE are Cou                  | ncil Events; ev                  | ents in RED                   | are Degree E                                 | vents; events in G                                             | REEN are Chapt                                          | er Events.                                                |
| PHOTO GALLERIES      | OCTO                                    | DBER 2012                        | PREVIOUS                         | MONTH                         | NEXT MONTH                                   |                                                                |                                                         |                                                           |
| VIDEO GALLERY        | s                                       | UN M                             | ON                               | TUES                          | WED                                          | THU                                                            | FRI                                                     | SAT                                                       |
| OFFICERS             | 30<br>Hispani                           | <mark>ء ا</mark>                 | 2                                | 3                             | 5                                            | 4<br>Ladies Auxiliary                                          | 5<br>Hispanic                                           | 6<br>Hike for Life                                        |
| MEMBERS LIST         | Membe<br>Picnic                         | Picnic                           |                                  |                               |                                              | Business Meeting                                               | Committee<br>Meeting                                    |                                                           |
| SAFE ENVIRONMENT     | 7                                       | 8                                | 9                                |                               | 10                                           | 11                                                             | 12                                                      | 13                                                        |
| NEWSLETTERS          | Cli                                     | ck on o D                        | ifforont                         | Kind                          | of                                           | Monthly Prayer<br>Service                                      | Italian Festival<br>@5052                               | Hike for Life -<br>Dallas                                 |
| ABOUT OUR COUNCIL    | Eve<br>Eve                              | ent – a G                        | olf Tour                         | name                          | nt                                           |                                                                | Information<br>Meeting for our<br>spanish<br>candidates | First Degree - St.<br>Jude's (Allen, TX)<br>[Host: 11293] |
| RECOGNITION          |                                         | in t                             | his Case                         | 2                             |                                              | 40                                                             |                                                         | 20                                                        |
| DIRECTIONS           |                                         |                                  |                                  |                               |                                              | 10<br>Planning Meeting                                         | 19                                                      | 4th Degree<br>Exemplification                             |
| LINKS OF INTEREST    |                                         |                                  |                                  |                               |                                              | @5052                                                          |                                                         | [Host: 13044]<br>St Ann 1st                               |
| EVENT MANAGEMENT     |                                         |                                  |                                  |                               |                                              |                                                                |                                                         | Degree, Coppell<br>[Host: 10245]                          |
| COLUMBIA MAGAZINE    | 21<br>18TH A<br>RAY GE<br>GOLF<br>TOURN | 22<br>INNUAL<br>EISLER<br>IAMENT | 23<br>First D<br>[Host:<br>Spani | egree F<br>799] F<br>sh First | 24<br>First Degree at<br>PoP<br>Host: 11718] | 25<br>COUNCIL 8954<br>FIRST DEGREE<br>CEREMONY<br>[Host: 8954] | 26<br>GK Dinner @5052                                   | 27                                                        |
| CHAPTER SITE         |                                         |                                  | Degre<br>[Host:                  | e<br>14568]                   |                                              |                                                                |                                                         |                                                           |
| STATE COUNCIL SITE   | 28                                      | 29                               | 30<br>Archa                      | ngels S                       | 31<br>SO Bowling                             | 1<br>SO Bowling                                                | 2<br>SO Bowling                                         | 3<br>1st Degree                                           |
|                      |                                         |                                  | Netwo<br>Breakt                  | rking -<br>ast w              |                                              | Ladies Auxiliary                                               |                                                         | [Host: 12300]<br>SO Bowling -3                            |

# U-KNIGHT

# **EVENT CALENDAR**

KNIGHTS OTHER COUNCILS SANTA MARIA COUNCIL #6065 OF COLUMBUS PLANO, TX US IN SERVICE TO ONE. IN SERVICE TO ALL. WHY JOIN? DEGREE SCHEDULE UKNIGHT JOB CENTER UKNIGHT MARKET CENTER **RAY GEISLER CHARITY GOLF TOURNAMENT (COUNCIL 11423)** HOME EVENT CALENDAR Like Before, the Information Page Sunday, October 21, 2012 pops up with details, maps, and PRAYER REQUESTS starting at 7:45 am other information. **NEWS & ANNOUNCEMENTS** PHOTO GALLERIES Flyer & Registration Form VIDEO GALLERY On Sunday October 21, 2012, Knights of Columbus Council 11423 will be hosting its 18th Annual Ray Geisler Charity Golf Tournament. Once again, OFFICERS over 100 players are expected to participate in this year's tournament. In past years, this event has been the council's largest fundraiser and has enabled MEMBERS LIST them to contribute to many great causes and charities. SAFE ENVIRONMENT All are invited to join the council for a day of golf and fun. Attached is the sign-up sheet for play the tournament. The Council would love for a group of you and your friends to play as a group of four, but you can also sign up NEWSLETTERS individually. Please fill out and mail the attached sign-up sheet and your check to the address on the bottom of the form. ABOUT OUR COUNCIL RECOGNITION Event Location Meadowbrook Golf Course DIRECTIONS 1815 Jensen Road Fort Worth, TX US LINKS OF INTEREST Sat Ter Eart EVENT MANAGEMENT Map Directions Search nearby COLUMBIA MAGAZINE CHAPTER SITE STATE COUNCIL SITE SUPREME COUNCIL SITE Return

# 

# **EVENT CALENDAR**

| ABOUT             | WHY JOIN?    | DEGREE SCHEDULE                                                          | UKNIGHT JOB CENTER                                                         | UKNIGHT MARKET CENTER                                                                 |
|-------------------|--------------|--------------------------------------------------------------------------|----------------------------------------------------------------------------|---------------------------------------------------------------------------------------|
| HOME              | RAY          | GEISLER CHARITY G                                                        | OLF TOURNAMENT (COU                                                        | NCIL 11423)                                                                           |
| EVENT CALENDAR    | Sun          | day October 21 2012                                                      |                                                                            | RETURN TO THE CALENDAR                                                                |
| PRAYER REQUESTS   | stari        | ing at 7:45 am                                                           |                                                                            | Click to see the Elve                                                                 |
| NEWS & ANNOUNCE   | MENTS        |                                                                          |                                                                            | and to Register                                                                       |
| PHOTO GALLERIES   | 18TH A       | UNUAL RAY GEBLER CHARTY GOLF TOURNAMENT                                  | Flyer & Registration Form                                                  | and to Register                                                                       |
| VIDEO GALLERY     |              |                                                                          | On Sunday October 21, 2012, Knigt                                          | nts of Columbus Council 11423 will be                                                 |
| OFFICERS          |              | Contraction of the second                                                | hosting its 18th Annual Ray Geisler<br>over 100 players are expected to pa | Charity Golf Tournament. Once again,<br>irticipate in this year's tournament. In past |
| MEMBERS LIST      | them         | to contribute to many great cau                                          | years, this event has been the cour<br>ses and charities.                  | cil's largest fundraiser and has enabled                                              |
| SAFE ENVIRONMEN   | All are      | invited to join the council for a                                        | day of golf and fun. Attached is the s                                     | ign-up sheet for play the tournament. The                                             |
| NEWSLETTERS       | Coun         | cil would love for a group of you<br>dually. Please fill out and mail ti | and your friends to play as a group<br>ne attached sign-up sheet and your  | of four, but you can also sign up<br>check to the address on the bottom of the        |
| ABOUT OUR COUNC   | form.        |                                                                          |                                                                            |                                                                                       |
| RECOGNITION       | Event        | Location                                                                 |                                                                            |                                                                                       |
| DIRECTIONS        | Mead<br>1815 | owbrook Golf Course<br>Jensen Road                                       |                                                                            |                                                                                       |
| LINKS OF INTEREST | Fort V       | /orth, TX US                                                             |                                                                            |                                                                                       |
| EVENT MANAGEMEN   | T G          |                                                                          | irections Search nearby Map                                                | Sat Ter Earth                                                                         |
| COLUMBIA MAGAZII  | IE +         |                                                                          |                                                                            |                                                                                       |
| CHAPTER SITE      | Oak          | osdiotake                                                                | A Eastern Hills B                                                          | rentwood-Oak                                                                          |
|                   | 11. 폴(·)     |                                                                          |                                                                            | Hills                                                                                 |

计标识的 书

# EVENT CALENDAR

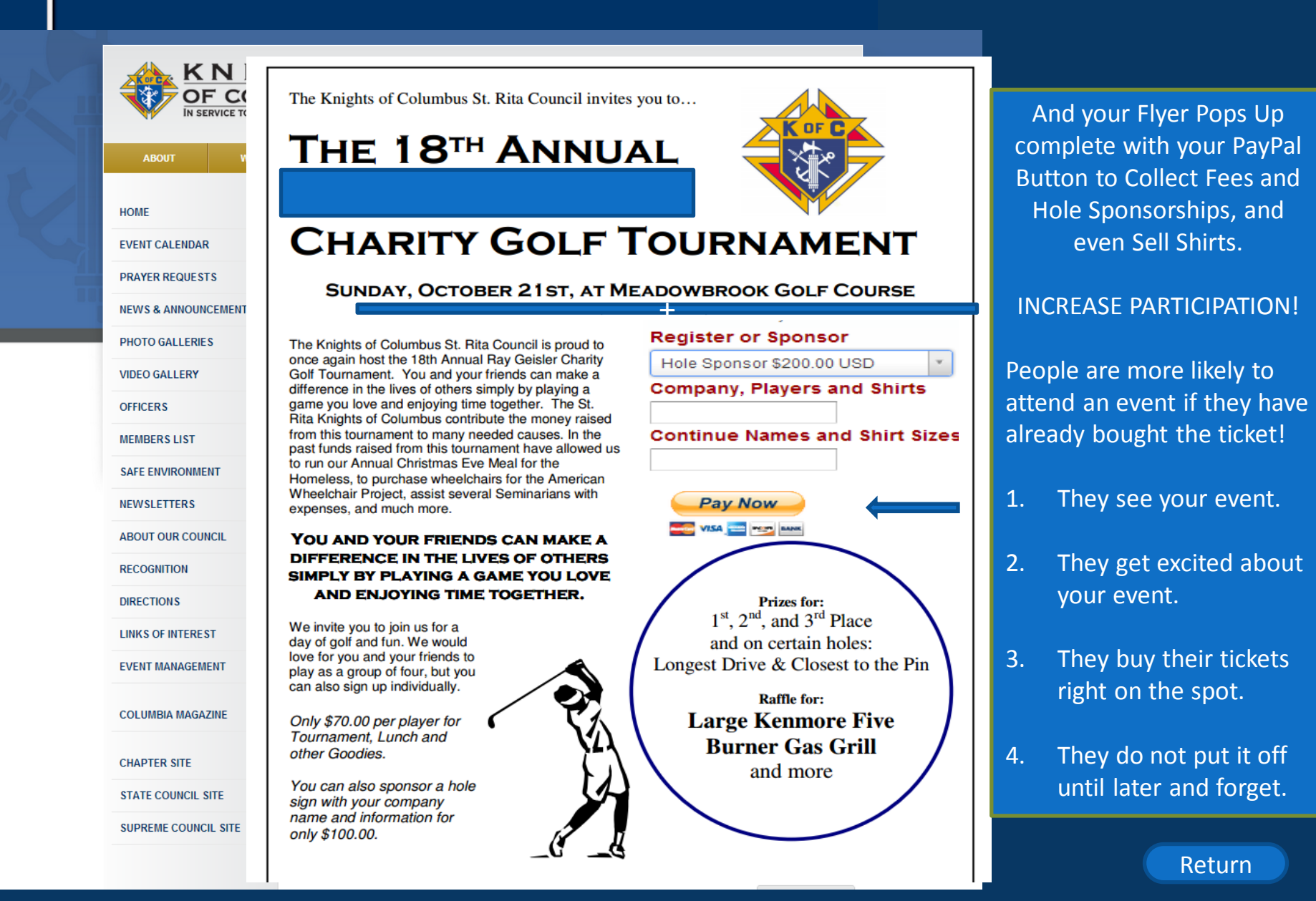

# **EVENT CALENDAR**

|                        | IIG<br>COLU<br>E TO ONE. IN | HTS<br>MBUS<br>SERVICE TO AL | SANT/<br>PLANC  | A MARIA COUN<br>D, TX US | NCIL #6065             |                                                                             |               | OTHER COUN                      | CILS                 |
|------------------------|-----------------------------|------------------------------|-----------------|--------------------------|------------------------|-----------------------------------------------------------------------------|---------------|---------------------------------|----------------------|
| ABOUT                  | WHY JOIN?                   | D                            | EGREE SCHEDUL   | E U                      | KNIGHT JOB CEN         | TER U                                                                       | KNIGHT MARI   | KET CENTER                      |                      |
| HOME<br>EVENT CALENDAR |                             | EVENTS (                     | CALENDAR        | CLICK HERE to s          | see events for wh      | nich you have alread                                                        | ly signed up. | Click on a Knight's             | IS                   |
| PRAYER REQUESTS        |                             | Events in BLU                | E are Council E | vents: events in F       | RED are Degree         | Events: events in (                                                         | GREEN are C   | hapter Events.                  |                      |
| IEWS & ANNOUNCEM       | ENTS                        | DECEMP                       | P 2012          |                          | NEXT MON               | TH                                                                          |               | inspiror storius.               |                      |
| HOTO GALLERIES         |                             | DECEMBE                      | R 2012          | PREVIOUS MONTH           | NEXT MON               | In                                                                          |               |                                 |                      |
| DEO GALLERY            |                             | SUN                          | MON             | TUES                     | WED                    | THU                                                                         | FRI           | SAT                             |                      |
| ICERS<br>IBERS LIST    |                             | 25                           | 26              | 27                       | 28                     | 29<br>First Degree - Our<br>Lady of Angels in<br>Allen, TX<br>[Host: 13044] | 30            | 1                               |                      |
| E ENVIRONMENT          |                             |                              |                 |                          |                        | COUNCIL 8954<br>FIRST DEGREE<br>CEREMONY<br>[Host: 8954]                    |               |                                 |                      |
| UT OUR COUNCIL         |                             | 2                            | 3               | 4                        | 5                      | 6<br>Ladies Auxiliary<br>Bus reting                                         | 7             | Click on a<br>Event – a<br>Chri | i Dif<br>a Sp<br>stm |
| ECTIONS                |                             | 9                            | 10              | 11                       | 12                     | 13                                                                          | 14            | 15                              | -                    |
| S OF INTEREST          |                             | Major Degree<br>[Host: 799]  |                 |                          | Christmas<br>Carolling | Monthly Prayer<br>Service                                                   |               |                                 |                      |
| NT MANAGEMENT          |                             |                              |                 |                          |                        |                                                                             |               |                                 |                      |
| umbia magazine         |                             | 16                           | 17              | 18                       | 19                     | 20<br>Planning Meeting                                                      | 21            | 22                              |                      |
| EMBLY SITES            |                             |                              |                 |                          |                        |                                                                             |               |                                 |                      |

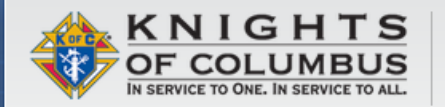

IMMACULATE CONCEPTION COUNCIL COUNCIL #5237 LAFAYETTE, CO US

| ABOUT          | WHY JOIN?      | DEGREE SCHEDULE                                                     | UKNIGHT JOB CENTER                                                    | UKNIGHT MARKET CENTER                  |
|----------------|----------------|---------------------------------------------------------------------|-----------------------------------------------------------------------|----------------------------------------|
|                |                |                                                                     |                                                                       |                                        |
| HOME           | CHE            | RISTMAS CAROLING                                                    |                                                                       |                                        |
| EVENT CALEND   | AR 🖸 SH        | IARE 🔣 🎽 🖾                                                          |                                                                       |                                        |
| PRAYER REQUE   | STS            | er 12,                                                              | 2012                                                                  | RETURN TO THE CALENDAR                 |
| NEWS & ANNOU   | First, l       | et's check                                                          |                                                                       |                                        |
|                | out t          | he flyer.                                                           |                                                                       |                                        |
| PHOTO GALLER   | CLI            | CK HERE TO SIGN UP                                                  |                                                                       |                                        |
| VIDEO GALLERY  | Y Leon         | ard Labriola the Event Chairn                                       | nan for this event                                                    | PP                                     |
| OFFICERS       | E-M            | AIL ME                                                              |                                                                       |                                        |
| MEMBERS LIST   | CLICI          | KHERE for the Official Flyer for                                    | r More Information                                                    | Ent DRe                                |
| SAFE ENVIRON   | MENT Come      | one and come all! Knights! Bri                                      | ng a friend! Knights! Bring your                                      |                                        |
| NEWSLETTERS    | Facel          | pook Account and send this ann                                      | button above and post this to you<br>ouncement to whoever you think w |                                        |
| ROUND TABLE    | enjoy<br>Butto | this festive night with us. If you<br>n above, please remember to w | send an email through the Share<br>rite a personal message in the "no | ite box".                              |
|                | We a           | e going to share some terrific C                                    | hristmas joy with seniors at St. Fra                                  | ncis Retirement Community, Peacefu     |
| ABOUT OUR COL  | UNCIL Retire   | ment Home, and Pine Ridge C<br>the flyer for more details and SIG   | are Center. Bring cookies, warm of<br>N UP TO ATTEND WITH US!         | oats, and your best voice. Please chee |
| RECOGNITION    | 14/- A         | re Masting at the Church at 4:0                                     | 0 and then visiting afterness for                                     |                                        |
| DIRECTIONS     | We A           | e weeting at the Unurch at 4:30                                     | o and then visiting atterwards for c                                  | onee and not chocolate:                |
| LINKS OF INTER | EST            | t Location                                                          |                                                                       |                                        |
| EVENT MANAGE   | EVEN<br>Imms   | culate Conception                                                   |                                                                       |                                        |
|                | 715 C<br>Lafay | ette, CO 80026 US                                                   |                                                                       |                                        |
| COLUMBIA MAG   | AZINE          | Contraction of the second                                           |                                                                       |                                        |
| ASSEMBLY SITE  | es C           |                                                                     | Show Labels                                                           |                                        |

STATE COUNCIL SITE

SUPREME COUNCIL SITE

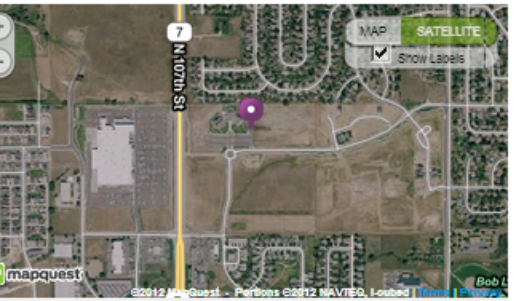

A Box Pops Up with Details, the Chance to Sign Up for the Event, or E-mail the Chairman with your Questions.

The Event Chairman can put as many or as few details on this page as he likes.

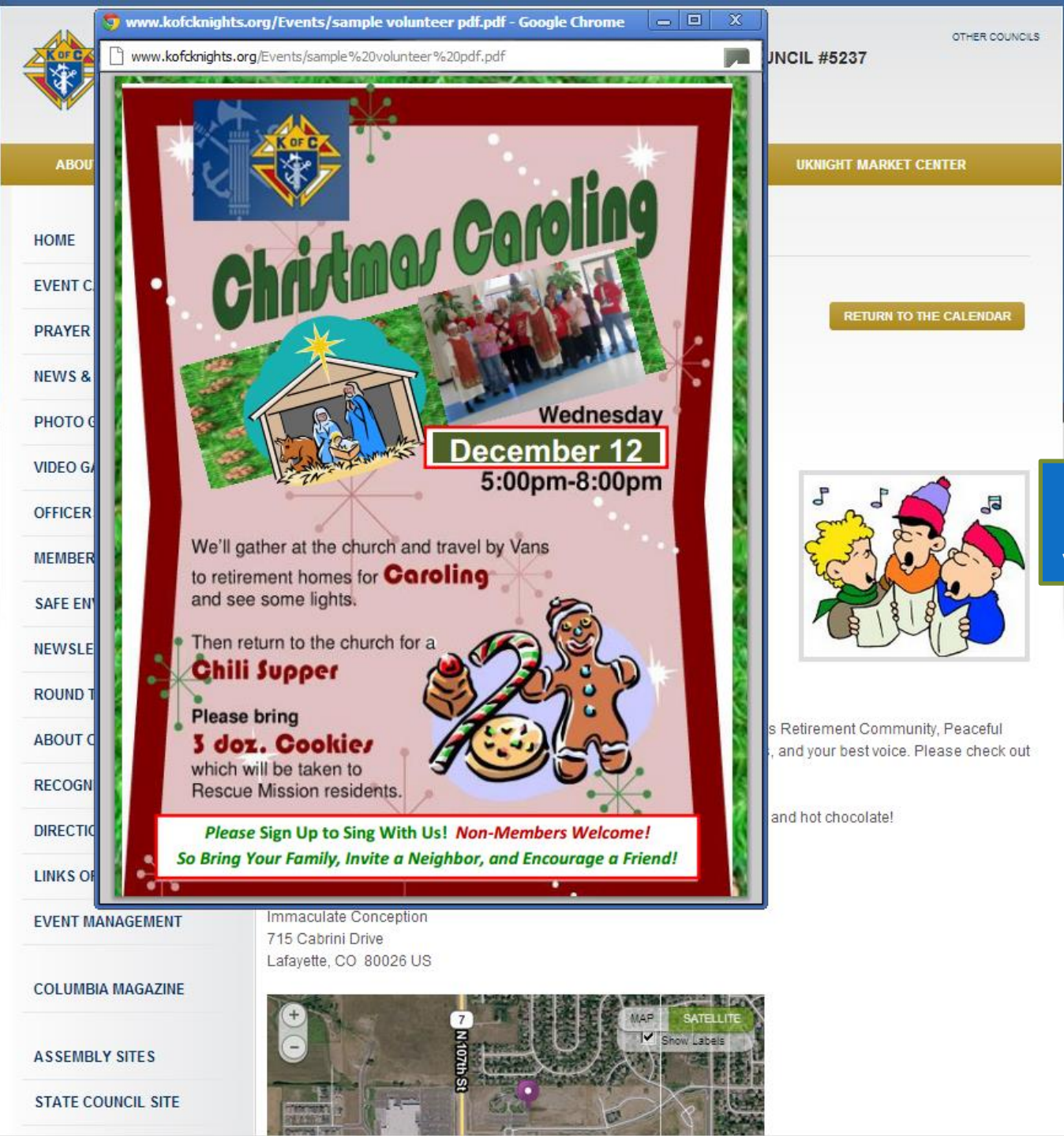

Here your Full Color Flyer Pops Up to Help Motivate your Members to Participate.

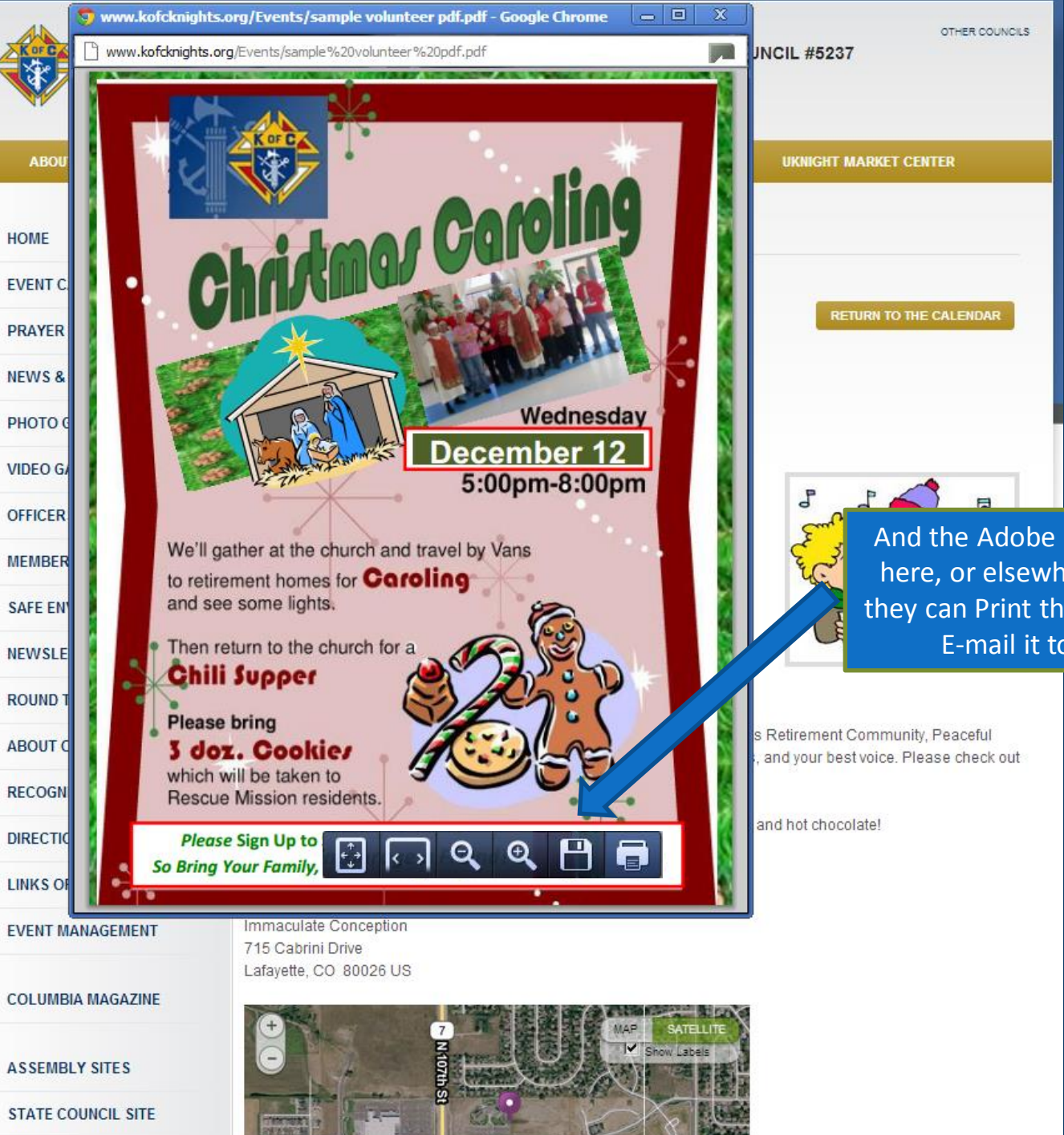

And the Adobe PDF menu shows up here, or elsewhere on the page, so they can Print the Flyer or Save it and E-mail it to their Friends.

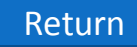

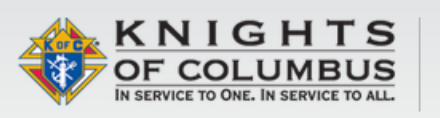

SUPREME COUNCIL SITE

mapquest

#### IMMACULATE CONCEPTION COUNCIL COUNCIL #5237 LAFAYETTE, CO US

| ABOUT          | WHY JOIN?      | DEGREE SCHEDULE                                                            | UKNIGHT JOB CENTER                                                          | UKNIGHT MARKET CENTER                                                         |
|----------------|----------------|----------------------------------------------------------------------------|-----------------------------------------------------------------------------|-------------------------------------------------------------------------------|
| НОМЕ           | CI             | HRISTMAS CAROLING                                                          |                                                                             |                                                                               |
| EVENT CALEND   | AR (           |                                                                            | ow Questions                                                                |                                                                               |
| PRAYER REQU    | ESTS           | so I will Send a (                                                         | Duestion to the                                                             | RETURN TO THE CALENDAR                                                        |
| NEWS & ANNOU   | INCEMENTS      | Event Ch                                                                   | airman.                                                                     |                                                                               |
| PHOTO GALLEF   |                | CLICK HERE TO SIGN UP                                                      |                                                                             |                                                                               |
| VIDEO GALLER   | Y              | nard Labriola is the Event Chairr                                          | man for this event                                                          |                                                                               |
| OFFICERS       |                | -MAIL ME                                                                   |                                                                             |                                                                               |
| MEMBERS LIST   | CL             | ICK HERE for the Official Flyer fo                                         | r More Information                                                          | E BAR                                                                         |
| SAFE ENVIRON   | MENT Co<br>fan | me one and come all! Knights! Br<br>nilv! Knights - Click on the SHARE     | ing a friend! Knights! Bring your<br>Button above and post this to your     |                                                                               |
| NEWSLETTERS    | Fa             | cebook Account and send this ann<br>joy this festive night with us. If you | ouncement to whoever you think w<br>send an email through the Share         |                                                                               |
| ROUND TABLE    | Bu             | tton above, please remember to w                                           | rite a personal message in the "no                                          | te box".                                                                      |
| ABOUT OUR CO   | UNCIL Re       | are going to share some terrific C<br>tirement Home, and Pine Ridge C      | hristmas joy with seniors at St. Fran<br>are Center. Bring cookies, warm co | ncis Retirement Community, Peaceful<br>ats, and your best voice. Please check |
| RECOGNITION    | out            | t the flyer for more details and SIG                                       | IN UP TO ATTEND WITH US!!                                                   |                                                                               |
| DIRECTIONS     | We             | Are Meeting at the Church at 4:3                                           | 0 and then visiting afterwards for o                                        | offee and hot chocolate!                                                      |
| LINKS OF INTER | REST           | ent Location                                                               |                                                                             |                                                                               |
| EVENT MANAGI   | EMENT Im       | maculate Conception<br>5 Cabrini Drive                                     |                                                                             |                                                                               |
| COLUMBIA MAG   | GAZINE         | fayette, CO 80026 US                                                       |                                                                             | 1                                                                             |
| ASSEMBLY SIT   | ES             |                                                                            |                                                                             |                                                                               |
| STATE COUNCIL  | L SITE         |                                                                            |                                                                             |                                                                               |

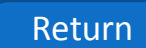

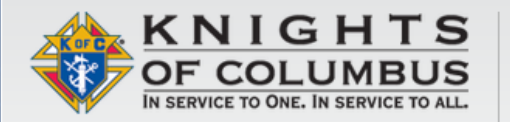

IMMACULATE CONCEPTION COUNCIL COUNCIL #5237 LAFAYETTE, CO US OTHER COUNCILS

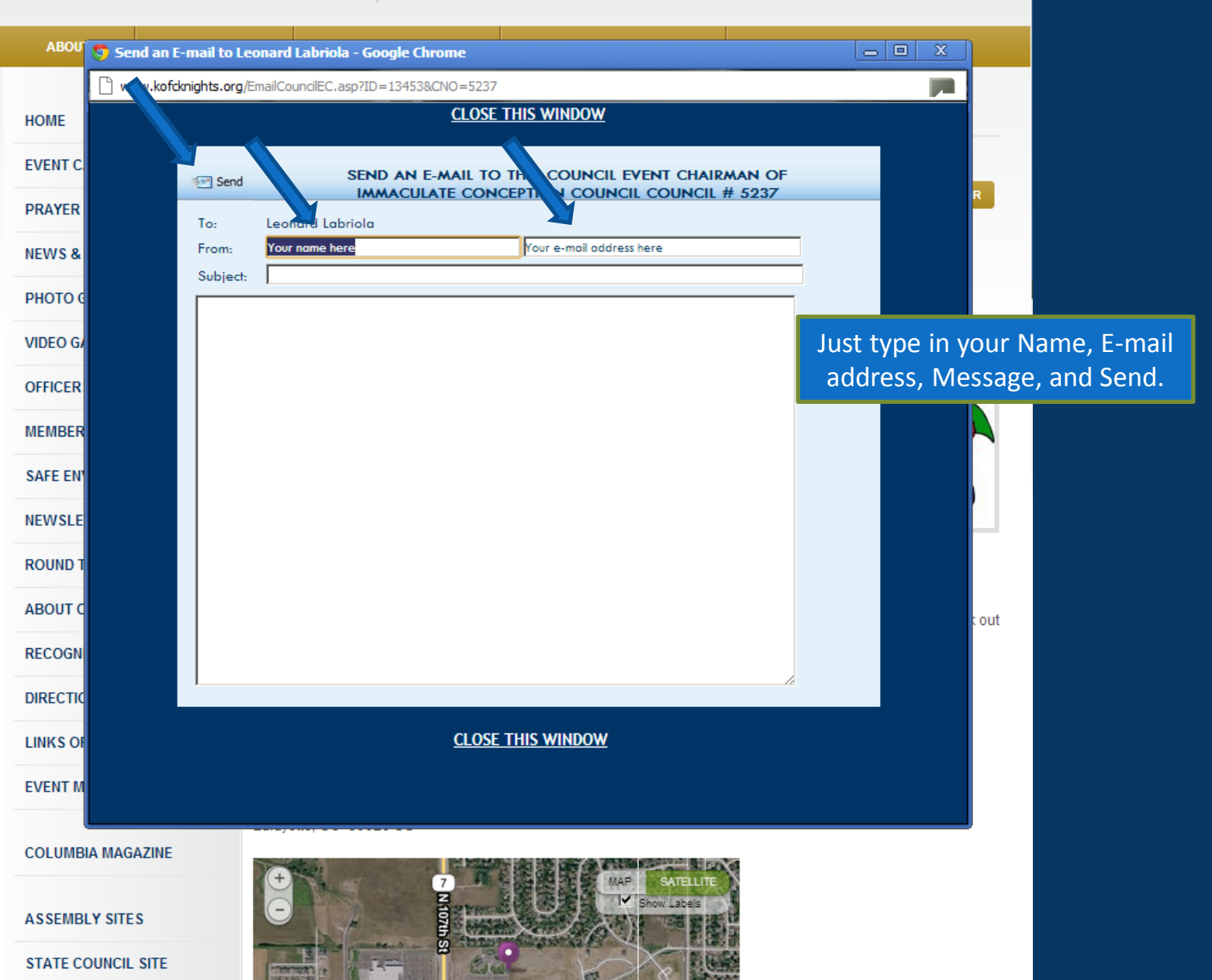

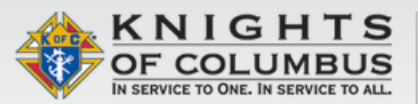

STATE COUNCIL SITE

SUPREME COUNCIL SITE

mapquest

#### IMMACULATE CONCEPTION COUNCIL COUNCIL #5237 LAFAYETTE, CO US

OTHER COUNCILS

| ABOUT          | WHY JOIN?        | DEGREE SCHEDIII E                                                       | LIKNIGHT JOB CENTER                                                         | IIKNIGHT MARKET CENTER                                                           |
|----------------|------------------|-------------------------------------------------------------------------|-----------------------------------------------------------------------------|----------------------------------------------------------------------------------|
|                |                  |                                                                         |                                                                             |                                                                                  |
| HOME           | CH               | IRISTMAS CAROLING                                                       |                                                                             |                                                                                  |
| EVENT CALEND   | AR O             |                                                                         | OK Lhave my                                                                 | answers now                                                                      |
| PRAYER REQU    | ests W           | ednesday, Dec (ber <sup>r</sup>                                         | and want to                                                                 | o sign un                                                                        |
| NEWS & ANNOL   | fro<br>JNCEMENTS | om 5:00 pm 'til 8:7 om                                                  |                                                                             |                                                                                  |
| PHOTO GALLER   | RIES             | LICK HERE TO SIGN UP                                                    |                                                                             |                                                                                  |
| VIDEO GALLER   | Y                | onard Labriola is the Event Chai                                        | rman for this event                                                         |                                                                                  |
| OFFICERS       | E                | -MAIL ME                                                                |                                                                             |                                                                                  |
| MEMBERS LIST   | r CLI            | CK HERE for the Official Flyer f                                        | En Cores                                                                    |                                                                                  |
| SAFE ENVIRON   | MENT Cor         | me one and come all! Knights! E<br>nilv! Knights - Click on the SHAR    |                                                                             |                                                                                  |
| NEWSLETTERS    | Fac              | bebook Account and send this an<br>ov this festive night with us. If yo | will                                                                        |                                                                                  |
| ROUND TABLE    | But              | ton above, please remember to                                           | write a personal message in the "n                                          | ote box".                                                                        |
| ABOUT OUR CO   | UNCIL We         | are going to share some terrific<br>tirement Home, and Pine Ridge       | Christmas joy with seniors at St. Fr.<br>Care Center. Bring cookies, warm ( | ancis Retirement Community, Peaceful<br>coats, and your best voice. Please check |
| RECOGNITION    | out              | the flyer for more details and SI                                       | GN UP TO ATTEND WITH US!!                                                   |                                                                                  |
| DIRECTIONS     | We               | Are Meeting at the Church at 4:                                         | 30 and then visiting afterwards for                                         | coffee and hot chocolate!                                                        |
| LINKS OF INTER | REST             | ent Location                                                            |                                                                             |                                                                                  |
| EVENT MANAG    | EMENT Imr        | naculate Conception                                                     |                                                                             |                                                                                  |
| COLUMBIA MA    | GAZINE           | ayette, CO 80026 US                                                     |                                                                             | 3                                                                                |
| ASSEMBLY SIT   | ES               |                                                                         | NAP SATELLITE                                                               |                                                                                  |

E

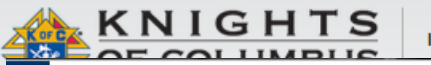

Location: Immaculate Conception 715 Cabrini Drive Lafayette, CO 80026 US

> Your E-mail Address:

Add'l People

E-MAIL

Coming:

Hours Committed:

#### VOLUNTEER SIGN-UP ROSTER

Volunteer to work this event and receiver mail.

 FOR KNIGHTS OF COLUMP COUNCIL MEMBERS

 Your Member
 Council Member

 Number:
 Image: Number of hours you can commit to voluntee

 Hours Committed:
 Image: Number of hours you can commit to voluntee

Member Number – This links all of my Contact Information to the Roster that will be Maintained for the Chairman.

Especially my E-mail so that if there are any Schedule Changes, UKnight will notify me automatically.

| Number:                 |                                            |             |
|-------------------------|--------------------------------------------|-------------|
| Hours Committed:        | 1 Number of hours you can commit to volunt | eer         |
| Add'l People<br>Coming: | Number of non-member volunteers comin      | ng with you |
|                         | SIGN UP                                    |             |
|                         |                                            |             |

OR FOR OTHERS IN THE COMMUNITY

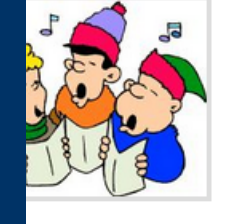

t Community, Peaceful est voice. Please check

hocolate!

#### CHRISTMAS CAROLING EVENT VOLUNTEER SIGN-UP ROSTER

SIGN UP

To remove yourself from this roster, click the **REMOVE ME** button next to your entry.

KNIGHTS OF COLUMBUS VOLUNTEERS

Number of hours you can commit to volunteer

Number of individuals coming with you

No sign ups yet

OTHERS WHO ARE VOLUNTEERS

No sign ups yet

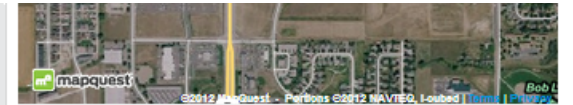

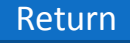

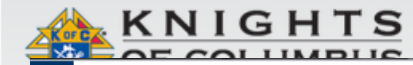

#### OTHER COUNCILS

CHRISTMAS CAROLING ON WEDNESDAY, DECEMBER 12, 2012 FROM: 5:00 pm UNTIL: 8:00 pm

Location: Immaculate Conception 715 Cabrini Drive Lafayette, CO 80026 US

E-MAIL

#### VOLUNTEER SIGN-UP ROSTER

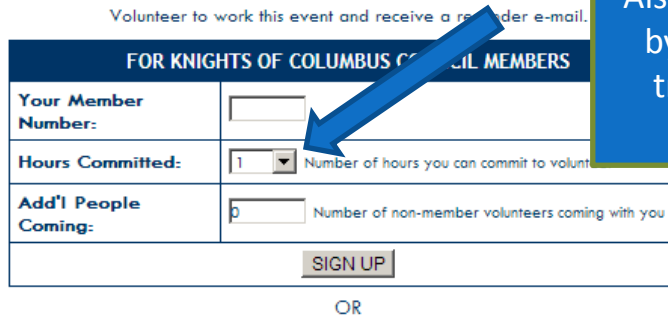

#### CHRISTMAS CAROLING EVENT VOLUNTEER SIGN-UP ROSTER

To remove yourself from this roster, click the **REMOVE ME** button next to your entry.

KNIGHTS OF COLUMBUS VOLUNTEERS

No sign ups yet

OTHERS WHO ARE VOLUNTEERS

No sign ups yet

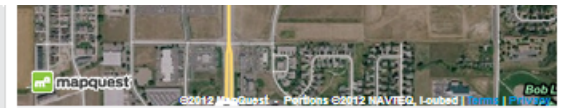

Hour Committed – Perhaps for Caroling this is not so critical. But for those events where food service and clean up is involved, it sure is.

Also, these hours will be confirmed by the Event Chairman, they will track through your system, and compile for your reports.

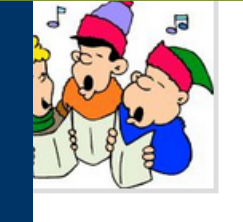

t Community, Peaceful jest voice. Please check

hocolate!

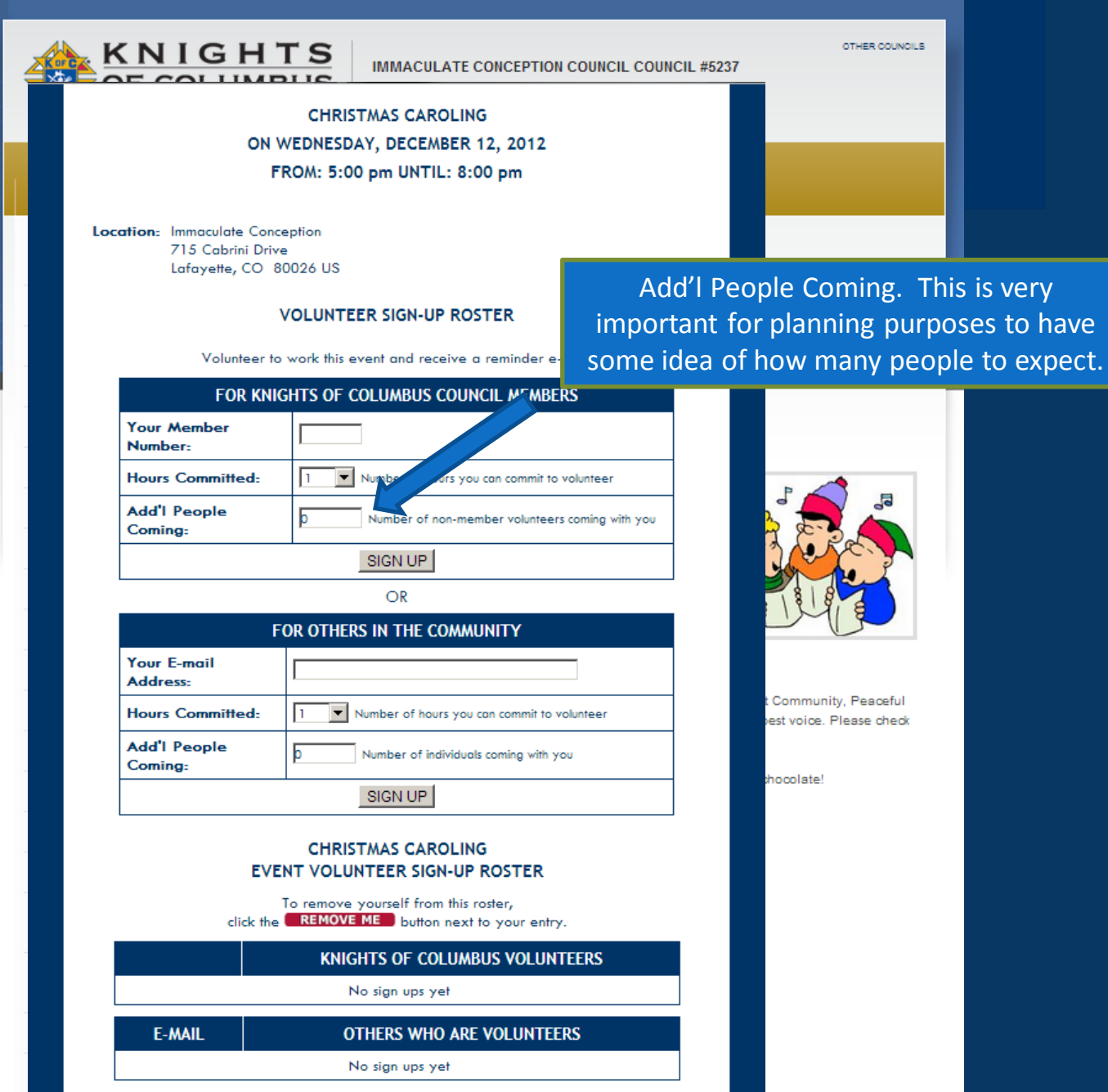

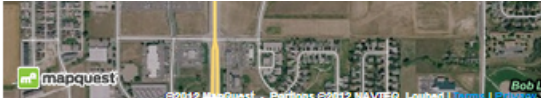

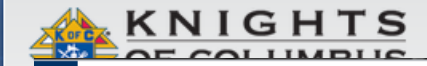

OTHER COUNCILS

t Commur est voice.

hocolate

CHRISTMAS CAROLING ON WEDNESDAY, DECEMBER 12, 2012 FROM: 5:00 pm UNTIL: 8:00 pm

Location: Immaculate Conception 715 Cabrini Drive Lafayette, CO 80026 US

#### VOLUNTEER SIGN-UP ROSTER

Volunteer to work this event and receive a reminder e-mail.

| FOR KNIG                | HTS OF COLUMBUS COUNCIL MEMBERS                   |
|-------------------------|---------------------------------------------------|
| Your Member<br>Number:  |                                                   |
| Hours Committed:        | 1 Vumber of hours you can commit to volunteer     |
| Add'l People<br>Coming: | D Number of non-member volunteers coming with you |
|                         | SIGN UP                                           |
|                         | OR                                                |

| FOR OTHERS IN THE COMMUNITY |                                               |
|-----------------------------|-----------------------------------------------|
| Your E-mail<br>Address:     |                                               |
| Hours Committed:            | 1 Number of hours you can commit to volunteer |
| Add'l People<br>Coming:     | D Number of individuals coming with you       |
|                             | SIGN UP                                       |

#### CHRISTMAS CAROLING EVENT VOLUNTEER SIGN-UP ROSTER

To remove yourself from this roster, click the **REMOVE ME** button next to your entry.

KNIGHTS OF COLUMBUS VOLUNTEERS

No sign ups yet

E-MAIL

OTHERS WHO ARE VOLUNTEERS

No sign ups yet

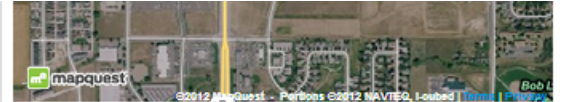

This Calendar is open to the public. Announcements from the Pulpit or strong member support can drive many non-member families to events such as this, so it is important for the Event Chairman to have some way of planning and tracking who is signing up.

For Family and Friends who are not members of the Council, here they can be validated and added to the roster so that they receive all of the important information relevant to the event – especially the automatic rescheduling notifications.

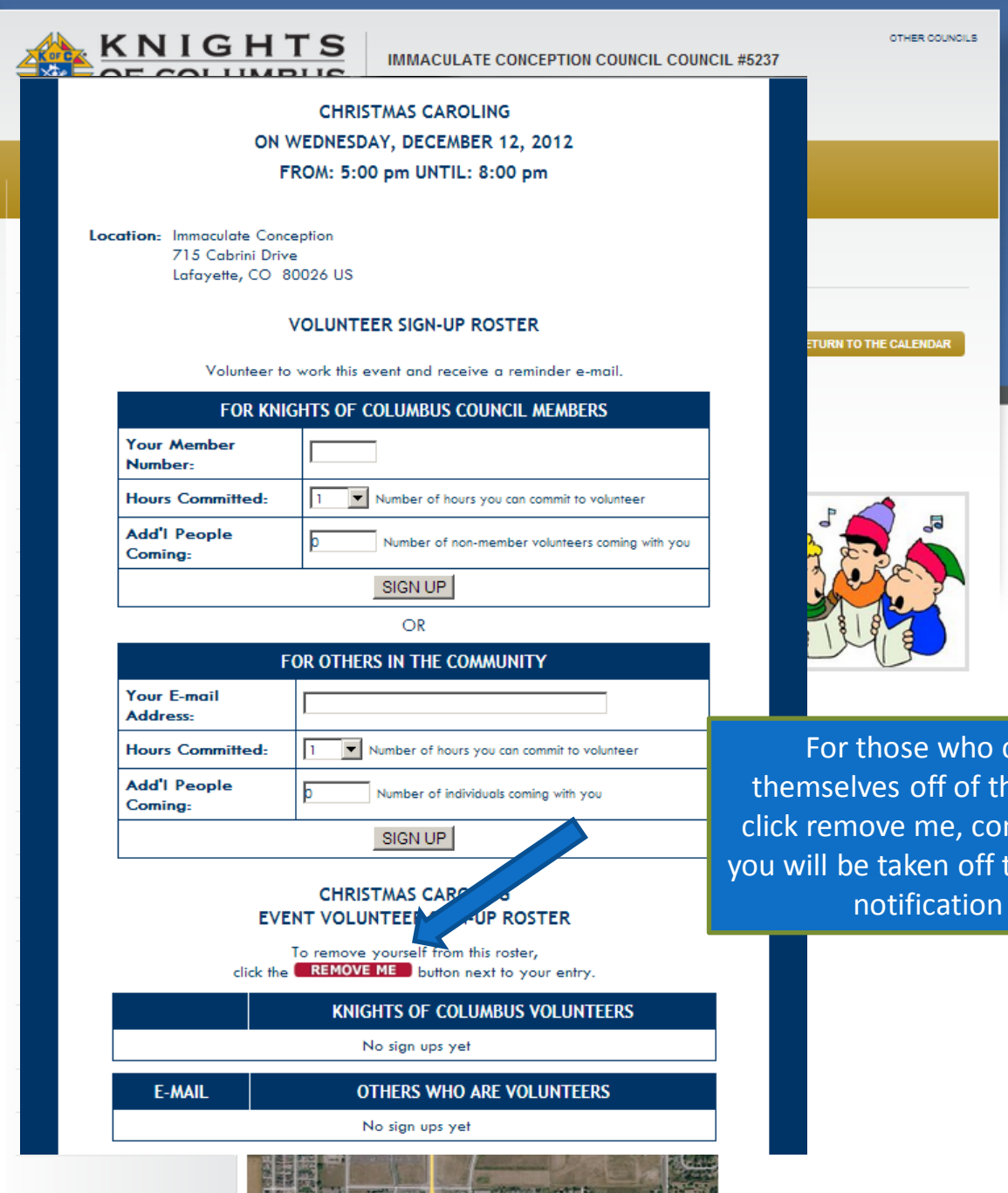

For those who can no longer attend, taking themselves off of the roster is quick and easy. Just click remove me, confirm your member number, and you will be taken off the roster and UKnight will send a notification e-mail to the Chairman.

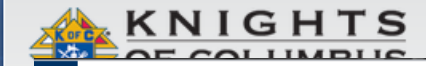

OTHER COUNCILS

nocolate

CHRISTMAS CAROLING ON WEDNESDAY, DECEMBER 12, 2012 FROM: 5:00 pm UNTIL: 8:00 pm

Location: Immaculate Conception 715 Cabrini Drive Lafayette, CO 80026 US

#### VOLUNTEER SIGN-UP ROSTER

Volunteer to work this event and receive a reminder e-mail.

| FOR KNIGHTS OF COLUMBUS COUNCIL MEMBERS |                                                                                                    |  |
|-----------------------------------------|----------------------------------------------------------------------------------------------------|--|
| Your Member<br>Number:                  |                                                                                                    |  |
| Hours Committed:                        | 1 Number of hours you can commit to volunteer                                                                                      |  |
| Add'l People<br>Coming:                 | D Number of non-member volunteers coming with you                                                                                  |  |
|                                         | SIGN UP                                                                                                    |  |
| OR                                      |                                                                                                    |  |
| FOR OTHERS IN THE COMMUNITY             |                                                                                                    |  |
| Your E-mail<br>Address:                 |                                                                                                    |  |
| Hours Committed:                        | 1 Number of hours you can commit to volunteer                                                                                      |  |
| Add'l People<br>Coming:                 | Number of individuals coming with you                                                                                              |  |
|                                         | SIGN UP                                                                                                    |  |
| EVI<br>click the                        | CHRISTMAS CAROLING<br>ENT VOLUNTEER SIGN-UP ROSTER<br>To remove yourself from this roster,<br>REMOVE ME button next to your entry. |  |
|                                         | KNIGHTS OF COLUMBUS VOLUNTEERS                                                                                                    |  |
|                                         | No sign ups yet                                                                                                    |  |
| E-MAIL                                  | OTHERS WHO ARE VOLUNTEERS                                                                                                    |  |
|                                         | No sign ups yet                                                                                                    |  |
| 100                                     |                                                                                                    |  |

For those who are curious whether other Knights, or invited friends and family have signed up to attend, the roster shows.

When you can see whether or not someone you know is missing out on the opportunity to sing, or cook, or serve soup, or wash dishes, or pick up litter, or sell Tootsie Rolls, or to help paint a retired parishioner's porch, it is a lot easier to apply a little good old fashioned encouragement to bring them out to help!

99% of the time they are glad you did!

# FEATURES OF THE COUNCIL SITE

#### **Council Site Features Managed by Admin Center :**

- Home Page
- Inter-Council Features
- Event Calendar with Volunteer Sign-ups
- Prayer Requests
- News & Announcements
- Photo & Video Galleries
- Officers
- Members List
- Safe Environment Center
- Newsletters Current and Newsletter Library
- About Our Council
- Recognition (Family & Knight of the Month)
- Directions
- Links of Interest
- E-mail Center (for Site Administrators)
- Event Center (for Event Managers)

## PRAYER REQUESTS

Mathew 18:20 For where two or three are gathered together in my name, there am I in the midst of them.

- Prayer Requests are Submitted by Knights
- Submitted Requests Appear for One Month Most Recent Requests Appear First Requests can be Extended in the Admin Center
- Print your Prayer Requests before meetings so that they could be honored during Meeting Prayers. With Knights assembled, it is a powerful time to seek God's intervention on behalf of those in need. (Print Button to come)

### **PRAYER REQUESTS**

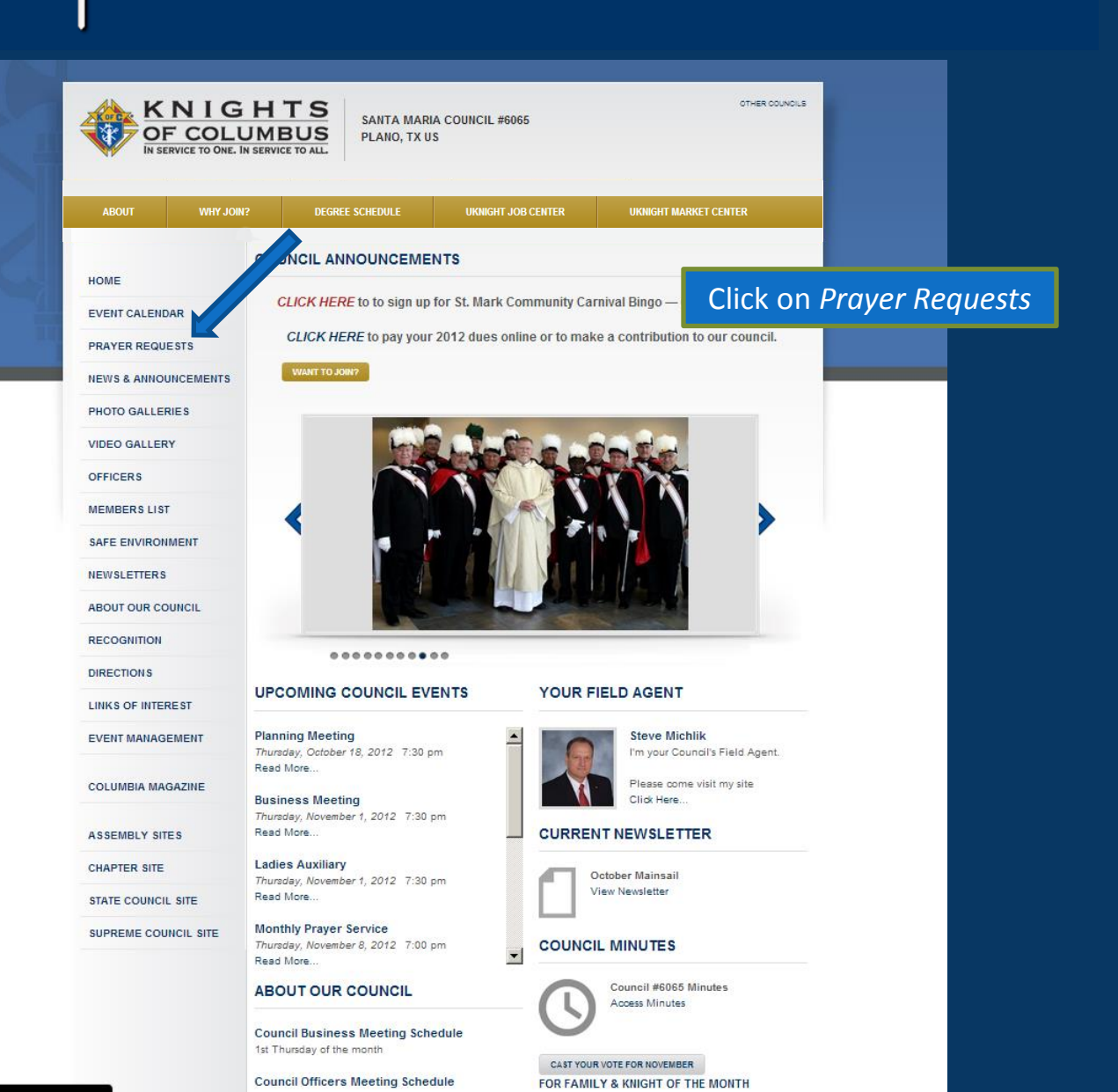
# 

# PRAYER REQUESTS

|                  | NIGH<br>COLUM | TS<br>BUS<br>CE TO ALL              | E CONCEPTION CO<br>CO US | DUNCIL COUNCI        | отне<br>L <b>#5237</b>       | R COUNCILS     |
|------------------|---------------|-------------------------------------|--------------------------|----------------------|------------------------------|----------------|
| ABOUT            | WHY JOIN?     | DEGREE SCHEDULE                     | UKNIGHT JOB              | CENTER               | UKNIGHT MARKET CENTER        |                |
| HOME             | PRA           | YER REQUESTS                        |                          |                      |                              | Click to Submi |
| EVENT CALENDAR   | You n         | nay submit your prayer request by   | clicking this button.    | SUBMIT YOUR PRAYER   | REQUEST                      |                |
| PRAYER REQUEST   | s<br>Pleas    | e include those identified below in | your prayers. The pray   | er requests describe | ed below have been submitted | d by           |
| NEWS & ANNOUNC   | EMENTS        | er Knights. Each request remains    | here for one month.      | •                    |                              |                |
| PHOTO GALLERIES  | There         | are no Prayer Requests so far th    | is month.                |                      |                              |                |
| VIDEO GALLERY    |               |                                     |                          |                      |                              |                |
| OFFICERS         |               |                                     |                          |                      |                              |                |
| MEMBERS LIST     |               |                                     |                          |                      |                              |                |
| SAFE ENVIRONME   | т             |                                     |                          |                      |                              |                |
| NEWSLETTERS      |               |                                     |                          |                      |                              |                |
| ROUND TABLE      |               |                                     |                          |                      |                              |                |
| ABOUT OUR COUN   | CIL           |                                     |                          |                      |                              |                |
| RECOGNITION      |               |                                     |                          |                      |                              |                |
| DIRECTIONS       |               |                                     |                          |                      |                              |                |
| LINKS OF INTERES | т             |                                     |                          |                      |                              |                |

# 

# PRAYER REQUESTS

|                | NIGH<br>FCOLUN<br>RVICE TO ONE. IN SE | HTS<br>MBUS<br>RVICE TO ALL         | CONCEPTION COUNCIL COU<br>CO US   | OTHER COUNCILS            |
|----------------|---------------------------------------|-------------------------------------|-----------------------------------|---------------------------|
| ABOUT          | WHY JOIN?                             | DEGREE SCHEDULE                     | UKNIGHT JOB CENTER                | UKNIGHT MARKET CENTER     |
| HOME           | P                                     | RAYER REQUEST SUBMI                 | SSION                             |                           |
| EVENT CALENDA  | R Ple                                 | ease enter your K of C Member # and | your birth date as the Pass Code. | RETURN TO PRAYER REQUESTS |
| PRAYER REQUE   | STS                                   |                                     | K of C Member #:                  |                           |
| NEWS & ANNOU   | NCEMENTS                              |                                     |                                   | Present Credential        |
| PHOTO GALLER   | ES                                    |                                     | Pass Code:                        | Post your Prayer Rec      |
| VIDEO GALLERY  |                                       |                                     | (Your Birth Date - MMDDYYYY)      |                           |
| OFFICERS       |                                       |                                     |                                   |                           |
| MEMBERS LIST   |                                       |                                     | SUBMIT                            |                           |
|                | IENT                                  |                                     |                                   |                           |
| NEWSLETTERS    |                                       |                                     |                                   |                           |
| ROUND TABLE    |                                       |                                     |                                   |                           |
| ABOUT OUR CO   | JNCIL                                 |                                     |                                   |                           |
| RECOGNITION    |                                       |                                     |                                   |                           |
| DIRECTIONS     |                                       |                                     |                                   |                           |
| LINKS OF INTER | EST                                   |                                     |                                   |                           |

# 

# PRAYER REQUESTS

turn

| KNIGHTS       IMMACULATE CONCEPTION COUNCIL COUNCIL #5237         DF COLUMBUS       IMMACULATE CONCEPTION COUNCIL COUNCIL #5237         LAFAYETTE, CO US |       |                  |                    |                        |      |                 |       |
|----------------------------------------------------------------------------------------------------|-------|------------------|--------------------|------------------------|------|-----------------|-------|
| ABOUT WHY J                                                                                                    | DIN?  | DEGREE SCHEDULE  | UKNIGHT JOB CENTER | UKNIGHT MARKET CENTER  |      |                 |       |
| НОМЕ                                                                                                    | PRA   | YER REQUEST SUBM | ISSION             |                        |      |                 |       |
| EVENT CALENDAR                                                                                                    |       |                  |                    | RETURN TO PRAYER REQUE | STS  |                 |       |
| PRAYER REQUESTS                                                                                                    | Reque | est Prayers For: |                    |                        |      |                 |       |
| NEWS & ANNOUNCEMENTS                                                                                                    | Reaso | on (Optional):   |                    |                        | Cont | rol Panel for F | rayer |
| PHOTO GALLERIES                                                                                                    |       |                  |                    |                        |      | Requests        |       |
| VIDEO GALLERY                                                                                                    |       |                  |                    |                        |      |                 |       |
| OFFICERS                                                                                                    |       |                  |                    |                        |      |                 |       |
| MEMBERS LIST                                                                                                    |       |                  |                    |                        |      |                 |       |
| SAFE ENVIRONMENT                                                                                                    |       |                  | SUBMIT             | 2                      |      |                 |       |
| NEWSLETTERS                                                                                                    |       |                  |                    |                        |      |                 |       |
| ROUND TABLE                                                                                                    |       |                  |                    |                        |      |                 |       |
| ABOUT OUR COUNCIL                                                                                                    |       |                  |                    |                        |      |                 |       |
| RECOGNITION                                                                                                    |       |                  |                    |                        |      |                 |       |
| DIRECTIONS                                                                                                    |       |                  |                    |                        |      |                 |       |
| LINKS OF INTEREST                                                                                                    |       |                  |                    |                        |      |                 |       |
| EVENT MANAGEMENT                                                                                                    |       |                  |                    |                        |      |                 |       |
|                                                                                                    |       |                  |                    |                        |      |                 | Re    |

# FEATURES OF THE COUNCIL SITE

#### **Council Site Features Managed by Admin Center :**

- Home Page
- Inter-Council Features
- Event Calendar with Volunteer Sign-ups
- Prayer Requests
- News & Announcements
- Photo & Video Galleries
- Officers
- Members List
- Safe Environment Center
- Newsletters Current and Newsletter Library
- About Our Council
- Recognition (Family & Knight of the Month)
- Directions
- Links of Interest
- E-mail Center (for Site Administrators)
- Event Center (for Event Managers)

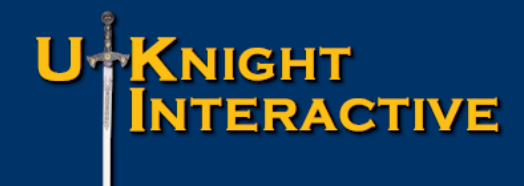

### • User Friendly Tools: *No Experience Necessary*:

This one section alone includes more features than many Councils receive for their entire website

Extensive Text Editor Provided – Write your News and Announcements as creatively, as easily and with as much color and impact as you would in Word or any other word processing program

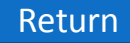

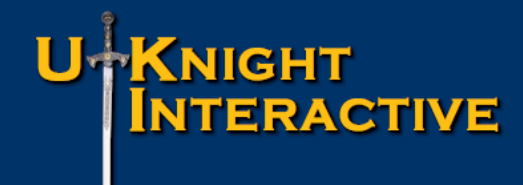

• User Friendly Tools: *No Experience Necessary*:

This one section alone includes more features than many Councils receive for their entire website

Extensive Text Editor Provided – Write your News and Announcements as creatively, as easily and with as much color and impact as you would in Word or any other word processing program

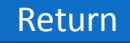

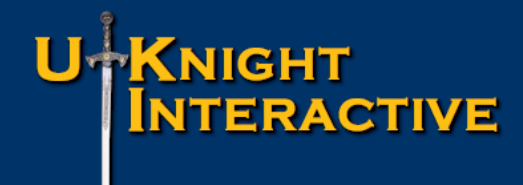

• User Friendly Tools: *No Experience Necessary*:

This one section alone includes more features than many Councils receive for their entire website

Extensive Text Editor Provided – Write your News and Announcements as creatively, as easily and with as much color and impact as you would in Word or any other word processing program

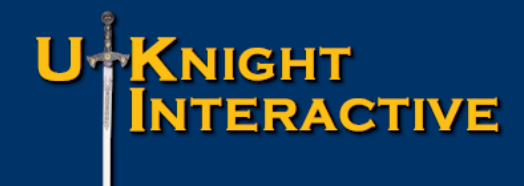

### • User Friendly Tools: *No Experience Necessary*:

This one section alone includes more features than many Councils receive for their entire website

Extensive Text Editor Provided – Write your News and Announcements as creatively, as easily and with as much color and impact as you would in Word or any other word processing program

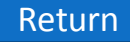

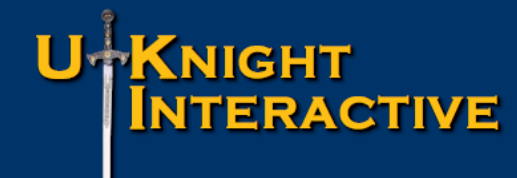

User Friendly Tools: <u>No Experience Necessary</u>:

Upload Photos with ease and position them on the page Upload a PDF File and link to it right from your page Web Links connect your readers directly to other web content Post articles without chronological or alphabetical restriction, Post in any order you specify

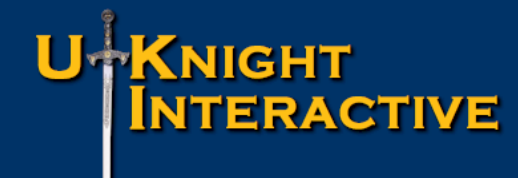

• User Friendly Tools: *No Experience Necessary*:

Upload Photos with ease and position them on the page Upload a PDF File and link to it right from your page Web Links connect your readers directly to other web content Post articles without chronological or alphabetical restriction, Post in any order you specify

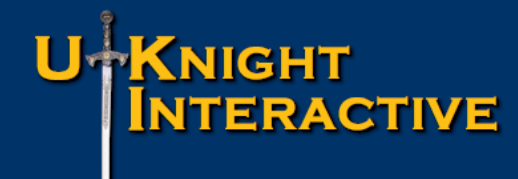

• User Friendly Tools: *No Experience Necessary*:

Upload Photos with ease and position them on the page Upload a PDF File and link to it right from your page Web Links connect your readers directly to other web content

Post articles without chronological or alphabetical restriction, Post in any order you specify

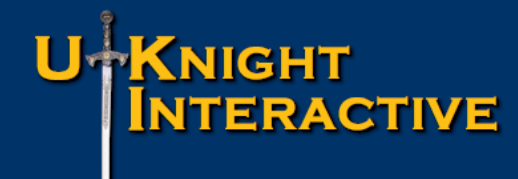

• User Friendly Tools: *No Experience Necessary*:

Upload Photos with ease and position them on the page Upload a PDF File and link to it right from your page

Web Links connect your readers directly to other web content

Post articles without chronological or alphabetical restriction, Post in any order you specify

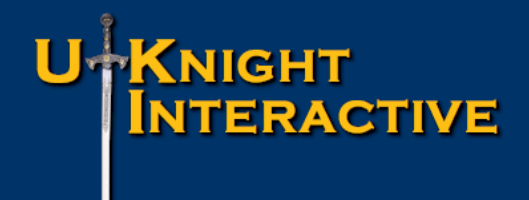

#### HTML Elements – <u>For experienced programmers</u>

Your unlimited News and Announcements page can be as simple or as complex as your imagination and skills allow. Although the tools UKnight provides leave little that would require HTML training, at UKnight we believe in the creativity of our fellow Knights. This is why we are proud to say that with UKnight Interactive: *IF YOU CAN IMAGINE IT; YOU CAN BUILD IT*.

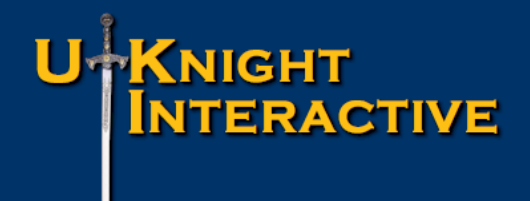

#### • HTML Elements – *For experienced programmers*

Your unlimited News and Announcements page can be as simple or as complex as your imagination and skills allow. Although the tools UKnight provides leave little that would require HTML training, at UKnight we believe in the creativity of our fellow Knights. This is why we are proud to say that with UKnight Interactive: *IF YOU CAN IMAGINE IT; YOU CAN BUILD IT*.

## NEWS & ANNOUNCEMENTS If you can Imagine it; You can Built it.

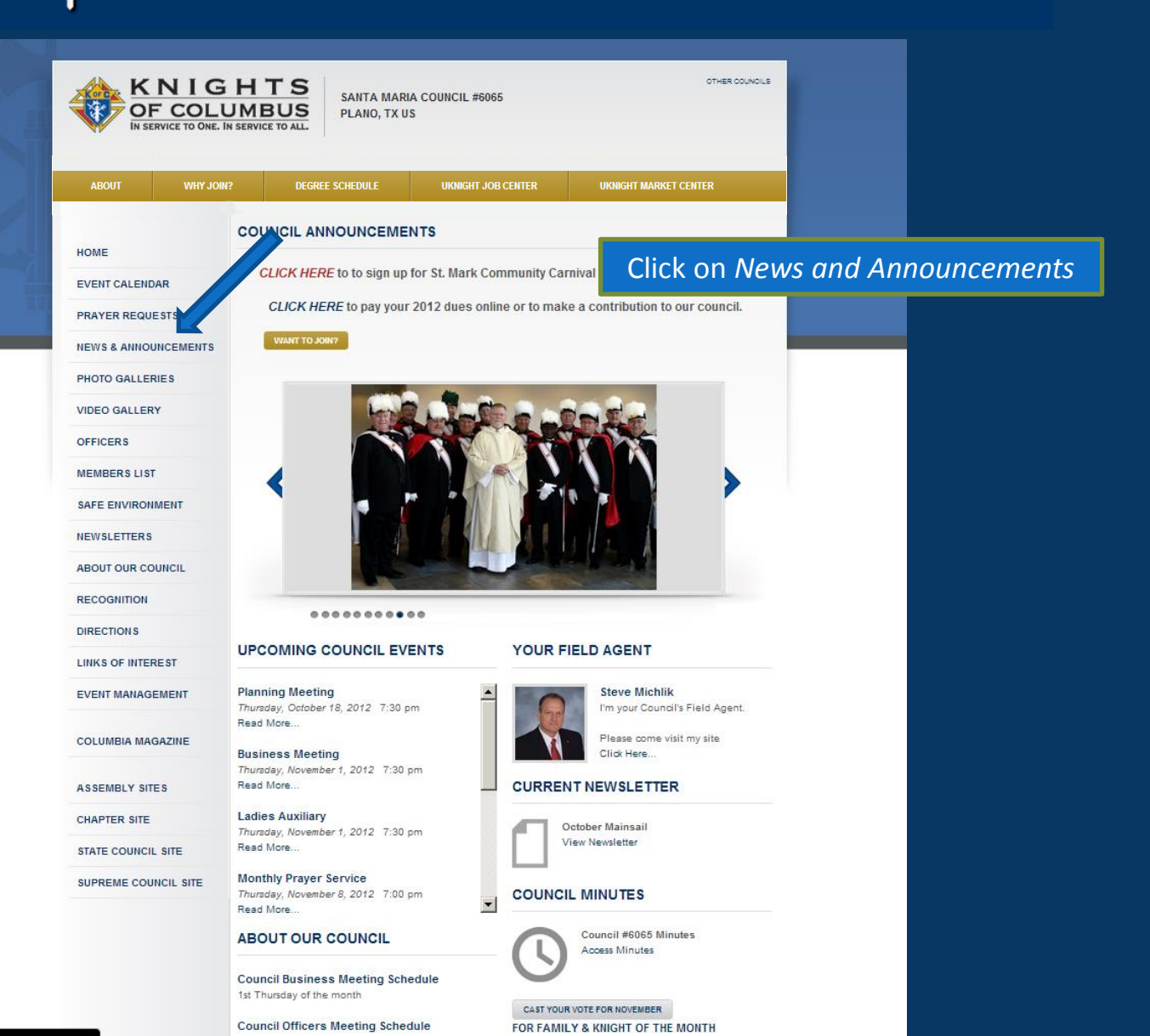

# NEWS & ANNOUNCEMENTS If you can Imagine it; You can Built it.

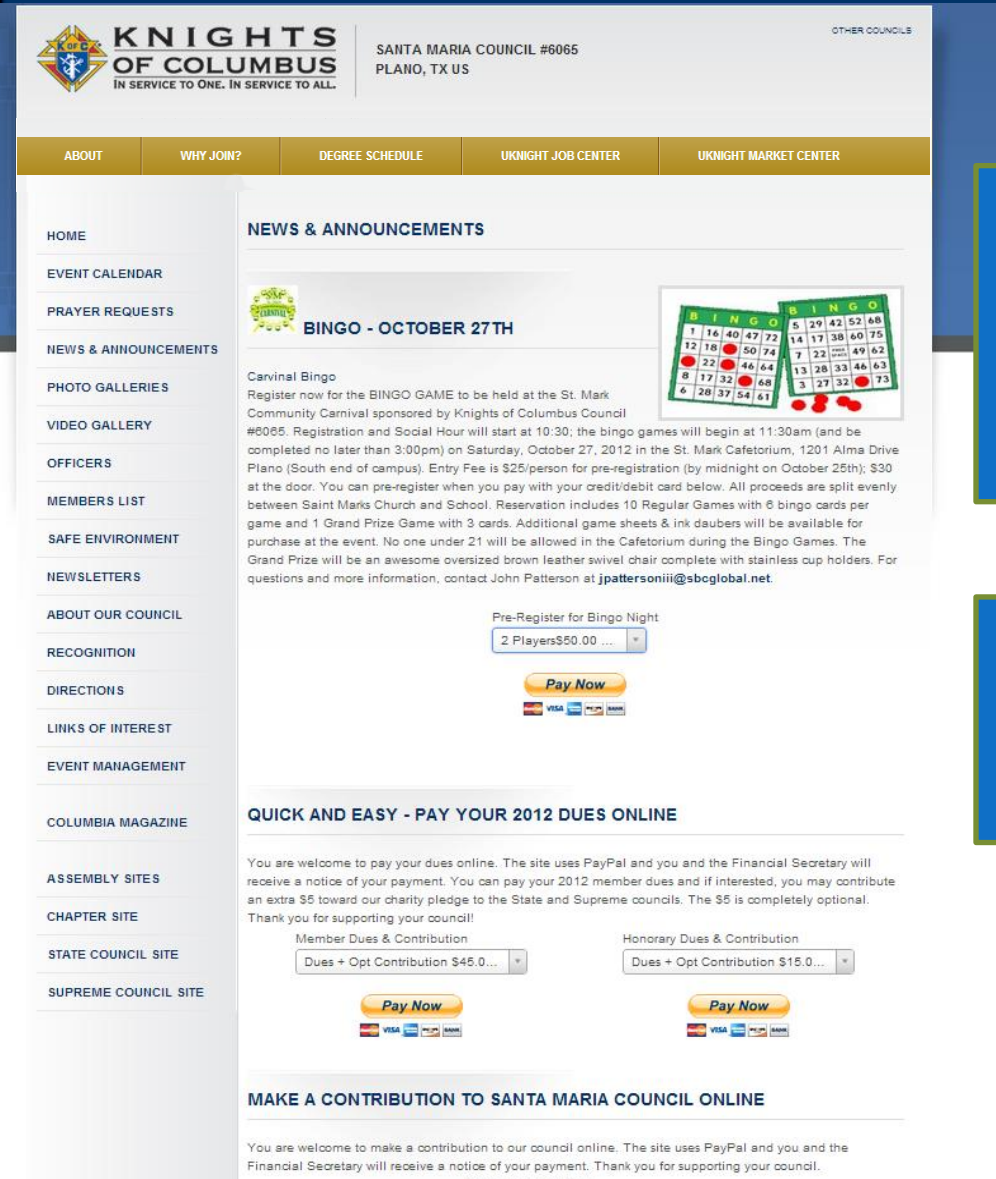

Council Contribution

Unlimited Room to Post your News and Announcements

This one section alone is what constitutes the entire website for many Councils who use other than a UKnight website.

Some Councils have even used this section to create their own on-line store, selling everything from shirts, vests, and caps, to bar- b-que, coffee, and mugs!

# NEWS & ANNOUNCEMENTS If you can Imagine it; You can Built it.

OTHER COUNCILS

KNIGHTS OF COLUMBUS IN SERVICE TO ONE. IN SERVICE TO ALL

RVICE TO ONE. IN SERVICE TO ALL.
WHY JOIN? DEGREE SCHEDULE UKNIGHT JOB CENTER
NEWS & ANNOUNCEMENTS

PLANO, TX US

EVENT CALENDAR

HOME

PRAYER REQUESTS

**NEWS & ANNOUNCEMENTS** 

PHOTO GALLERIES

VIDEO GALLERY

OFFICERS

OTTICERS

MEMBERS LIST

SAFE ENVIRONMENT

NEWSLETTERS

ABOUT OUR COUNCIL

RECOGNITION

DIRECTIONS

LINKS OF INTEREST

EVENT MANAGEMENT

COLUMBIA MAGAZINE

ASSEMBLY SITES

CHAPTER SITE

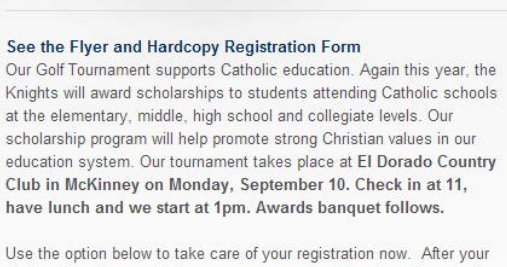

**GOLF TOURNAMENT MONDAY SEPTEMBER 10.** 

choices have been added to your cart, you can "Continue Shopping" to return for additional selections, such as **Sponsorships**. Edit your purchase quantities and add plenty of comments to tell us **Player Names**, **shirt sizes** and any questions. If you are paying for a sponsorship, be sure to tell us the **name of the sponsor** / company **name**. Thank you for supporting all that the Knights of Columbus do for our community.

#### Register or Sponsor Single Player \$125.00 USD

2012 11:00

Company, Players and Shirts

#### Continue Names and Shirt Sizes

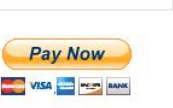

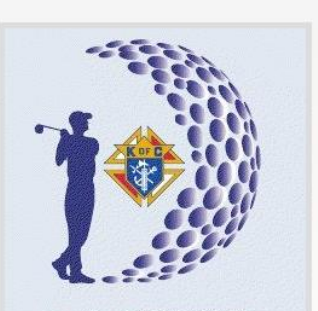

UKNIGHT MARKET CENTER

3rd ANNUAL Knights of Columbus Council 11716 Golf Tournament

www.KofC11716.org

MONDAY, SEPTEMBER 10, 2012 at El Dorado Country Club McKinney, Texas News and Announcements offers most if not more of the same opportunities to motivate and inspire your members to participate as the calendar.

The unlimited scrolling action of this page gives your council unlimited ability to keep your council fully informed.

Do it all here, online!. If you prefer paper and checks, print the flyer (above) and send your form and check (payable to Korf) to Correction of the Correction of the Correct

PRINCE OF PEACE CATHOLIC COMMUNITY COUNCIL #11716

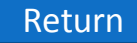

# NEWS & ANNOUNCEMENTS If you can Imagine it; You can Built it.

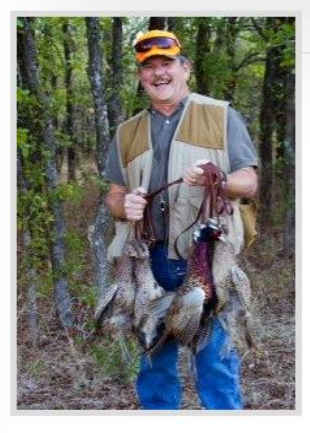

#### 2012 PHEASANT HUNT (OCT 6, 13 OR 27)

#### Click to see the flyer here!

It is time once again for the Annual Pheasant Hunt in Corsicana, Texas on Oct 6th. This year we have reduced the price to \$300 - that is \$50.00 less than last year!

Same program, 10 birds released per hunter, Beer, BBQ and cleaned birds. All the Pheasant are retrieved by dogs -- all you do is shoot straight and have fun!

Please reply with your RSVP. It's \$100 to reserve your spot and the rest due one week before the event, all of which can be paid right here. Father Dom will attend this year as planned. Date to be finalized soon!

#### **Pheasant Hunt Payment Options**

Hold My Spot \$100.00 USD

#### Add to Cart

nuu to ourt

#### COUNCIL 11716 SEMINARIANS

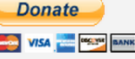

Prince of Peace Catholic Community Knights of Columbus Council 11716 in Plano supports three seminarians who will serve the Dallas Diocese. We provide financial support for living and tuition expenses to all three men and maintain social interactions to support them when possible. Our three seminarian's are: -Eric Berrum (birthday March 8) at the Seminario Hispano in Mexico City More profile information

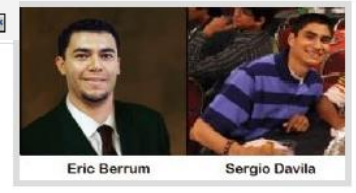

coming soon. -Sergio Davila (birthday Sept 19) at Holy Trinity Seminary in Irving, Texas Sergio is a seminarian at Holy Trinity Seminary studying at the University of Dallas to be a Catholic priest. Sergio likes to read --usually something about theology or philosophy. He especially likes science (specifically biology, physics, and cosmology). Sergio has made videos for YouTube about apologetics and hopes to teach youth some day. -Carlos Herrera (birthday Oct 23) at Assumption Seminary in San Antonio More profile information coming soon. Please send cards and greetings to these gentlemen via Father Rudy, our Diocese Vocations Director: Fr. Rodolfo Garcia Dallas Diocesan Vocation Office P.O. Box 190507 Dallas, TX 75219

#### QUICK AND EASY - PAY YOUR 2012 DUES ONLINE

You are welcome to pay your dues online. The site uses PayPal and you and the Financial Secretary will receive a notice of your payment. You can pay your 2012 member dues of \$40 and if interested, you can contribute an extra \$10 to cover our charity obligation to the State and Supreme council. The \$10 is completely optional. Thank you for supporting your council.

How many Knights ask friends or family across the country for support knowing they'd have to explain what the progam is, and then ask them to write out a check, fill out an envelope, and stick it in the mail? Does not Happen.

How many will ask those same folks to check out an article on the website, and help by throwing in \$20 by credit card? That Will Happen!

#### And the page will continue scrolling down

As long as you have news and announcements to post, or as long as you have exciting ideas to create for your own Council's UKnight Website, you'll have the space!

# FEATURES OF THE COUNCIL SITE

Return

#### **Council Site Features Managed by Admin Center :**

- Home Page
- Inter-Council Features
- Event Calendar with Volunteer Sign-ups
- Prayer Requests
- News & Announcements
- Photo & Video Galleries
- Officers
- Members List
- Safe Environment Center
- Newsletters Current and Newsletter Library
- About Our Council
- Recognition (Family & Knight of the Month)
- Directions
- Links of Interest
- E-mail Center (for Site Administrators)
- Event Center (for Event Managers)

## **PHOTO GALLERIES**

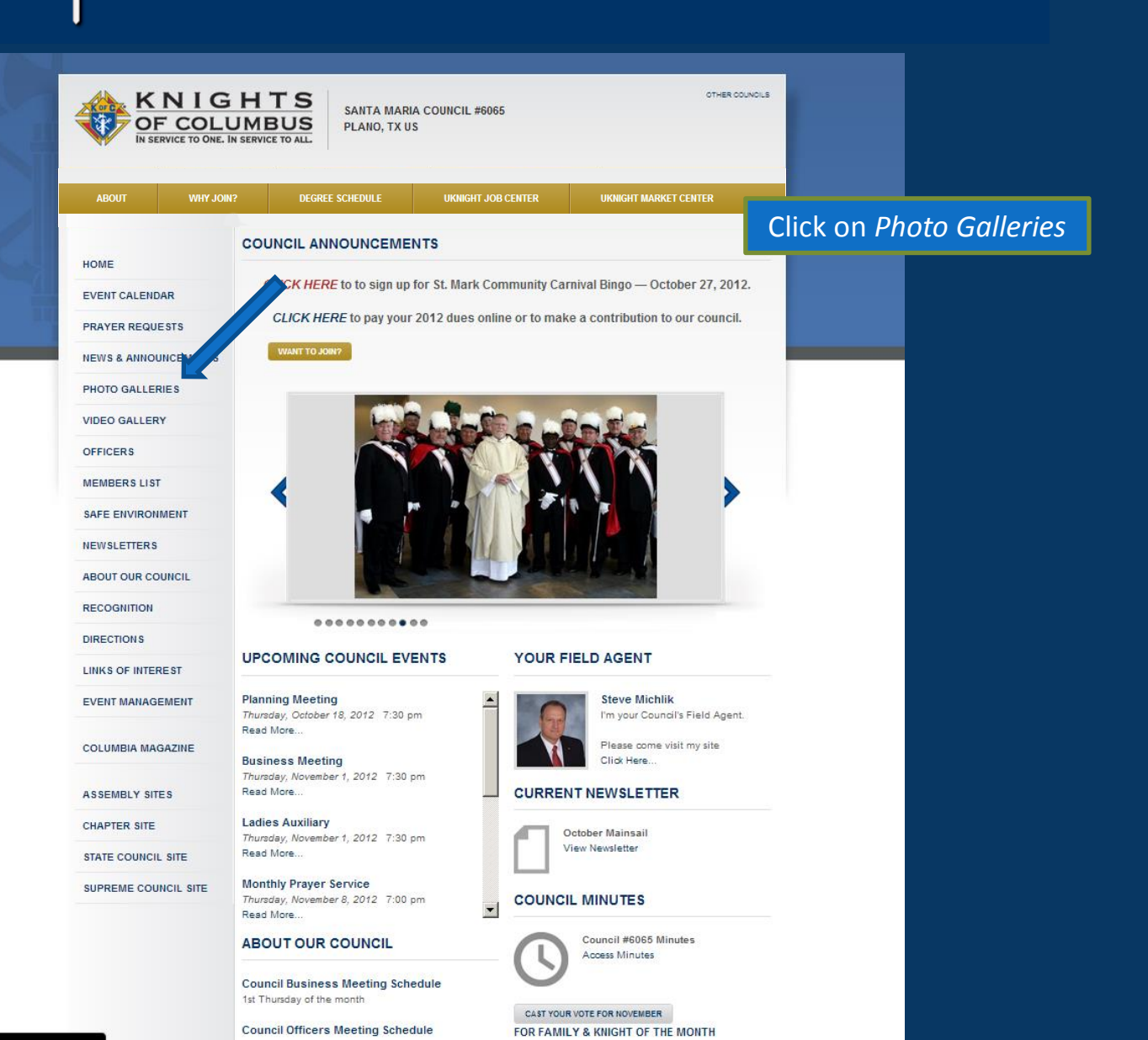

# KNIGHT

# PHOTO GALLERIES

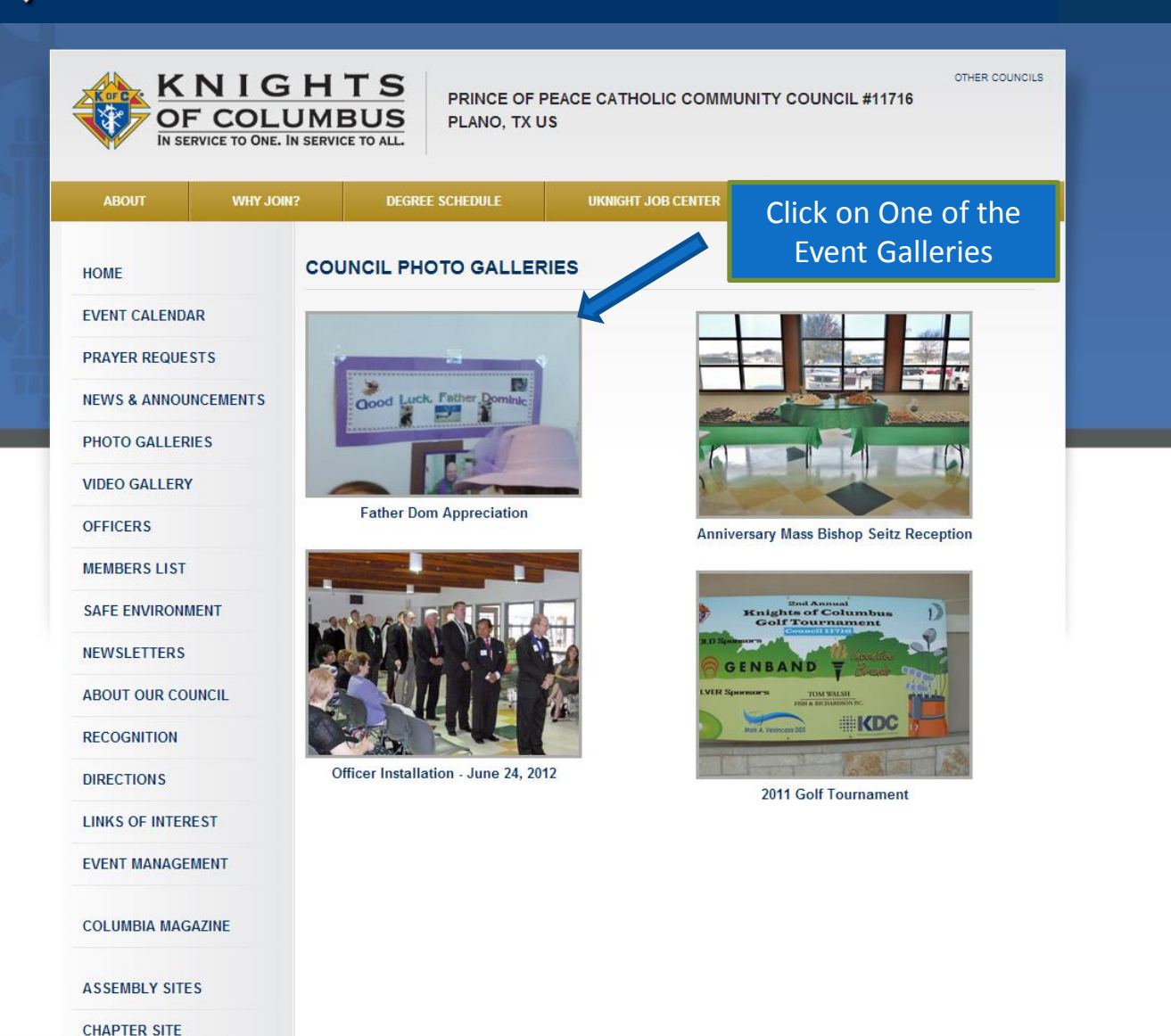

# PHOTO GALLERIES

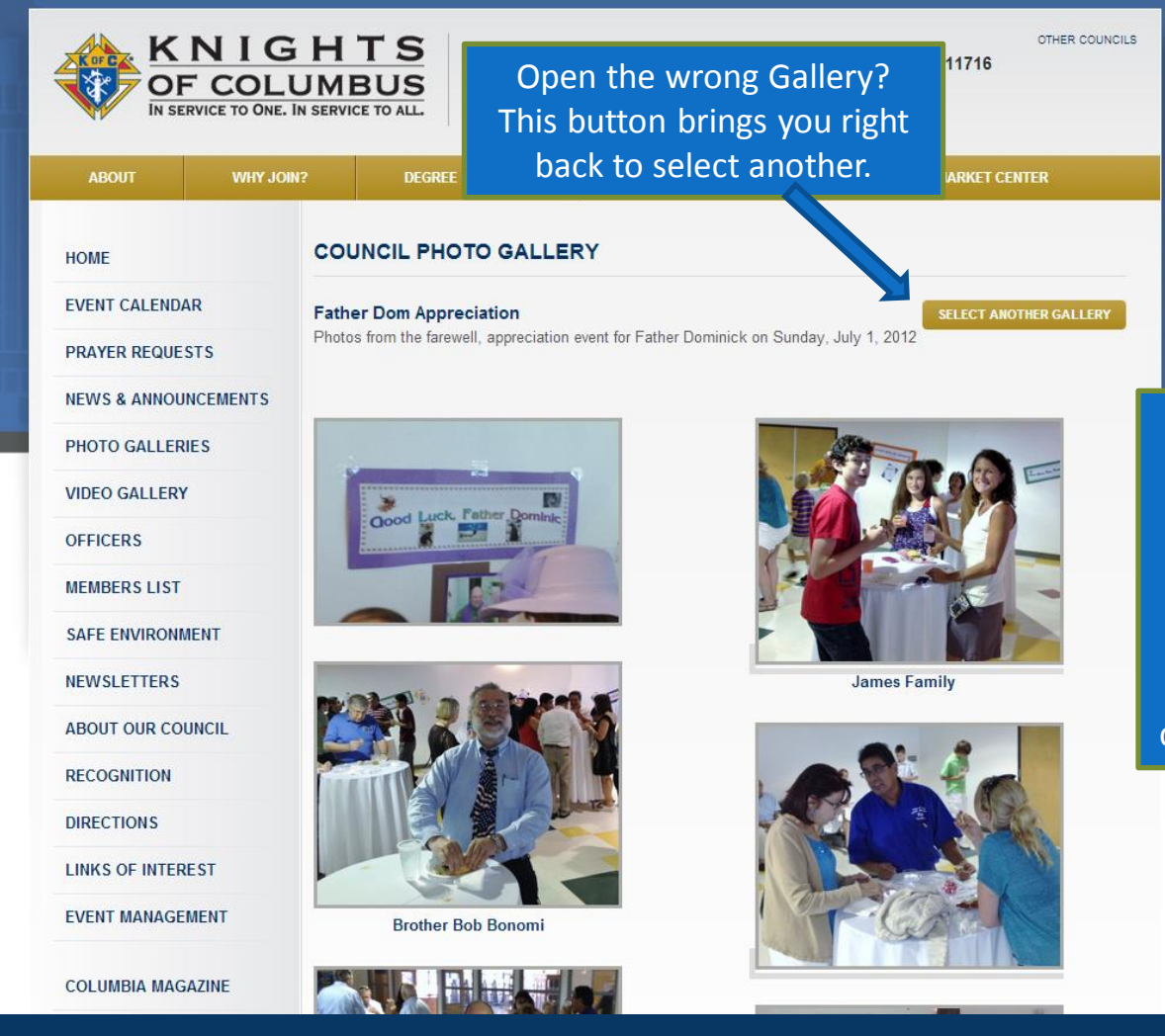

And the Gallery opens up showing the posted pictures complete with captions that describe - seriously or with good humor – the who, what, when, and where of each photo. Some of these captions can be pretty funny!

# PHOTO GALLERIES

#### COLUMBIA MAGAZINE

ASSEMBLY SITES

CHAPTER SITE

STATE COUNCIL SITE

SUPREME COUNCIL SITE

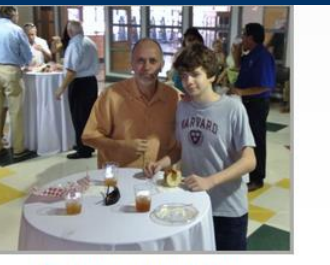

David Gonzalez and son

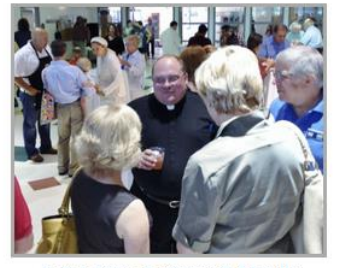

Father Dom chatting with friendly parishioners

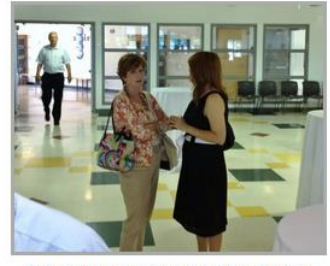

Mary Lynn and Donna chat before the event

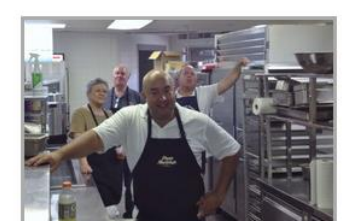

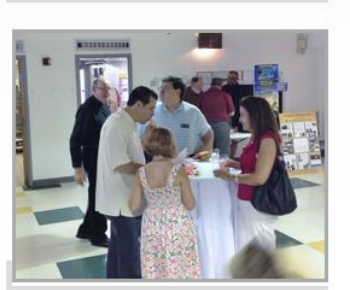

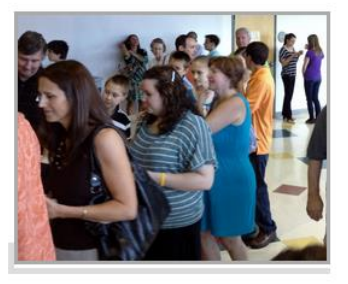

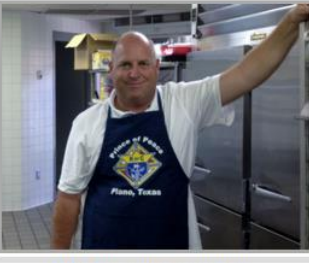

Mike Secor prepping food

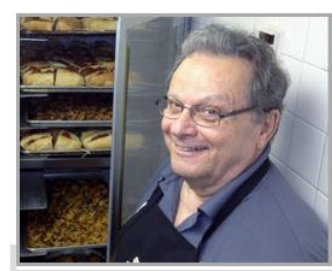

Everyone loves looking at pictures. So a great way to encourage people to visit your website is to take a lot of pictures and tell folks about them.

It is a great way to bring people to the site so they can also see the calendar, check out what else is happening in News and Announcements, and sign up to volunteer or attend other events!

# **PHOTO GALLERIES**

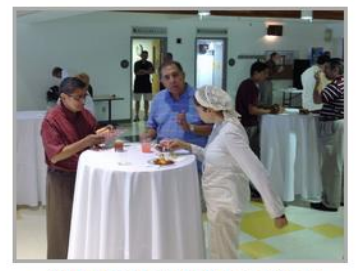

Paul, Lupe sample the good food

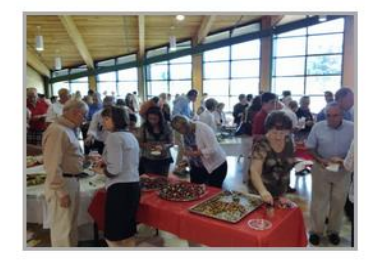

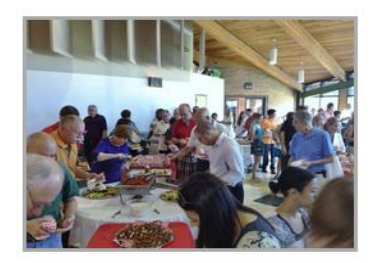

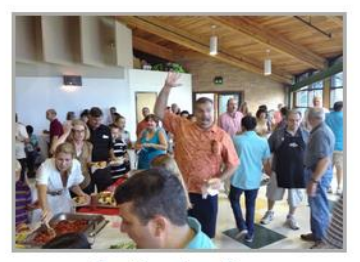

**Greetings from Gerry** 

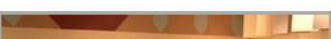

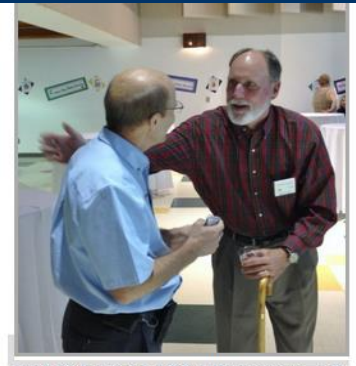

Jack giving John a friendly congrats, pat on back

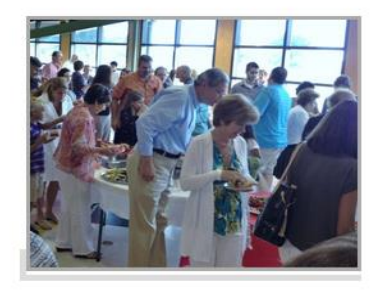

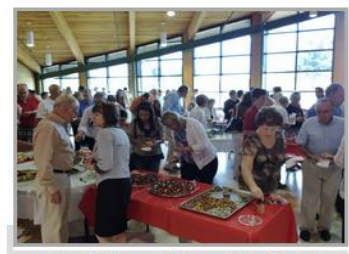

Fantastic Presentation - lots of good food.

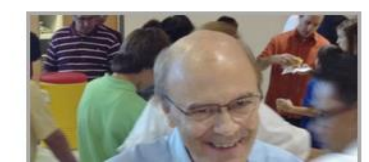

And as you see, there are quite a few photos that can be put into your Galleries!

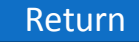

# PHOTO GALLERIES

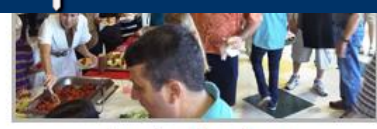

Greetings from Gerry

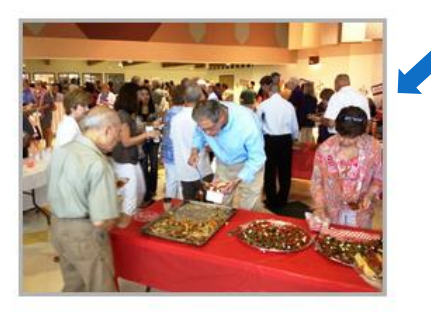

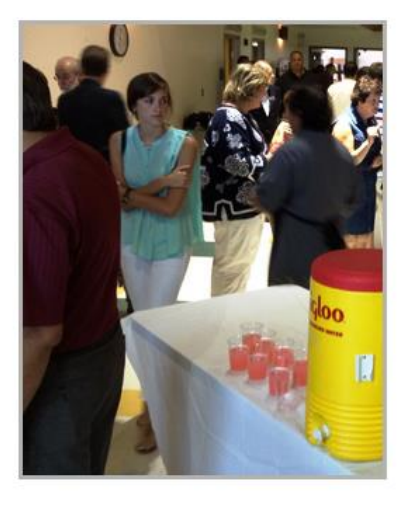

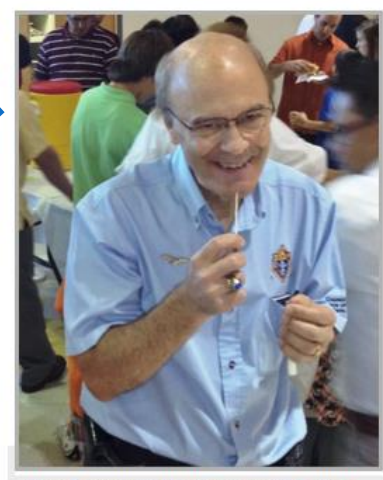

Mad Scientist? No that's our GK, John

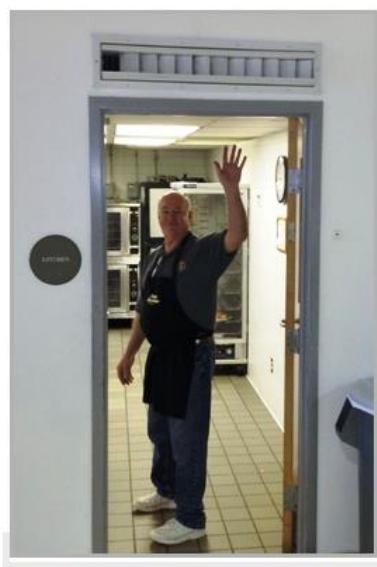

Thanks for Viewing our Photos! Robert

Plus, if you want to see what Harry is diving into there on the Buffet Table, just click on the picture to enlarge it and see more detail.

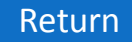

# PHOTO GALLERIES

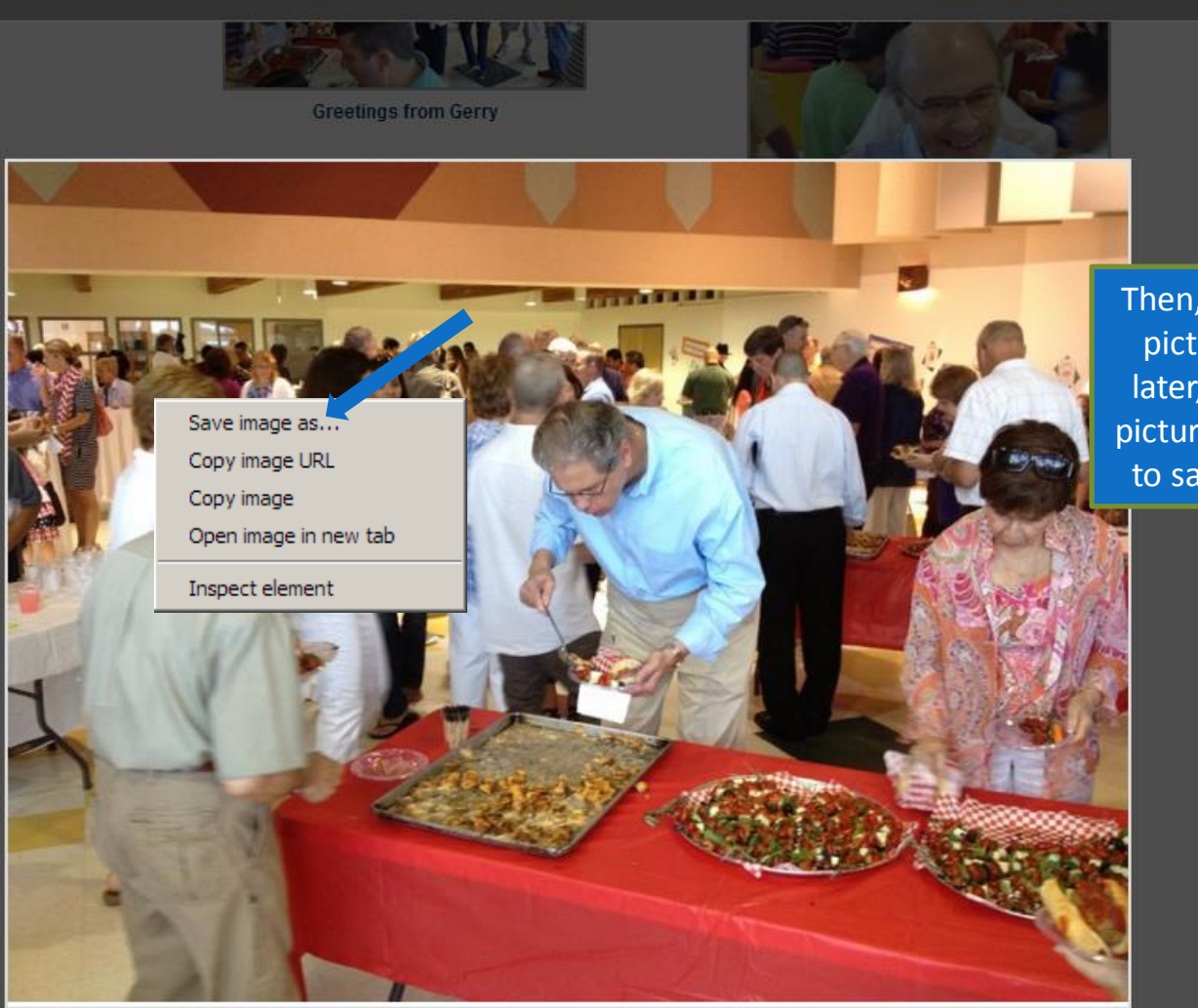

Then, if you want to save the picture to blackmail Harry later, just *Right-Click* on the picture and "Save image as..." to save it to your computer.

X

Thanks for Viewing our Photos! Robert

# PHOTO GALLERIES

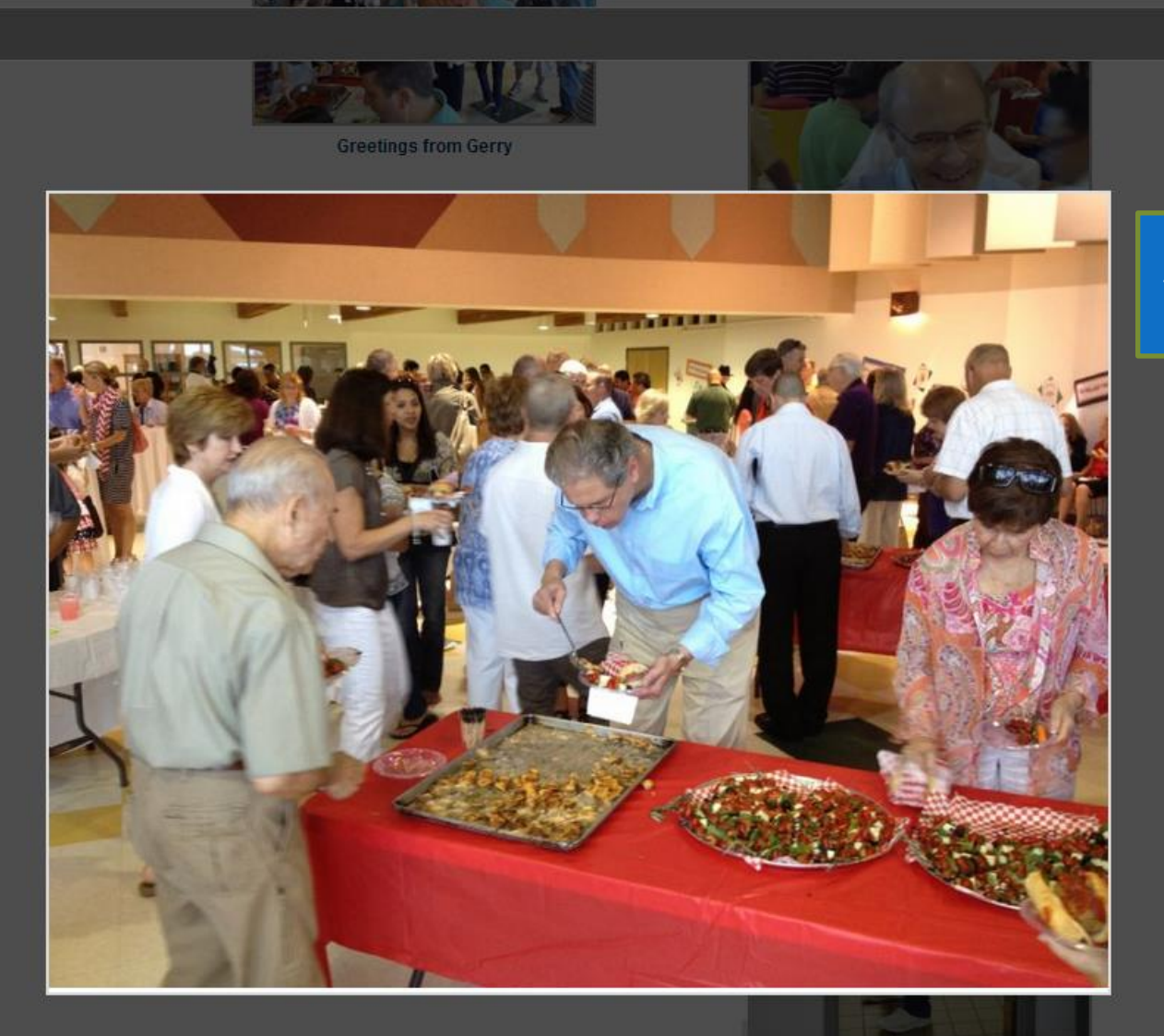

Just click on the "x" to close the enlargement and go back to the Photo Gallery.

Thanks for Viewing our Photos! Robert

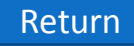

# PHOTO GALLERIES

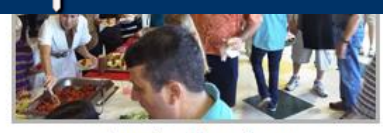

Greetings from Gerry

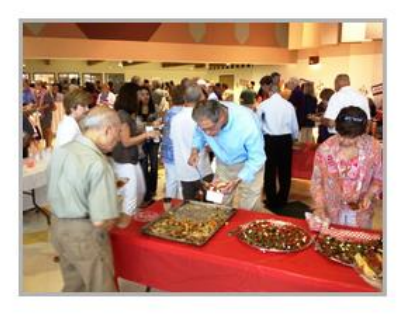

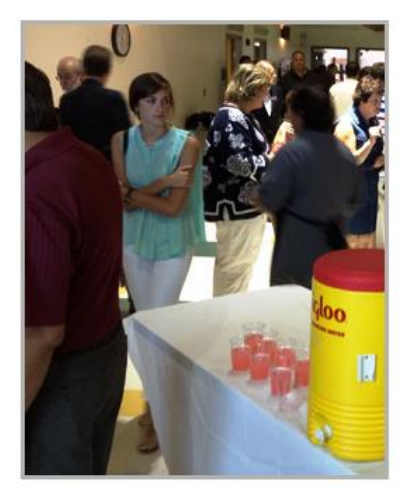

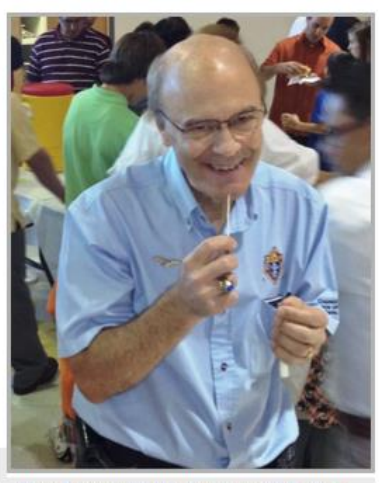

Mad Scientist? No that's our GK, John

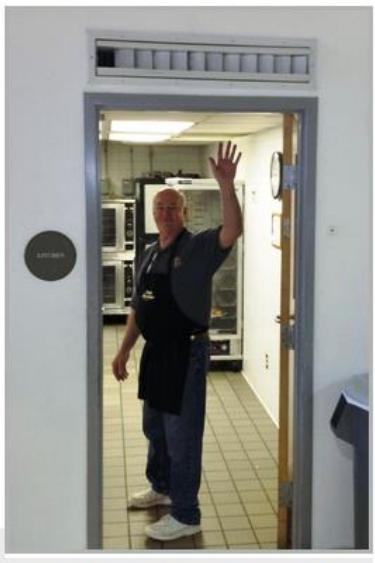

Thanks for Viewing our Photos! Robert

And we could keep going... but this gives you the idea!

# **PHOTO GALLERIES**

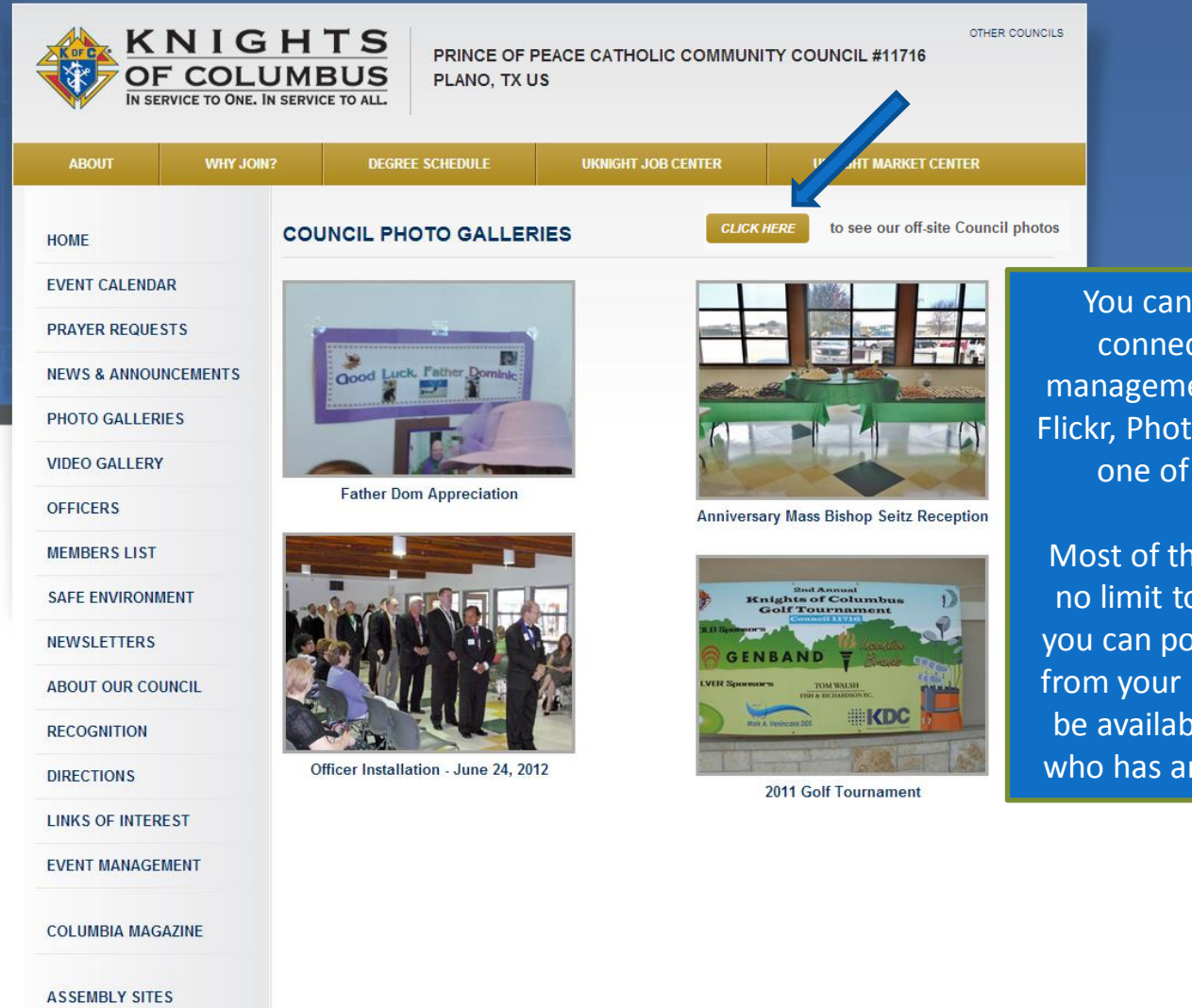

CHAPTER SITE

| _ |     |              |       |  |
|---|-----|--------------|-------|--|
|   |     | <b>b</b> 1 1 | 10.14 |  |
| R |     |              |       |  |
|   |     | ιu           |       |  |
|   | · • |              |       |  |

You can very easily create and connect to an off-site photo management gallery like Shutterfly, Flickr, Photo Bucket, Pandora, or any one of a number of options.

Most of these off site options have no limit to the number of pictures you can post, and by linking directly from your UKnight website they will be available for viewing to anyone who has an interest in your council.

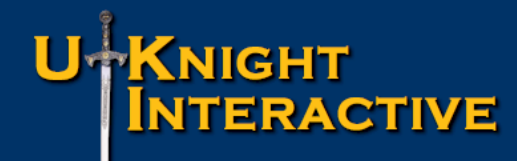

# PHOTO GALLERIES

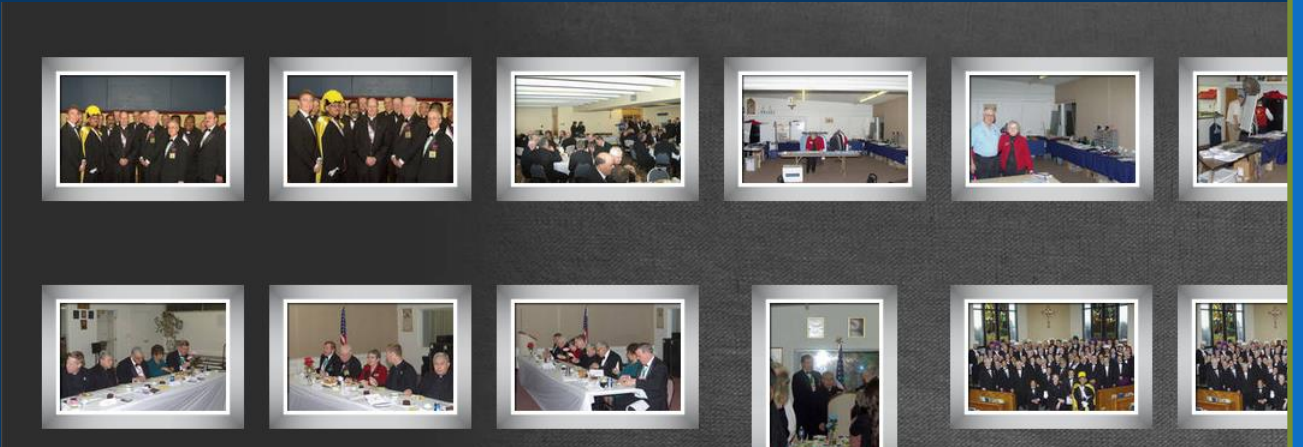

It would be too cumbersome to post every picture of every Knight on your Council site. That is why this service of UKnight is so important.

These sites are very easy to upload hundreds or even thousands of photos to, and UKnight makes them easily accessible simply by clicking a button on your Photo Gallery Page.

They can be viewed all together ...

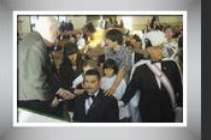

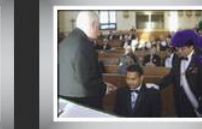

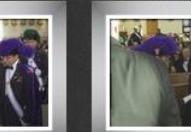

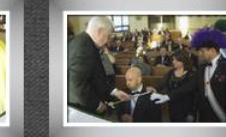

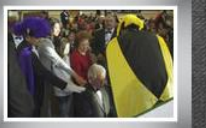

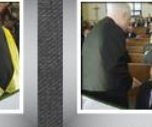

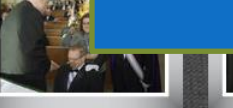

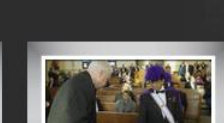

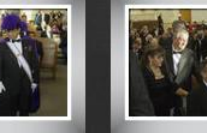

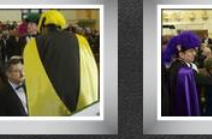

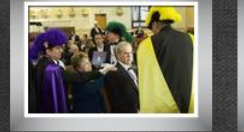

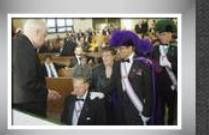

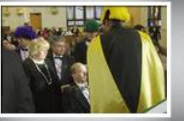

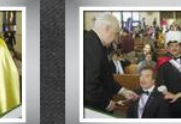

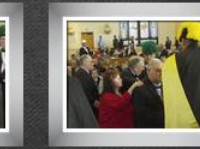

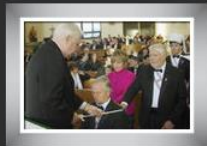

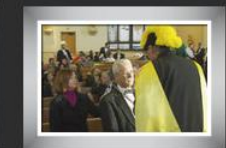

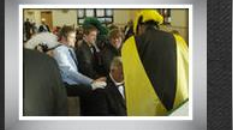

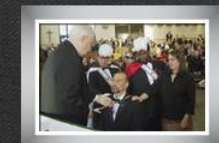

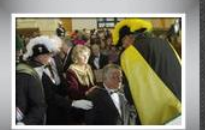

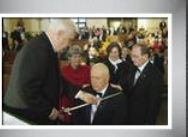

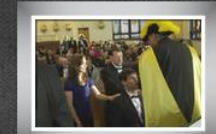

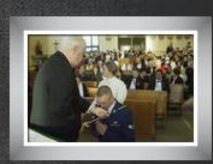

# PHOTO GALLERIES

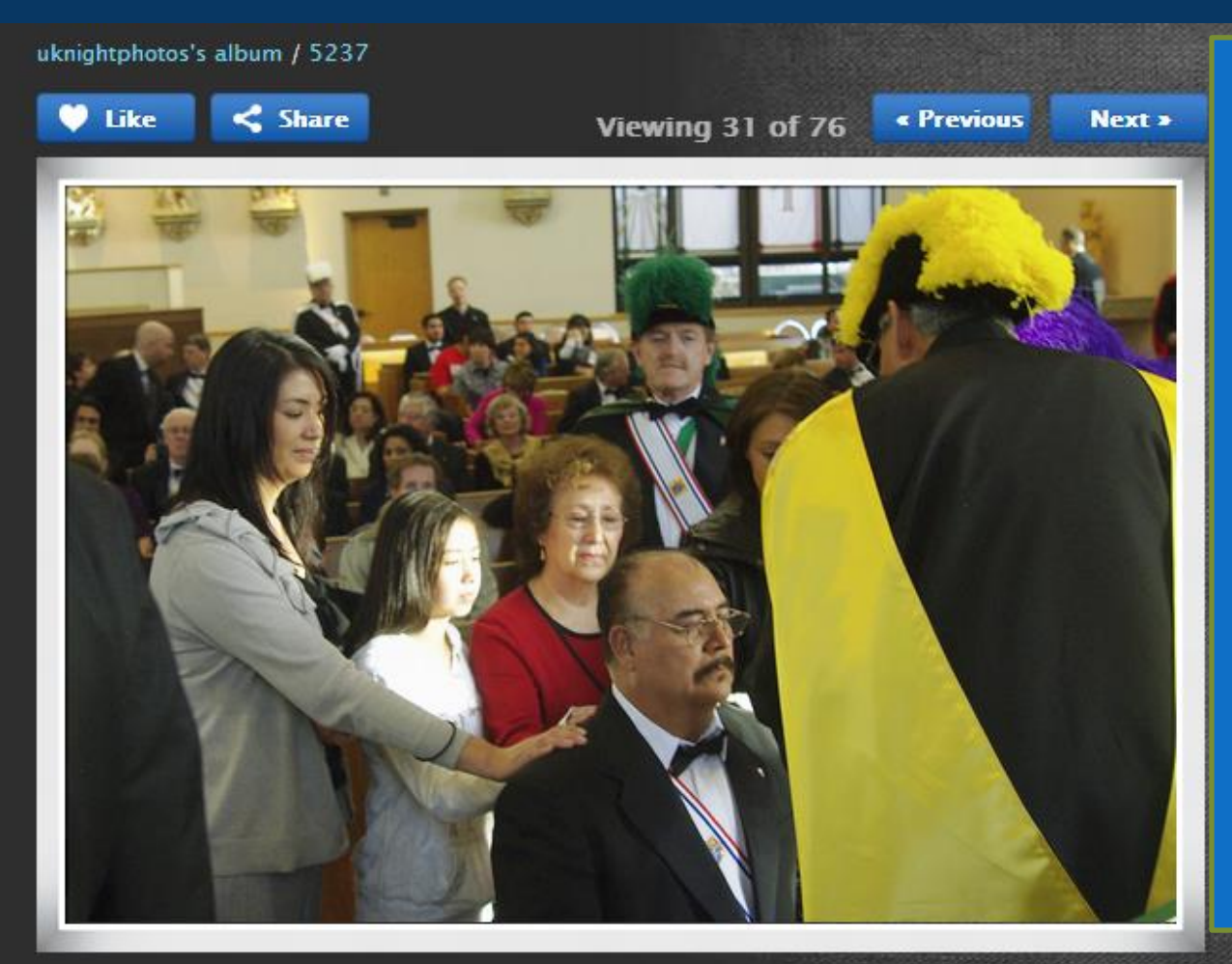

#### Or one at a time.

What does a Knight in your Council do now to make sure he can have such a wonderful and important photo for his family's treasured memories?

UKnight provides this very easy way for Knights to pass down pictures that are so very special to them and their families. They can call relatives and friends across the country and direct them to your site; they can download to their computer; or they can even have their favorite photos professionally printed for the family album from a wide selection of on-line services.

# Video Gallery

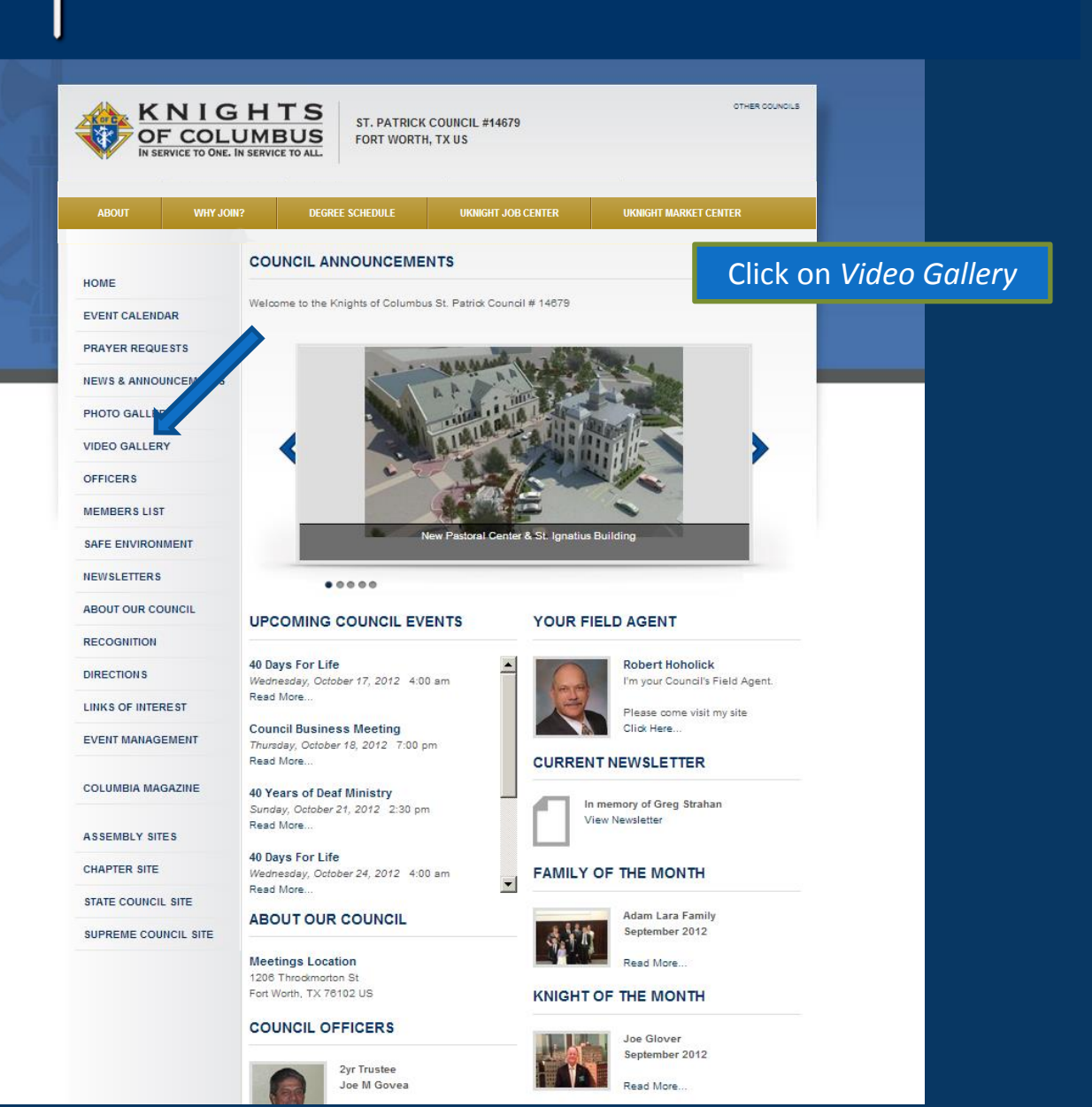

# U-KNIGHT

# Video Gallery

OTHER COUNCILS

KNIGHTS OF COLUMBUS IN SERVICE TO QUE. IN SERVICE TO ALL

|                 |          | 1                                                                                                    | /                  |                       |
|-----------------|----------|----------------------------------------------------------------------------------------------------|--------------------|-----------------------|
| ABOUT WHY JOIN? |          | DEGREE SCHEDULE                                                                                                    | UKNIGHT JOB CENTER | UKNIGHT MARKET CENTER |
| HOME            | COL      | INCIL VIDEO GALLER                                                                                                    | (                  |                       |
| EVENT CALENDAR  | R        |                                                                                                    |                    |                       |
| PRAYER REQUES   | TS       | Knights of Columb                                                                                                    | us                 | Share ¥ More info     |
| NEWS & ANNOUN   | ICEMENTS | month and                                                                                                    |                    |                       |
| PHOTO GALLERIE  | S        | STOL DIALOUS AND                                                                                                    |                    |                       |
| VIDEO GALLERY   |          |                                                                                                    |                    |                       |
| OFFICERS        |          |                                                                                                    |                    |                       |
| MEMBERS LIST    |          |                                                                                                    | THE KNIGHTS OF     | COLUMBUS              |
| SAFE ENVIRONME  | ENT      |                                                                                                    | Y                  | -9                    |
| NEWSLETTERS     |          |                                                                                                    | , 1                |                       |
| ROUND TABLE     |          |                                                                                                    | Pro-Life Rally     |                       |
| ABOUT OUR COUI  | NCIL     |                                                                                                    |                    |                       |
| RECOGNITION     |          | and the second second se |                    |                       |

Just like the Photo Gallery, you can post as many videos as you like, organized any way you like, with your own personalized captions, that will play right on your site.

You can just as easily post professionally produced videos from Supreme, or the video shot at your Memorial Day Bar B Q.

You can also create Video and Photo Galleries to be shown only at certain times of the year. Special Christmas photos and videos for example.

In your Admin Center just Click the "show" button in season, and then click the "don't show" button to hide them until next year.

ASSEMBLY SITES

DIRECTIONS

LINKS OF INTEREST

EVENT MANAGEMENT

COLUMBIA MAGAZINE

STATE COUNCIL SITE

SUPREME COUNCIL SITE

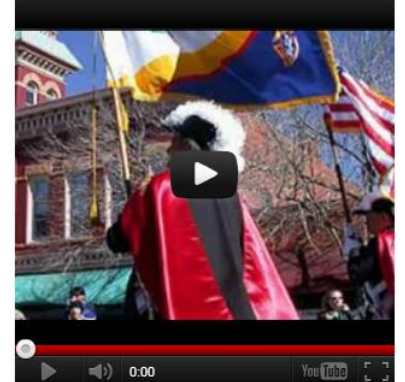

To Be A Knight

# FEATURES OF THE COUNCIL SITE

#### **Council Site Features Managed by Admin Center :**

- Home Page
- Inter-Council Features
- Event Calendar with Volunteer Sign-ups
- Prayer Requests
- News & Announcements
- Photo & Video Galleries
- Officers
- Members List
- Safe Environment Center
- Newsletters Current and Newsletter Library
- About Our Council
- Recognition (Family & Knight of the Month)
- Directions
- Links of Interest
- E-mail Center (for Site Administrators)
- Event Center (for Event Managers)

# Officers

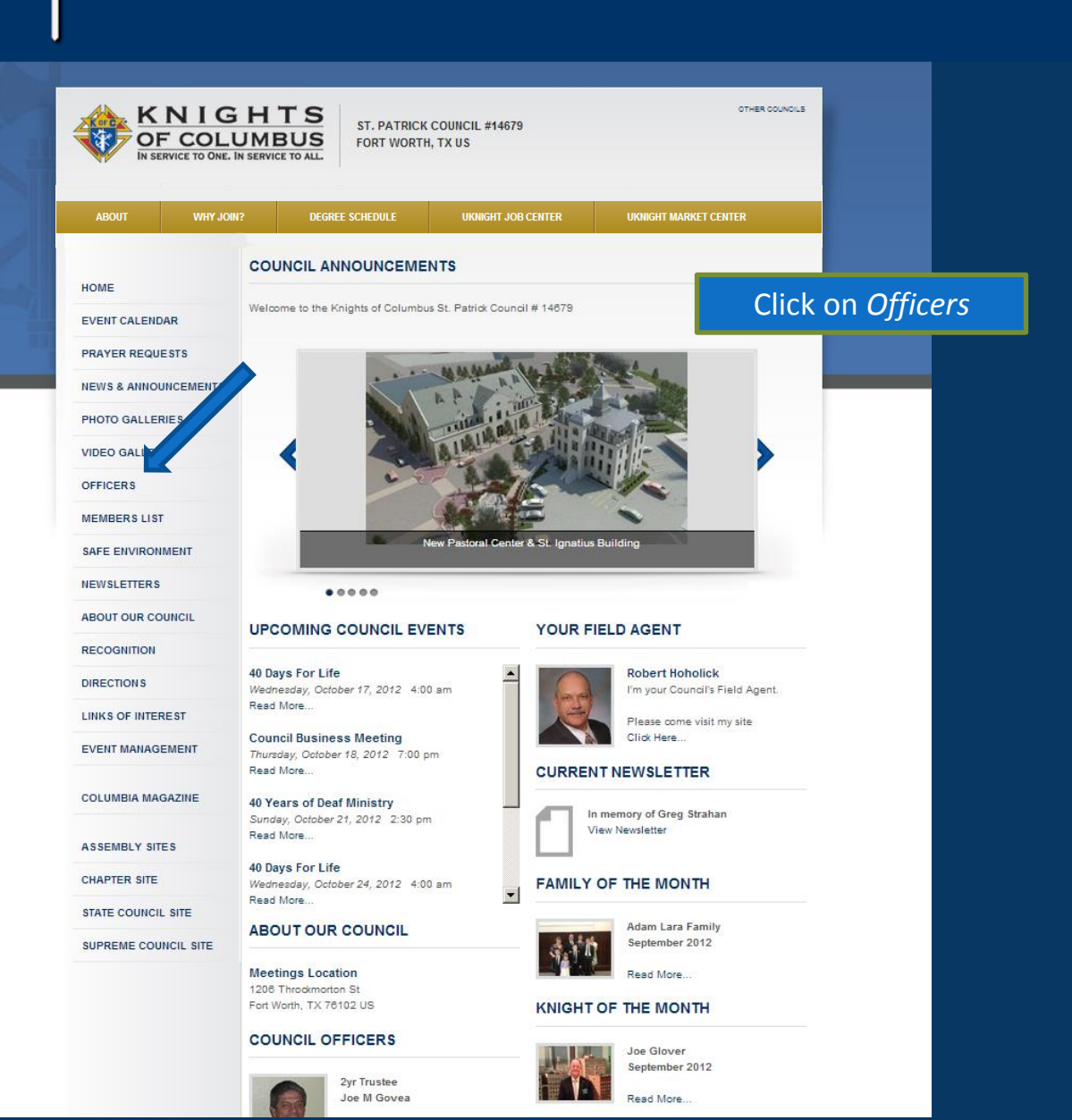

# U-KNIGHT

# Officers

OTHER COUNCILS KNIGHTS SANTA MARIA COUNCIL #6065 OF COLUMBUS PLANO, TX US IN SERVICE TO ONE. IN SERVICE TO ALL. DEGREE SCHEDULE UKNIGHT MARKET CENTER KNIGHTS OF COLUMBUS COUNCIL #6065 OFFICERS HOME EVENT CALENDAR PRAYER REQUESTS NEWS & ANNOUNCEMENTS PHOTO GALLERIES Grand Knight Deputy Grand Knight Chaplain VIDEO GALLERY Ronald W School Clifford G Smith EMAIL ME EMAIL ME EMAIL ME OFFICERS MEMBERS LIST SAFE ENVIRONMENT NEWSLETTERS ABOUT OUR COUNCIL RECOGNITION Chancellor Treasurer **Financial Secretary** DIRECTIONS John C Vasquez Michael A Bernatis Gregory J Fisher EMAIL ME EMAIL ME EMAIL ME LINKS OF INTEREST EVENT MANAGEMENT COLUMBIA MAGAZINE ASSEMBLY SITES CHAPTER SITE Advocate Recorder Warden STATE COUNCIL SITE John E Spencer David L Wolf Lloyd A Hasley EMAIL ME EMAIL ME EMAIL ME SUPREME COUNCIL SITE

And all of the Officers Show Up complete with a UKnight E-mail Button and Picture so they are Easily Contacted, Recognized, and Approached by members and potential members.

1

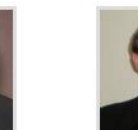

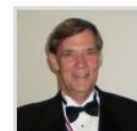

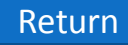
# FEATURES OF THE COUNCIL SITE

#### **Council Site Features Managed by Admin Center :**

- Home Page
- Inter-Council Features
- Event Calendar with Volunteer Sign-ups
- Prayer Requests
- News & Announcements
- Photo & Video Galleries
- Officers
- Members List
- Safe Environment Center
- Newsletters Current and Newsletter Library
- About Our Council
- Recognition (Family & Knight of the Month)
- Directions
- Links of Interest
- E-mail Center (for Site Administrators)
- Event Center (for Event Managers)

- Is Uploaded from Supreme's Database By Financial Secretary
- Must be a Member to Access Member List
- Displays Members':
  - Name Cell Phone Home Phone UKnight E-mail Me Button Actual addresses are never shown Safe Environment Status
- Members Can Update Their Own Information Only Corrections Will be E-mailed to Financial Secretary Corrections Will Not be Overwritten by Upload

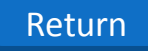

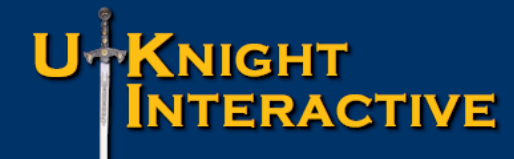

- Is Uploaded from Supreme's Database By Financial Secretary
- Must be a Member to Access Member List
- Displays Members':
  - Name Cell Phone Home Phone UKnight E-mail Me Button Actual addresses are never shown Safe Environment Status
- Members Can Update Their Own Information Only Corrections Will be E-mailed to Financial Secretary Corrections Will Not be Overwritten by Upload

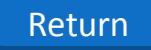

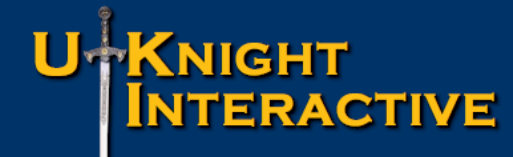

- Is Uploaded from Supreme's Database By Financial Secretary
- Must be a Member to Access Member List
- Displays Members':
  - Name Cell Phone Home Phone UKnight E-mail Me Button Actual addresses are never shown Safe Environment Status
- Members Can Update Their Own Information Only Corrections Will be E-mailed to Financial Secretary Corrections Will Not be Overwritten by Upload

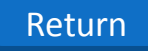

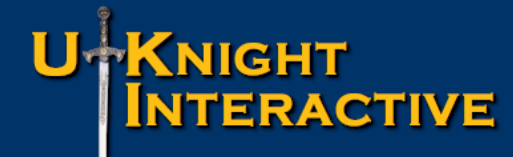

- Is Uploaded from Supreme's Database By Financial Secretary
- Must be a Member to Access Member List
- Displays Members':
  - Name Cell Phone Home Phone UKnight E-mail Me Button Actual addresses are never shown Safe Environment Status
- Members Can Update Their Own Information Only Corrections Will be E-mailed to Financial Secretary Corrections Will Not be Overwritten by Upload

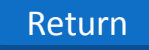

# MEMBER LIST

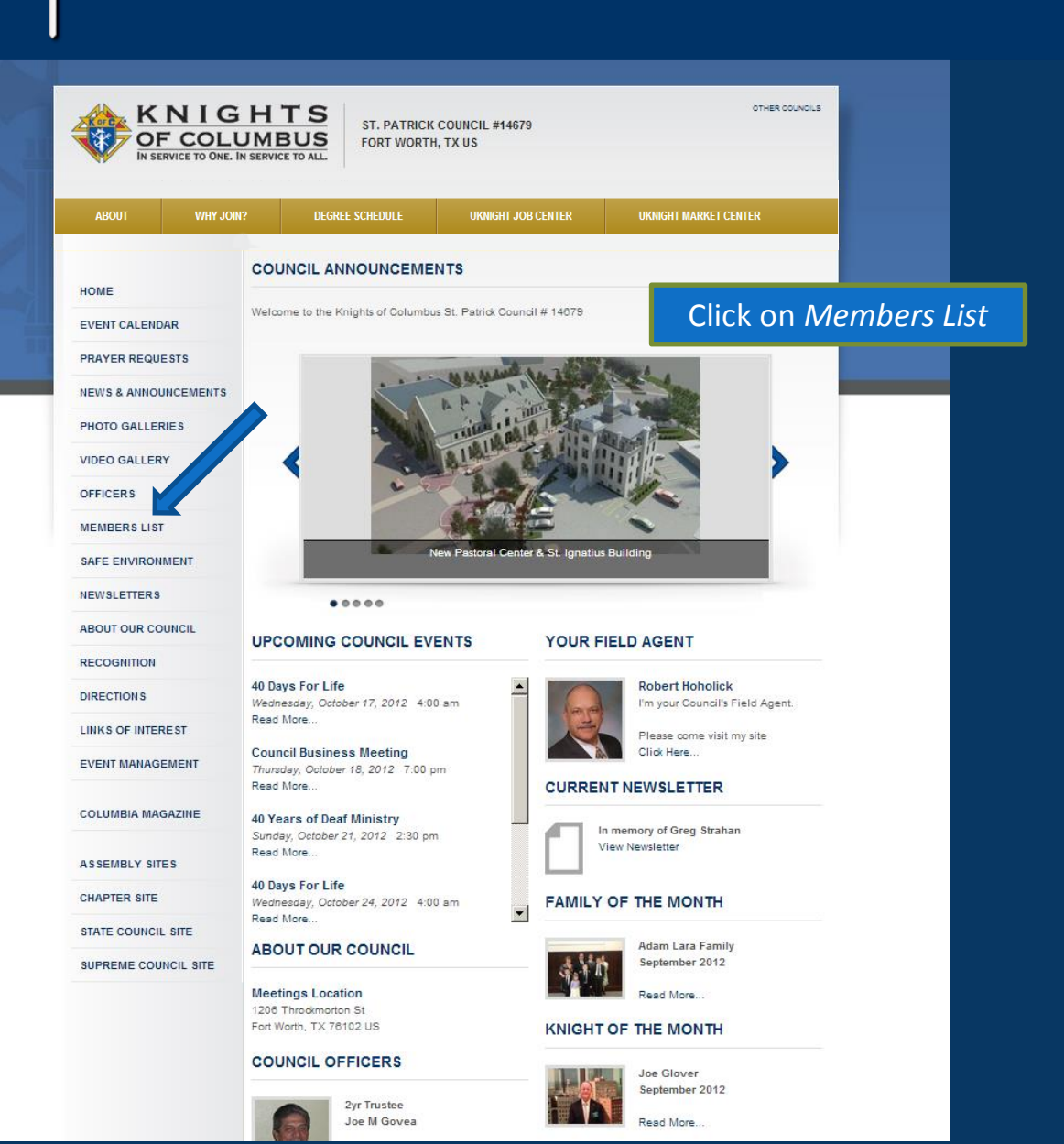

# MEMBER LIST

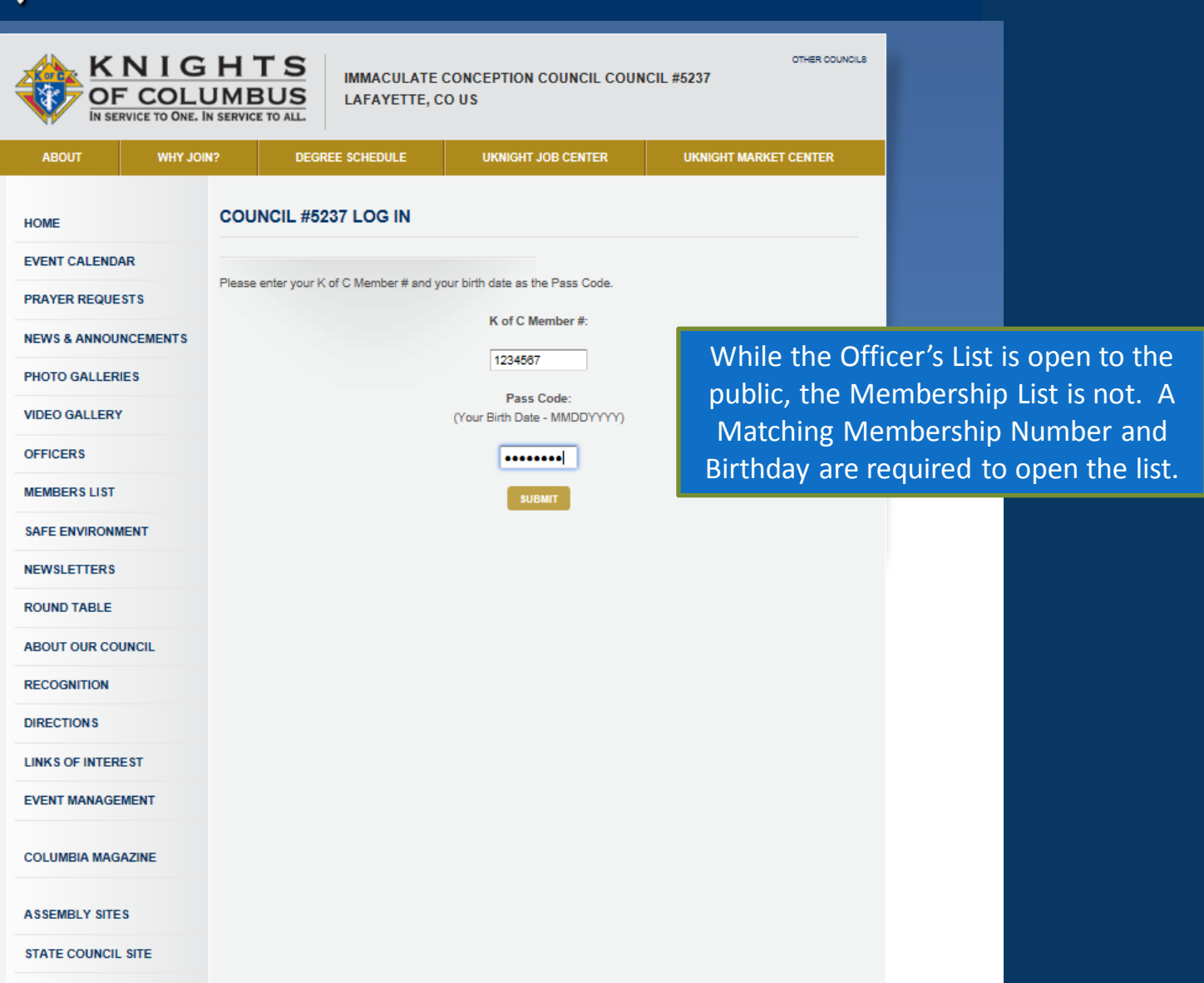

SUPREME COUNCIL SITE

```
Return
```

# MEMBER LIST

| ABOUT WHY JO         | WI7 DEGREE SCI                                                                                   | IEDVLE                                                           | UKNIGHT JOB CEI                       | MER                                                  | URONGHT MARKET CI          | ENTER             |
|----------------------|--------------------------------------------------------------------------------------------------|------------------------------------------------------------------|---------------------------------------|------------------------------------------------------|----------------------------|-------------------|
| HOME                 | There are 125 sotive m<br>Last uploaded on Tues<br>PHONE - C: Cell Phone<br>SET: Safe Environmen | embers.<br>day, August 28<br>s. R. Residence<br>t Trained, BC: I | , 2012<br>Phone<br>Badiground Chedied |                                                      |                            |                   |
| PRAYER REQUESTS      |                                                                                                  | NA                                                               | VE                                    | PHONE C / R                                          | E-MAL                      | SAFE              |
| NEWS & ANNOUNCEMENTS | SK Loui                                                                                          | s A Abila                                                        |                                       | C: 303-555-551                                       | 5 CHAR 10                  | SET: No           |
| PHOTO GALLERIES      |                                                                                                  |                                                                  |                                       | 0: 303-999-999                                       | 99                         | BC: No            |
| VIDEO GALLERY        |                                                                                                  |                                                                  |                                       | C: 101.555.555                                       | 5                          |                   |
| OFFICERS             |                                                                                                  | 0.0018                                                           |                                       | R: 303-333-333<br>O: 303-999-999                     | 3 EMAL ME                  | BC:               |
| MEMBER'S LIST        |                                                                                                  |                                                                  |                                       |                                                      |                            |                   |
| SAFE ENVIRONMENT     | SK Loui                                                                                          | s A Abilla                                                       |                                       | C: 303-555-555<br>R: 303-333-333                     | 5                          | T: No             |
| NEWSLETTERS          |                                                                                                  |                                                                  |                                       | 0.303-777-77                                         | 19 C                       | 7                 |
| ROUND TABLE          | SK Loui                                                                                          | s A Abita                                                        |                                       | C: 303-555-555                                       | S ENAL ME                  | SET: No           |
| ABOUT OUR COUNCIL    |                                                                                                  |                                                                  |                                       | O: 303-999-99                                        | 29                         | BC: No            |
| RECOGNITION          | SKI AL                                                                                           | a à Abila                                                        |                                       | C: 303-555-55                                        | 55                         |                   |
| DIRECTIONS           |                                                                                                  |                                                                  |                                       | R: 303-333-33<br>O: 303-999-99                       | 33<br>99                   | BC: No            |
| LINKS OF INTEREST    |                                                                                                  |                                                                  |                                       |                                                      |                            |                   |
| EVENT MANAGEMENT     | SK Loui                                                                                          | s A Abila                                                        |                                       | C: 303-555-555<br>R: 303-333-333<br>O: 303-999-99    | 55 Elikul, lar<br>13<br>99 | BC: No            |
| COLUMBIA MAGAZINE    |                                                                                                  |                                                                  |                                       | C: 303-555-555                                       | 5                          | SET N             |
| ASSEMBLY SITES       | Goresti                                                                                          | eta Velarde                                                      |                                       | R: 303-333-333<br>O: 303-999-999                     | 3                          | BC: No            |
| STATE COUNCIL SITE   | SK Louis                                                                                         | A Abila                                                          |                                       | C: 303-555-555                                       | S CHARLEN                  | SET No            |
| SUPREME COUNCIL SITE |                                                                                                  |                                                                  |                                       | R: 303-333-333<br>O: 303-999-999                     | 9                          | BC: No            |
|                      | SK Louis                                                                                         | A Abila                                                          |                                       | C: 303-555-5555<br>R: 303-333-3333<br>O: 303-999-999 | CHUR M                     | SET: No<br>BC: No |
|                      | SK Louis                                                                                         | A Abila                                                          |                                       | C: 303-555-555<br>R: 303-333-333<br>O: 303-999-999   | 5<br>3<br>20               | SET: No<br>BC: No |

Each member's contact information is open to other members.

Importantly, while each member can contact any other member, they can only do so one at a time.

A real problem with members sending E-mail blasts to the entire Membership List is that with all the jokes and other non-Council related content, eventually Council E-mail gets ignored defeating the purpose.

With UKnight the entire Council can be still reached all at once, but only by going through the Admin Center.

If Brother Joe's E-mail blast is approved, it can be sent out with Brother Joe as the "Sender" and his address in the "Reply To" box so that questions or comments go to him.

A KNICHTS

# MEMBER LIST

| 11                   | eren renoù a         |                                                                                |                                                   |                                                       |                                                                                                    | OTHER COUNC       |
|----------------------|----------------------|--------------------------------------------------------------------------------|---------------------------------------------------|-------------------------------------------------------|----------------------------------------------------------------------------------------------------|-------------------|
| ABOUT WHY JO         | 017 - 5              | DEGREE SCHEDULE                                                                | UKINGHT JOB CENT                                  | ER UN                                                 | NGHT MARKET CENTR                                                                                                    | 8                 |
| HOME                 | There are            | 125 active members.                                                            |                                                   |                                                       |                                                                                                    |                   |
| EVENT CALENDAR       | PHONE -<br>SET: Safe | eded on Tuesday, Augus<br>C: Cell Phone, R: Reside<br>e Environment Trained, E | t 28, 2012<br>noe Phone<br>IC: Background Checked |                                                       |                                                                                                    |                   |
| PRAYER REQUESTS      |                      |                                                                                |                                                   |                                                       |                                                                                                    |                   |
| NEWS & ANNOUNCEMENTS | _                    | SK Louis & Abile                                                               | NAME                                              | PHONE C/R<br>C: 303-555-5555                          | E-MAL                                                                                                    | SET M             |
| PHOTO GALLERIES      |                      |                                                                                |                                                   | R: 303-333-3333<br>O: 303-999-9999                    | CHARL MC                                                                                                    | BC: No            |
| VIDEO GALLERY        |                      |                                                                                |                                                   | C: 103-555-5555                                       | Consideration of the local division of the local division of the l |                   |
| OFFICERS             | - 0                  | Di Louis A Abila                                                               |                                                   | R: 303-333-3333<br>O: 303-999-9999                    | ENVIL NE                                                                                                    | BC: No            |
| MEMBERS LIST         |                      | <b>1</b>                                                                       |                                                   |                                                       |                                                                                                    |                   |
| SAFE ENVIRONMENT     |                      | SK Louis A Abila                                                               |                                                   | C: 303-555-5555<br>R: 303-333-3333<br>O: 303-999-9999 |                                                                                                    | SET: No<br>BC: No |
| NEWSLETTERS          |                      |                                                                                |                                                   |                                                       |                                                                                                    |                   |
| ROUND TABLE          | 1                    | SK Louis A Abita                                                               |                                                   | C: 303-555-5555<br>R: 303-333-3333                    | ENVA. ME                                                                                                    | SET: No           |
| ABOUT OUR COUNCIL    |                      |                                                                                |                                                   | O: 303-999-9999                                       |                                                                                                    | 84, 140           |
| RECOGNITION          |                      | SK Louis A Abila                                                               |                                                   | C: 303-555-5555                                       | EMAL NE                                                                                                    | SET: No           |
| DIRECTIONS           |                      |                                                                                |                                                   | R: 303-333-3333<br>O: 303-999-9999                    |                                                                                                    | BC: No            |
| LINKS OF INTEREST    |                      |                                                                                |                                                   |                                                       |                                                                                                    |                   |
| EVENT MANAGEMENT     |                      | SK Louis A Abila                                                               |                                                   | C: 303-555-5555<br>R: 303-333-3333<br>O: 303-999-9999 | EMAL ME                                                                                                    | BC: No            |
| COLUMBIA MAGAZINE    |                      | Constitution between                                                           |                                                   | C: 303-555-5555                                       | 7944.98                                                                                                    | SET: No           |
| ASSEMBLY SITES       | 1                    |                                                                                |                                                   | R: 303-333-3333<br>O: 303-999-9999                    |                                                                                                    | BC: No            |
| STATE COUNCIL SITE   | SWIGH TE             | SK Louis A Abile                                                               |                                                   | C: 303-555-5555                                       | ENGAL ME                                                                                                    | SET: No           |
| SUPREME COUNCIL SITE | 2                    |                                                                                |                                                   | O: 303-999-9999                                       |                                                                                                    | BC: No            |
|                      | 1                    | SK Louis A Abila                                                               |                                                   | C: 303-555-5555<br>R: 303-333-3333<br>O: 303-999-9999 | ENAL ME                                                                                                    | SET: No<br>BC: No |
|                      |                      | SK Louis A Abila                                                               |                                                   | C: 303-555-5555<br>R: 303-333-3333                    | ENAL NE                                                                                                    | SET: No<br>BC: No |

The mission of the Safe Environment Training Office is to prevent sexual, physical or emotional abuse and/or neglect of children and young people through continued education, building awareness, and maintaining a commitment to keeping all children and young people safe.

Knights who receive this training are be able to work with children or other at risk individuals where this special training is required or recommended.

# MEMBER LIST

|                                           | HTS<br>JMBUS<br>IN SERVICE TO ALL                                                                                                    | TE CONCEPTION COUNCIL COUNCIL<br>, CO US           | . #5237                 |                   |                                  |                                        |              |
|-------------------------------------------|----------------------------------------------------------------------------------------------------|----------------------------------------------------|-------------------------|-------------------|----------------------------------|----------------------------------------|--------------|
| ABOUT WRY JOB                             | 17 DEGREE SCHEDULE                                                                                                    | UKNIKHT JOB CENTER                                 | UNINGHT MARKET CENTE    | R                 |                                  |                                        |              |
| HOME<br>EVENT CALENDAR<br>PRAYER REQUESTS | There are 125 active members.<br>Last uploaded on Tuesday, August 2<br>PHONE - C. Cell Phone, R. Reiden<br>SET: Safe Environment Trained, BC | 28, 2012<br>ce Phone<br>: Badiground Checked       | F. F.Mat                | 1.77              |                                  |                                        |              |
| NEWS & ANNOUNCEMENTS                      | SK Louis A Abila                                                                                                    | C: 303-555-55                                      | 55 EMAL WE              | SET. No           |                                  |                                        |              |
| PHOTO GALLERIES                           |                                                                                                    | R: 303-333-33<br>O: 303-999-99                     | 33<br>99                | BC: No            | 2                                |                                        |              |
| VIDEO GALLERY                             |                                                                                                    | C 101 555 555                                      | 0                       | ne of             | the UKnig                        | oht features th                        | at is        |
| OFFICERS                                  | Dr. Louis A Abila                                                                                                    | R: 303-333-333<br>O: 303-999-99                    |                         | no ot ir          | nnortant                         | to Councils is t                       | that         |
| MEMBERS LIST                              |                                                                                                    |                                                    |                         |                   |                                  |                                        | ulat         |
| SAFE ENVIRONMENT                          | SK Louis A Abila                                                                                                    | C: 303-555-55<br>R: 303-333-33                     | 55 W                    | th Uk             | langht eac                       | ch member has                          | s the        |
| NEWSLETTERS                               |                                                                                                    | 5.20.0000                                          |                         | ability           | / to edit t                      | heir own reco                          | rd.          |
| ROUND TABLE                               | SK Louis A Abita                                                                                                    | C: 303-555-55<br>R: 303-333-33<br>O: 303-999-99    | 55<br>33<br>99          | Whe               | n a meml                         | ber logs into th                       | ne           |
| RECOGNITION<br>DIRECTIONS                 | SK Louis A Abila                                                                                                    | C: 303-555-55<br>R: 303-333-33<br>O: 303-999-95    | 55 e me                 | mber<br>ha        | ship list, <u>i</u><br>ave an UP | <u>his record alon</u><br>DATE Button. | <u>e</u> wil |
| EVENT MANAGEMENT                          | SK Louis A Abila                                                                                                    | C: 303-555-55<br>R: 303-333-33<br>O: 303-999-99    | 55 EMAL ME<br>33<br>199 | SET: No<br>BC: No |                                  |                                        |              |
| COLUMBIA MAGAZINE                         | Goror esarde                                                                                                    | C: 303-555-555<br>R: 303-333-333<br>C: 303-000.000 | 55<br>33<br>EMAL ME     | SET: No<br>BC: No |                                  |                                        |              |
| ASSEMBLY SITES                            |                                                                                                    | 0.303-999-99                                       | ~                       |                   |                                  |                                        |              |
| STATE COUNCIL SITE                        | SK Louis A Abile                                                                                                    | C: 303-555-555<br>R: 303-333-333<br>O: 303-999-999 | 5<br>3<br>99            | SET: No<br>BC: No |                                  |                                        |              |
|                                           | SK Louis A Abila                                                                                                    | C: 303-555-555<br>R: 303-333-333<br>C: 303-999-999 | 5<br>3<br>9             | SET: No<br>BC: No |                                  |                                        |              |
|                                           | SK Louis A Abila                                                                                                    | C: 303-555-555<br>R: 303-333-333<br>C: 303-999-99  | 55<br>13<br>13          | SET: No<br>BC: No |                                  |                                        |              |

# MEMBER LIST

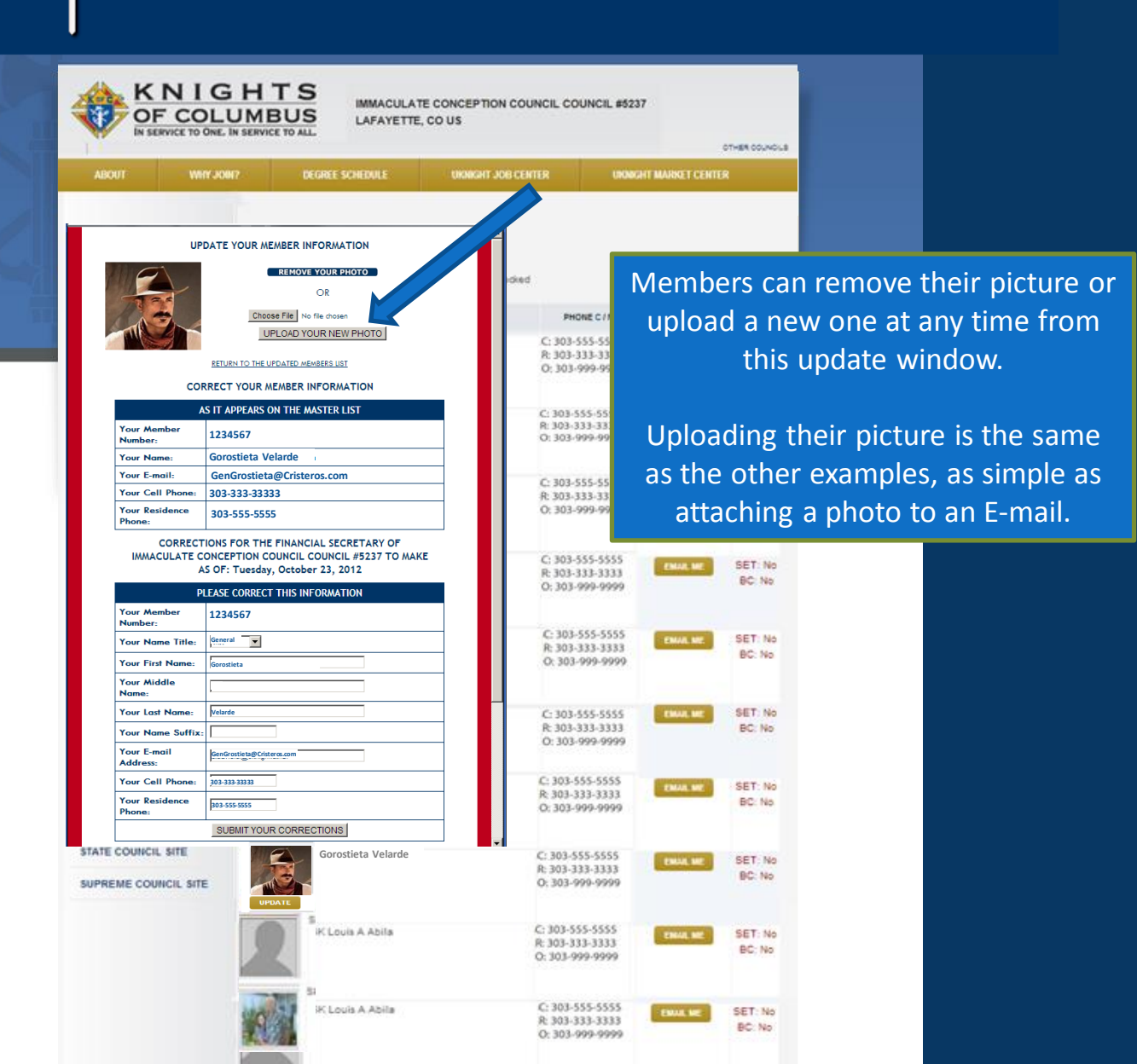

# MEMBER LIST

| w-                                                                                                    | NY JON? DEGREE SCHEDULE                                                                                                    | UKNIGHT JOB CENTER                                                                                                    | URONGHT                                                                                                    | OTHER                                                                                                    | COUNCLE                                                                                |           | _          |
|----------------------------------------------------------------------------------------------------|----------------------------------------------------------------------------------------------------|----------------------------------------------------------------------------------------------------|----------------------------------------------------------------------------------------------------|----------------------------------------------------------------------------------------------------|----------------------------------------------------------------------------------------|-----------|------------|
|                                                                                                    |                                                                                                    |                                                                                                    |                                                                                                    |                                                                                                    | _                                                                                      |           |            |
|                                                                                                    |                                                                                                    |                                                                                                    |                                                                                                    |                                                                                                    |                                                                                        |           |            |
| U                                                                                                    | PDATE YOUR MEMBER INFORMATION                                                                                                    |                                                                                                    |                                                                                                    |                                                                                                    |                                                                                        |           |            |
| 0                                                                                                    | REMOVE YOUR PHOTO                                                                                                    | ded                                                                                                    |                                                                                                    |                                                                                                    |                                                                                        |           |            |
| 124                                                                                                    | OR                                                                                                    |                                                                                                    |                                                                                                    |                                                                                                    |                                                                                        |           |            |
| 1 AC                                                                                                    | Choose File No file chosen                                                                                                    |                                                                                                    | HONE C/R                                                                                                    | E-MAL I                                                                                                    | LAPE .                                                                                 |           |            |
| ALLER                                                                                                    | UPLOAD YOUR NEW PHOTO                                                                                                    | C: 30                                                                                                    | 3-555-5555                                                                                                    | SE SE                                                                                                    | T: NA                                                                                  |           |            |
|                                                                                                    | PETURN TO THE UPDATED MEMBERS UST                                                                                                    | R: 30                                                                                                    | 3-333-3333                                                                                                    | Bi                                                                                                    | D: No                                                                                  |           |            |
| ~                                                                                                    |                                                                                                    | O; 30                                                                                                    | 3-999-9999                                                                                                    |                                                                                                    | 1000                                                                                   |           |            |
|                                                                                                    |                                                                                                    |                                                                                                    |                                                                                                    |                                                                                                    |                                                                                        |           |            |
| ×                                                                                                    | AS IT APPEARS ON THE MASTER LIST                                                                                                    | C: 301<br>8: 303                                                                                                    | 3-555-55                                                                                                    | To Upda                                                                                                    | ate Ini                                                                                | formatio  | on, Meml   |
| Your Member<br>Number:                                                                                                    | 1234567                                                                                                    | O: 30                                                                                                    | 3-999-91                                                                                                    |                                                                                                    |                                                                                        |           |            |
| Your Name:                                                                                                    | Gorostieta Velarde                                                                                                    |                                                                                                    |                                                                                                    | Sim                                                                                                    | ply er                                                                                 | iter thei | ir Correct |
| Your E-mail:                                                                                                    | GenGrostieta@Cristeros.com                                                                                                    | C 3                                                                                                    | 4                                                                                                    |                                                                                                    | · ·                                                                                    |           |            |
| Your Cell Phone:                                                                                                    | 303-333-33333                                                                                                    |                                                                                                    | 133-33                                                                                                    | Infor                                                                                                    | matic                                                                                  | on into e | each Field |
| Your Residence<br>Phone:                                                                                                    | 303-555-5555                                                                                                    |                                                                                                    | 3-999-9                                                                                                    |                                                                                                    |                                                                                        |           |            |
| IMMACULATE                                                                                                    | CONCEPTION COUNCIL COUNCIL #5237 TO M<br>AS OF: Tuesday, October 23, 2012                                                                                                    | AKE C: 30<br>R: 30<br>0: 30                                                                                                    | 3-555-5555<br>3-333-3333<br>3-999-9999                                                                                                    | ENVAL ME SE                                                                                                | T: No<br>C: No                                                                         |           |            |
| Your Member                                                                                                    | 1234567                                                                                                    |                                                                                                    |                                                                                                    |                                                                                                    |                                                                                        |           |            |
| Your Member<br>Number:                                                                                                    | 1234567                                                                                                    | C: 30                                                                                                    | 3-555-5555                                                                                                    |                                                                                                    | T: bis                                                                                 |           |            |
| Your Member<br>Number:<br>Your Name Title:                                                                                                    | 1234567                                                                                                    | C: 30<br>R: 30                                                                                                    | 3-555-5555<br>3-333-3333                                                                                                    | EMAAL ME SE                                                                                                | T: No<br>C: No                                                                         |           |            |
| Your Member<br>Number:<br>Your Name Title:<br>Your First Name:                                                                                                    | 1234567 General  General  Gene | C: 30<br>R: 30<br>O: 30                                                                                                    | 13-555-5555<br>13-333-3333<br>13-999-9999                                                                                                    | EMAL ME SE                                                                                                 | T: No<br>C: No                                                                         |           |            |
| Your Member<br>Number:<br>Your Name Title:<br>Your First Name:<br>Your Middle<br>Name:                                                                                                    | 1236567                                                                                                    | C: 30<br>R: 30<br>O: 30                                                                                                    | 13-555-5555<br>3-333-3333<br>13-999-9999                                                                                                    | EMAR NE. SE                                                                                                | T: No<br>C: No                                                                         |           |            |
| Your Member<br>Number:<br>Your Name Title:<br>Your First Name:<br>Your Aiddle<br>Name:<br>Your Last Name:                                                                                                    | 1234567  Ceneral  Forostieta  Vetarde                                                                                                    | C: 30<br>R: 30<br>O: 30                                                                                                    | 3-555-5555<br>3-333-3333<br>3-999-9999<br>3-555-5555                                                                                                    | EMAR ME. SE                                                                                                | T: No<br>D: No<br>T: No                                                                |           |            |
| Your Member<br>Number:<br>Your Name Title:<br>Your First Name:<br>Your Aiddle<br>Name:<br>Your Last Name:<br>Your Name Suffij                                                                                                    | 12365 CONACC THIS IN OXNATION 1236567 General General Foreigned Foreigned Fo | C 30<br>R 30<br>O 30<br>C 30<br>R 30<br>R 30                                                                                                    | 3-555-5555<br>3-333-3333<br>33-999-9999<br>3-555-5555<br>3-333-3333                                                                                                    | EMAAL ME SE<br>Bi<br>Emaal ME SE<br>Bi                                                                     | T: No<br>C: No<br>T: No<br>C: No                                                       |           |            |
| Your Member<br>Number:<br>Your Name Title:<br>Your First Name:<br>Your Middle<br>Name:<br>Your Last Name:<br>Your Last Name:<br>Your E-mail<br>Address:                                                                                                    |                                                                                                    | C: 30<br>R: 30<br>O: 30<br>C: 30<br>R: 30<br>O: 30                                                                                                    | 3-555-5555<br>3-333-3333<br>33-999-9999<br>3-555-5555<br>3-333-3333<br>3-999-9999                                                                                                    | EMMA ME SE<br>Bi<br>Thur, ME SE<br>Bi                                                                      | T. No<br>C. No<br>T. No<br>C. No                                                       |           |            |
| Your Member<br>Number:<br>Your Name Title:<br>Your First Name:<br>Your Aiddle<br>Name:<br>Your Last Name:<br>Your Last Name<br>Your E-mail<br>Address:                                                                                                    |                                                                                                    | C: 30<br>R: 30<br>O: 30<br>C: 30<br>R: 30<br>O: 30<br>C: 30                                                                                                    | 03-555-5555<br>13-333-3333<br>13-999-9999<br>13-555-5555<br>13-333-3333<br>13-999-9999<br>14-555-5555<br>14-555-5555                                                                                                    | EMMA ME SE<br>Bi<br>Thua ME SE<br>Bi                                                                       | T: No<br>C: No<br>T: No<br>C: No                                                       |           |            |
| Your Member<br>Number:<br>Your Name Title:<br>Your First Name:<br>Your Aiddle<br>Your Last Name:<br>Your Cast Name:<br>Your Cast Name:<br>Your Cast Name:<br>Your Cast Name:<br>Your Cast Name:<br>Your Cast Name:<br>Your Cast Name:                                                                                                    |                                                                                                    | C: 30<br>R: 30<br>O: 30<br>C: 30<br>R: 30<br>O: 30<br>C: 303<br>R: 30                                                                                                    | 8-555-5555<br>3-333-3333<br>33-999-9999<br>3-555-5555<br>3-333-3333<br>3-999-99999<br>4-555-5555<br>1-333-3333                                                                                                    | EMALME SE<br>BA                                                                                            | T: No<br>C: No<br>T: No<br>C: No<br>T: No                                              |           |            |
| Your Member<br>Number:<br>Your Name Title:<br>Your Kirst Name:<br>Your Last Name:<br>Your Last Name:<br>Your Last Name:<br>Your Call Phone:<br>Your Cell Phone:                                                                                                    | 1234567       Jones       Jones                                                                                                    | C: 30<br>R: 30<br>O: 30<br>R: 30<br>R: 30<br>O: 30<br>C: 300<br>R: 30<br>R: 30 | 3-555-5555<br>3-333-333<br>3-999-9999<br>3-555-5555<br>3-333-333<br>3-999-9999<br>4-555-5555<br>1-333-3333<br>3-999-9999                                                                                                    | EMAAL ME SEE<br>Bi<br>EMAAL ME SEE<br>Bi<br>EMAAL ME SEE                                                   | T: No<br>C: No<br>T: No<br>C: No<br>T: No                                              |           |            |
| Your Member<br>Number:<br>Your Name Title:<br>Your Vame Tirst Name:<br>Your Vame Name:<br>Your Last Name:<br>Your Cast Name:<br>Your Cast Name:<br>Your Cast Phone:                                                                                                    |                                                                                                    | C: 30<br>R: 30<br>O: 30<br>C: 30<br>R: 30<br>O: 30<br>C: 300<br>R: 30<br>O: 30                                                                                                    | 3-555-5555<br>3-333-3333<br>33-999-99999<br>3-555-5555<br>3-333-3333<br>3-999-9999<br>4-555-5555<br>3-333-3333<br>3-999-99999                                                                                                    | EMAAL ME SEE<br>Bi<br>Emaal ME SEE<br>Bi<br>Emaal ME SEE<br>Bi                                             | T: No<br>C: No<br>T: No<br>C: No<br>T: No                                              |           |            |
| Your Member<br>Number:<br>Your Name Title:<br>Your Nirst Name:<br>Your List Name:<br>Your List Name:<br>Your Cast Name:<br>Your Cast Name:<br>Your Cast Name:<br>Your Cast Name:<br>Your Cast Name:<br>Your Residence<br>Phone:                                                                                                    |                                                                                                    | C: 30<br>R: 30<br>O: 30<br>C: 30<br>R: 30<br>O: 30<br>C: 300<br>R: 300<br>O: 30<br>C: 300<br>C: 300<br>C: 300<br>C: 300<br>C: 300<br>C: 300<br>C: 300<br>C: 300<br>C: 300<br>C: 300<br>C: 300<br>C: 30<br>C: 30       | 3-555-5555<br>3-333-3333<br>33-999-99999<br>3-555-5555<br>5-5555<br>5-55555<br>3-33-3333<br>3-999-99999<br>4-555-55555<br>3-33-3333<br>3-999-99999                                                                                                    | EMAL ME SEE<br>BU<br>EMAL ME SEE<br>BU<br>EMAL ME SEE                                                      | T: No<br>C: No<br>T: No<br>C: No<br>T: No<br>C: No                                     |           |            |
| Your Member<br>Your Name Title:<br>Your Name Title:<br>Your Hint Name:<br>Your Last Name:<br>Your Last Name:<br>Your Cast Name:<br>Your Cast Name:<br>Your Cast Name:<br>Your Cast Name:<br>Your Residence<br>Phone:                                                                                                    |                                                                                                    | C: 30<br>R: 30<br>C: 30<br>C: 30  | 3-555-5555<br>3-333-3333<br>3-399-99999<br>3-555-5555<br>3-333-3333<br>3-999-99999<br>4-555-5555<br>3-333-3333<br>3-999-99999<br>4-555-5555<br>3-333-3333<br>3-999-99999                                                                                                    | EMAAL ME SEE<br>BU<br>EMAAL ME SEE<br>BU<br>EMAAL ME SEE<br>BU                                             | T: No<br>C: No<br>T: No<br>C: No<br>T: No<br>C: No<br>T: No                            |           |            |
| Your Member<br>Your Name Title:<br>Your Name Title:<br>Your Nindle<br>Name:<br>Your Last Name:<br>Your Cast Name:<br>Your Cast Name:<br>Your Cennil<br>Address:<br>Your Cell Phone:<br>Your Residence<br>Phone:                                                                                                    |                                                                                                    | C: 30<br>R: 30<br>O: 30<br>C: 30<br>R: 30<br>O: 30<br>C: 30<br>R: 30<br>O: 30<br>C: 30<br>R: 30<br>O: 30<br>C: 30<br>R: 30<br>O: 30<br>C: 30<br>C: 30  | 3-555-5555<br>3-333-333<br>3-399-99999<br>3-555-5555<br>3-333-333<br>3-999-9999<br>4-555-5555<br>3-333-333<br>3-999-99999<br>4-555-5555<br>3-333-3333<br>1-999-99999                                                                                                    | EMAAL ME SEE<br>BY<br>EMAAL ME SEE<br>BY<br>EMAAL ME SEE<br>BY<br>EMAAL ME SEE<br>BY                       | T: No<br>C: No<br>T: No<br>C: No<br>T: No<br>T: No<br>T: No                            |           |            |
| Your Member<br>Number:<br>Your Nome Title:<br>Your Kindle<br>Name:<br>Your Last Name:<br>Your Last Name:<br>Your Last Name:<br>Your Cell Phone:<br>Your Cell Phone:<br>COUNCIL SITE<br>REME COUNCIL SITE                                                                                                    |                                                                                                    | C: 30<br>R: 30<br>O: 30<br>C: 30<br>R: 30<br>O: 30<br>C: 303<br>C: 303<br>C: 303<br>C: 303                                                                                                    | 3-555-5555<br>3-333-333<br>3-399-99999<br>3-555-5555<br>3-333-333<br>3-999-9999<br>2-555-5555<br>3-333-333<br>3-999-99999<br>2-555-5555<br>3-333-3333<br>2-999-99999                                                                                                    | CMAAL ME SEE<br>BY<br>CMAAL ME SEE<br>BY<br>CMAAL ME SEE<br>BY<br>CMAAL ME SEE<br>BY<br>CMAAL ME SEE<br>BY | T: No<br>C: No<br>C: No<br>C: No<br>T: No<br>T: No<br>T: No<br>T: No<br>T: No          |           |            |
| Your Member<br>Number:<br>Your Name Title:<br>Your Kindle<br>Name:<br>Your Last Name:<br>Your Last Name:<br>Your Last Name:<br>Your Cell Phone:<br>Your Cell Phone:<br>E COUNCIL SITE<br>REME COUNCIL SITE                                                                                                    |                                                                                                    | C: 30<br>R: 30<br>O: 30<br>C: 30<br>R: 30<br>O: 30<br>C: 303<br>R: 303<br>C: 303<br>R: 303<br>C: 303<br>R: 303<br>C: 303                                                                                                    | 3-555-5555<br>3-333-333<br>3-399-99999<br>3-555-5555<br>3-333-333<br>3-999-9999<br>4-555-5555<br>3-333-333<br>3-999-9999<br>4-555-5555<br>3-333-333<br>3-999-9999<br>5-555-5555<br>3-333-333<br>3-999-9999                                                                    | CMAAL ME SEE<br>BY<br>CMAAL ME SEE<br>BY<br>CMAAL ME SEE<br>BY<br>CMAAL ME SEE<br>BY<br>CMAAL ME SEE<br>BY | T: No<br>C: No<br>C: No<br>C: No<br>T: No<br>T: No<br>T: No<br>T: No<br>T: No          |           |            |
| Your Member<br>Number:<br>Your Nome Title:<br>Your Kiddle<br>Name:<br>Your Last Name:<br>Your Last Name:<br>Your Last Name:<br>Your Cent<br>Address:<br>Your Cent<br>Address:<br>Your Cent<br>Your Cent<br>Address:<br>Your Cent<br>Your Cent<br>Address:<br>Your Cent<br>Your Cent<br>Your Cen |                                                                                                    | C: 30<br>R: 30<br>O: 30<br>C: 30<br>R: 30<br>O: 30<br>C: 303<br>C: 303<br>C: 303<br>C: 303<br>C: 303<br>C: 303<br>C: 303<br>C: 303<br>C: 303<br>C: 303<br>C: 303<br>C: 303<br>C: 303<br>C: 303<br>C: 303<br>C: 303<br>C: 303<br>C: 303<br>C: 303<br>C: 303<br>C: 303<br>C: 303<br>C: 305<br>C: 305<br>C                                                                                                    | 3-555-5555<br>3-333-333<br>3-399-99999<br>3-555-5555<br>3-333-333<br>3-999-99999<br>4-555-5555<br>3-333-333<br>3-999-99999<br>4-555-5555<br>3-333-3333<br>1-999-99999<br>4-555-5555<br>3-333-3333<br>-999-99999<br>4-555-55555<br>3-333-3333<br>-999-99999<br>4-555-55555<br> | CMAAL ME SEE<br>BY<br>CMAAL ME SEE<br>CMAAL ME SEE<br>CMAAL ME SEE<br>BY<br>CMAAL ME SEE<br>CMAAL ME SEE   | T: No<br>C: No<br>C: No<br>C: No<br>T: No<br>T: No<br>T: No<br>T: No<br>T: No<br>T: No |           |            |

### NIGHT NTERACTIVE

# **MEMBER LIST**

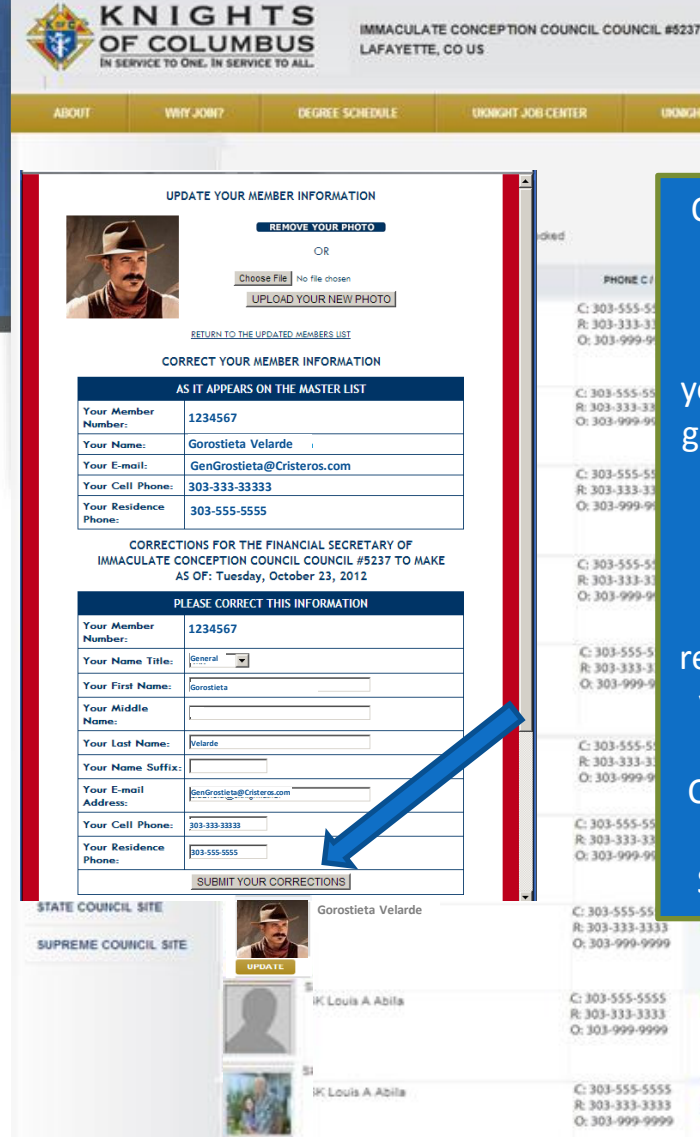

Once Council members update their contact information and click the Submit Your Corrections button, UKnight sends the Updated Info to your Financial Secretary. He will then go online to Supreme and update the Supreme Membership Data Base.

OTHER COUNCILS

BC: No

SET: No

BC: No

SET: No

BC: No

UNNIGHT MARKET CENTER

PHONE C /

In addition, whenever a member transfers to another Council, his record is automatically removed from your membership list and added to the membership list of his new Council, and vis-a-versa. So the next time you download your list from Supreme it will reflect the changes.

# MEMBER LIST

|                                                                                                    |                                                                                                    | TO ALL.                                                                                                    |                                                                                                    |                                        | OTHER COUNCILS                                |
|----------------------------------------------------------------------------------------------------|----------------------------------------------------------------------------------------------------|----------------------------------------------------------------------------------------------------|----------------------------------------------------------------------------------------------------|----------------------------------------|-----------------------------------------------|
| ABOUT W                                                                                                    | HY JON?                                                                                                    | DEGREE SCHEDULE                                                                                                    | UKNIGHT JOB CENTER                                                                                                    | UNONGHT MARKET                         | CENTER                                        |
| HOME                                                                                                    | There a<br>Leat up<br>PHONE<br>SET: S                                                                                     | are 125 active members.<br>Icaded on Tuesday, August 2<br>- C. Cell Phone, R. Residen<br>afe Environment Trained, BC                                                                                   | 18, 2012<br>26 Phone<br>: Background Checked                                                                                                    |                                        |                                               |
| PRAYER REQUESTS                                                                                                   |                                                                                                    |                                                                                                    | AME PHO                                                                                                    | NEC/R E-MA                             | L 1472                                        |
| IEWS & ANNOUNCEME                                                                                                 | NTS                                                                                                    | SK Louis A Abila                                                                                                    | C: 303-5<br>R: 303-3<br>O: 303-5                                                                                                    | 55-5555<br>33-3333<br>999-9999         | BC: No                                        |
| NDEO GALLERY<br>DFFICERS                                                                                          |                                                                                                    | SK Louis A Abila                                                                                                    | C: 303-5<br>R: 303-3<br>O: 303-9                                                                                                    | 55-5555<br>33-3333<br>99-9999          | SET: No<br>BC: No                             |
| SAFE ENVIRONMENT                                                                                                  | (                                                                                                    | SK Louis A Abila                                                                                                    | C: 303-5<br>R: 303-3<br>O: 303-5                                                                                                    | 55-5555<br>33-3333<br>99-9999          | SET: No<br>BC: No                             |
| To stop rec<br>RECLEVING<br>being sent<br>council site<br>the council<br>reminders,<br>and other r<br>You will be | eiving emails<br>is E-MAIL" butto<br>to you, but it y<br>features - Kniq<br>relating to eve<br>signing up for<br>nembers. | from your council's websi<br>no below. Doing this will<br>will also keep you from 1<br>ght Jobs, Networking Yor<br>ents and other council ac<br>volunteering to work ev<br>rse this action, if you cho | te you may click the "STOF<br>stop council-related e-mail<br>aarticipating in many of the<br>ur Business, receiving notices<br>iivities, signing up for event<br>ents, sending e-mail to offic<br>ose to reconsider at a later | from<br>: from<br>ers<br>date.         | Council E<br>bottom c<br>contact<br>suspend l |
|                                                                                                    |                                                                                                    | STOP SENDING ME E                                                                                                    | -MAIL                                                                                                    |                                        | SET: No                                       |
|                                                                                                    | <u>R</u>                                                                                                    | ETURN TO THE UPDATED ME                                                                                                    | MBERS LIST                                                                                                    |                                        | BC: No                                        |
|                                                                                                    |                                                                                                    |                                                                                                    | C: 303-5                                                                                                    | 5-5555                                 | SET: No                                       |
| STATE COUNCIL SITE                                                                                                |                                                                                                    | Gorostieta Velarde                                                                                                    | R: 303-3:<br>O: 303-9                                                                                                    | 13-3333<br>99-9999                     | BC: No                                        |
| STATE COUNCIL SITE                                                                                                |                                                                                                    | Gorostieta Velarde                                                                                                    | 6: 303-33<br>O: 303-9<br>C: 303-5<br>R: 303-53<br>R: 303-33<br>O: 303-94                                                                                                    | 5-5555<br>3-3333<br>99-9999<br>5-99999 | BC: No<br>SET: No<br>BC: No                   |

If any member chooses not to receive Council E-mails for any reason, at the bottom of the box where he edits his contact information he can easily suspend his receipt of Council E-mails by clicking *Stop Sending Me E-Mail*.

# MEMBER LIST

|                                              |                                                                                                    |                                          |                               | OTHER COUNCLE     |              |                   |     |
|----------------------------------------------|----------------------------------------------------------------------------------------------------|------------------------------------------|-------------------------------|-------------------|--------------|-------------------|-----|
| ABOUT WHY JOH?                               | DEGREE SCHEDULE                                                                                                    | UKNIGHT JOB CENTER                       | UNONGHT MARKET CEN            | MER               |              |                   |     |
| ME<br>YENT CALENDAR                          | There are 125 solive members.<br>Last uploaded on Tuesday, August 2<br>PHONE - C: Cell Phone, R: Residenc<br>SET: Safe Environment Trained, BC | 8, 2012<br>e Phone<br>Background Checked |                               |                   |              |                   |     |
| AYER REQUESTS                                |                                                                                                    | INE PHO                                  | EC/R E-MAL                    | SAFE              |              |                   |     |
| WS & ANNOUNCEMENTS                           | SK Louis A Abila                                                                                                    | C: 303-51<br>R: 303-31<br>O: 303-9       | 55-5555<br>13-3333<br>99-9999 | SET: No<br>BC: No | _            |                   |     |
| DEO GALLERY<br>FICERS                        | SK Louis A Abila                                                                                                    | C: 303-55<br>R: 303-33<br>O: 303-91      | 5-5555<br>13-3333<br>99-9999  | SET: No<br>BC: No |              |                   |     |
| EMBERS LIST<br>UFE ENVIRONMENT<br>EWSLETTERS | SK Louis A Abila                                                                                                    | C: 303-55<br>R: 303-33<br>O: 303-99      | 55-5555<br>33-3333<br>99-9999 | SET: No<br>BC: No |              |                   |     |
| OUND TABLE                                   | SK Louis A Abita                                                                                                    | C: 303-5:<br>R: 303-3:<br>O: 303-9       | 55-5555<br>33-3333<br>99-0000 | SET: No<br>BC: No |              |                   |     |
|                                              | SUBMIT YOUR CORRE                                                                                                    | CTIONS                                   |                               | Late              | r, if he cha | nges his mind, wi | ith |
|                                              |                                                                                                    |                                          |                               |                   | click of a b | outton he can sta | rt  |
| To start participati<br>SENDING ME E-MA      | ng again in your council's we<br>IL" button below.<br>START SENDING ME I                                                                       | ebsite, you may click the '              | "START                        |                   | receiving C  | ouncil E-Mail aga | in  |
|                                              |                                                                                                    | MREPS LIST                               |                               | BU: NO            |              |                   |     |
|                                              | KETOKATO THE OF DATED ME                                                                                                    |                                          |                               | SET: No<br>BC: No |              |                   |     |
| SSEMBLY SITES                                | NAMES AND DESCRIPTION                                                                                                    |                                          |                               |                   |              |                   |     |
| ATE COUNCIL SITE                             | Gorostieta Velarde                                                                                                    | C: 303-55<br>R: 303-33<br>O: 303-99      | 5-5555<br>3-3333<br>90-9999   | SET: No<br>BC: No |              |                   |     |
|                                              | SK Louis A Abila                                                                                                    | C: 303-55<br>R: 303-331                  | 5-5555<br>3-3333 ENGL ME      | SET: No<br>BC: No |              |                   |     |
|                                              |                                                                                                    | 0: 303-99                                | 2.7373                        |                   |              |                   |     |

# FEATURES OF THE COUNCIL SITE

Return

#### **Council Site Features Managed by Admin Center :**

- Home Page
- Inter-Council Features
- Event Calendar with Volunteer Sign-ups
- Prayer Requests
- News & Announcements
- Photo & Video Galleries
- Officers
- Members List
- Safe Environment Center
- Newsletters Current and Newsletter Library
- About Our Council
- Recognition (Family & Knight of the Month)
- Directions
- Links of Interest
- E-mail Center (for Site Administrators)
- Event Center (for Event Managers)

# Safe Environment Center

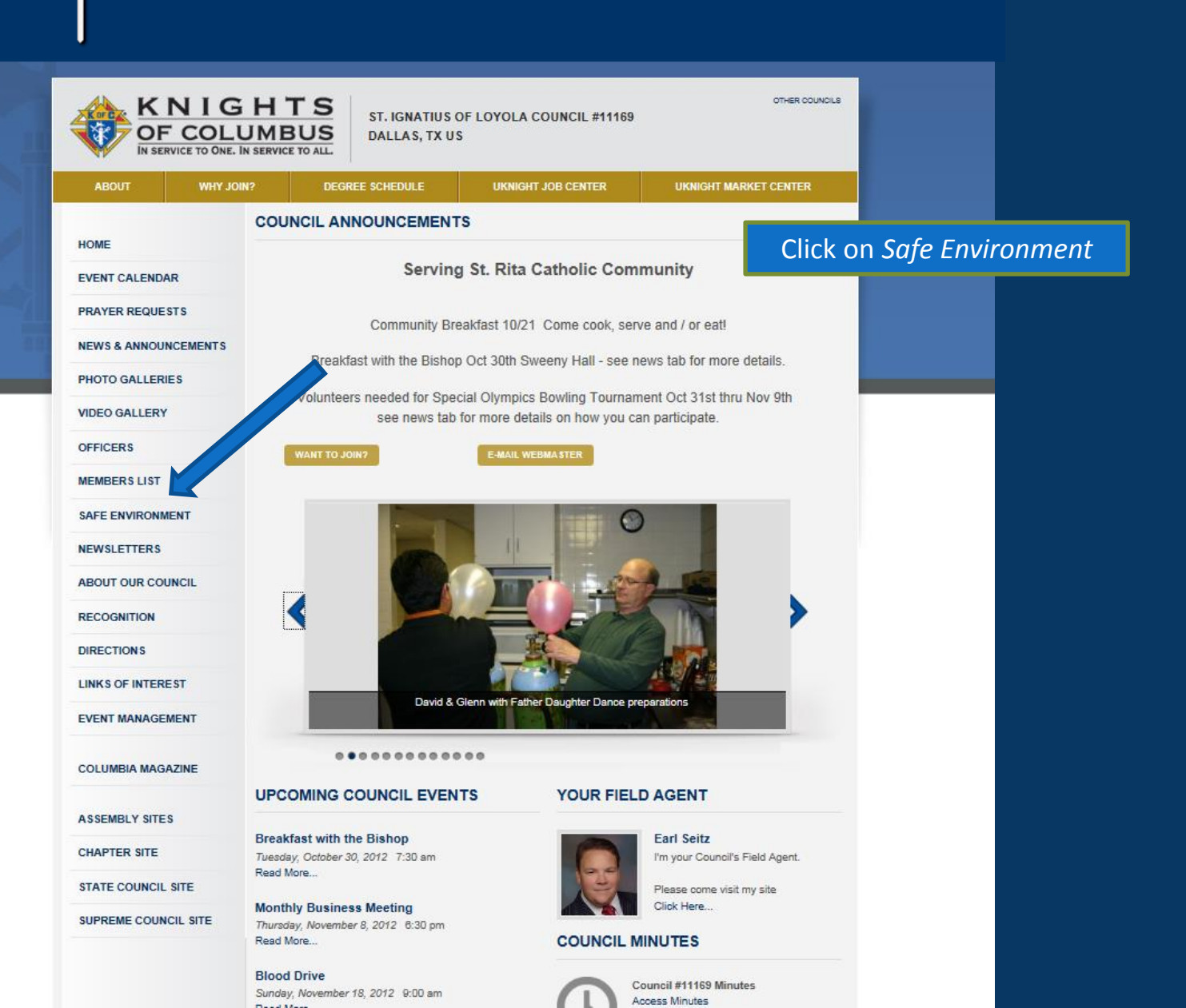

# Safe Environment Center

|                   | IGH<br>COLUME<br>TO ONE. IN SERVICE | TS<br>SAN<br>BUS<br>E TO ALL. | TA MARIA<br>NO, TX US        | COUNCIL #6              | 065                                                         |        | στ           | HER COUNCILS |          |
|-------------------|-------------------------------------|-------------------------------|------------------------------|-------------------------|-------------------------------------------------------------|--------|--------------|--------------|----------|
| ABOUT             | WHY JOIN?                           | DEGREE SCHE                   | DULE                         | UKNIGHT                 | JOB CENTER                                                  | UKNIGI | HT MARKET CE | NTER         |          |
| НОМЕ              | cou                                 | NCIL SAFE EN                  | VIRONM                       | ENTCENT                 | ER                                                          |        |              | -            |          |
| EVENT CALENDAR    |                                     |                               | Fred A Kug                   | lin                     |                                                             |        |              | Tree         | ne mis   |
| PRAYER REQUESTS   |                                     | ( and                         | Phone: 214-<br>Email: fkugli | 632-2291<br>n@tx.rr.com |                                                             |        |              |              | bysics   |
| NEWS & ANNOUNCE   | MENTS                               |                               |                              |                         |                                                             |        |              | μ<br>p       | aglact   |
| PHOTO GALLERIES   |                                     | A                             |                              |                         |                                                             |        |              |              | indiv    |
| VIDEO GALLERY     | SAFE                                | ENVIRONME                     |                              | IING SCHE               | DULE                                                        |        |              | 0            | ducat    |
| OFFICERS          |                                     |                               |                              |                         |                                                             |        |              | m            | aintair  |
| MEMBERS LIST      | Family                              | CLASS NAME                    | STA                          | RT DATE                 | LOCATION/CON                                                | RACT   | CLASS SCHEE  |              |          |
| SAFE ENVIRONMENT  | Family                              | orraith                       | 9/1/2011                     |                         | New Parish Center<br>McGivney Hall                          | 0-75   | 2            | C            |          |
| NEWSLETTERS       |                                     |                               | 10/8/2011                    |                         | Plano, TX<br>St. Mark                                       | 6-7p   | 5            | K            | nights   |
| ABOUT OUR COUNCI  | L                                   |                               |                              |                         | New Parish Center<br>McGivney Hall                          |        |              | al           | ble to   |
| DIRECTIONS        |                                     |                               | 11/3/2011                    |                         | Plano, TX<br>St. Mark                                       | 6-7p   | 2            | a            | t risk i |
| LINKS OF INTEREST |                                     |                               |                              |                         | New Parish Center<br>McGivney Hall<br>Plano, TX             |        |              | tra          | aining   |
| EVENT MANAGEMEN   | т                                   |                               | 12/1/2011                    |                         | St. Mark<br>New Parish Center                               | 6-7p   | 0            |              |          |
|                   | F                                   |                               |                              |                         | McGivney Hall<br>Plano, TX                                  |        |              |              |          |
| ASSEMBLY SITES    | Family                              | of Faith en Espanol           | 8/26/2012                    |                         | St. Mark<br>New Parish Center<br>McGivney Hall<br>Plano, TX | 10:3   | 0a to 12:00n |              |          |
| CHAPTER SITE      |                                     |                               |                              |                         |                                                             |        |              | ADMIN        |          |

The mission of the Safe Environment Training Program is to prevent sexual, physical or emotional abuse and/or neglect of children and other at risk individuals through continued education, building awareness, and maintaining a commitment to keeping all children and young people safe.

Knights who receive this training are able to work with children and other at risk individuals where this special raining is required or recommended.

STATE COUNCIL SITE

# FEATURES OF THE COUNCIL SITE

Return

#### **Council Site Features Managed by Admin Center :**

- Home Page
- Inter-Council Features
- Event Calendar with Volunteer Sign-ups
- Prayer Requests
- News & Announcements
- Photo & Video Galleries
- Officers
- Members List
- Safe Environment Center
- Newsletters Current and Newsletter Library
- About Our Council
- Recognition (Family & Knight of the Month)
- Directions
- Links of Interest
- E-mail Center (for Site Administrators)
- Event Center (for Event Managers)

# CURRENT NEWSLETTER

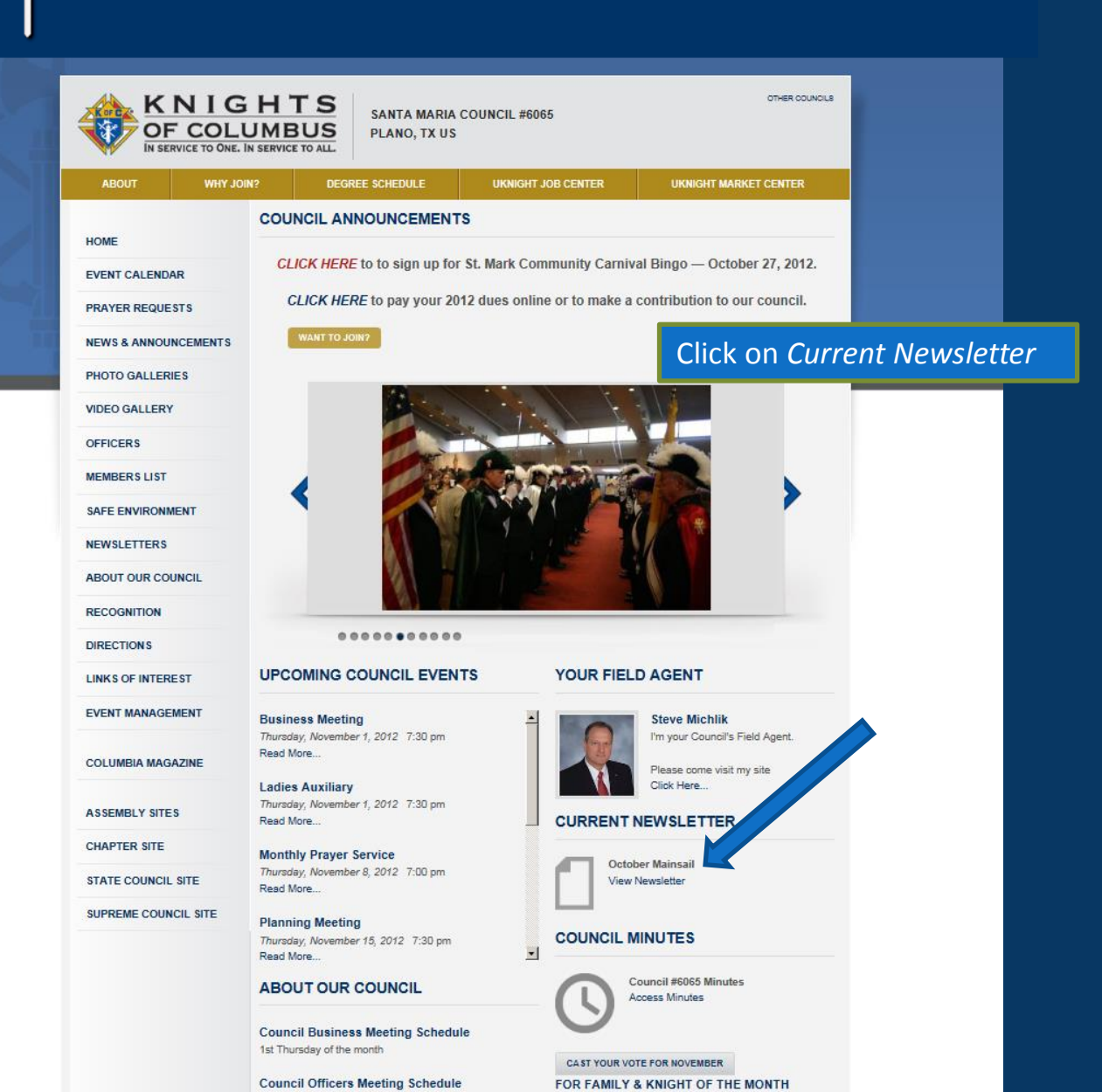

# CURRENT NEWSLETTER

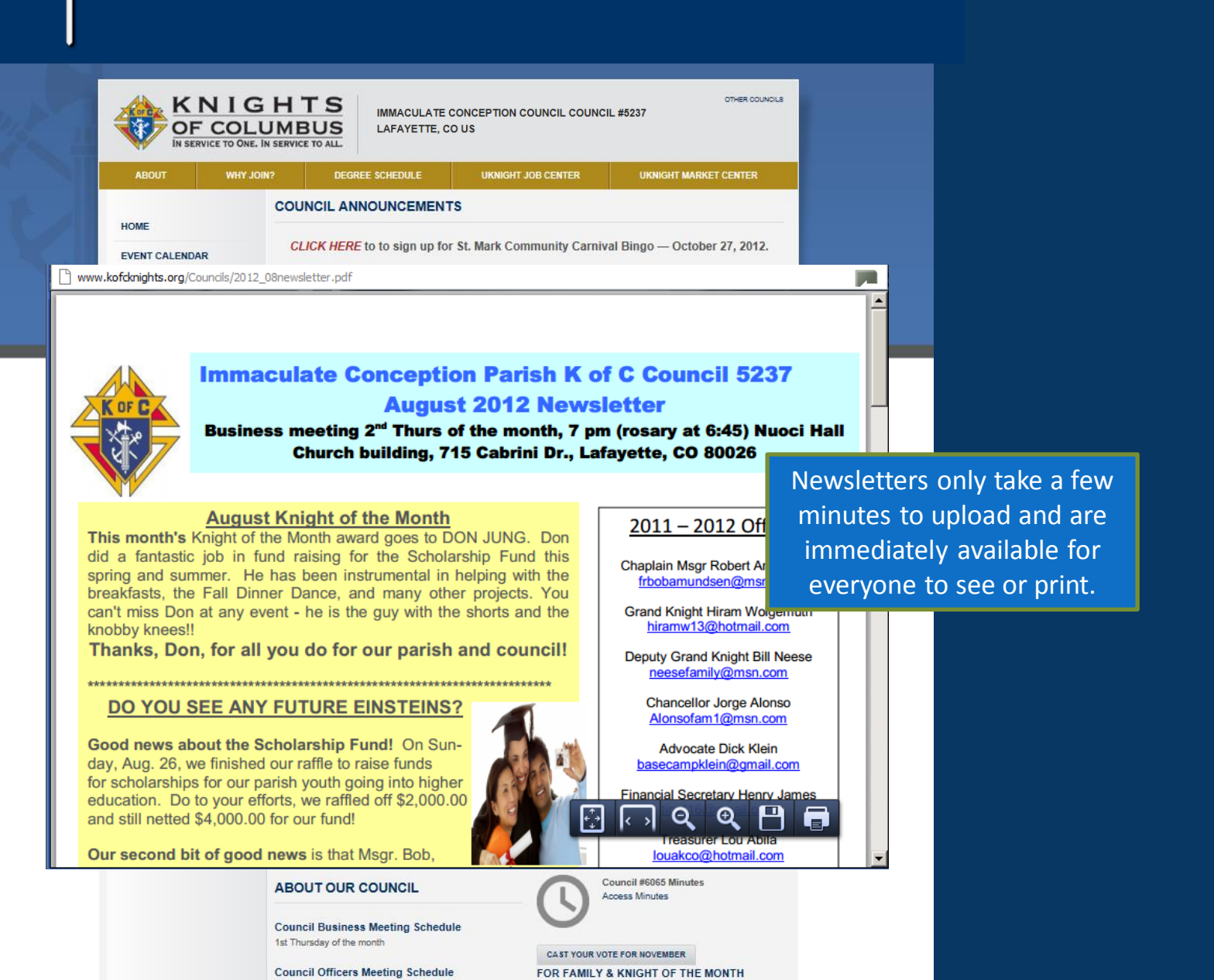

# NEWSLETTER LIBRARY

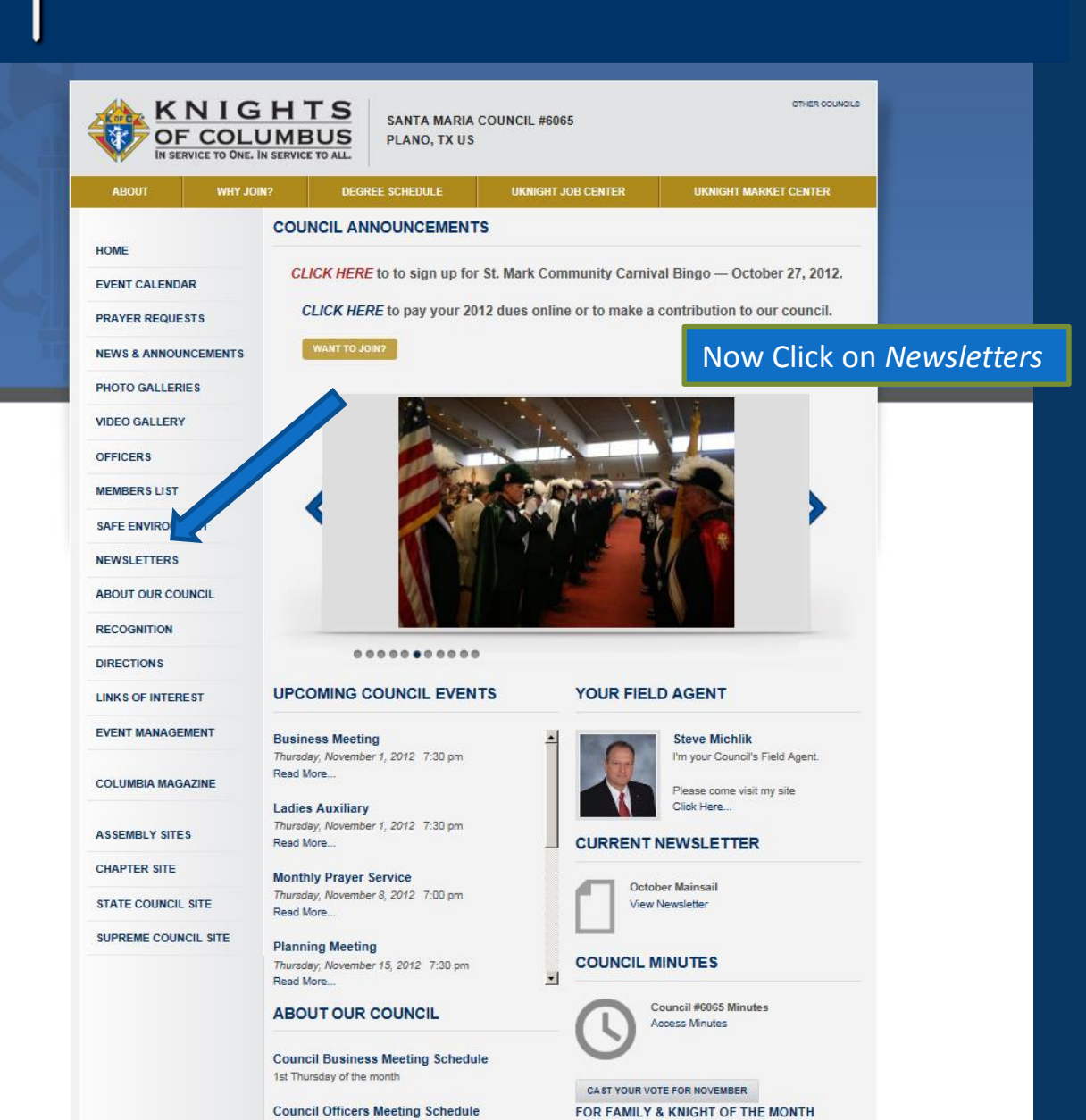

# NEWSLETTER LIBRARY

| KNIG<br>OF COLU<br>IN SERVICE TO ONE. IN | HTS<br>JMBUS<br>IN SERVICE TO ALL.                                                        | TE CONCEPTION COUNCIL COUN | OTHER COUNCILS        |
|------------------------------------------|-------------------------------------------------------------------------------------------|----------------------------|-----------------------|
| ABOUT WHY JOIN                           | N? DEGREE SCHEDULE                                                                        | UKNIGHT JOB CENTER         | UKNIGHT MARKET CENTER |
| НОМЕ                                     | NEWSLETTERS                                                                               |                            |                       |
| EVENT CALENDAR                           | 2012 NEWSLETTERS                                                                          | Current Year Oper          | ns First              |
| PRAYER REQUESTS                          |                                                                                           |                            |                       |
| NEWS & ANNOUNCEMENTS                     | Council 5237 October 2012 Nev     Council 5237 August 2012 Nev                            | vsletter<br>vsletter       |                       |
| PHOTO GALLERIES                          | Council 5237 June 2012 Newsle     Knights Call - May                                      | Click on P                 | rior Year             |
| VIDEO GALLERY                            | <ul> <li>K of C Council 5237 April 2012</li> <li>K of C Council 5237 March 201</li> </ul> | Newslet<br>2 New tter      |                       |
| OFFICERS                                 | K of C Council 5237 February     K of C council 5237January                               | Newsletter                 |                       |
| MEMBERS LIST                             | 2011 NEWSLETTERS                                                                          |                            |                       |
| SAFE ENVIRONMENT                         | 2010 NEWSLETTERS                                                                          |                            |                       |
| NEWSLETTERS                              |                                                                                           |                            |                       |
| ROUND TABLE                              |                                                                                           |                            |                       |
| ABOUT OUR COUNCIL                        |                                                                                           |                            |                       |
| RECOGNITION                              |                                                                                           |                            |                       |
| DIRECTIONS                               |                                                                                           |                            |                       |
| LINKS OF INTEREST                        |                                                                                           |                            |                       |
| EVENT MANAGEMENT                         |                                                                                           |                            |                       |
| COLUMBIA MAGAZINE                        |                                                                                           |                            |                       |

# NEWSLETTER LIBRARY

| KNIGHTS       IMMACULATE CONCEPTION COUNCIL COUNCIL #5237         OF COLUMBUS       LAFAYETTE, CO US |                                                                                                    |                                  |                           |  |  |  |  |
|----------------------------------------------------------------------------------------------------|----------------------------------------------------------------------------------------------------|----------------------------------|---------------------------|--|--|--|--|
| ABOUT WHY                                                                                            | JOIN? DEGREE SCHEDULE                                                                                       | UKNIGHT JOB CENTER               | UKNIGHT MARKET CENTER     |  |  |  |  |
| HOME                                                                                                 | NEWSLETTERS                                                                                                 |                                  |                           |  |  |  |  |
| EVENT CALENDAR                                                                                       | 2012 NEWSLETTERS                                                                                            |                                  |                           |  |  |  |  |
| PRAYER REQUESTS                                                                                      |                                                                                                    |                                  |                           |  |  |  |  |
| NEWS & ANNOUNCEMENTS                                                                                 | Council 5237 October 2012 Nev     Council 5237 August 2012 Nev                                              | vsletter<br>vsletter             |                           |  |  |  |  |
| PHOTO GALLERIES                                                                                      | Council 5237 June 2012 Newsle     Knights Call - May                                                        | etter                            |                           |  |  |  |  |
| VIDEO GALLERY                                                                                        | <ul> <li>K of C Council 5237 April 2012</li> <li>K of C Council 5237 March 201</li> </ul>                   | Newsletter<br>2 Newsletter       |                           |  |  |  |  |
| OFFICERS                                                                                             | <ul> <li>K of C Council 5237 February 2</li> <li>K of C council 5237January 20</li> </ul>                   | 2012 Newsletter<br>12 Newsletter |                           |  |  |  |  |
| MEMBERS LIST                                                                                         | 2011 NEWSLETTERS                                                                                            | And the Prior Y                  | /ear Open Up              |  |  |  |  |
| SAFE ENVIRONMENT                                                                                     | <ul> <li>K of C Council 5237 December 20</li> <li>K of C Council 5237 November 20</li> </ul>                | )11 Newsletter<br>)11 Newsletter |                           |  |  |  |  |
| NEWSLETTERS                                                                                          | <ul> <li>K of C Council 5237 October 2011</li> <li>K of C Council 5237 September N</li> </ul>               | 1 Newsletter<br>lewsletter       |                           |  |  |  |  |
| ROUND TABLE                                                                                          | <ul> <li>K of C Council 5237 August News</li> <li>K of C Council 5237 July 2011 News</li> </ul>             | sletter<br>wsletter              |                           |  |  |  |  |
| ABOUT OUR COUNCIL                                                                                    | <ul> <li>K of C Council 5237 June 2011 No</li> <li>K of C Council 5237 May 2011 No</li> </ul>               | wsletter Now Click               | on one of the Past Issues |  |  |  |  |
| RECOGNITION                                                                                          | K of C Council 5237 April 2011 No     K of C Council 5237 March 2011 N     K of C Council 5237 Entrume: 200 | ewsletter<br>Newsletter          |                           |  |  |  |  |
| DIRECTIONS                                                                                           | K of C Council 5237 February 201     K of C Council 5237 January 201                                        | 1 Newsletter                     |                           |  |  |  |  |
| LINKS OF INTEREST                                                                                    | 2010 NEWSLETTERS                                                                                            |                                  |                           |  |  |  |  |
| EVENT MANAGEMENT                                                                                     |                                                                                                    |                                  |                           |  |  |  |  |

COLUMBIA MAGAZINE

# NEWSLETTER LIBRARY

Return

|                                                                 | KNIGHTS<br>OF COLUMBUS<br>IN SERVICE TO ONE. IN SERVICE TO ALL.                                                                                                | CONCEPTION COUNCIL COUNCIL                                                                                  | OTHER COUNCILS                                                                                                    |
|-----------------------------------------------------------------|----------------------------------------------------------------------------------------------------|----------------------------------------------------------------------------------------------------|----------------------------------------------------------------------------------------------------|
| ABOUT                                                           | T WHY JOIN? DEGREE SCHEDULE                                                                                                    | UKNIGHT JOB CENTER                                                                                          | UKNIGHT MARKET CENTER                                                                                                    |
| HOM<br>EVEI<br>PRA<br>NEW<br>PHO<br>VIDE<br>OFFI<br>MEM<br>SAFI | www.kofdmights.org/Councils/2011%2001%20January%205237%20Newslette                                                                                             | ption Council<br>lorado<br>ewsletter<br>ess Meeting<br>olic, Church Social Hall at 7r                       | And it opens just like it was yesterday!<br>At the end of each month, the<br>"Current" Newsletter is automatically<br>moved into the library.<br>Newsletters are like Council Diaries and<br>provide a wealth of information and<br>entertainment as time passes. |
| ROU                                                             | Trassurar's Reno                                                                                                    | rt-l ou Abila                                                                                               |                                                                                                    |
| АВО                                                             | General \$5423.67 Auxillary \$3219.85 Raffle \$3132.<br>Bills paid – HJames \$14.70 Cashway meat products<br>\$226.87 Awards \$10.00 MMartinez \$58.13 RChacor | .84 CD \$8306.35 Scholarship \$4<br>\$112.43 WStetson Jan Knights' b<br>n \$20.00 managerial raffle license | 740.26<br>reakfast<br>HWolgemuth                                                                                                    |
| REC                                                             | \$7.48 stamps.<br>Reimbursement of overcharge - \$75.00                                                                                                    |                                                                                                    |                                                                                                    |
| DIRE                                                            | Members                                                                                                    | ship                                                                                                    |                                                                                                    |
| LINKS OF                                                        |                                                                                                    |                                                                                                    |                                                                                                    |

COLUMBIA MAGAZINE

# FEATURES OF THE COUNCIL SITE

Return

#### **Council Site Features Managed by Admin Center :**

- Home Page
- Inter-Council Features
- Event Calendar with Volunteer Sign-ups
- Prayer Requests
- News & Announcements
- Photo & Video Galleries
- Officers
- Members List
- Safe Environment Center
- Newsletters Current and Newsletter Library
- About Our Council
- Recognition (Family & Knight of the Month)
- Directions
- Links of Interest
- E-mail Center (for Site Administrators)
- Event Center (for Event Managers)

# ABOUT OUR COUNCIL

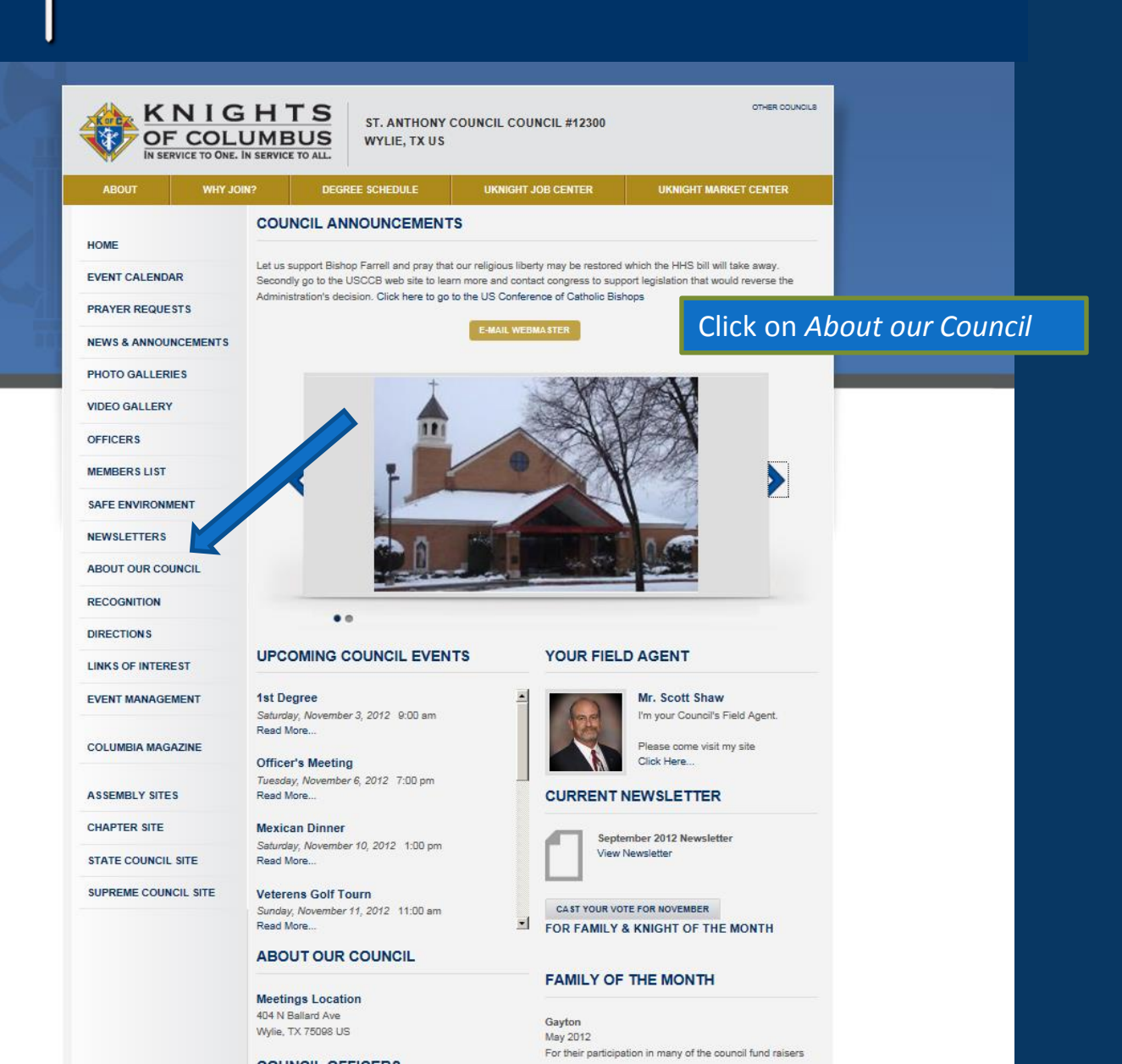

# <sup>•</sup>Knight Interactive

# **ABOUT OUR COUNCIL**

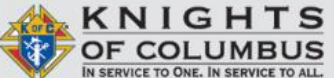

WHY JOIN?

ST. ANTHONY COUNCIL COUNCIL #12300 WYLIE, TX US

> This is the Information that fills "About *Our Council*" on the Home Page

OTHER COUNCILS

#### EVENT CALENDAR

ABOUT

HOME

PRAYER REQUESTS

**NEWS & ANNOUNCEMENTS** 

Plano, TX 75075 US

#### VIDEO GALLERY OFFICERS

PHOTO GALLERIES

MEMBERS LIST

SAFE ENVIRONMENT

NEWSLETTERS

ABOUT OUR COUNCIL

RECOGNITION

#### DIRECTIONS

LINKS OF INTEREST

EVENT MANAGEMENT

COLUMBIA MAGAZINE

ASSEMBLY SITES

CHAPTER SITE

STATE COUNCIL SITE

SUPREME COUNCIL SITE

**Council Business Meeting Schedule** 1st Thursday of the month **Council Officers Meeting Schedule** 3rd Thursday of the month Meetings Location McGiveny Hall 1105 W. 15th St.

DEGREE SCHEDULE

ABOUT OUR COUNCIL

#### MEETING SCHEDULE & LOCATION. N SUPPORT OF:

St. Mark Catholic Church 1201 Alma Drive Plano, TX 75075 US To Website

#### SANTA MARIA COUNCIL MISSION STATEMENT

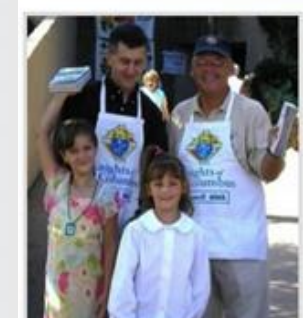

We are part of the largest fraternal lay organization of The Catholic Church and are committed to the exemplification of Charity, Unity, Fraternity, Patriotism and Defense of The Church. We promote social and intellectual fellowship among our members and their families.

Our Council, through the Order, is consecrated to The Blessed Virgin Mary and is unequivocal in its loyalty to our Pope, bishops, and priests. We are firmly committed to the protection of human life from conception to natural death and the preservation and defense of the family

We are also dedicated to helping Catholic families spiritually grow in their faith and defend their beliefs. Through strong volunteerism of time and talent, members involve themselves in charitable and service programs to meet the needs of our parish and civic. community

This is pretty much a wide open area where you can post whatever it is that you want the world to know about your Council.

Some allow their Council Historian to share their rich history with stories and old photos. Some describe those initiatives that are most important to them.

Whatever you think makes your Council significant, whatever you think will be important to men considering your Council for the first time, you can share here.

# ABOUT OUT COUNCIL – Management Page

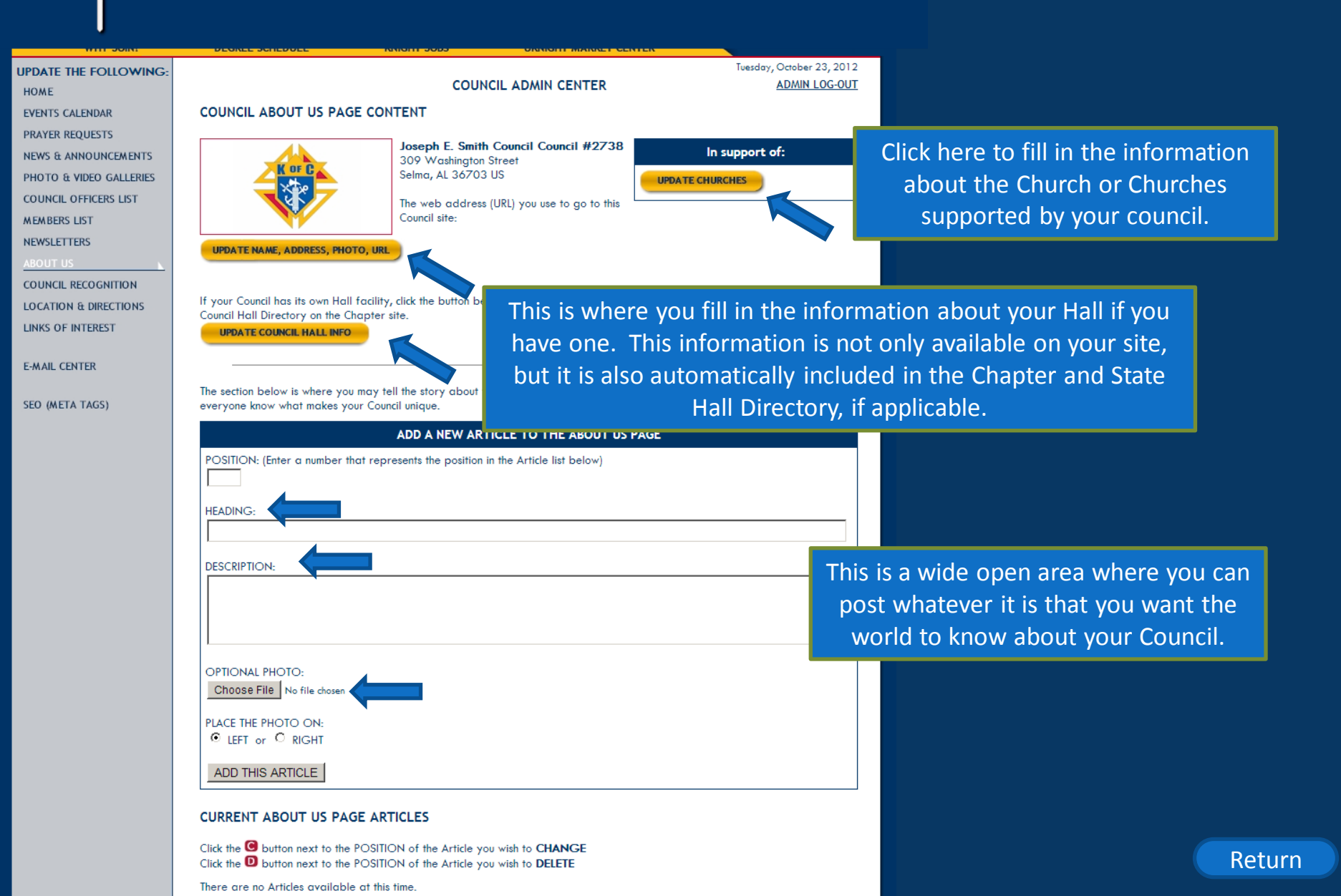

# FEATURES OF THE COUNCIL SITE

#### **Council Site Features Managed by Admin Center :**

- Home Page
- Inter-Council Features
- Event Calendar with Volunteer Sign-ups
- Prayer Requests
- News & Announcements
- Photo & Video Galleries
- Officers
- Members List
- Safe Environment Center
- Newsletters Current and Newsletter Library
- About Our Council
- Recognition (Family & Knight of the Month)
- Directions
- Links of Interest
- E-mail Center (for Site Administrators)
- Event Center (for Event Managers)

# Recognition

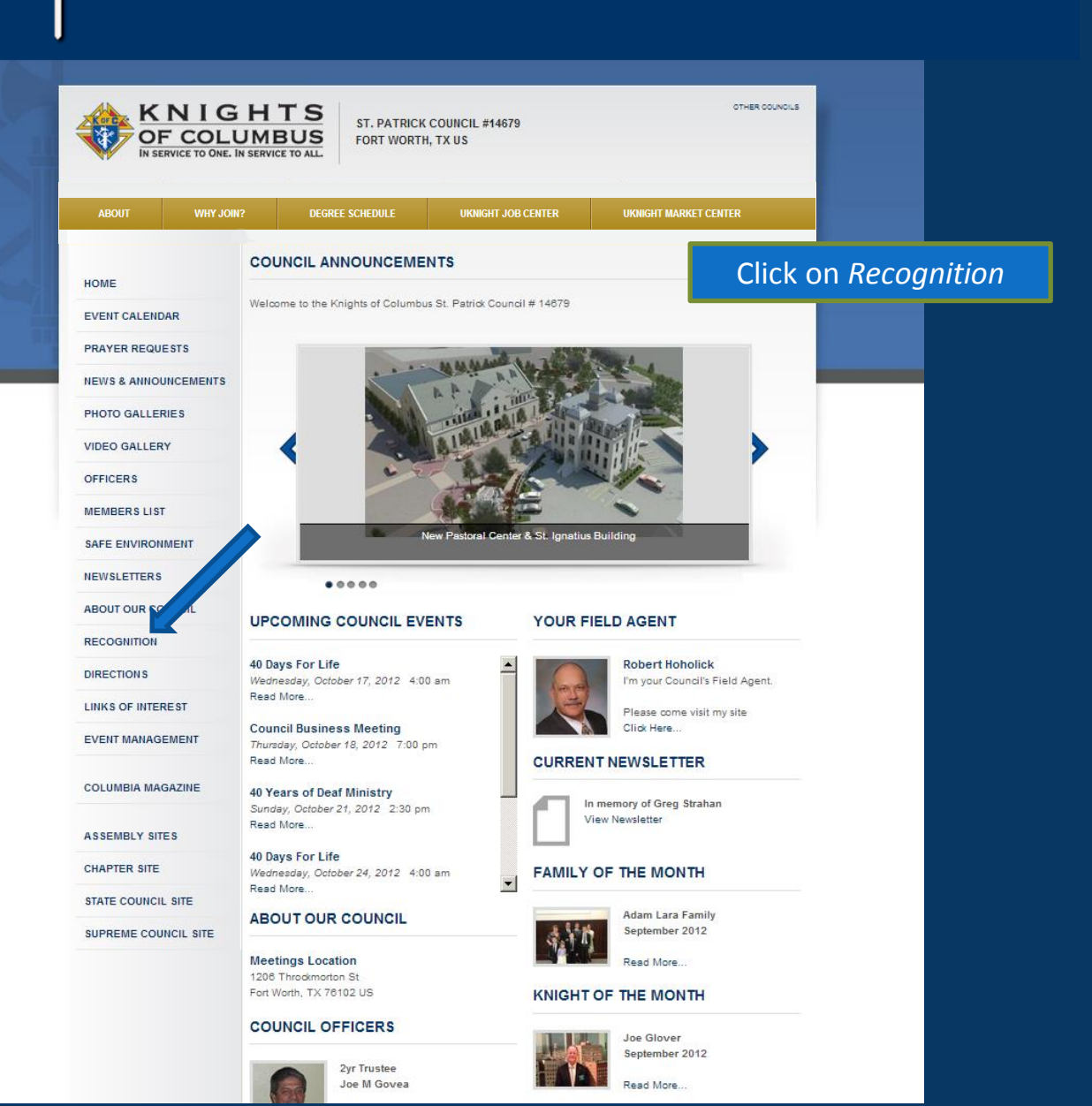

# Recognition

| OF CO              |           | SANTA MARIA<br>US<br>TO ALL. | COUNCIL #6065          | OTH                   | IER COUNCILS |                |
|--------------------|-----------|------------------------------|------------------------|-----------------------|--------------|----------------|
| ABOUT W            | VHY JOIN? | DEGREE SCHEDULE              | UKNIGHT JOB CENTER     | UKNIGHT MARKET CENTER |              |                |
| НОМЕ               | COUN      | ICIL RECOGNITION             |                        |                       |              |                |
| EVENT CALENDAR     |           |                              |                        |                       |              |                |
| PRAYER REQUESTS    | KNIGI     | HTS OF THE MONTH             | FAMILIE                | ES OF THE MONTH       | Thic         | onone the lie  |
| NEWS & ANNOUNCEMEN | ITS       |                              | 1111111                |                       | Knig         | hts and Fami   |
| PHOTO GALLERIES    |           |                              |                        |                       | King         |                |
| VIDEO GALLERY      |           |                              |                        |                       | Her          | e vou will see |
| OFFICERS           | E         | by Long and                  |                        |                       | pho          | to, and a brie |
| MEMBERS LIST       | August    | 2012                         | October 20             | 012                   | ·v           | vhy they ear   |
| SAFE ENVIRONMENT   | Omar Bo   | nassin                       | The Mike L             | oherty Family         |              |                |
| NEWSLETTERS        |           |                              |                        |                       |              | These lists w  |
| ABOUT OUR COUNCIL  |           |                              |                        |                       | perpe        | etuity. In tim |
| RECOGNITION        |           | Mr Sal                       |                        |                       | to           | scroll down a  |
| DIRECTIONS         |           |                              |                        |                       |              | honored 20     |
| LINKS OF INTEREST  | July 201  | 2<br>her                     | Septembe<br>The Paytor | r 2012                |              |                |
| EVENT MANAGEMENT   | Din Duto  |                              | me Fayton              | run i sullity         |              |                |
| COLUMBIA MAGAZINE  |           |                              |                        |                       |              |                |
| ASSEMBLY SITES     |           |                              | 1                      |                       |              |                |
| CHAPTER SITE       |           |                              |                        |                       |              |                |

STATE COUNCIL SITE

June 2012

August 2012

of your Council's ies of the Month.

the name, date, story to explain ed the honor.

Il continue in e, you will be able nd see who was years ago.

# Family of the Month

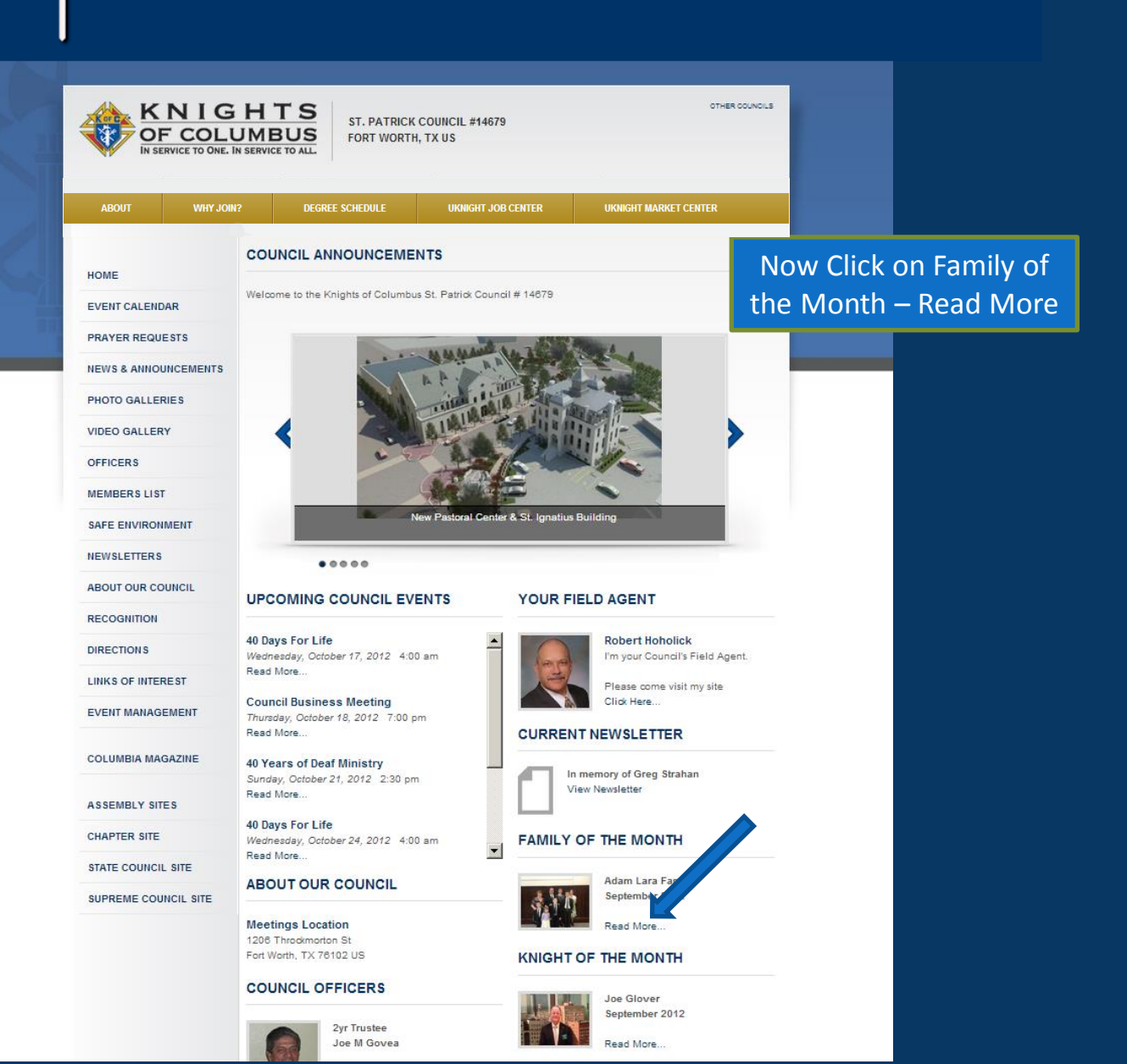

# Family of the Month

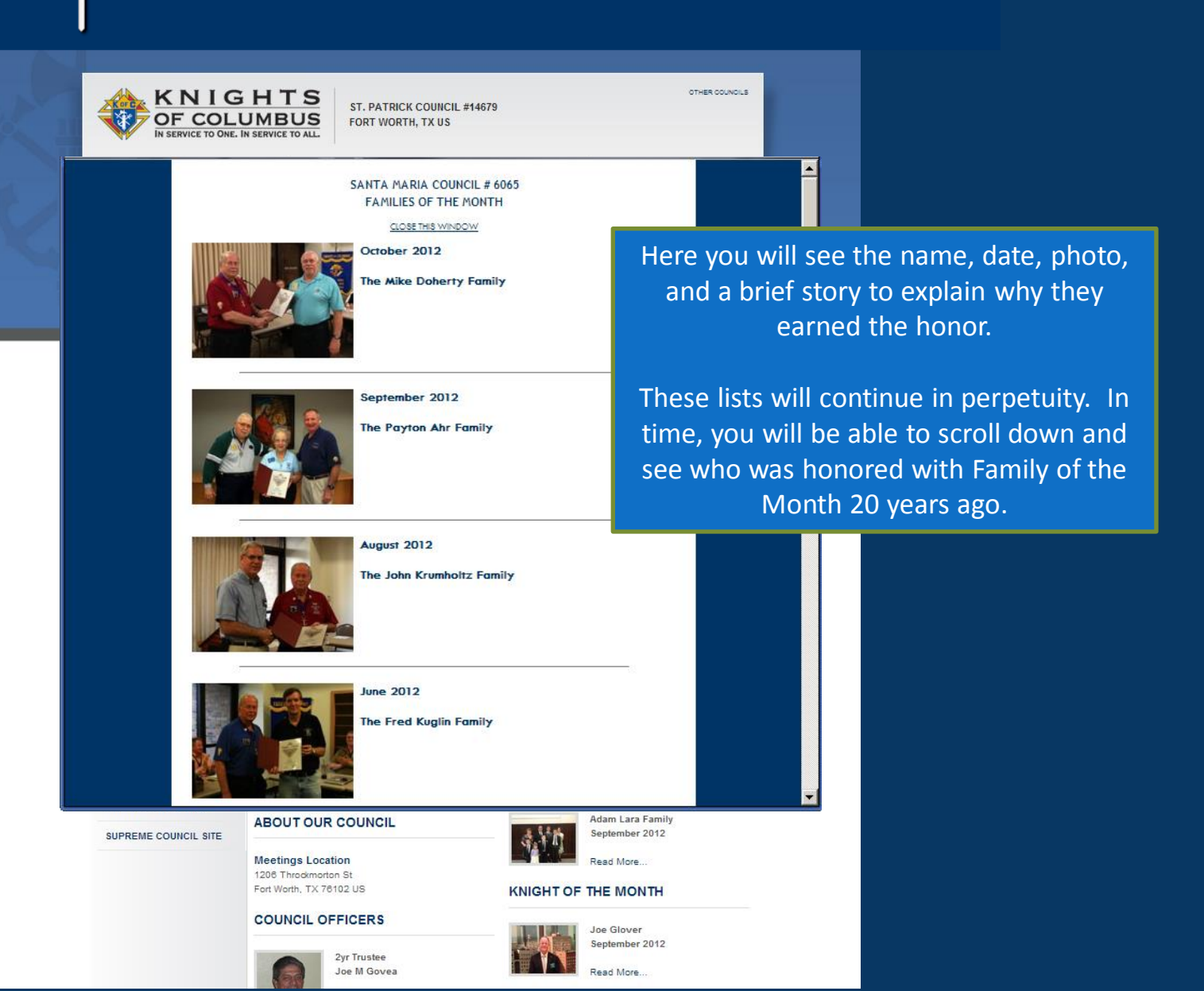

# Knight of the Month

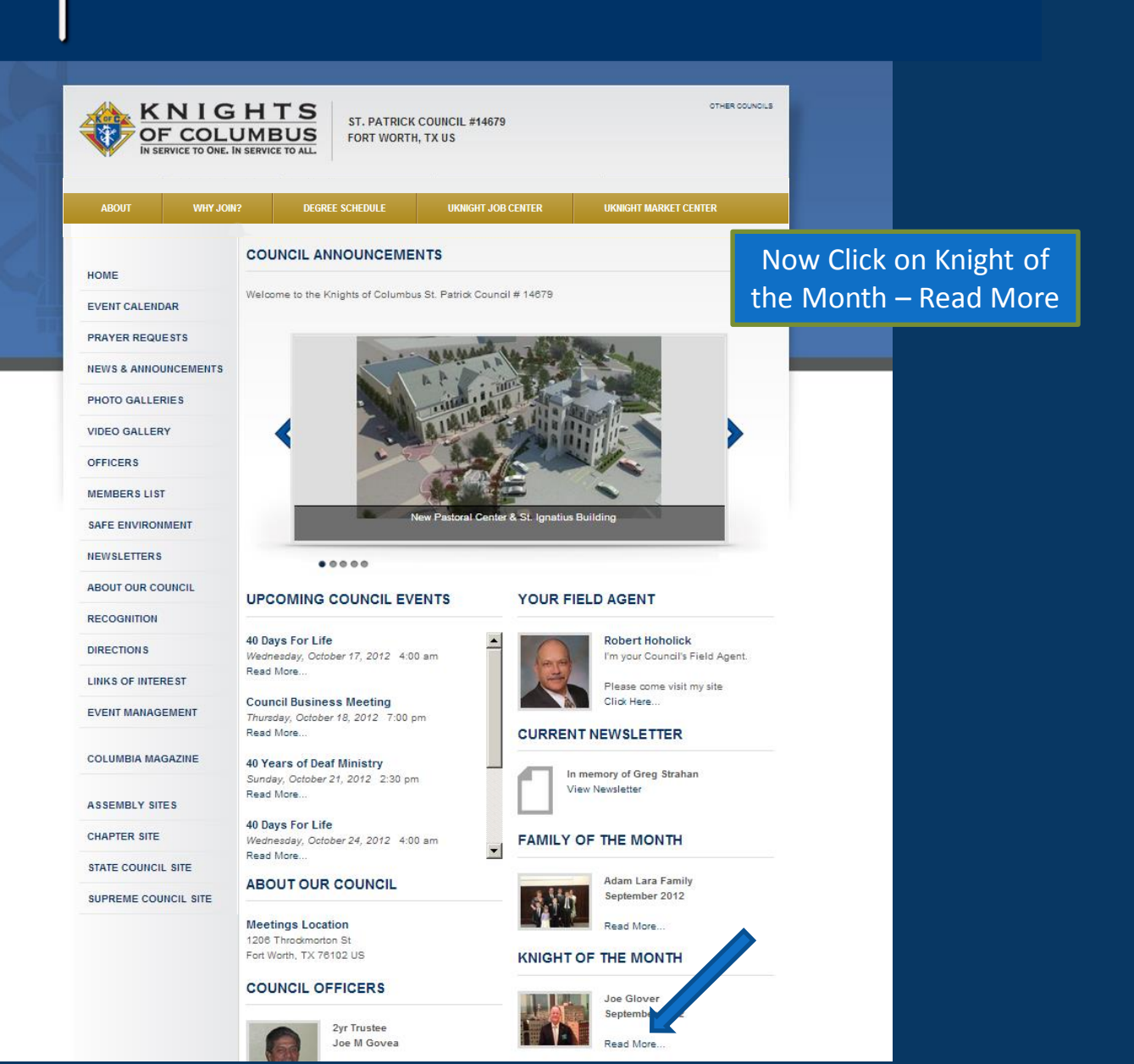

# Knight of the Month

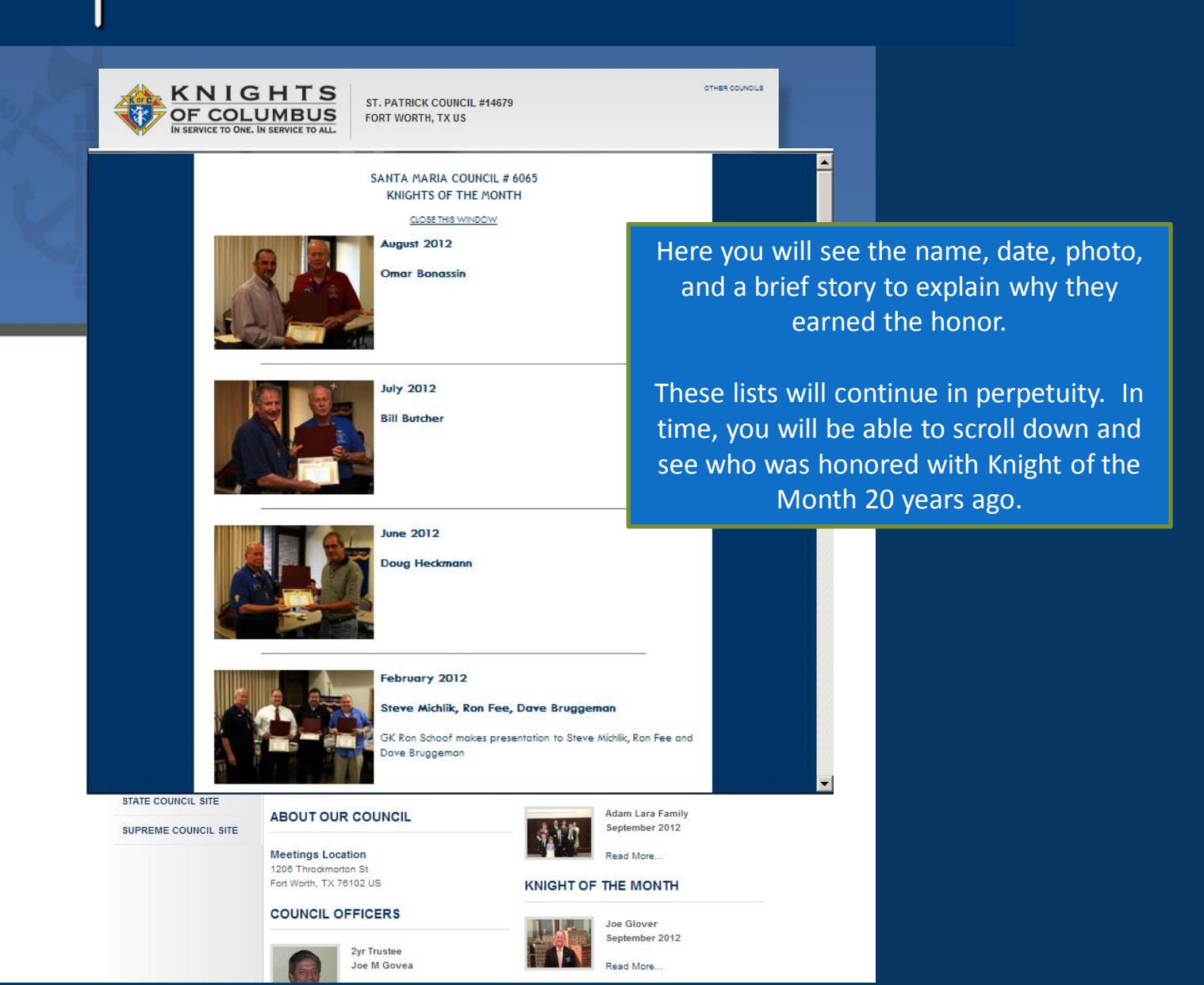
# FEATURES OF THE COUNCIL SITE

Return

### **Council Site Features Managed by Admin Center :**

- Home Page
- Inter-Council Features
- Event Calendar with Volunteer Sign-ups
- Prayer Requests
- News & Announcements
- Photo & Video Galleries
- Officers
- Members List
- Safe Environment Center
- Newsletters Current and Newsletter Library
- About Our Council
- Recognition (Family & Knight of the Month)
- Directions
- Links of Interest
- E-mail Center (for Site Administrators)
- Event Center (for Event Managers)

# Directions

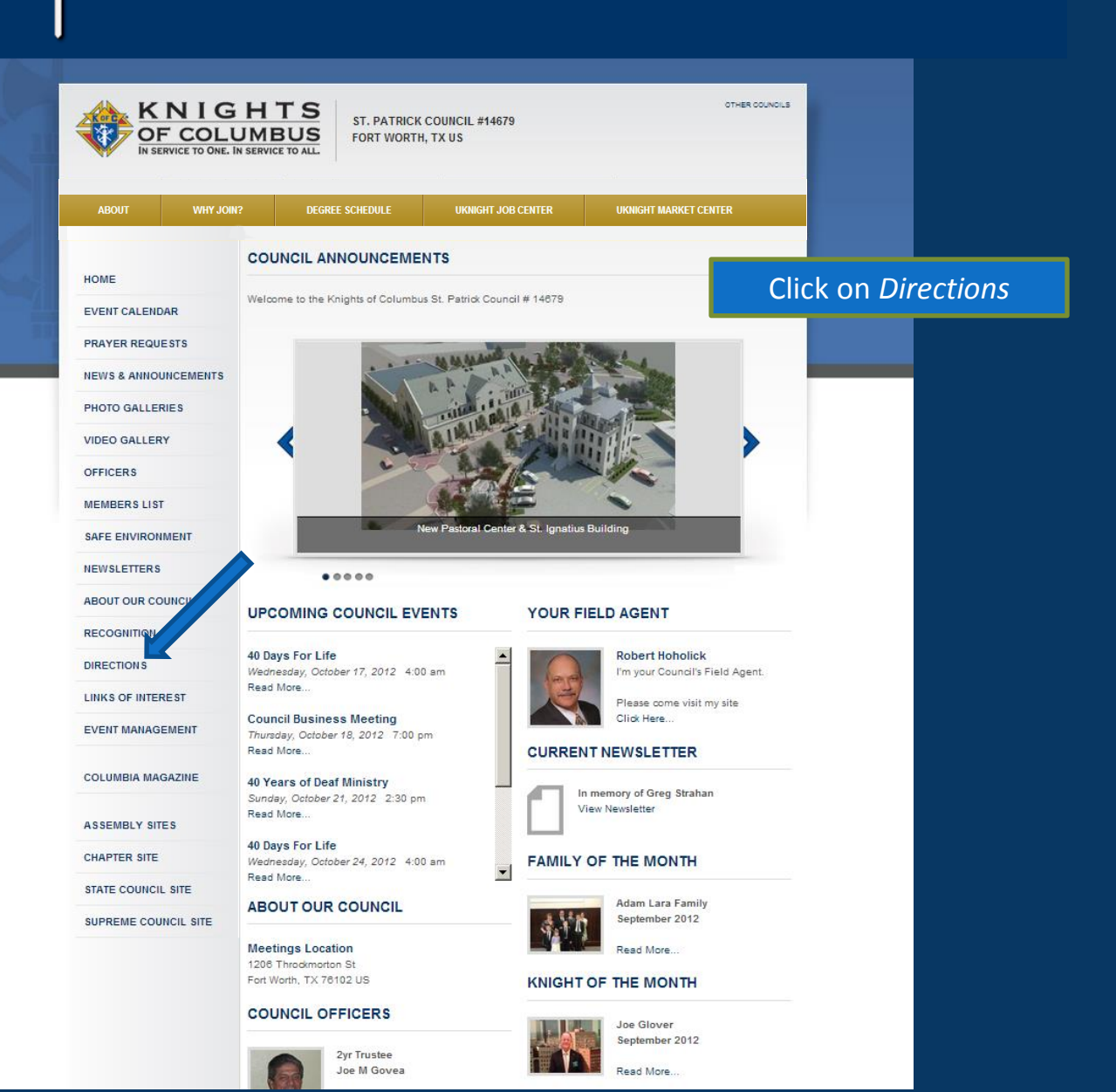

# Directions

|                     | GHTS<br>LUMBUS<br>NE. IN SERVICE TO ALL<br>ST. PATRICK COUNCIL #14679<br>FORT WORTH, TX US                                                                                                    | OTHER COUNCILS                                                      |  |  |
|---------------------|----------------------------------------------------------------------------------------------------|---------------------------------------------------------------------|--|--|
| ABOUT WH            | Y JOIN? DEGREE SCHEDULE UKNIGHT JOB CENTER                                                                                                    | UKNIGHT MARKET CENTER                                               |  |  |
| НОМЕ                | LOCATION / DIRECTIONS                                                                                                    | And as you would                                                    |  |  |
| EVENT CALENDAR      | ST. PATRICK COUNCIL #14679                                                                                                    | expect, you get the<br>address and a Map of<br>the Council Location |  |  |
| PRAYER REQUESTS     | 1206 Throckmorton St                                                                                                    |                                                                     |  |  |
| NEWS & ANNOUNCEMENT | S Fort Worth, TX 76102 US                                                                                                    |                                                                     |  |  |
| PHOTO GALLERIES     |                                                                                                    | and Directions.                                                     |  |  |
| VIDEO GALLERY       | (Carlos Carlos C |                                                                     |  |  |
| OFFICERS            |                                                                                                    |                                                                     |  |  |
| MEMBERS LIST        | Burnett Park                                                                                                    |                                                                     |  |  |
| SAFE ENVIRONMENT    | Fort Worth A 287 Fort Worth Convention Center                                                                                                    |                                                                     |  |  |
| NEWSLETTERS         | Texas St + City Hall St Patrick (287) E 14M E                                                                                                    |                                                                     |  |  |
| ABOUT OUR COUNCIL   | End Meth                                                                                                    |                                                                     |  |  |
| RECOGNITION         | Water Gardens                                                                                                    |                                                                     |  |  |
| DIRECTIONS          | W Lancaster Ave W Lancaster Ave                                                                                                    |                                                                     |  |  |
| LINKS OF INTEREST   | Google Map data @2012 Google - Terms gigs@                                                                                                    |                                                                     |  |  |
| EVENT MANAGEMENT    | The separate                                                                                                    |                                                                     |  |  |
| COLUMBIA MAGAZINE   |                                                                                                    |                                                                     |  |  |

ASSEMBLY SITES

# FEATURES OF THE COUNCIL SITE

### **Council Site Features Managed by Admin Center :**

- Home Page
- Inter-Council Features
- Event Calendar with Volunteer Sign-ups
- Prayer Requests
- News & Announcements
- Photo & Video Galleries
- Officers
- Members List
- Safe Environment Center
- Newsletters Current and Newsletter Library
- About Our Council
- Recognition (Family & Knight of the Month)
- Directions
- Links of Interest
- E-mail Center (for Site Administrators)
- Event Center (for Event Managers)

# Links of Interest

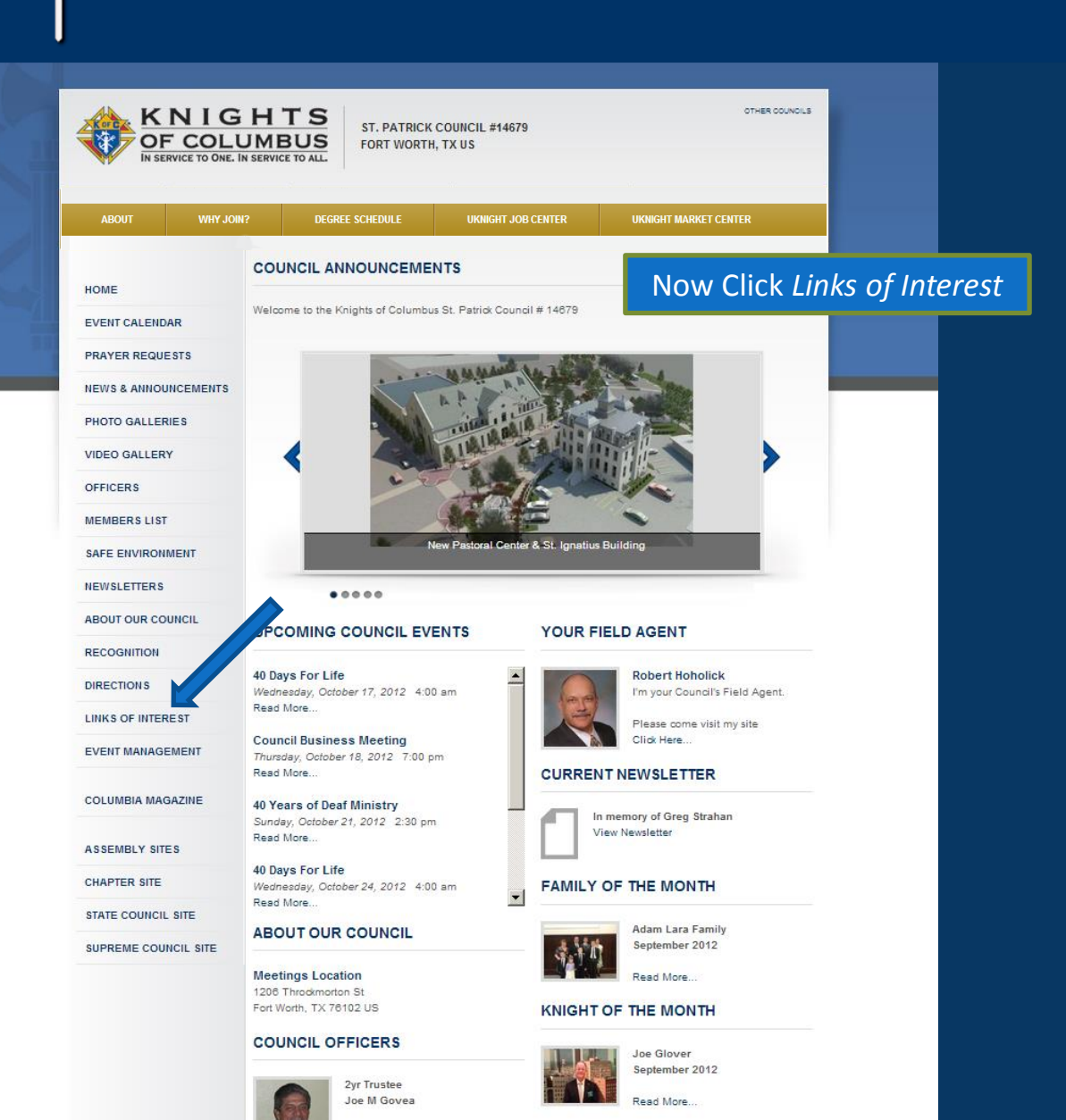

# Links of Interest

| KNIC<br>OF COL<br>IN SERVICE TO ONE                                                                                                    | SHTS<br>UMBUS<br>IN SERVICE TO ALL                                        | RICK COUNCIL #14679<br>DRTH, TX US                                                                                                    | OTHER COUNCILS                                                                       |                                                                                                    |  |  |
|----------------------------------------------------------------------------------------------------|---------------------------------------------------------------------------|----------------------------------------------------------------------------------------------------|--------------------------------------------------------------------------------------|----------------------------------------------------------------------------------------------------|--|--|
| ABOUT WHY J                                                                                                    | DIN? DEGREE SCHEDUL                                                       | E UKNIGHT JOB CENTER                                                                                                    | UKNIGHT MARKET CENTER                                                                |                                                                                                    |  |  |
| HOME<br>EVENT CALENDAR<br>PRAYER REQUESTS<br>NEWS & ANNOUNCEMENTS<br>PHOTO GALLERIES<br>VIDEO GALLERY<br>OFFICERS<br>MEMBERS LIST<br>SAFE ENVIRONMENT | LINKS OF INTEREST                                                         | HIKE FOR LIFE Hike For Life - Knights of Columbus raises funds for Pro-Life Clinics throughou Texas. SPECIAL OLYMPICS TEXAS The Knights of Columbus and Special Olympics - Partners for over 40 years. |                                                                                      | On this page you can provide links<br>to those programs and initiatives<br>with which your Council chooses<br>to participate. This is an endless |  |  |
| NEWSLETTERS<br>ABOUT OUR COUNCIL                                                                                                    | AMERICAN<br>WHEELCHAIR<br>MISSION<br>A Clobal Whoelchai<br>Mission Partie | AMERICAN WHEELCHAIR MISS                                                                                                    | ION<br>elohairs to the physically                                                    | page, so there is no limit to the initiatives you can highlight.                                                                                 |  |  |
| DIRECTIONS<br>LINKS OF INTEREST<br>EVENT MANAGEMENT<br>COLUMBIA MAGAZINE                                                                              |                                                                           | COLUMBIA - THE ONLINE EDITION                                                                                                    | ON<br>tivities, events, and causes.                                                  |                                                                                                    |  |  |
| ASSEMBLY SITES<br>CHAPTER SITE<br>STATE COUNCIL SITE<br>SUPREME COUNCIL SITE                                                                          |                                                                           | KNIGHTS OF COLUMBUS SPEC<br>PLATE<br>A major share of the special license plate fee go<br>Agency State Council Charities account to make                                                               | IAL TEXAS LICENSE<br>les to the Texas Education<br>a grants to carry out purposes of |                                                                                                    |  |  |

KNIGHTS OF COLUMBUS - SUPREME COUNCIL

Home of Knights of Columbus Supreme Council website.

# FEATURES OF THE COUNCIL SITE

Return

### **Council Site Features Managed in Admin Center :**

- Home Page
- Inter-Council Features
- Event Calendar with Volunteer Sign-ups
- Prayer Requests
- News & Announcements
- Photo & Video Galleries
- Officers
- Members List
- Safe Environment Center
- Newsletters Current and Newsletter Library
- About Our Council
- Recognition (Family & Knight of the Month)
- Directions
- Links of Interest
- E-mail Center (for Site Administrators)
- Event Center (for Event Managers)

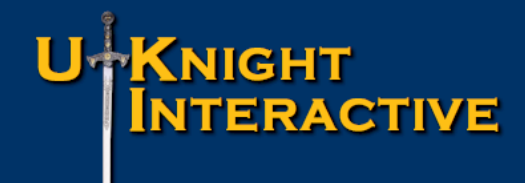

- Build HTML E-mails complete with Photos and Graphics, and even attach additional Photos and Documents
- Easily Click to Change "Sender" from Member Drop Down List so that those who "Reply" to the E-mail are put in direct contact with the correct member
- Easy to Review your E-mail and even Send Yourself a Test so you can See Exactly How it Looks Before you Broadcast it
- Broadcast E-mail to the Entire Council, Individual Members, or Unlimited Groups that You Can Create, Keep, and Manage.

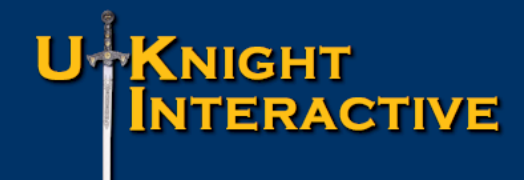

- Build HTML E-mails complete with Photos and Graphics, and even attach additional Photos and Documents
- Easily Click to Change "Sender" from Member Drop Down List so that those who "Reply" to the E-mail are put in direct contact with the correct member
- Easy to Review your E-mail and even Send Yourself a Test so you can See Exactly How it Looks Before you Broadcast it
- Broadcast E-mail to the Entire Council, Individual Members, or Unlimited Groups that You Can Create, Keep, and Manage.

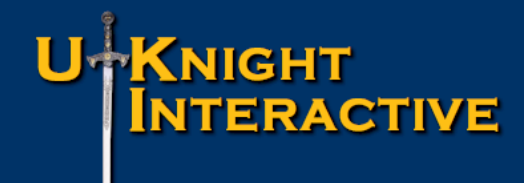

- Build HTML E-mails complete with Photos and Graphics, and even attach additional Photos and Documents
- Easily Click to Change "Sender" from Member Drop Down List so that those who "Reply" to the E-mail are put in direct contact with the correct member
- Easy to Review your E-mail and even Send Yourself a Test so you can See Exactly How it Looks Before you Broadcast it
- Broadcast E-mail to the Entire Council, Individual Members, or Unlimited Groups that You Can Create, Keep, and Manage.

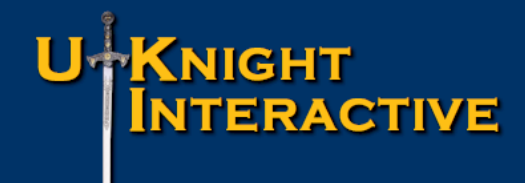

- Build HTML E-mails complete with Photos and Graphics, and even attach additional Photos and Documents
- Easily Click to Change "Sender" from Member Drop Down List so that those who "Reply" to the E-mail are put in direct contact with the correct member
- Easy to Review your E-mail and even Send Yourself a Test so you can See Exactly How it Looks Before you Broadcast it
- Broadcast E-mail to the Entire Council, Individual Members, or Unlimited Groups that You Can Create, Keep, and Manage.

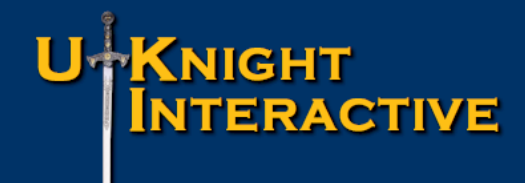

- Build HTML E-mails complete with Photos and Graphics, and even attach additional Photos and Documents
- Easily Click to Change "Sender" from Member Drop Down List so that those who "Reply" to the E-mail are put in direct contact with the correct member
- Easy to Review your E-mail and even Send Yourself a Test so you can See Exactly How it Looks Before you Broadcast it
- Broadcast E-mail to the Entire Council, Individual Members, or Unlimited Groups that You Can Create, Keep, and Manage.

# **E-MAIL CENTER**

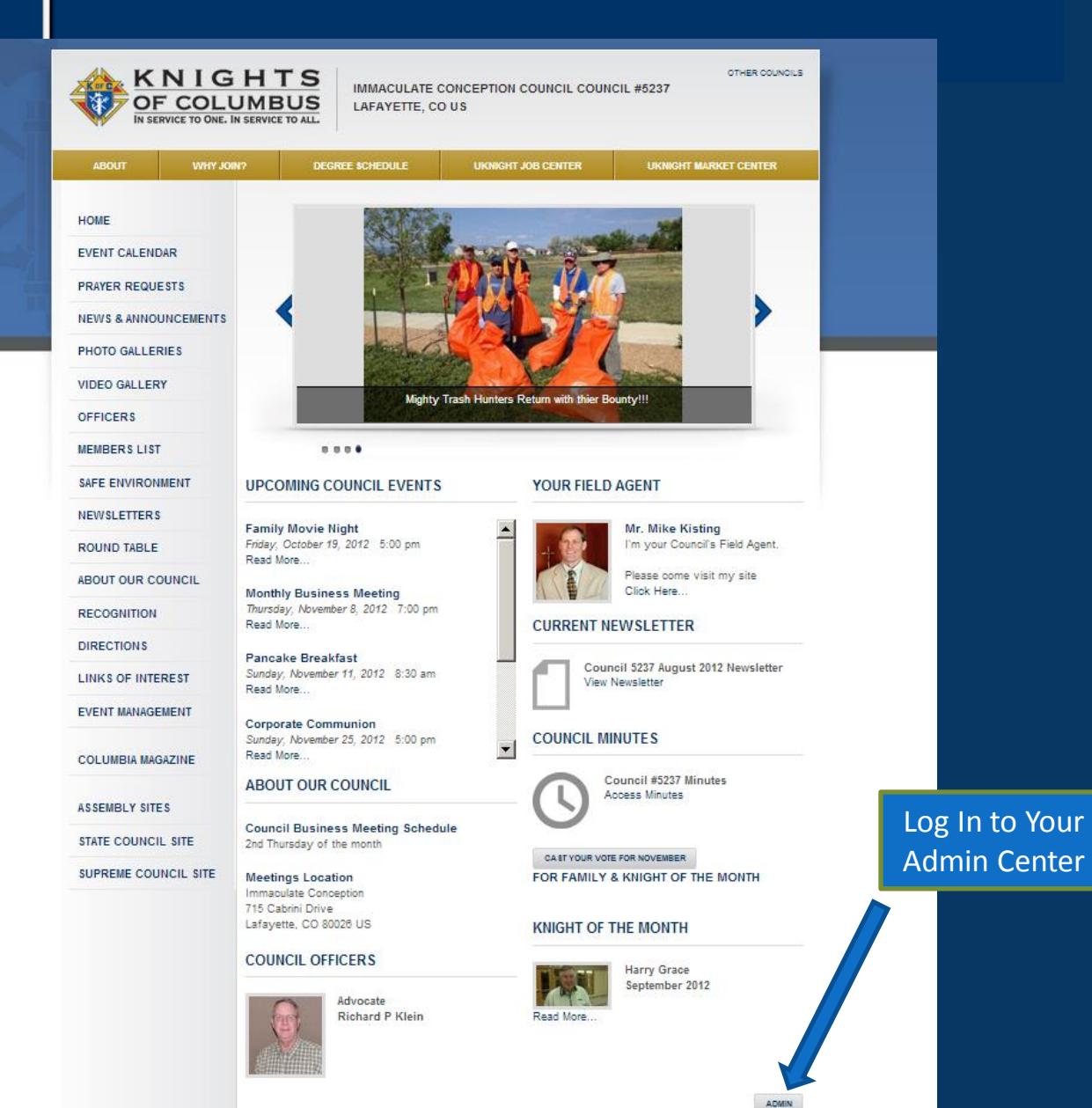

# 

# **E-MAIL CENTER**

| ABOUT     WHY JOIN?     DEGREE SCHEDULE     UKNIGHT JOB CENTER     UKNIGHT MARKET CENTER       HOME     COUNCIL #5237 ADMIN CENTER LOG-IN     COUNCIL #5237 ADMIN CENTER LOG-IN     COUNCIL #5237 ADMIN CENTER LOG-IN |
|----------------------------------------------------------------------------------------------------|
| HOME COUNCIL #5237 ADMIN CENTER LOG-IN                                                                                                    |
|                                                                                                    |
| EVENT CALENDAR MEMBER NUMBER COUNCIL FORMS                                                                                                    |
| PRAYER REQUESTS PASSWORD:                                                                                                    |
| NEWS & ANNOUNCEMENTS ACCESS All                                                                                                    |
| PHOTO GALLERIES LOG IN COUNCIL                                                                                                    |
| VIDEO GALLERY Admin Log-In Porms – NO                                                                                                    |
| OFFICERS Necessary                                                                                                    |
| MEMBERS LIST                                                                                                    |
| SAFE ENVIRONMENT                                                                                                    |
| NEWSLETTERS                                                                                                    |
|                                                                                                    |
| RECOGNITION                                                                                                    |
| DIRECTIONS                                                                                                    |
| LINKS OF INTEREST                                                                                                    |
| EVENT MANAGEMENT                                                                                                    |
| COLUMBIA MAGAZINE                                                                                                    |

STATE COUNCIL SITE

# E-MAIL CENTER

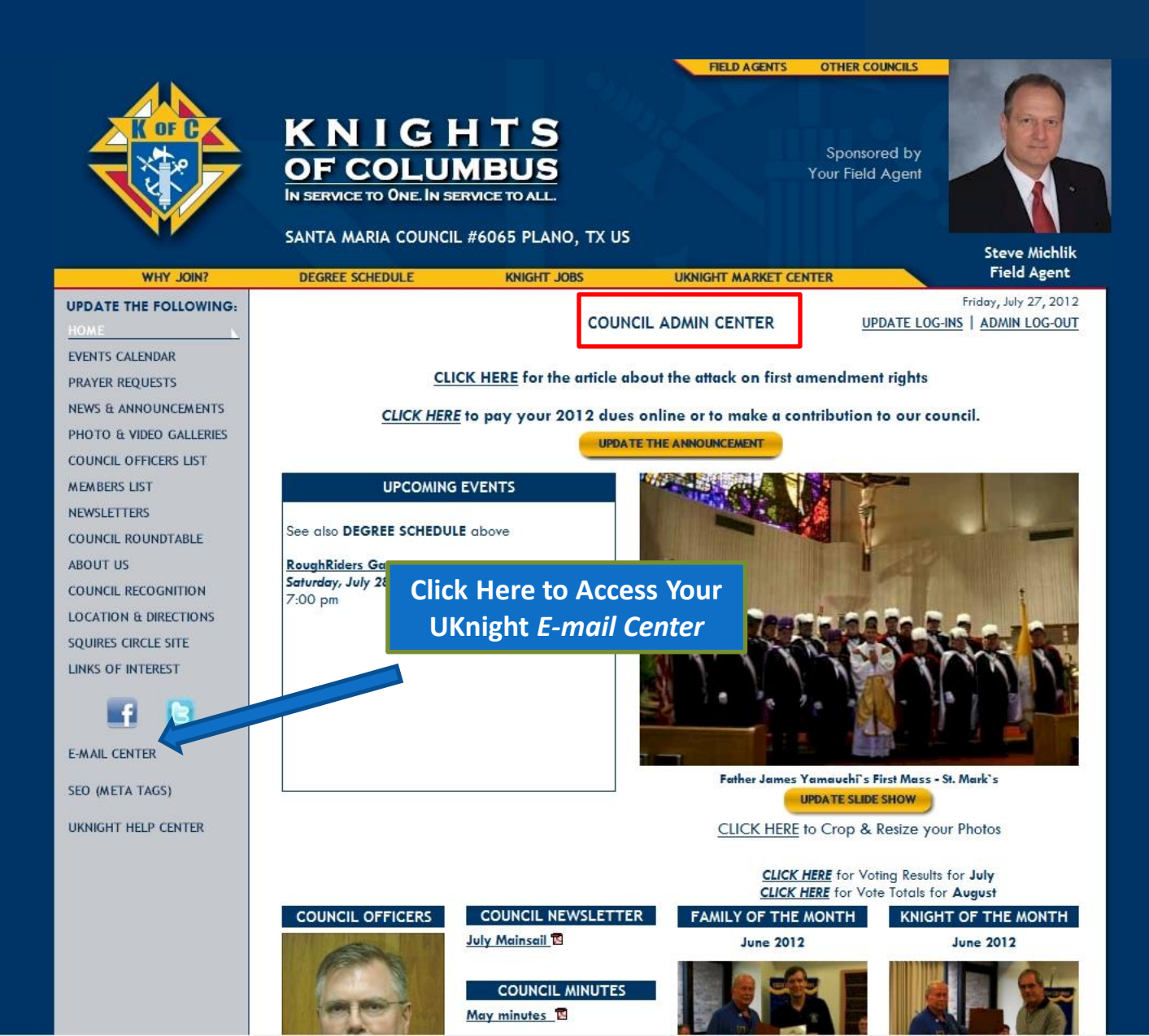

Return

 $\Leftrightarrow$ 

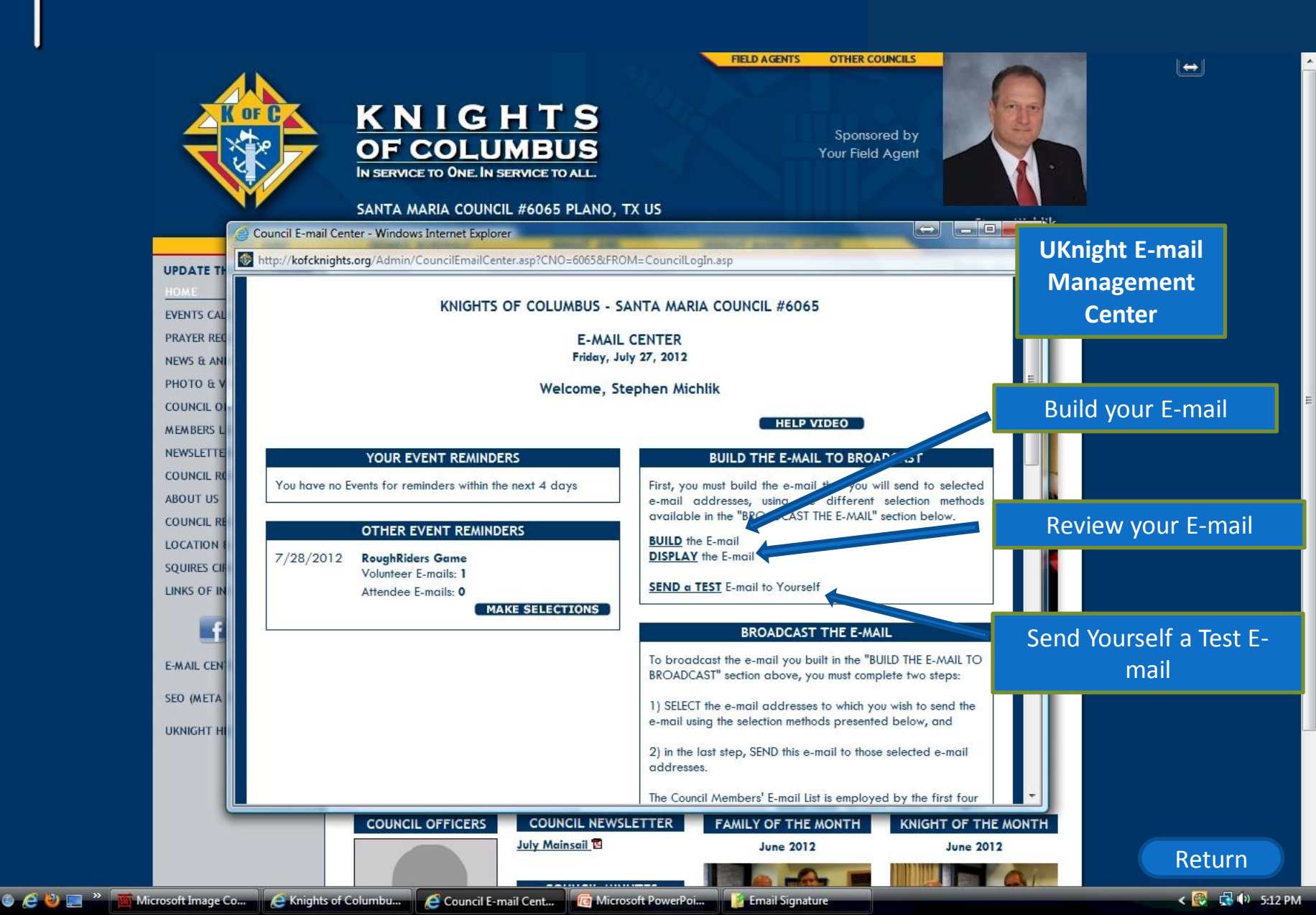

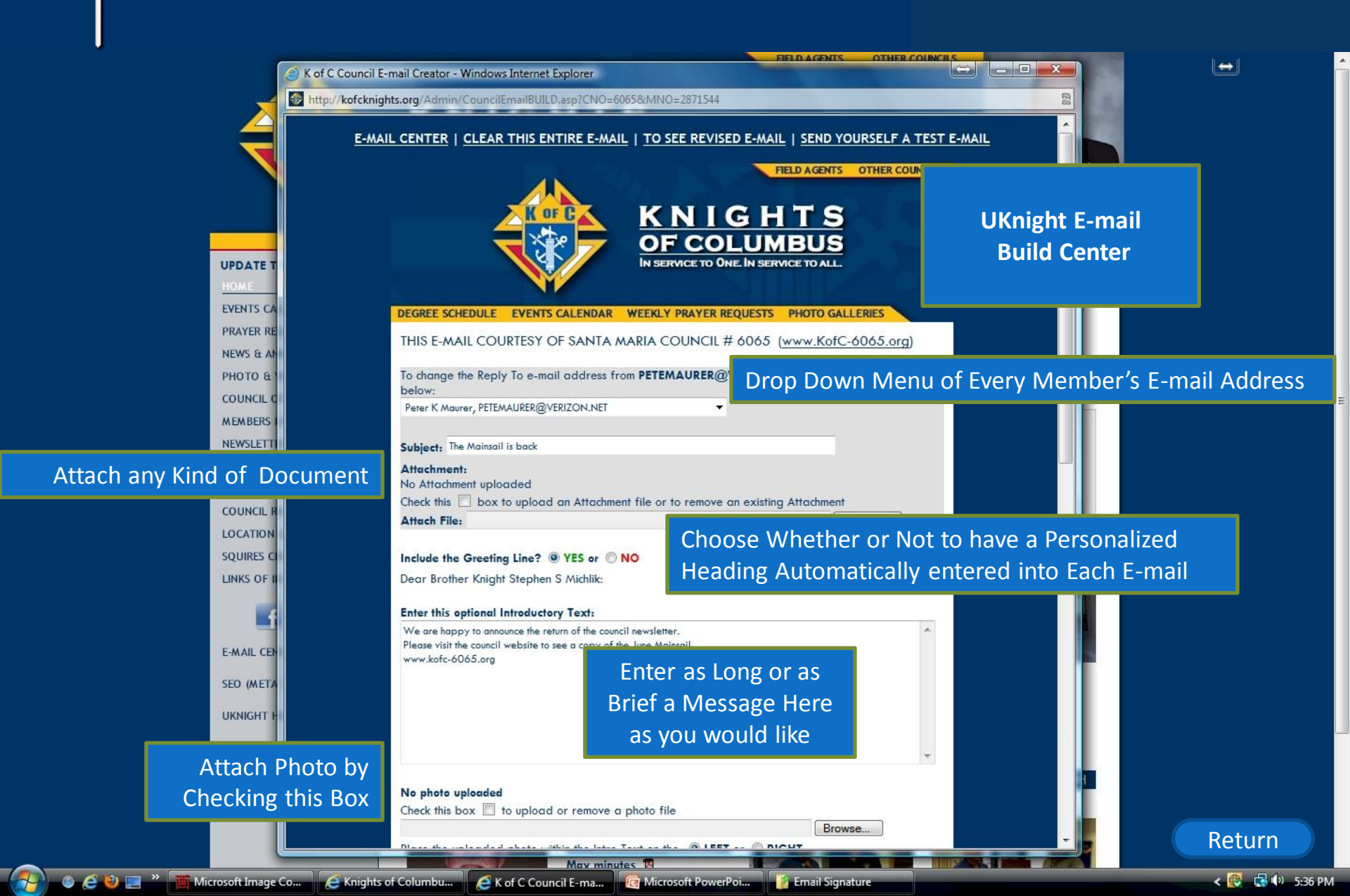

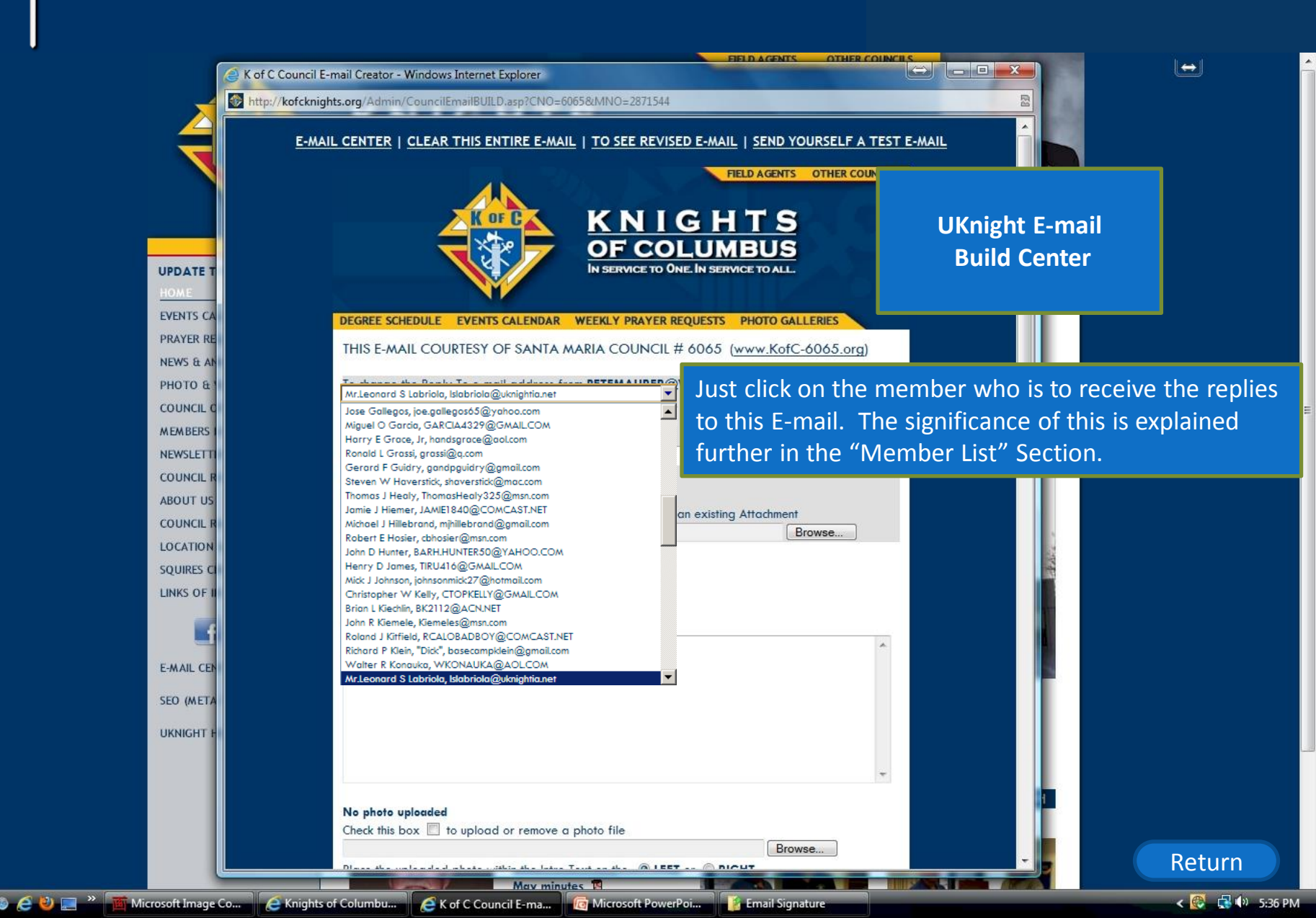

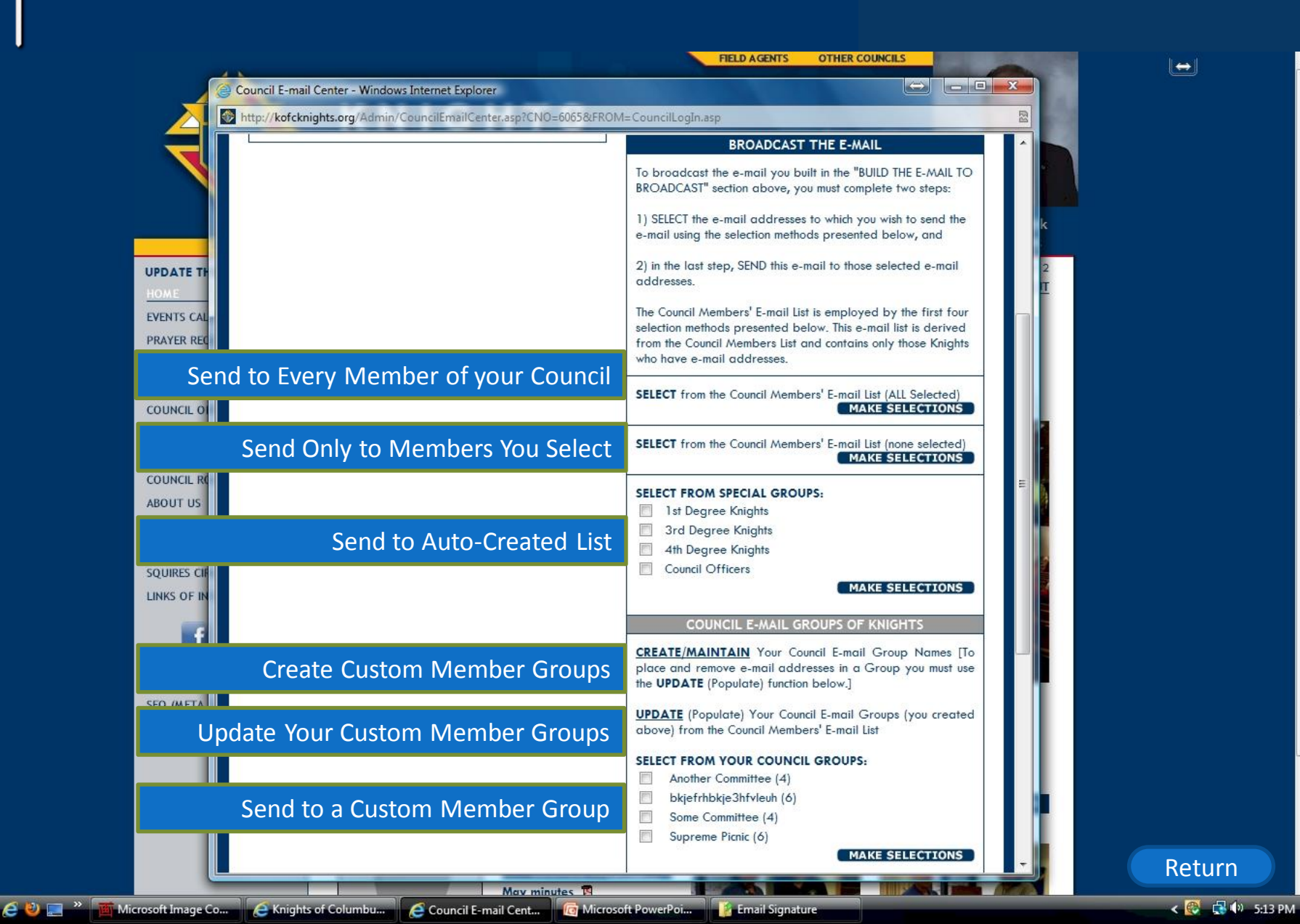

# E-MAIL CENTER

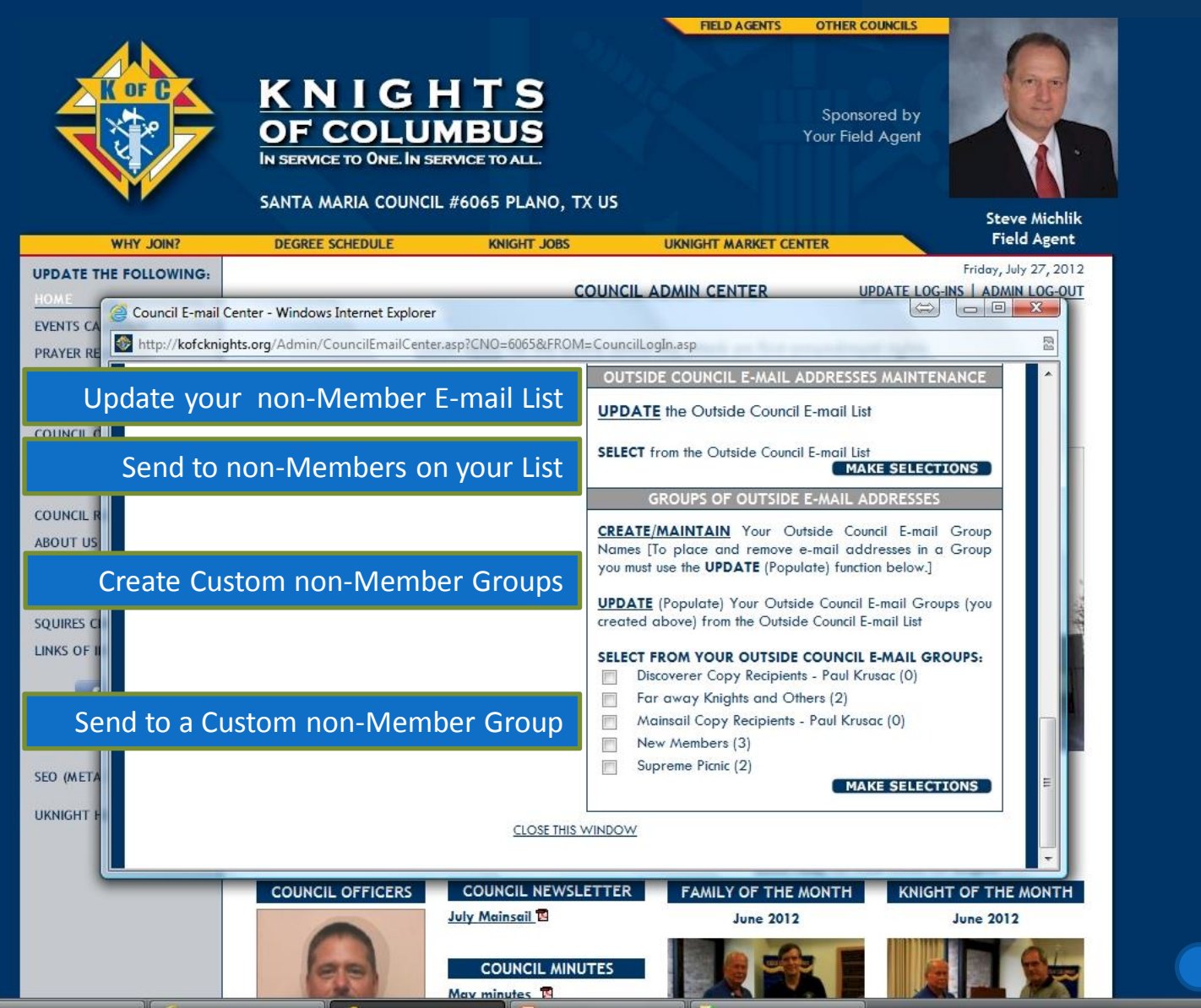

🕽 🥭 🥹 📰 🎽 🍯 Microsoft Image Co... 🛛 💪 Knights of Columbu... 🦯 Council E-mail Cent... 🛛 🔞 Microsoft PowerPoi... 🥻 Email Signature

\prec 🚱 📑 🕩 5:14 PM

Return

 $\Leftrightarrow$ 

# FEATURES OF THE COUNCIL SITE

### **Council Site Features Managed in Admin Center :**

- Home Page
- Inter-Council Features
- Event Calendar with Volunteer Sign-ups
- Prayer Requests
- News & Announcements
- Photo & Video Galleries
- Officers
- Members List
- Safe Environment Center
- Newsletters Current and Newsletter Library
- About Our Council
- Recognition (Family & Knight of the Month)
- Directions
- Links of Interest
- E-mail Center (for Site Administrators)
- Event Center (for Event Managers)

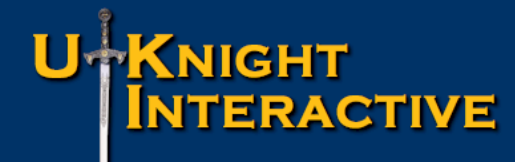

**EVENT CENTER** Management Console

### **Event Center**

Allows Event Chairmen to:

- Create and Send Event Reminder E-mails
- Manage His Current & Past Event Rosters Update his Event Rosters Send E-mail Notices to his Event Roster Print his Event Rosters

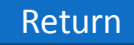

### EVENT CENTER Management Console

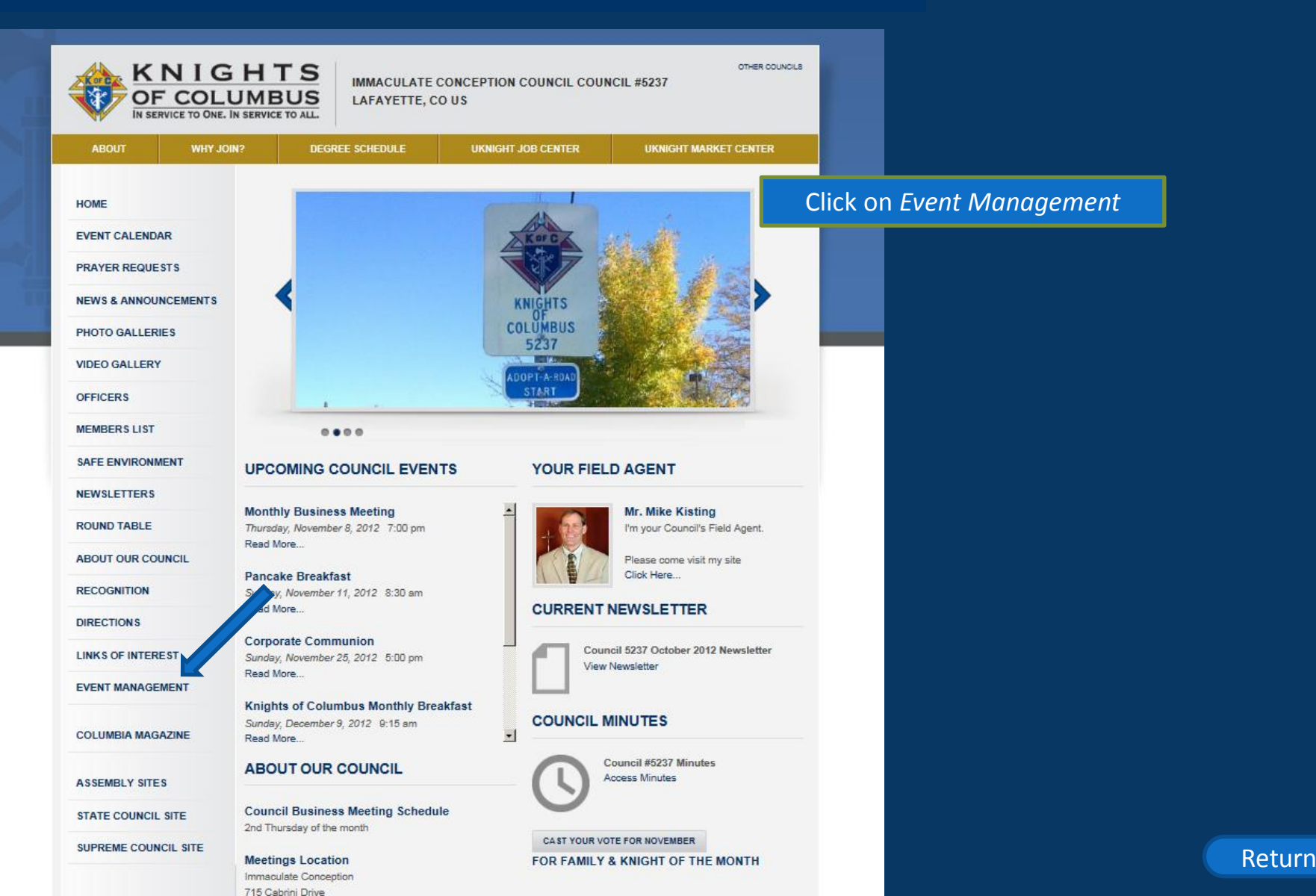

# 

715 Cabrini Drive

### EVENT CENTER Management Console

|                | NIGHTS<br>COLUMBUS<br>RVICE TO ONE. IN SERVICE TO AL | IMMACULATE CO                                                 | DINCEPTION COUNCIL COUI<br>US | NCIL #5237            | OTHER COUNCILS                                         |                                                                                                    |
|----------------|------------------------------------------------------|---------------------------------------------------------------|-------------------------------|-----------------------|--------------------------------------------------------|----------------------------------------------------------------------------------------------------|
| ABOUT          | WHY JOIN?                                            | DEGREE SCHEDULE                                               | UKNIGHT JOB CENTER            | UKNIGHT MAR           | RKET CENTER                                            |                                                                                                    |
| HOME           | _                                                    |                                                               | AL                            |                       |                                                        |                                                                                                    |
|                | <u></u>                                              | COUNCIL #5237 I<br>Please enter your K<br>K of C Member<br>#: | EVENT CENTER                  | <u>, 1 2004</u>       | To Open<br>System<br>you er<br>number<br>those e<br>th | the Event Management<br>you must Log In. When<br>nter your Membership<br>, UKnight will search for<br>vents for which you are<br>e Event Chairman. |
|                |                                                      | CLOSE THIS !                                                  | WINDOW                        |                       |                                                        |                                                                                                    |
|                | ABOUT O                                              |                                                               |                               | Council #5237 Minutes | 25                                                     |                                                                                                    |
| ASSEMBLY SITE: | S                                                    | in a Martin Patro I.                                          | 9                             | NUCLES WITHOUTS       |                                                        |                                                                                                    |
| STATE COUNCIL  | SITE Council Bus<br>2nd Thursday                     | siness Meeting Schedule<br>of the month                       | -                             |                       |                                                        |                                                                                                    |
| SUPREME COUN   | CIL SITE Meetings Lo                                 | ocation                                                       | FOR FAMILY                    | & KNIGHT OF THE       | MONTH                                                  |                                                                                                    |

### **EVENT CENTER** Management Console

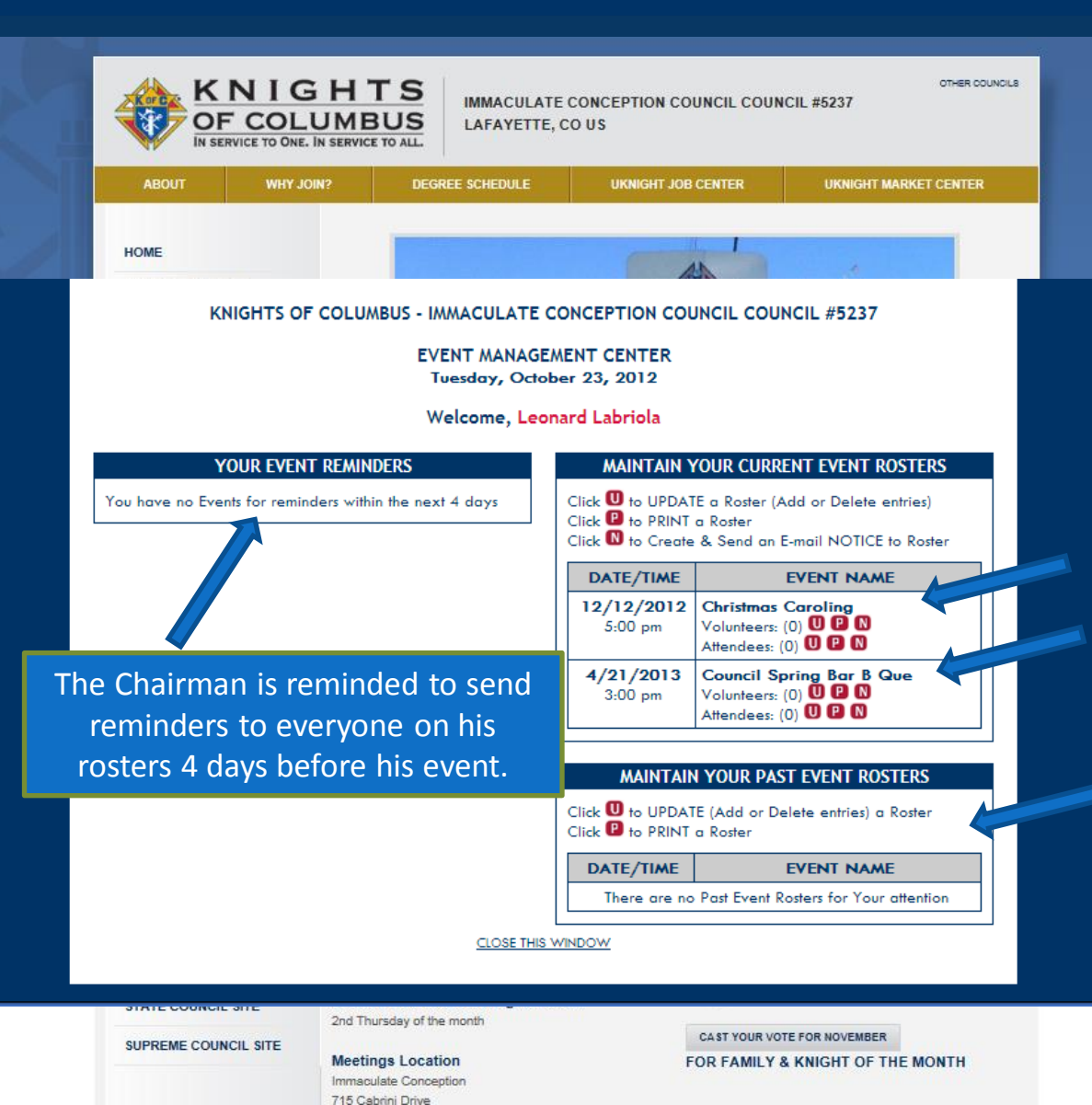

The Event Chairman can check his volunteers and attendees; <u>Print</u> a Roster; <u>Update</u> his Rosters manually; and, <u>send Notices</u> to everyone on his Rosters.

This Chairman has two events, both pretty far into the future so no one has signed up for them yet.

Rosters from past events enable the Chairman to Update his Rosters manually to add people who showed up but did not sign up, thank the people after the event for their help and participation, and then contact those same people and invite them back next time.

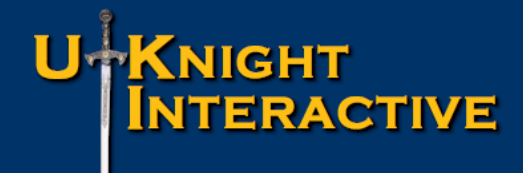

Summary

In addition, UKnight Interactive will *provide at no cost*:

- College Council Sites
- Assembly Sites that are interlinked with your site
- Chapter Sites that are interlinked with your site
- State Sites that are interlinked with your site
- Squire Sites (*Planned Expansion*)
- Ladies Auxiliary Sites (Planned Expansion)

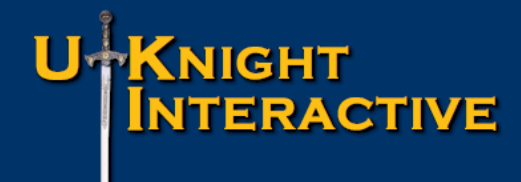

# Just Click GET STARTED NOW!!

You can have your Council's UKnight Interactive Website set up in just a few minutes.

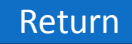